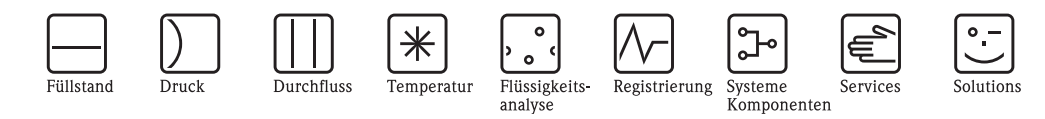

# Betriebsanleitung Levelflex M FMP40 Geführtes Füllstand-Radar

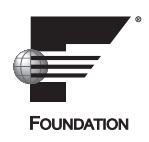

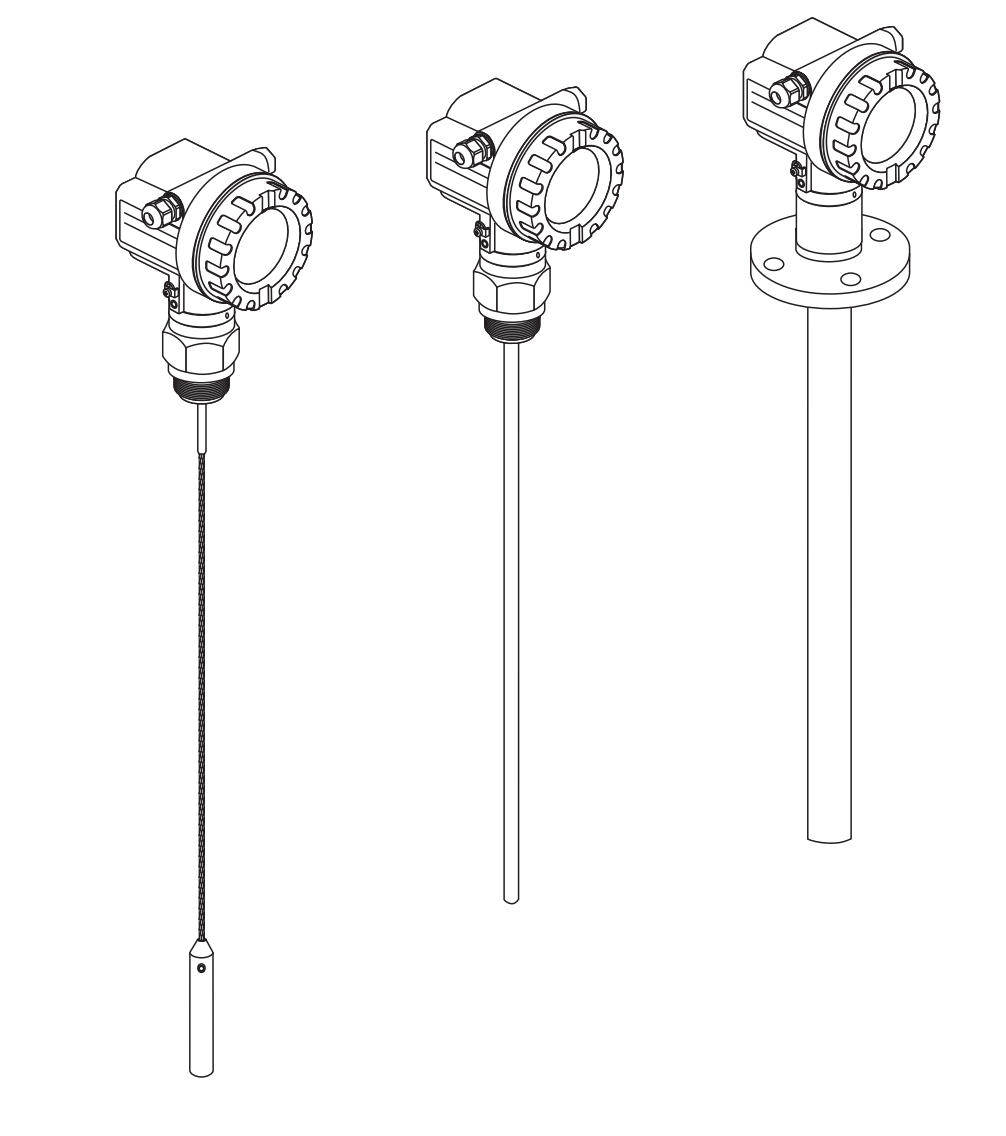

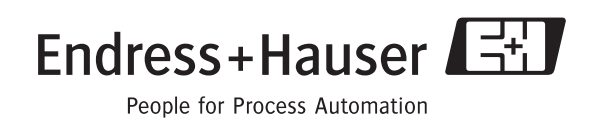

BA00244F/00/DE/13.10 71120270

gültig ab Software-Version: 01.04.zz

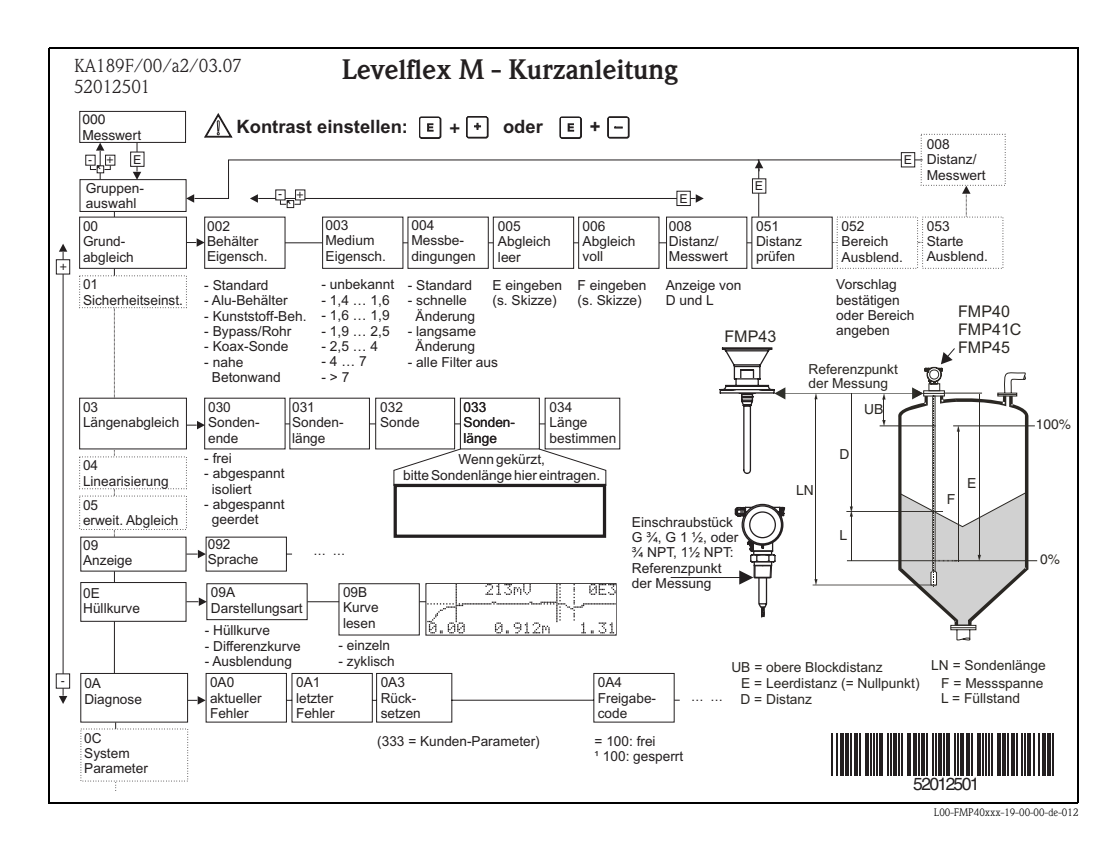

# Kurzanleitung

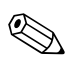

#### Hinweis!

Diese Betriebsanleitung beschreibt Installation und Erstinbetriebnahme des Füllstand-Messgerätes. Es sind dabei alle Funktionen berücksichtigt, die für eine gewöhnliche Messaufgabe benötigt werden. Darüber hinaus stellt der Levelflex M viele weitere Funktionen zur Optimierung der Messstelle und zur Umrechnung des Messwertes zur Verfügung, die nicht Bestandteil dieser Betriebsanleitung sind.

Einen Überblick über alle Gerätefunktionen finden Sie ab  $\rightarrow \ge 110$ .

Eine **ausführliche Beschreibung aller Gerätefunktionen** gibt die Betriebsanleitung BA00245F/00/DE "Beschreibung der Gerätefunktionen", die Sie auf der mitgelieferten CD-ROM finden.

Die Betriebsanleitungen finden Sie auch auf unserer Homepage: www.endress.com

# Inhaltsverzeichnis

| 1                                                                                                    | Sicherheitshinweise 4                                                                                                    |
|----------------------------------------------------------------------------------------------------|----------------------------------------------------------------------------------------------------|
| 1.1<br>1.2<br>1.3<br>1.4                                                                                                    | Bestimmungsgemäße Verwendung4Montage, Inbetriebnahme, Bedienung4Betriebssicherheit und Prozesssicherheit4Sicherheitszeichen und -symbole5                                                                                                    |
| 2                                                                                                    | Identifizierung 6                                                                                                    |
| 2.1<br>2.2<br>2.3<br>2.4                                                                                                    | Gerätebezeichnung6Lieferumfang10Zertifikate und Zulassungen10Marke10                                                                                                    |
| 3                                                                                                    | Montage 11                                                                                                    |
| 3.1<br>3.2<br>3.3<br>3.4<br>3.5                                                                                                | Montage auf einen Blick11Warenannahme, Transport, Lagerung12Einbaubedingungen13Einbau15Einbaukontrolle33                                                                                                    |
| 4                                                                                                    | Verdrahtung 34                                                                                                    |
| 4.1<br>4.2<br>4.3<br>4.4<br>4.5                                                                                                | Verdrahtung auf einen Blick34Anschluss Messeinheit37Anschlussempfehlung38Schutzart38Anschlusskontrolle38                                                                                                    |
| 1.5                                                                                                    |                                                                                                    |
| 5                                                                                                    | Bedienung 39                                                                                                    |
| <b>5</b><br>5.1<br>5.2                                                                                                    | Bedienung       39         Bedienung auf einen Blick       39         Bedienung über das Anzeige- und       41                                                                                                    |
| <b>5</b><br>5.1<br>5.2<br>5.3<br>5.4                                                                                           | Bedienung       39         Bedienung auf einen Blick       39         Bedienung über das Anzeige- und         Bedienmodul VU331       41         Bedienung über Endress+Hauser-Bedienprogramm       45         Bedienung über FOUNDATION Fieldbus-       47                                                                                                    |
| <b>5</b><br>5.1<br>5.2<br>5.3<br>5.4<br>5.5                                                                                    | Bedienung39Bedienung auf einen Blick39Bedienung über das Anzeige- undBedienmodul VU33141Bedienung über Endress+Hauser-Bedienprogramm45Bedienung über FOUNDATION Fieldbus-Konfigurations-Programm47Bedienung über HandbediengerätField Communicator 375, 47548                                                                                                    |
| <b>5</b><br>5.1<br>5.2<br>5.3<br>5.4<br>5.5<br><b>6</b>                                                                        | Bedienung39Bedienung auf einen Blick39Bedienung über das Anzeige- undBedienmodul VU33141Bedienung über Endress+Hauser-Bedienprogramm45Bedienung über FOUNDATION Fieldbus-Konfigurations-Programm47Bedienung über HandbediengerätField Communicator 375, 47548Inbetriebnahme50                                                                                                    |
| <b>5</b><br>5.1<br>5.2<br>5.3<br>5.4<br>5.5<br><b>6</b><br>6.1                                                                 | Bedienung39Bedienung auf einen Blick39Bedienung über das Anzeige- undBedienmodul VU33141Bedienung über Endress+Hauser-Bedienprogramm45Bedienung über FOUNDATION Fieldbus-Konfigurations-Programm47Bedienung über HandbediengerätField Communicator 375, 47548Inbetriebnahme50Installations- und Funktionskontrolle50                                                                                                    |
| <b>5</b><br>5.1<br>5.2<br>5.3<br>5.4<br>5.5<br><b>6</b><br>6.1<br>6.2                                                          | Bedienung39Bedienung auf einen Blick39Bedienung über das Anzeige- undBedienmodul VU33141Bedienung über Endress+Hauser-Bedienprogramm45Bedienung über FOUNDATION Fieldbus-Konfigurations-Programm47Bedienung über HandbediengerätField Communicator 375, 47548Inbetriebnahme50Installations- und Funktionskontrolle50Parametrierung freigeben50                                                                                                    |
| <b>5</b><br>5.1<br>5.2<br>5.3<br>5.4<br>5.5<br><b>6</b><br>6.1<br>6.2<br>6.3                                                   | Bedienung39Bedienung auf einen Blick39Bedienung über das Anzeige- undBedienmodul VU33141Bedienung über Endress+Hauser-Bedienprogramm45Bedienung über FOUNDATION Fieldbus-<br>Konfigurations-Programm47Bedienung über Handbediengerät<br>Field Communicator 375, 47548Inbetriebnahme50Installations- und Funktionskontrolle50Parametrierung freigeben50Rücksetzen (Reset) des Gerätes52                                                                                                    |
| <b>5</b><br>5.1<br>5.2<br>5.3<br>5.4<br>5.5<br><b>6</b><br>6.1<br>6.2<br>6.3<br>6.4                                            | Bedienung39Bedienung auf einen Blick39Bedienung über das Anzeige- undBedienmodul VU33141Bedienung über Endress+Hauser-Bedienprogramm45Bedienung über FOUNDATION Fieldbus-<br>Konfigurations-Programm47Bedienung über Handbediengerät<br>Field Communicator 375, 47548Inbetriebnahme50Installations- und Funktionskontrolle50Rücksetzen (Reset) des Gerätes52Grundabgleich54                                                                                                    |
| <b>5</b><br>5.1<br>5.2<br>5.3<br>5.4<br>5.5<br><b>6</b><br>6.1<br>6.2<br>6.3<br>6.4<br>6.5                                     | Bedienung       39         Bedienung über das Anzeige- und       39         Bedienung über das Anzeige- und       41         Bedienung über Endress+Hauser-Bedienprogramm       45         Bedienung über FOUNDATION Fieldbus-       47         Bedienung über Handbediengerät       48         Inbetriebnahme       50         Installations- und Funktionskontrolle       50         Rücksetzen (Reset) des Gerätes       52         Grundabgleich       54         Inbetriebnahme mit Anzeige- und       54                                                                                                    |
| <b>5</b><br>5.1<br>5.2<br>5.3<br>5.4<br>5.5<br><b>6</b><br>6.1<br>6.2<br>6.3<br>6.4<br>6.5<br>6.6                              | Bedienung       39         Bedienung über das Anzeige- und       39         Bedienung über das Anzeige- und       39         Bedienung über Endress+Hauser-Bedienprogramm       41         Bedienung über Endress+Hauser-Bedienprogramm       45         Bedienung über FOUNDATION Fieldbus-       47         Konfigurations-Programm       47         Bedienung über Handbediengerät       50         Field Communicator 375, 475       48         Inbetriebnahme       50         Parametrierung freigeben       50         Rücksetzen (Reset) des Gerätes       52         Grundabgleich       54         Inbetriebnahme mit Anzeige- und       56         Bedienmodul VU331       56                                                                                                    |
| <b>5</b><br>5.1<br>5.2<br>5.3<br>5.4<br>5.5<br><b>6</b><br>6.1<br>6.2<br>6.3<br>6.4<br>6.5<br>6.6<br>6.7                       | Bedienung       39         Bedienung über das Anzeige- und       39         Bedienung über das Anzeige- und       39         Bedienung über Endress+Hauser-Bedienprogramm       41         Bedienung über Endress+Hauser-Bedienprogramm       45         Bedienung über FOUNDATION Fieldbus-       47         Konfigurations-Programm       47         Bedienung über Handbediengerät       48         Inbetriebnahme       50         Installations- und Funktionskontrolle       50         Rücksetzen (Reset) des Gerätes       52         Grundabgleich       54         Inbetriebnahme mit Anzeige- und       56         Blockdistanz       66         Hüllkurve       68                                                                                                    |
| <b>5</b><br>5.1<br>5.2<br>5.3<br>5.4<br>5.5<br><b>6</b><br>6.1<br>6.2<br>6.3<br>6.4<br>6.5<br>6.6<br>6.7<br>6.8                | Bedienung39Bedienung über das Anzeige- undBedienung über das Anzeige- undBedienung über Endress+Hauser-Bedienprogramm41Bedienung über Endress+Hauser-Bedienprogramm45Bedienung über FOUNDATION Fieldbus-Konfigurations-Programm47Bedienung über HandbediengerätField Communicator 375, 47548Inbetriebnahme50Installations- und Funktionskontrolle50Parametrierung freigeben50Rücksetzen (Reset) des Gerätes52Grundabgleich54Inbetriebnahme mit Anzeige- undBedienmodul VU33156Blockdistanz66Hüllkurve68Grundabgleich mit Endress+HauserBedienprogramm72                                                                                                    |
| <b>5</b><br>5.1<br>5.2<br>5.3<br>5.4<br>5.5<br><b>6</b><br>6.1<br>6.2<br>6.3<br>6.4<br>6.5<br>6.6<br>6.7<br>6.8<br>6.9         | Bedienung       39         Bedienung über das Anzeige- und       39         Bedienung über das Anzeige- und       39         Bedienung über Endress+Hauser-Bedienprogramm       41         Bedienung über FOUNDATION Fieldbus-       45         Konfigurations-Programm       47         Bedienung über Handbediengerät       47         Field Communicator 375, 475       48         Inbetriebnahme       50         Installations- und Funktionskontrolle       50         Parametrierung freigeben       50         Rücksetzen (Reset) des Gerätes       52         Grundabgleich       54         Inbetriebnahme mit Anzeige- und       56         Blockdistanz       66         Hüllkurve       68         Grundabgleich mit Endress+Hauser       68         Grundabgleich mit Endress+Hauser       72         Inbetriebnahme mit einem       72 |
| <b>5</b><br>5.1<br>5.2<br>5.3<br>5.4<br>5.5<br><b>6</b><br>6.1<br>6.2<br>6.3<br>6.4<br>6.5<br>6.6<br>6.7<br>6.8<br>6.9<br>6.10 | Bedienung39Bedienung über das Anzeige- und39Bedienung über das Anzeige- und41Bedienung über Endress+Hauser-Bedienprogramm45Bedienung über Endress+Hauser-Bedienprogramm45Bedienung über FOUNDATION Fieldbus-47Bedienung über Handbediengerät50Field Communicator 375, 47548Inbetriebnahme50Installations- und Funktionskontrolle50Parametrierung freigeben50Rücksetzen (Reset) des Gerätes52Grundabgleich54Inbetriebnahme mit Anzeige- und56Biockdistanz66Hüllkurve68Grundabgleich mit Endress+Hauser68Grundabgleich mit Endress+Hauser72Inbetriebnahme mit einem72FOUNDATION Fieldbus- Konfigurationsprogramm78Inbetriebnahme mit Handbediengerät78Field Communicator 375, 47582                                                                                                    |

| 7             | Wartung                                          | 33       |
|---------------|--------------------------------------------------|----------|
| 7.1           | Außenreinigung                                   | 83       |
| 7.2           | Reparatur                                        | 83<br>83 |
| 7.3<br>7.4    | Austausch                                        | 83       |
|               |                                                  |          |
| 8             | Zubehör                                          | 34       |
| 8.1           | Wetterschutzhaube                                | 84       |
| 8.2           | Flansch mit Hornadapter zur Anpassung an Stutzen | 84       |
| 8.3<br>8.4    | Abgesetzte Anzeige und Bedienung FHX40           | 85<br>86 |
| 8.5           | Commubox FXA291                                  | 87       |
| 8.6           | ToF Adapter FXA291                               | 87       |
| 8.7           | Einschraubflansch FAX50                          | 87       |
| 8.8           | Stabverlängerung / Zentrierung                   | 88       |
| 8.9           | Befestigungssatz isoliert                        | 89       |
| 9             | Störungsbehebung                                 | 90       |
| 9.1           | Fehlersuchanleitung                              | 90       |
| 9.2           | Systemfehlermeldungen                            | 91       |
| 9.3           | Anwendungsfehler                                 | 93       |
| 9.4           | Ersatzteile                                      | 95       |
| 9.5           | Rucksendung                                      | 90<br>06 |
| 9.0<br>9.7    | Softwarehistorie                                 | 90<br>97 |
| 9.8           | Kontaktadressen von Endress+Hauser               | 97       |
| 10            | Technische Daten                                 | 98       |
| 10.1          | Weitere technische Daten                         | 98       |
| 11            | Appang 11                                        | 0        |
| 11            |                                                  |          |
| 11.1<br>11.2  | Bedienmenu FOUNDATION Fieldbus                   | 10       |
| 11.2          | Riockmodell des Levelflex M                      | 12       |
| 11.4          | Resource Block                                   | 13       |
| 11.5          | Sensor Block 1                                   | 14       |
| 11.6          | Diagnostic Block 1                               | 17       |
| 11.7          | Display Block                                    | 18       |
| 11.8          | Analog-Input Block                               | 19       |
| 11.9<br>11.10 | Start-Index-Liste                                | 22<br>22 |
| 11.11         | Patente                                          | 23<br>24 |
| Stich         | wortverzeichnis12                                | 25       |

# 1 Sicherheitshinweise

# 1.1 Bestimmungsgemäße Verwendung

Der Levelflex M ist ein kompaktes Füllstandmeßgerät für die kontinuierliche Messung in Schüttgüttern und Flüssigkeiten, Messprinzip: geführtes Füllstand Radar / TDR: Time **D**omain **R**eflectometry.

# 1.2 Montage, Inbetriebnahme, Bedienung

Der Levelflex M ist nach dem Stand der Technik betriebssicher gebaut und berücksichtigt die einschlägigen Vorschriften und EG-Richtlinien. Wenn er jedoch unsachgemäß oder nicht bestimmungsgemäß eingesetzt wird, können von ihm applikationsbedingte Gefahren ausgehen, z. B. Produktüberlauf durch falsche Montage bzw. Einstellung. Deshalb darf Montage, elektrischer Anschluss, Inbetriebnahme, Bedienung und Wartung der Messeinrichtung nur durch ausgebildetes Fachpersonal erfolgen, das vom Anlagenbetreiber dazu autorisiert wurde. Das Fachpersonal muss diese Betriebsanleitung gelesen und verstanden haben und die Anweisungen befolgen. Veränderungen und Reparaturen am Gerät dürfen nur vorgenommen werden, wenn dies die Betriebsanleitung ausdrücklich zuläßt.

# 1.3 Betriebssicherheit und Prozesssicherheit

Während Parametrierung, Prüfung und Wartungsarbeiten am Gerät müssen zur Gewährleistung der Betriebssicherheit und Prozesssicherheit alternative überwachende Maßnahmen ergriffen werden.

### Explosionsgefährdeter Bereich

Bei Einsatz des Messsystems in explosionsgefährdeten Bereichen sind die entsprechenden nationalen Normen einzuhalten. Dem Gerät liegt eine separate Ex-Dokumentation bei, die ein fester Bestandteil dieser Dokumentation ist. Die darin aufgeführten Installationsvorschriften, Anschlusswerte und Sicherheitshinweise sind zu beachten.

- Stellen Sie sicher, dass das Fachpersonal ausreichend ausgebildet ist.
- Die messtechnischen und sicherheitstechnischen Auflagen an die Messstellen sind einzuhalten.

# 1.4 Sicherheitszeichen und -symbole

Um sicherheitsrelevante oder alternative Vorgänge hervorzuheben, haben wir die folgenden Sicherheitshinweise festgelegt, wobei jeder Hinweis durch ein entsprechendes Piktogramm gekennzeichnet wird.

| Sicherheitshin | Sicherheitshinweise                                                                                                    |  |  |  |  |  |  |  |  |
|----------------|----------------------------------------------------------------------------------------------------|--|--|--|--|--|--|--|--|
| Â              | Warnung!<br>Deutet auf Aktivitäten oder Vorgänge hin, die – wenn sie nicht ordnungsgemäß durchgeführt<br>werden – zu ernsthaften Verletzungen von Personen, zu einem Sicherheitsrisiko oder zur Zerstörung<br>des Gerätes führen.                                                                                                    |  |  |  |  |  |  |  |  |
| Ċ              | Achtung!<br>Deutet auf Aktivitäten oder Vorgänge hin, die – wenn sie nicht ordnungsgemäß durchgeführt<br>werden – zu Verletzungen von Personen oder zu fehlerhaftem Betrieb des Gerätes führen können.                                                                                                    |  |  |  |  |  |  |  |  |
|                | Hinweis!<br>Deutet auf Aktivitäten oder Vorgänge hin, die – wenn sie nicht ordnungsgemäß durchgeführt<br>werden – einen indirekten Einfluss auf den Betrieb haben oder eine unvorhergesehene Gerätereak-<br>tion auslösen können.                                                                                                    |  |  |  |  |  |  |  |  |
| Zündschutzart  |                                                                                                    |  |  |  |  |  |  |  |  |
| Æx>            | <b>Explosionsgeschützte, baumustergeprüfte Betriebsmittel</b><br>Befindet sich dieses Zeichen auf dem Typenschild des Gerätes, kann das Gerät entsprechend der Zulas-<br>sung im explosionsgefährdeten Bereich oder im nicht explosionsgefährdeten Bereich eingesetzt werden.                                                         |  |  |  |  |  |  |  |  |
| EX             | <b>Explosionsgefährdeter Bereich</b><br>Dieses Symbol in den Zeichnungen dieser Bedienungsanleitung kennzeichnet den explosionsgefähr-<br>deten Bereich. Geräte, die sich im explosionsgefährdeten Bereich befinden oder Leitungen für solche<br>Geräte müssen eine entsprechende Zündschutzart haben.                                |  |  |  |  |  |  |  |  |
| X              | Sicherer Bereich (nicht explosionsgefährdeter Bereich)<br>Dieses Symbol in den Zeichnungen dieser Bedienungsanleitung kennzeichnet den nicht explosions-<br>gefährdeten Bereich. Geräte im nicht explosionsgefährdeten Bereich müssen auch zertifiziert sein,<br>wenn Anschlussleitungen in den explosionsgefährdeten Bereich führen. |  |  |  |  |  |  |  |  |
| Elektrische Sy | mbole                                                                                                    |  |  |  |  |  |  |  |  |
|                | <b>Gleichstrom</b><br>Eine Klemme, an der Gleichspannung anliegt oder durch die Gleichstrom fließt.                                                                                                    |  |  |  |  |  |  |  |  |
| ~              | Wechselstrom<br>Eine Klemme, an der (sinusförmige) Wechselspannung anliegt oder durch die Wechselstrom fließt.                                                                                                    |  |  |  |  |  |  |  |  |
| <u> </u>       | <b>Erdanschluss</b><br>Eine geerdete Klemme, die vom Gesichtspunkt des Benutzers über ein Erdungssystem geerdet ist.                                                                                                    |  |  |  |  |  |  |  |  |
|                | Schutzleiteranschluss<br>Eine Klemme, die geerdet werden muss, bevor andere Anschlüsse hergestellt werden dürfen.                                                                                                    |  |  |  |  |  |  |  |  |
| <b>V</b>       | Äquipotentialanschluss<br>Ein Anschluss, der mit dem Erdungssystem der Anlage verbunden werden muss:<br>dies kann z. B. eine Potentialausgleichsleitung oder ein sternförmiges Erdungssystem sein, je nach<br>nationaler bzw. Firmenpraxis.                                                                                           |  |  |  |  |  |  |  |  |
| (>85°C(K       | Temperaturbeständigkeit der Anschlusskabel<br>Besagt, dass die Anschlusskabel einer Temperatur von mindestens 85 °C standhalten müssen.                                                                                                    |  |  |  |  |  |  |  |  |

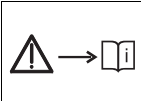

#### Sicherheitshinweis

Beachten Sie die Sicherheitshinweise in der zugehörigen Betriebsanleitung.

# 2 Identifizierung

# 2.1 Gerätebezeichnung

## 2.1.1 Typenschild

Dem Gerätetypenschild können Sie folgende technische Daten entnehmen:

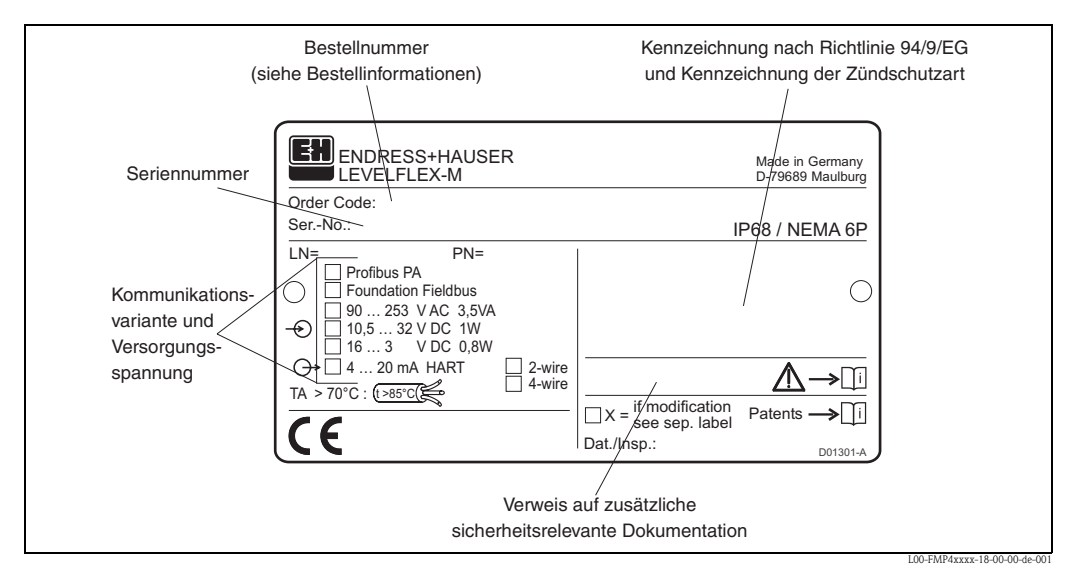

Informationen auf dem Typenschild des Levelflex M FMP40

## 2.1.2 Produktübersicht

In dieser Darstellung wurden Varianten, die sich gegenseitig ausschließen, nicht gekennzeichnet.

| 10 | Ζı | ilassung:                                                           |  |  |  |  |  |  |  |
|----|----|---------------------------------------------------------------------|--|--|--|--|--|--|--|
|    | А  | Ex-freier Bereich                                                   |  |  |  |  |  |  |  |
|    | F  | Ex-freier Bereich, WHG                                              |  |  |  |  |  |  |  |
|    | 1  | ATEX II 1/2G Ex ia IIC T6/IECEx Zone 0/1                            |  |  |  |  |  |  |  |
|    | 2  | ATEX II 1/2D/IEC Ex td A20/21, Alu Blinddeckel                      |  |  |  |  |  |  |  |
|    | 3  | ATEX II 2G Ex emb (ia) IIC T6/IECEx Zone1                           |  |  |  |  |  |  |  |
|    | 4  | ATEX II 1/3D/IEC Ex td A20/22                                       |  |  |  |  |  |  |  |
|    | 5  | ATEX II 1/2G Ex ia IIC T6, ATEX II 1/3D                             |  |  |  |  |  |  |  |
|    | 6  | ATEX II 1/2G Ex ia IIC T6, WHG                                      |  |  |  |  |  |  |  |
|    | 7  | ATEX II 1/2G Ex d (ia) IIC T6/ IEC Ex d(ia) IIC T6                  |  |  |  |  |  |  |  |
|    | 8  | ATEX II 1/2G Ex ia IIC T6, ATEX II 1/3D, WHG                        |  |  |  |  |  |  |  |
|    | G  | ATEX II 3G Ex nA II To                                              |  |  |  |  |  |  |  |
|    | С  | NEPSI Ex emb (ia) IIC To                                            |  |  |  |  |  |  |  |
|    | Ι  | NEPSI Ex ia IIC To                                                  |  |  |  |  |  |  |  |
|    | J  | NEPSI Ex d (ia) IIC T6                                              |  |  |  |  |  |  |  |
|    | Q  | NEPSI DIP                                                           |  |  |  |  |  |  |  |
|    | R  | NEPSI Ex nA II T6                                                   |  |  |  |  |  |  |  |
|    | Μ  | FM DIP CI.II Div.1 Gr. E-G N.I.                                     |  |  |  |  |  |  |  |
|    | S  | FM IS CI.I,II,III Div.1 Gr. A-G N.I., Zone 0, 1, 2                  |  |  |  |  |  |  |  |
|    | Т  | FM XP Cl.I,II,III Div.1 Gr. A-G, Zone 1, 2                          |  |  |  |  |  |  |  |
|    | Ν  | CSA General Purpose                                                 |  |  |  |  |  |  |  |
|    | Р  | CSA DIP Cl.II Div.1 Gr. G + coal dust, N.I.                         |  |  |  |  |  |  |  |
|    | U  | CSA IS Cl.I,II,III Div.1 Gr. A-D, G + coal dust, N.I., Zone 0, 1, 2 |  |  |  |  |  |  |  |
|    | V  | CSA XP CI.I,II,III Div.1 Gr. A-D, G + coal dust, N.I., Zone 1, 2    |  |  |  |  |  |  |  |
|    | W  | IEC Ex td A20/21, Alu Blinddeckel                                   |  |  |  |  |  |  |  |
|    | Х  | IEC Ex td A20/22                                                    |  |  |  |  |  |  |  |
|    | K  | TIIS Ex ia IIC T4 (In Vorbereitung)                                 |  |  |  |  |  |  |  |
|    | L  | TIIS Ex d (ia) IIC T4                                               |  |  |  |  |  |  |  |
|    | Y  | Sonderausführung, TSP-Nr. zu spez.                                  |  |  |  |  |  |  |  |

| 20 | S      | Sonde:                                                                                                    |                                                                                                    |                                                                                                    |  |  |  |  |  |  |  |  |
|----|--------|----------------------------------------------------------------------------------------------------|----------------------------------------------------------------------------------------------------|----------------------------------------------------------------------------------------------------|--|--|--|--|--|--|--|--|
|    | A      | Se                                                                                                    | Seil 4mm / 1/6", hauptsächlich Flüssigkeit                                                               |                                                                                                    |  |  |  |  |  |  |  |  |
|    | В      | Se                                                                                                    | Seil 6mm / 1/4", Schüttgut                                                                               |                                                                                                    |  |  |  |  |  |  |  |  |
|    | H      | Se                                                                                                    | Seil 6mm / 1/4", PA > Stahl, Schüttgut, T <sub>max</sub> = 100 °C<br>Stah 6mm Flüssigkeit                |                                                                                                    |  |  |  |  |  |  |  |  |
|    | P<br>1 | Sti                                                                                                    | Stab onnin, Frussigkeit<br>Stab 12mm. Flüssigkeit                                                        |                                                                                                    |  |  |  |  |  |  |  |  |
|    | K      | Sta                                                                                                    | Stab 16mm, hauptsächlich Flüssigkeit                                                                     |                                                                                                    |  |  |  |  |  |  |  |  |
|    | L      | Ko                                                                                                    | Koax, Flüssigkeit                                                                                        |                                                                                                    |  |  |  |  |  |  |  |  |
|    | Y      | So                                                                                                    | Sonderausführung, TSP-Nr. zu spez.                                                                       |                                                                                                    |  |  |  |  |  |  |  |  |
| 30 |        | Sc                                                                                                    | Sondenlänge:                                                                                             |                                                                                                    |  |  |  |  |  |  |  |  |
|    |        | А                                                                                                    | mm, Seil                                                                                                 | 4mm, 316                                                                                                    |  |  |  |  |  |  |  |  |
|    |        | В                                                                                                    | mm, Seil                                                                                                 | 6mm, 316                                                                                                    |  |  |  |  |  |  |  |  |
|    |        | C                                                                                                    | inch Seil                                                                                                | 1/6", 316                                                                                                    |  |  |  |  |  |  |  |  |
|    |        | D<br>E                                                                                                    | incn, Seil                                                                                               | 1/4', 310                                                                                                    |  |  |  |  |  |  |  |  |
|    |        | E                                                                                                    | inch Seil                                                                                                | $1/4"$ PA $\sim$ Stabl                                                                                                    |  |  |  |  |  |  |  |  |
|    |        | K                                                                                                    | mm. Stab                                                                                                 | 16mm. 316L                                                                                                    |  |  |  |  |  |  |  |  |
|    |        | L                                                                                                    | mm, Koa                                                                                                  | x, 316L                                                                                                    |  |  |  |  |  |  |  |  |
|    |        | М                                                                                                    | inch, Stal                                                                                               | o 16mm, 316L                                                                                                    |  |  |  |  |  |  |  |  |
|    |        | Ν                                                                                                    | inch, Koa                                                                                                | ix, 316L                                                                                                    |  |  |  |  |  |  |  |  |
|    |        | P                                                                                                    | mm, Stat                                                                                                 | 0 6mm, 316L                                                                                                    |  |  |  |  |  |  |  |  |
|    |        | R                                                                                                    | inch, Stal                                                                                               | 0 6mm, 316L                                                                                                    |  |  |  |  |  |  |  |  |
|    |        | ъ<br>Т                                                                                                    | mm, Stat                                                                                                 | 1 form, 316L, 500mm teilbar                                                                                                |  |  |  |  |  |  |  |  |
|    |        | U                                                                                                    | inch. Stal                                                                                               | o 16mm, 316L, 20in teilbar                                                                                                 |  |  |  |  |  |  |  |  |
|    |        | V                                                                                                    | inch, Stal                                                                                               | o 16mm, 316L, 40in teilbar                                                                                                 |  |  |  |  |  |  |  |  |
|    |        | 1                                                                                                    | mm Stab                                                                                                  | 12mm, AlloyC22                                                                                                    |  |  |  |  |  |  |  |  |
|    |        | 2                                                                                                    | mm Koaz                                                                                                  | r, AlloyC22                                                                                                    |  |  |  |  |  |  |  |  |
|    |        | 3                                                                                                    | inch, Stal                                                                                               | o 12mm, AlloyC22                                                                                                    |  |  |  |  |  |  |  |  |
|    |        | 4<br>v                                                                                                    | inch, Koa                                                                                                | IX, AlloyC22                                                                                                    |  |  |  |  |  |  |  |  |
| 40 |        | 1                                                                                                    | O Din - W                                                                                                |                                                                                                    |  |  |  |  |  |  |  |  |
| 40 |        |                                                                                                    | 2 Viton: -3                                                                                              | erkston; Temperatur:                                                                                                    |  |  |  |  |  |  |  |  |
|    |        |                                                                                                    | 3 EPDM; -                                                                                                | 40120°C                                                                                                    |  |  |  |  |  |  |  |  |
|    |        |                                                                                                    | 4 Kalrez; -                                                                                              | 5150°C                                                                                                    |  |  |  |  |  |  |  |  |
|    |        |                                                                                                    | 9 Sonderau                                                                                               | ısführung, TSP-Nr. zu spez.                                                                                                |  |  |  |  |  |  |  |  |
| 50 |        |                                                                                                    | Prozes                                                                                                   | sanschluss:                                                                                                    |  |  |  |  |  |  |  |  |
|    |        |                                                                                                    | ACJ                                                                                                    | 1-1/2" 150lbs RF, 316/316L Flansch ANSI B16.5                                                                              |  |  |  |  |  |  |  |  |
|    |        |                                                                                                    | ACM                                                                                                    | 1-1/2 TOURS, AlloyC22 > 310/310L Flansch ANSI B10.5<br>1-1/2" 300lbs PE 316/316L Flansch ANSI B16 5                        |  |  |  |  |  |  |  |  |
|    |        |                                                                                                    | ADJ                                                                                                    | 1-1/2" 300lbs RI, 510/ 510/ Flansch ANSI B10.5                                                                             |  |  |  |  |  |  |  |  |
|    |        | ADIVI 1-1/2 SUOIDS, AIROY 022 > 510/ 510L FIAILSCIT AINSI B10.5<br>AEI 2" 150lbs RF. 316/316L Flansch ANSI B16.5 |                                                                                                    |                                                                                                    |  |  |  |  |  |  |  |  |
|    |        |                                                                                                    | AEM 2" 150lbs, AlloyC22 >316/316L Flansch ANSI B16.5                                                     |                                                                                                    |  |  |  |  |  |  |  |  |
|    |        |                                                                                                    | AFJ 2" 300lbs RF, 316/316L Flansch ANSI B16.5                                                            |                                                                                                    |  |  |  |  |  |  |  |  |
|    |        |                                                                                                    | AFM 2" 300lbs, AlloyC22 >316/316L Flansch ANSI B16.5                                                     |                                                                                                    |  |  |  |  |  |  |  |  |
|    |        |                                                                                                    | ALJ 3" 150lbs RF, 316/316L Flansch ANSI B16.5                                                            |                                                                                                    |  |  |  |  |  |  |  |  |
|    |        |                                                                                                    | ALIVI 5 15005, AIIOy022 >510/510L Flatiscit AIVSI B10.5<br>AMI 3" 300lbs RF, 316/316L Flansch ANSI B16.5 |                                                                                                    |  |  |  |  |  |  |  |  |
|    |        |                                                                                                    | AMM 3" 300lbs, AlloyC22 >316/316L Flansch ANSI B16.5                                                     |                                                                                                    |  |  |  |  |  |  |  |  |
|    |        |                                                                                                    | APJ 4" 150lbs RF, 316/316L Flansch ANSI B16.5                                                            |                                                                                                    |  |  |  |  |  |  |  |  |
|    |        |                                                                                                    | APM 4" 150lbs, AlloyC22 >316/316L Flansch ANSI B16.5                                                     |                                                                                                    |  |  |  |  |  |  |  |  |
|    |        |                                                                                                    | AQJ 4" 300lbs RF, 316/316L Flansch ANSI B16.5                                                            |                                                                                                    |  |  |  |  |  |  |  |  |
|    |        |                                                                                                    | AQM 4" 300lbs, AlloyC22 >316/316L Flansch ANSI B16.5                                                     |                                                                                                    |  |  |  |  |  |  |  |  |
|    |        |                                                                                                    | AWJ                                                                                                    | 6" 150lbs RF, 316/316L Hansch ANSI B16.5                                                                                   |  |  |  |  |  |  |  |  |
|    |        |                                                                                                    | Δ3I                                                                                                    | 0 150lbs, AlloyCZZ $>$ 310/ 310L Flatsch ANSI B10.5<br>8" 150lbs RF 316/316L Flatsch ANSI B16 5                            |  |  |  |  |  |  |  |  |
|    |        |                                                                                                    | CFI                                                                                                    | DN40 PN25/40 B1. 316L Flansch EN1092-1 (DIN2527 C)                                                                         |  |  |  |  |  |  |  |  |
|    |        |                                                                                                    | CFM                                                                                                    | DN40 PN25/40, AlloyC22 >316L Flansch EN1092-1 (DIN2527)                                                                    |  |  |  |  |  |  |  |  |
|    |        |                                                                                                    | CGJ                                                                                                    | DN50 PN25/40 B1, 316L Flansch EN1092-1 (DIN2527 C)                                                                         |  |  |  |  |  |  |  |  |
|    |        |                                                                                                    | CGM                                                                                                    | DN50 PN25/40, AlloyC22 >316L Flansch EN1092-1 (DIN2527)                                                                    |  |  |  |  |  |  |  |  |
|    |        |                                                                                                    | CMJ                                                                                                    | DN80 PN10/16 B1, 316L Flansch EN1092-1 (DIN2527 C)                                                                         |  |  |  |  |  |  |  |  |
|    |        |                                                                                                    | CMM                                                                                                    | DN80 PN10/16, AlloyC22 >316L Flansch EN1092-1 (DIN2527)                                                                    |  |  |  |  |  |  |  |  |
|    |        |                                                                                                    | CSJ                                                                                                    | DINOU FINED/40 B1, 310L FIARSCE EN1092-1 (DIN2527 C)<br>DNR0 DN25 (40, Allow C22 $\gtrsim$ 316L Fiansch EN1002-1 (DIN2527) |  |  |  |  |  |  |  |  |
|    |        |                                                                                                    | COL                                                                                                    | DN100 PN10/16 B1, 316L Flansch FN1092-1 (DIN2527 C)                                                                        |  |  |  |  |  |  |  |  |
|    |        |                                                                                                    | COM                                                                                                    | DN100 PN10/16, AlloyC22 >316L Flanch EN1092-1 (DIN2527)                                                                    |  |  |  |  |  |  |  |  |
|    |        |                                                                                                    | CTJ                                                                                                    | DN100 PN25/40 B1, 316L Flansch EN1092-1 (DIN2527 C)                                                                        |  |  |  |  |  |  |  |  |

| 50  |  | Prozess | ssanschluss:                                                   |                                                                                 |                                                               |                                                                                                    |  |  |  |
|-----|--|---------|----------------------------------------------------------------|---------------------------------------------------------------------------------|---------------------------------------------------------------|----------------------------------------------------------------------------------------------------|--|--|--|
|     |  | CTM     | DN                                                             | DN100 PN25/40, AlloyC22 >316L Flansch EN1092-1 (DIN2527)                        |                                                               |                                                                                                    |  |  |  |
|     |  | CWJ     | D١                                                             | DN150 PN10/16 B1, 316L Flansch EN1092-1 (DIN2527 C)                             |                                                               |                                                                                                    |  |  |  |
|     |  | CWM     | D١                                                             | DN150 PN10/16, AlloyC22 >316L Flansch EN1092-1 (DIN2527)                        |                                                               |                                                                                                    |  |  |  |
|     |  | CXJ     | DN                                                             | DN200 PN16 B1, 316L Flansch EN1092-1 (DIN2527 C)<br>Gewinde ISO228 G3/4, 316L   |                                                               |                                                                                                    |  |  |  |
|     |  | CRJ     | Ge                                                             | Gewinde ISO228 G3/4, 310L<br>Gewinde ISO228 G1-1/2, 316L                        |                                                               |                                                                                                    |  |  |  |
|     |  | GRJ     | Gewinde ISO228 G1-1/2, 310L<br>Gewinde ISO228 G1-1/2, AlloyC22 |                                                                                 |                                                               |                                                                                                    |  |  |  |
|     |  | GRIVI   | Gewinde ISO228 G1-1/2, AlloyC22<br>Gewinde ANSI NPT3/4, 316L   |                                                                                 |                                                               |                                                                                                    |  |  |  |
|     |  | GNI     | Ge                                                             | Gewinde ANSI NPT3/4, 316L<br>Gewinde ANSI NPT1-1/2, 316L                        |                                                               |                                                                                                    |  |  |  |
|     |  | GNM     | Ge                                                             | Gewinde ANSI NPT1-1/2, 316L<br>Gewinde ANSI NPT1-1/2, AlloyC22                  |                                                               |                                                                                                    |  |  |  |
|     |  | KDI     | 10                                                             | Gewinde ANSI NPT1-1/2, AlloyC22<br>10K 40A RE 316L Flansch IIS B2220            |                                                               |                                                                                                    |  |  |  |
|     |  | KDM     | 10                                                             | 10K 40A RF, 316L Flansch JIS B2220<br>10K 40A, AllovC22 >316L Flansch JIS B2220 |                                                               |                                                                                                    |  |  |  |
|     |  | KEJ     | 10                                                             | K 50                                                                            | A RI                                                          | F, 316L Flansch JIS B2220                                                                                                    |  |  |  |
|     |  | KEM     | 10                                                             | K 50                                                                            | )A, A                                                         | lloyC22 >316L Flansch JIS B2220                                                                                                    |  |  |  |
|     |  | KLJ     | 10                                                             | K 80                                                                            | A RI                                                          | F, 316L Flansch JIS B2220                                                                                                    |  |  |  |
|     |  | KLM     | 10                                                             | K 80                                                                            | )A, A                                                         | lloyC22 >316L Flansch JIS B2220                                                                                                    |  |  |  |
|     |  | KPJ     | 10                                                             | K 10                                                                            | 00A I                                                         | RF, 316L Flansch JIS B2220                                                                                                    |  |  |  |
|     |  | KPM     | 10                                                             | OK IC                                                                           | 00A,                                                          | AlloyC22 >316L Flansch JIS B2220                                                                                                    |  |  |  |
|     |  | 119     | 50                                                             | naer                                                                            | ausn                                                          | inrung, ISP-INF. zu spez.                                                                                                    |  |  |  |
| 60  |  |         | Hi                                                             | ilfse                                                                           | ener                                                          | gie; Ausgang:                                                                                                    |  |  |  |
|     |  |         | B                                                              | 2-I                                                                             | .eitei                                                        | ; 4-20mA SIL HART                                                                                                    |  |  |  |
|     |  |         | D                                                              | 2-L                                                                             | .eitei                                                        | ; PROFIBUS PA                                                                                                    |  |  |  |
|     |  |         | F                                                              | 2-L                                                                             | .eitei                                                        | ; FOUNDATION FIELDUS                                                                                                    |  |  |  |
|     |  |         | Н                                                              | 4-1<br>1_1                                                                      | eiter                                                         | 10 5-32VDC· 1-20mA SIL HART                                                                                                    |  |  |  |
|     |  |         | K                                                              | 2-I                                                                             | eiter                                                         | · 4-20mA HART. Trennschicht Messung                                                                                                    |  |  |  |
|     |  |         | Y                                                              | Sot                                                                             | ndera                                                         | nusführung, TSP-Nr. zu spez.                                                                                                    |  |  |  |
| 70  |  |         |                                                                | Bo                                                                              | dia                                                           | n117.0*                                                                                                    |  |  |  |
| 70  |  |         |                                                                | 1                                                                               | ohr                                                           | nung.<br>Le Anzeige via Kommunikation                                                                                                    |  |  |  |
|     |  |         |                                                                | 2                                                                               | 4-7                                                           | eilige Anzeige VII331. Hillkurvendarstellung vor Ort                                                                                                    |  |  |  |
|     |  |         |                                                                | 3                                                                               | Vor                                                           | ber, für FHX40. getrennte Anzeige (Zubehör)                                                                                                    |  |  |  |
|     |  |         |                                                                | 9                                                                               | Son                                                           | derausführung, TSP-Nr. zu spez.                                                                                                    |  |  |  |
| 80  |  |         |                                                                |                                                                                 | Sor                                                           | idenhauart.                                                                                                    |  |  |  |
| ~ ~ |  |         |                                                                |                                                                                 |                                                               |                                                                                                    |  |  |  |
|     |  |         |                                                                |                                                                                 | В                                                             | Kompakt, Zentrierscheibe d=45mm,316L,Rohrdruchmesser DN50/2"                                                                                                    |  |  |  |
|     |  |         |                                                                |                                                                                 | B<br>C                                                        | Kompakt, Zentrierscheibe d=45mm,316L,Rohrdruchmesser DN50/2"<br>Kompakt, Zentrierscheibe d=75mm,316L, Rohrdurchmesser DN80/3" + DN100/4"                                                                                                    |  |  |  |
|     |  |         |                                                                |                                                                                 | B<br>C<br>D                                                   | Kompakt, Zentrierscheibe d=45mm,316L,Rohrdruchmesser DN50/2"<br>Kompakt, Zentrierscheibe d=75mm,316L, Rohrdurchmesser DN80/3" + DN100/4"<br>Distanzstück, Zentr. d=45mm, 316L, Rohrdurchmesser DN50/2", Distanzstück, 400mm                                                                                                    |  |  |  |
|     |  |         |                                                                |                                                                                 | B<br>C<br>D<br>E                                              | Kompakt, Zentrierscheibe d=45mm,316L,Rohrdruchmesser DN50/2"<br>Kompakt, Zentrierscheibe d=75mm,316L, Rohrdurchmesser DN80/3" + DN100/4"<br>Distanzstück, Zentr. d=45mm, 316L, Rohrdurchmesser DN50/2", Distanzstück, 400mm<br>Distanzstück, Zentr. d=75mm, 316L, Rohrdurchmesser DN80/3" + DN100/4",<br>Distanzstück, 400mm                                                                                                    |  |  |  |
|     |  |         |                                                                |                                                                                 | B<br>C<br>D<br>E<br>F                                         | Kompakt, Zentrierscheibe d=45mm,316L,Rohrdruchmesser DN50/2"<br>Kompakt, Zentrierscheibe d=75mm,316L, Rohrdurchmesser DN80/3" + DN100/4"<br>Distanzstück, Zentr. d=45mm, 316L, Rohrdurchmesser DN50/2", Distanzstück, 400mm<br>Distanzstück, Zentr. d=75mm, 316L, Rohrdurchmesser DN80/3" + DN100/4",<br>Distanzstück, 400mm<br>getrennt, Kabel 3m, oben, Zentr. d=45mm, Zentrierscheibe d=45mm, 316L,<br>Rohrdurchmesser DN50/2", 316L                                                                                                    |  |  |  |
|     |  |         |                                                                |                                                                                 | B<br>C<br>D<br>E<br>F<br>G                                    | Kompakt, Zentrierscheibe d=45mm,316L,Rohrdruchmesser DN50/2"<br>Kompakt, Zentrierscheibe d=75mm,316L, Rohrdurchmesser DN80/3" + DN100/4"<br>Distanzstück, Zentr. d=45mm, 316L, Rohrdurchmesser DN80/2", Distanzstück, 400mm<br>Distanzstück, Zentr. d=75mm, 316L, Rohrdurchmesser DN80/3" + DN100/4",<br>Distanzstück, 400mm<br>getrennt, Kabel 3m, oben, Zentr. d=45mm, Zentrierscheibe d=45mm, 316L,<br>Rohrdurchmesser DN50/2", 316L<br>getrennt, Kabel 3m, oben, Zentr. d=75mm, Zentrierscheibe d=75mm, 316L,<br>Rohrdurchmesser DN80/3" + DN100/4"                                                                                                    |  |  |  |
|     |  |         |                                                                |                                                                                 | B<br>C<br>D<br>E<br>F<br>G<br>H                               | Kompakt, Zentrierscheibe d=45mm,316L, Rohrdruchmesser DN50/2"<br>Kompakt, Zentrierscheibe d=75mm,316L, Rohrdurchmesser DN80/3" + DN100/4"<br>Distanzstück, Zentr. d=45mm, 316L, Rohrdurchmesser DN80/3" + DN100/4",<br>Distanzstück, Zentr. d=75mm, 316L, Rohrdurchmesser DN80/3" + DN100/4",<br>Distanzstück, 400mm<br>getrennt, Kabel 3m, oben, Zentr. d=45mm, Zentrierscheibe d=45mm, 316L,<br>Rohrdurchmesser DN50/2", 316L<br>getrennt, Kabel 3m, oben, Zentr. d=75mm, Zentrierscheibe d=75mm, 316L,<br>Rohrdurchmesser DN80/3" + DN100/4"<br>getrennt, Kabel 3m, seitl., Zentr. d=45mm, Zentrierscheibe d=45mm, 316L,<br>Rohrdurchmesser DN80/3" + DN100/4"                                                                                                    |  |  |  |
|     |  |         |                                                                |                                                                                 | B<br>C<br>D<br>E<br>F<br>G<br>H<br>I                          | Kompakt, Zentrierscheibe d=45mm,316L, Rohrdruchmesser DN50/2"<br>Kompakt, Zentrierscheibe d=75mm,316L, Rohrdurchmesser DN80/3" + DN100/4"<br>Distanzstück, Zentr. d=45mm, 316L, Rohrdurchmesser DN80/3" + DN100/4",<br>Distanzstück, Zentr. d=75mm, 316L, Rohrdurchmesser DN80/3" + DN100/4",<br>Distanzstück, 400mm<br>getrennt, Kabel 3m, oben, Zentr. d=45mm, Zentrierscheibe d=45mm, 316L,<br>Rohrdurchmesser DN50/2", 316L<br>getrennt, Kabel 3m, oben, Zentr. d=75mm, Zentrierscheibe d=75mm, 316L,<br>Rohrdurchmesser DN80/3" + DN100/4"<br>getrennt, Kabel 3m, seitl., Zentr. d=45mm, Zentrierscheibe d=45mm, 316L,<br>Rohrdurchmesser DN80/3" + DN100/4"<br>getrennt, Kabel 3m, seitl., Zentr. d=75mm, Zentrierscheibe d=45mm, 316L,<br>Rohrdurchmesser DN50/2"<br>getrennt, Kabel 3m, seitl., Zentr. d=75mm, Zentrierscheibe d=75mm, 316L,<br>Rohrdurchmesser DN80/3" + DN100/4"<br>kohrdurchmesser DN80/3" + DN100/4"                                                                                                    |  |  |  |
|     |  |         |                                                                |                                                                                 | B<br>C<br>D<br>E<br>F<br>G<br>H<br>I<br>I<br>1<br>2           | Kompakt, Zentrierscheibe d=45mm,316L, Rohrdruchmesser DN50/2"<br>Kompakt, Zentrierscheibe d=75mm,316L, Rohrdurchmesser DN80/3" + DN100/4"<br>Distanzstück, Zentr. d=45mm, 316L, Rohrdurchmesser DN80/3" + DN100/4",<br>Distanzstück, Zentr. d=75mm, 316L, Rohrdurchmesser DN80/3" + DN100/4",<br>Distanzstück, 400mm<br>getrennt, Kabel 3m, oben, Zentr. d=45mm, Zentrierscheibe d=45mm, 316L,<br>Rohrdurchmesser DN50/2", 316L<br>getrennt, Kabel 3m, oben, Zentr. d=75mm, Zentrierscheibe d=75mm, 316L,<br>Rohrdurchmesser DN80/3" + DN100/4"<br>getrennt, Kabel 3m, seitl., Zentr. d=45mm, Zentrierscheibe d=45mm, 316L,<br>Rohrdurchmesser DN50/2"<br>getrennt, Kabel 3m, seitl., Zentr. d=45mm, Zentrierscheibe d=45mm, 316L,<br>Rohrdurchmesser DN50/2"<br>getrennt, Kabel 3m, seitl., Zentr. d=75mm, Zentrierscheibe d=75mm, 316L,<br>Rohrdurchmesser DN80/3" + DN100/4"<br>getrennt, Kabel 3m, seitl., Zentr. d=75mm, Zentrierscheibe d=75mm, 316L,<br>Rohrdurchmesser DN80/3" + DN100/4"<br>getrennt, Kabel 3m, seitl., Zentr. d=75mm, Zentrierscheibe d=75mm, 316L,<br>Rohrdurchmesser DN80/3" + DN100/4"                                                                                                    |  |  |  |
|     |  |         |                                                                |                                                                                 | B<br>C<br>D<br>E<br>F<br>G<br>H<br>I<br>1<br>2<br>3           | Kompakt, Zentrierscheibe d=45mm,316L,Rohrdruchmesser DN50/2"<br>Kompakt, Zentrierscheibe d=75mm,316L, Rohrdurchmesser DN80/3" + DN100/4"<br>Distanzstück, Zentr. d=45mm, 316L, Rohrdurchmesser DN80/3" + DN100/4",<br>Distanzstück, Zentr. d=75mm, 316L, Rohrdurchmesser DN80/3" + DN100/4",<br>Distanzstück, 400mm<br>getrennt, Kabel 3m, oben, Zentr. d=45mm, Zentrierscheibe d=45mm, 316L,<br>Rohrdurchmesser DN50/2", 316L<br>getrennt, Kabel 3m, oben, Zentr. d=75mm, Zentrierscheibe d=75mm, 316L,<br>Rohrdurchmesser DN80/3" + DN100/4"<br>getrennt, Kabel 3m, seitl., Zentr. d=45mm, Zentrierscheibe d=45mm, 316L,<br>Rohrdurchmesser DN80/2" + DN100/4"<br>getrennt, Kabel 3m, seitl., Zentr. d=45mm, Zentrierscheibe d=45mm, 316L,<br>Rohrdurchmesser DN50/2"<br>getrennt, Kabel 3m, seitl., Zentr. d=75mm, Zentrierscheibe d=75mm, 316L,<br>Rohrdurchmesser DN80/3" + DN100/4"<br>Kompakt, Grundausführung<br>Distanzstück, 400mm<br>getrennt, Kabel 3m, Einführung oben                                                                                                    |  |  |  |
|     |  |         |                                                                |                                                                                 | B<br>C<br>D<br>E<br>F<br>G<br>H<br>I<br>1<br>2<br>3<br>4      | Kompakt, Zentrierscheibe d=45mm,316L,Rohrdruchmesser DN50/2"<br>Kompakt, Zentrierscheibe d=75mm,316L, Rohrdurchmesser DN80/3" + DN100/4"<br>Distanzstück, Zentr. d=45mm, 316L, Rohrdurchmesser DN80/2", Distanzstück, 400mm<br>Distanzstück, Zentr. d=75mm, 316L, Rohrdurchmesser DN80/3" + DN100/4",<br>Distanzstück, 400mm<br>getrennt, Kabel 3m, oben, Zentr. d=45mm, Zentrierscheibe d=45mm, 316L,<br>Rohrdurchmesser DN50/2", 316L<br>getrennt, Kabel 3m, oben, Zentr. d=75mm, Zentrierscheibe d=75mm, 316L,<br>Rohrdurchmesser DN80/3" + DN100/4"<br>getrennt, Kabel 3m, seitl., Zentr. d=45mm, Zentrierscheibe d=45mm, 316L,<br>Rohrdurchmesser DN80/2" + DN100/4"<br>getrennt, Kabel 3m, seitl., Zentr. d=75mm, Zentrierscheibe d=45mm, 316L,<br>Rohrdurchmesser DN80/2" + DN100/4"<br>getrennt, Kabel 3m, seitl., Zentr. d=75mm, Zentrierscheibe d=75mm, 316L,<br>Rohrdurchmesser DN80/3" + DN100/4"<br>Kompakt, Grundausführung<br>Distanzstück, 400mm<br>getrennt, Kabel 3m, Einführung oben<br>getrennt, Kabel 3m, Einführung seitlich                                                                                                    |  |  |  |
|     |  |         |                                                                |                                                                                 | B<br>C<br>D<br>E<br>F<br>G<br>H<br>I<br>1<br>2<br>3<br>4<br>9 | Kompakt, Zentrierscheibe d=45mm,316L,Rohrdruchmesser DN50/2"<br>Kompakt, Zentrierscheibe d=75mm,316L, Rohrdurchmesser DN80/3" + DN100/4"<br>Distanzstück, Zentr. d=45mm, 316L, Rohrdurchmesser DN80/3" + DN100/4",<br>Distanzstück, Zentr. d=75mm, 316L, Rohrdurchmesser DN80/3" + DN100/4",<br>Distanzstück, 400mm<br>getrennt, Kabel 3m, oben, Zentr. d=45mm, Zentrierscheibe d=45mm, 316L,<br>Rohrdurchmesser DN50/2", 316L<br>getrennt, Kabel 3m, oben, Zentr. d=75mm, Zentrierscheibe d=75mm, 316L,<br>Rohrdurchmesser DN80/3" + DN100/4"<br>getrennt, Kabel 3m, seitl., Zentr. d=45mm, Zentrierscheibe d=45mm, 316L,<br>Rohrdurchmesser DN80/2" a 2010/4"<br>getrennt, Kabel 3m, seitl., Zentr. d=45mm, Zentrierscheibe d=45mm, 316L,<br>Rohrdurchmesser DN80/2" + DN100/4"<br>getrennt, Kabel 3m, seitl., Zentr. d=55mm, Zentrierscheibe d=75mm, 316L,<br>Rohrdurchmesser DN80/3" + DN100/4"<br>Kompakt, Grundausführung<br>Distanzstück, 400mm<br>getrennt, Kabel 3m, Einführung oben<br>getrennt, Kabel 3m, Einführung seitlich<br>Sonderausführung, TSP-Nr. zu spez.                                                                                                    |  |  |  |
| 90  |  |         |                                                                |                                                                                 | B<br>C<br>D<br>E<br>F<br>G<br>H<br>I<br>2<br>3<br>4<br>9      | <ul> <li>Kompakt, Zentrierscheibe d=45mm,316L, Rohrdruchmesser DN50/2"</li> <li>Kompakt, Zentrierscheibe d=75mm,316L, Rohrdurchmesser DN80/3" + DN100/4"</li> <li>Distanzstück, Zentr. d=45mm, 316L, Rohrdurchmesser DN80/3" + DN100/4", Distanzstück, 400mm</li> <li>getrennt, Kabel 3m, oben, Zentr. d=45mm, Zentrierscheibe d=45mm, 316L, Rohrdurchmesser DN50/2", 316L</li> <li>getrennt, Kabel 3m, oben, Zentr. d=75mm, Zentrierscheibe d=75mm, 316L, Rohrdurchmesser DN80/3" + DN100/4"</li> <li>getrennt, Kabel 3m, oben, Zentr. d=75mm, Zentrierscheibe d=75mm, 316L, Rohrdurchmesser DN80/3" + DN100/4"</li> <li>getrennt, Kabel 3m, seitl., Zentr. d=45mm, Zentrierscheibe d=45mm, 316L, Rohrdurchmesser DN80/2"</li> <li>getrennt, Kabel 3m, seitl., Zentr. d=45mm, Zentrierscheibe d=45mm, 316L, Rohrdurchmesser DN80/3" + DN100/4"</li> <li>getrennt, Kabel 3m, seitl., Zentr. d=75mm, Zentrierscheibe d=45mm, 316L, Rohrdurchmesser DN80/3" + DN100/4"</li> <li>getrennt, Kabel 3m, seitl., Zentr. d=75mm, Zentrierscheibe d=75mm, 316L, Rohrdurchmesser DN80/3" + DN100/4"</li> <li>getrennt, Kabel 3m, seitl., Zentr. d=75mm, Zentrierscheibe d=75mm, 316L, Rohrdurchmesser DN80/3" + DN100/4"</li> <li>Kompakt, Grundausführung</li> <li>Distanzstück, 400mm</li> <li>getrennt, Kabel 3m, Einführung oben</li> <li>getrennt, Kabel 3m, Einführung seitlich</li> <li>Sonderausführung, TSP-Nr. zu spez.</li> <li>Gehäuse: Kabeleinführune:</li> </ul>                                                                                                    |  |  |  |
| 90  |  |         |                                                                |                                                                                 | B<br>C<br>D<br>E<br>F<br>G<br>H<br>I<br>1<br>2<br>3<br>4<br>9 | <ul> <li>Kompakt, Zentrierscheibe d=45mm,316L, Rohrdruchmesser DN50/2"</li> <li>Kompakt, Zentrierscheibe d=75mm,316L, Rohrdurchmesser DN80/3" + DN100/4"</li> <li>Distanzstück, Zentr. d=45mm, 316L, Rohrdurchmesser DN80/3" + DN100/4", Distanzstück, 400mm</li> <li>getrennt, Kabel 3m, oben, Zentr. d=45mm, Zentrierscheibe d=45mm, 316L, Rohrdurchmesser DN50/2", 316L</li> <li>getrennt, Kabel 3m, oben, Zentr. d=75mm, Zentrierscheibe d=75mm, 316L, Rohrdurchmesser DN80/3" + DN100/4", Distanzstück, 400mm</li> <li>getrennt, Kabel 3m, oben, Zentr. d=45mm, Zentrierscheibe d=45mm, 316L, Rohrdurchmesser DN80/2", 316L</li> <li>getrennt, Kabel 3m, oben, Zentr. d=75mm, Zentrierscheibe d=75mm, 316L, Rohrdurchmesser DN80/3" + DN100/4"</li> <li>getrennt, Kabel 3m, seitl., Zentr. d=45mm, Zentrierscheibe d=45mm, 316L, Rohrdurchmesser DN50/2"</li> <li>getrennt, Kabel 3m, seitl., Zentr. d=75mm, Zentrierscheibe d=45mm, 316L, Rohrdurchmesser DN50/2"</li> <li>getrennt, Kabel 3m, seitl., Zentr. d=75mm, Zentrierscheibe d=75mm, 316L, Rohrdurchmesser DN80/3" + DN100/4"</li> <li>Kompakt, Grundausführung</li> <li>Distanzstück, 400mm</li> <li>getrennt, Kabel 3m, Einführung oben</li> <li>getrennt, Kabel 3m, Einführung seitlich</li> <li>Sonderausführung, TSP-Nr. zu spez.</li> </ul>                                                                                                    |  |  |  |
| 90  |  |         |                                                                |                                                                                 | B<br>C<br>D<br>E<br>F<br>G<br>H<br>I<br>1<br>2<br>3<br>4<br>9 | <ul> <li>Kompakt, Zentrierscheibe d=45mm, 316L, Rohrdruchmesser DN50/2"</li> <li>Kompakt, Zentrierscheibe d=75mm, 316L, Rohrdurchmesser DN80/3" + DN100/4"</li> <li>Distanzstück, Zentr. d=45mm, 316L, Rohrdurchmesser DN80/3" + DN100/4", Distanzstück, 400mm</li> <li>getrennt, Kabel 3m, oben, Zentr. d=45mm, Zentrierscheibe d=45mm, 316L, Rohrdurchmesser DN50/2", 316L</li> <li>getrennt, Kabel 3m, oben, Zentr. d=75mm, Zentrierscheibe d=75mm, 316L, Rohrdurchmesser DN80/3" + DN100/4"</li> <li>getrennt, Kabel 3m, oben, Zentr. d=45mm, Zentrierscheibe d=75mm, 316L, Rohrdurchmesser DN80/3" + DN100/4"</li> <li>getrennt, Kabel 3m, seitl., Zentr. d=45mm, Zentrierscheibe d=45mm, 316L, Rohrdurchmesser DN80/2"</li> <li>getrennt, Kabel 3m, seitl., Zentr. d=45mm, Zentrierscheibe d=45mm, 316L, Rohrdurchmesser DN80/2"</li> <li>getrennt, Kabel 3m, seitl., Zentr. d=45mm, Zentrierscheibe d=45mm, 316L, Rohrdurchmesser DN80/2"</li> <li>getrennt, Kabel 3m, seitl., Zentr. d=75mm, Zentrierscheibe d=45mm, 316L, Rohrdurchmesser DN80/2"</li> <li>getrennt, Kabel 3m, seitl., Zentr. d=75mm, Zentrierscheibe d=45mm, 316L, Rohrdurchmesser DN80/3" + DN100/4"</li> <li>Kompakt, Grundausführung</li> <li>Distanzstück, 400mm</li> <li>getrennt, Kabel 3m, Einführung oben</li> <li>getrennt, Kabel 3m, Einführung seitlich</li> <li>Sonderausführung, TSP-Nr. zu spez.</li> </ul> <b>Gehäuse; Kabeleinführung:</b> <ul> <li>A</li> <li>F12 Alu, besch. IP68; Verschr. M20</li> <li>B</li> <li>F12 Alu, besch. IP68; Gewinde G1/2</li> </ul>                                                                                                    |  |  |  |
| 90  |  |         |                                                                |                                                                                 | B<br>C<br>D<br>E<br>F<br>G<br>H<br>I<br>2<br>3<br>4<br>9      | <ul> <li>Kompakt, Zentrierscheibe d=45mm, 316L, Rohrdruchmesser DN50/2"</li> <li>Kompakt, Zentrierscheibe d=75mm, 316L, Rohrdurchmesser DN80/3" + DN100/4"</li> <li>Distanzstück, Zentr. d=45mm, 316L, Rohrdurchmesser DN80/3" + DN100/4", Distanzstück, 400mm</li> <li>getrennt, Kabel 3m, oben, Zentr. d=45mm, Zentrierscheibe d=45mm, 316L, Rohrdurchmesser DN50/2", 316L</li> <li>getrennt, Kabel 3m, oben, Zentr. d=75mm, Zentrierscheibe d=75mm, 316L, Rohrdurchmesser DN80/3" + DN100/4"</li> <li>getrennt, Kabel 3m, oben, Zentr. d=45mm, Zentrierscheibe d=75mm, 316L, Rohrdurchmesser DN80/3" + DN100/4"</li> <li>getrennt, Kabel 3m, seitl., Zentr. d=75mm, Zentrierscheibe d=45mm, 316L, Rohrdurchmesser DN50/2"</li> <li>getrennt, Kabel 3m, seitl., Zentr. d=45mm, Zentrierscheibe d=45mm, 316L, Rohrdurchmesser DN80/3" + DN100/4"</li> <li>getrennt, Kabel 3m, seitl., Zentr. d=75mm, Zentrierscheibe d=45mm, 316L, Rohrdurchmesser DN80/2"</li> <li>getrennt, Kabel 3m, seitl., Zentr. d=75mm, Zentrierscheibe d=75mm, 316L, Rohrdurchmesser DN80/2"</li> <li>getrennt, Kabel 3m, seitl., Zentr. d=75mm, Zentrierscheibe d=75mm, 316L, Rohrdurchmesser DN80/3" + DN100/4"</li> <li>Kompakt, Grundausführung</li> <li>Distanzstück, 400mm</li> <li>getrennt, Kabel 3m, Einführung oben</li> <li>getrennt, Kabel 3m, Einführung seitlich</li> <li>Sonderausführung, TSP-Nr. zu spez.</li> </ul> <b>Gehäuse; Kabeleinführung:</b> <ul> <li>A</li> <li>F12 Alu, besch. IP68; Verschr. M20</li> <li>B</li> <li>F12 Alu, besch. IP68; Gewinde G1/2</li> <li>C</li> <li>F12 Alu, besch. IP68; Gewinde MPT1/2</li> </ul>                                                                                                    |  |  |  |
| 90  |  |         |                                                                |                                                                                 | B<br>C<br>D<br>E<br>F<br>G<br>H<br>I<br>1<br>2<br>3<br>4<br>9 | <ul> <li>Kompakt, Zentrierscheibe d=45mm, 316L, Rohrdruchmesser DN50/2"</li> <li>Kompakt, Zentrierscheibe d=75mm, 316L, Rohrdurchmesser DN80/3" + DN100/4"</li> <li>Distanzstück, Zentr. d=45mm, 316L, Rohrdurchmesser DN80/3" + DN100/4", Distanzstück, 400mm</li> <li>getrennt, Kabel 3m, oben, Zentr. d=45mm, Zentrierscheibe d=45mm, 316L, Rohrdurchmesser DN80/3" + DN100/4", Distanzstück, 400mm</li> <li>getrennt, Kabel 3m, oben, Zentr. d=45mm, Zentrierscheibe d=45mm, 316L, Rohrdurchmesser DN80/2", 316L</li> <li>getrennt, Kabel 3m, oben, Zentr. d=75mm, Zentrierscheibe d=75mm, 316L, Rohrdurchmesser DN80/3" + DN100/4"</li> <li>getrennt, Kabel 3m, seitl., Zentr. d=45mm, Zentrierscheibe d=45mm, 316L, Rohrdurchmesser DN80/2"</li> <li>getrennt, Kabel 3m, seitl., Zentr. d=45mm, Zentrierscheibe d=45mm, 316L, Rohrdurchmesser DN50/2"</li> <li>getrennt, Kabel 3m, seitl., Zentr. d=45mm, Zentrierscheibe d=45mm, 316L, Rohrdurchmesser DN80/3" + DN100/4"</li> <li>getrennt, Kabel 3m, seitl., Zentr. d=75mm, Zentrierscheibe d=45mm, 316L, Rohrdurchmesser DN80/2"</li> <li>getrennt, Kabel 3m, seitl., Zentr. d=75mm, Zentrierscheibe d=75mm, 316L, Rohrdurchmesser DN80/2"</li> <li>getrennt, Kabel 3m, seitl., Zentr. d=75mm, Zentrierscheibe d=75mm, 316L, Rohrdurchmesser DN80/3" + DN100/4"</li> <li>Kompakt, Grundausführung</li> <li>Distanzstück, 400mm</li> <li>getrennt, Kabel 3m, Einführung oben</li> <li>getrennt, Kabel 3m, Einführung seitlich</li> <li>Sonderausführung, TSP-Nr. zu spez.</li> </ul> <b>Cehäuse; Kabeleinführung:</b> <ul> <li>A</li> <li>F12 Alu, besch. IP68; Verschr. M20</li> <li>B</li> <li>F12 Alu, besch. IP68; Gewinde G1/2</li> <li>C</li> <li>F12 Alu, besch. IP68; Gewinde MPT1/2</li> <li>D</li> <li>F12 Alu, besch. IP68; Stecker M12</li> </ul>                                                                                                    |  |  |  |
| 90  |  |         |                                                                |                                                                                 | B<br>C<br>D<br>E<br>F<br>G<br>H<br>I<br>2<br>3<br>4<br>9      | <ul> <li>Kompakt, Zentrierscheibe d=45mm, 316L, Rohrdruchmesser DN50/2"</li> <li>Kompakt, Zentrierscheibe d=75mm, 316L, Rohrdurchmesser DN80/3" + DN100/4"</li> <li>Distanzstück, Zentr. d=45mm, 316L, Rohrdurchmesser DN80/3" + DN100/4", Distanzstück, 400mm</li> <li>getrennt, Kabel 3m, oben, Zentr. d=45mm, Zentrierscheibe d=45mm, 316L, Rohrdurchmesser DN80/3" + DN100/4", Distanzstück, 400mm</li> <li>getrennt, Kabel 3m, oben, Zentr. d=45mm, Zentrierscheibe d=45mm, 316L, Rohrdurchmesser DN80/3" + DN100/4", getrennt, Kabel 3m, oben, Zentr. d=75mm, Zentrierscheibe d=75mm, 316L, Rohrdurchmesser DN80/3" + DN100/4"</li> <li>getrennt, Kabel 3m, seitl., Zentr. d=45mm, Zentrierscheibe d=45mm, 316L, Rohrdurchmesser DN80/2", and the set of the set of th</li></ul> |  |  |  |
| 90  |  |         |                                                                |                                                                                 | B<br>C<br>D<br>E<br>F<br>G<br>H<br>I<br>1<br>2<br>3<br>4<br>9 | <ul> <li>Kompakt, Zentrierscheibe d=45mm, 316L, Rohrdruchmesser DN50/2"</li> <li>Kompakt, Zentrierscheibe d=75mm, 316L, Rohrdurchmesser DN80/3" + DN100/4"</li> <li>Distanzstück, Zentr. d=45mm, 316L, Rohrdurchmesser DN80/3" + DN100/4", Distanzstück, 400mm</li> <li>getrennt, Kabel 3m, oben, Zentr. d=45mm, Zentrierscheibe d=45mm, 316L, Rohrdurchmesser DN80/3" + DN100/4", Distanzstück, 400mm</li> <li>getrennt, Kabel 3m, oben, Zentr. d=45mm, Zentrierscheibe d=45mm, 316L, Rohrdurchmesser DN80/3" + DN100/4", Distanzstück, 400mm</li> <li>getrennt, Kabel 3m, oben, Zentr. d=45mm, Zentrierscheibe d=45mm, 316L, Rohrdurchmesser DN80/3" + DN100/4"</li> <li>getrennt, Kabel 3m, oben, Zentr. d=45mm, Zentrierscheibe d=75mm, 316L, Rohrdurchmesser DN80/3" + DN100/4"</li> <li>getrennt, Kabel 3m, seitl., Zentr. d=45mm, Zentrierscheibe d=45mm, 316L, Rohrdurchmesser DN80/2"</li> <li>getrennt, Kabel 3m, seitl., Zentr. d=75mm, Zentrierscheibe d=75mm, 316L, Rohrdurchmesser DN80/3" + DN100/4"</li> <li>Kompakt, Grundausführung</li> <li>Distanzstück, 400mm</li> <li>getrennt, Kabel 3m, Einführung oben</li> <li>getrennt, Kabel 3m, Einführung seitlich</li> <li>Sonderausführung, TSP-Nr. zu spez.</li> </ul> <b>Cehäuse; Kabeleinführung:</b> <ul> <li>A</li> <li>F12 Alu, besch. IP68; Verschr. M20</li> <li>B</li> <li>F12 Alu, besch. IP68; Gewinde G1/2</li> <li>C</li> <li>F12 Alu, besch. IP68; Gewinde MPT1/2</li> <li>D</li> <li>F12 Alu, besch. IP68; Verschr. M20 (Ex d &gt; Gewinde M20)</li> </ul>                                                                                                    |  |  |  |
| 90  |  |         |                                                                |                                                                                 | B<br>C<br>D<br>E<br>F<br>G<br>H<br>I<br>2<br>3<br>4<br>9      | <ul> <li>Kompakt, Zentrierscheibe d=45mm, 316L, Rohrdruchmesser DN50/2"</li> <li>Kompakt, Zentrierscheibe d=75mm, 316L, Rohrdurchmesser DN80/3" + DN100/4"</li> <li>Distanzstück, Zentr. d=45mm, 316L, Rohrdurchmesser DN80/3" + DN100/4", Distanzstück, 400mm</li> <li>getrennt, Kabel 3m, oben, Zentr. d=45mm, Zentrierscheibe d=45mm, 316L, Rohrdurchmesser DN80/3" + DN100/4", Distanzstück, 400mm</li> <li>getrennt, Kabel 3m, oben, Zentr. d=45mm, Zentrierscheibe d=45mm, 316L, Rohrdurchmesser DN80/3" + DN100/4", getrennt, Kabel 3m, oben, Zentr. d=75mm, Zentrierscheibe d=75mm, 316L, Rohrdurchmesser DN80/3" + DN100/4"</li> <li>getrennt, Kabel 3m, seitl., Zentr. d=45mm, Zentrierscheibe d=45mm, 316L, Rohrdurchmesser DN80/2", application and the set of the set of t</li></ul> |  |  |  |
| 90  |  |         |                                                                |                                                                                 | B<br>C<br>D<br>E<br>F<br>G<br>H<br>I<br>2<br>3<br>4<br>9      | <ul> <li>Konpakt, Zentrierscheibe d=45mm, 316L, Rohrdruchmesser DN50/2"</li> <li>Kompakt, Zentrierscheibe d=75mm, 316L, Rohrdurchmesser DN80/3" + DN100/4"</li> <li>Distanzstück, Zentr. d=45mm, 316L, Rohrdurchmesser DN80/3" + DN100/4", Distanzstück, 400mm</li> <li>getrennt, Kabel 3m, oben, Zentr. d=45mm, Zentrierscheibe d=45mm, 316L, Rohrdurchmesser DN80/3" + DN100/4", Distanzstück, 400mm</li> <li>getrennt, Kabel 3m, oben, Zentr. d=45mm, Zentrierscheibe d=45mm, 316L, Rohrdurchmesser DN80/3" + DN100/4"</li> <li>getrennt, Kabel 3m, oben, Zentr. d=45mm, Zentrierscheibe d=75mm, 316L, Rohrdurchmesser DN80/3" + DN100/4"</li> <li>getrennt, Kabel 3m, seitl., Zentr. d=45mm, Zentrierscheibe d=45mm, 316L, Rohrdurchmesser DN80/2", getrennt, Kabel 3m, seitl., Zentr. d=45mm, Zentrierscheibe d=75mm, 316L, Rohrdurchmesser DN80/2" getrennt, Kabel 3m, seitl., Zentr. d=75mm, Zentrierscheibe d=75mm, 316L, Rohrdurchmesser DN80/3" + DN100/4"</li> <li>Kompakt, Grundausführung</li> <li>Distanzstück, 400mm</li> <li>getrennt, Kabel 3m, Einführung oben</li> <li>getrennt, Kabel 3m, Einführung oben</li> <li>getrennt, Kabel 3m, Einführung seitlich</li> <li>Sonderausführung, TSP-Nr. zu spez.</li> </ul> <b>Cehäuse; Kabeleinführung:</b> <ul> <li>A</li> <li>F12 Alu, besch. IP68; Gewinde G1/2</li> <li>C</li> <li>F12 Alu, besch. IP68; Gewinde MPT1/2</li> <li>D</li> <li>F12 Alu, besch. IP68; Stecker 7/8"</li> <li>G</li> <li>T12 Alu, besch. IP68; Gewinde G1/2</li> <li>T12 Alu, besch. IP68; Gewinde G1/2</li> <li>T12 Alu, besch. IP68; Gewinde G1/2</li> <li>T12 Alu, besch. IP68; Gewinde MPT1/2</li> </ul>                                                                                                    |  |  |  |
| 90  |  |         |                                                                |                                                                                 | B<br>C<br>D<br>E<br>F<br>G<br>H<br>I<br>2<br>3<br>4<br>9      | <ul> <li>Kompakt, Zentrierscheibe d=45mm, 316L, Rohrdruchmesser DN50/2"</li> <li>Kompakt, Zentrierscheibe d=75mm, 316L, Rohrdurchmesser DN80/3" + DN100/4"</li> <li>Distanzstück, Zentr. d=45mm, 316L, Rohrdurchmesser DN80/3" + DN100/4", Distanzstück, 400mm</li> <li>getrennt, Kabel 3m, oben, Zentr. d=45mm, Zentrierscheibe d=45mm, 316L, Rohrdurchmesser DN80/3" + DN100/4", Distanzstück, 400mm</li> <li>getrennt, Kabel 3m, oben, Zentr. d=45mm, Zentrierscheibe d=45mm, 316L, Rohrdurchmesser DN80/2", 316L</li> <li>getrennt, Kabel 3m, oben, Zentr. d=75mm, Zentrierscheibe d=75mm, 316L, Rohrdurchmesser DN80/3" + DN100/4"</li> <li>getrennt, Kabel 3m, seitl., Zentr. d=45mm, Zentrierscheibe d=45mm, 316L, Rohrdurchmesser DN80/2"</li> <li>getrennt, Kabel 3m, seitl., Zentr. d=45mm, Zentrierscheibe d=45mm, 316L, Rohrdurchmesser DN80/2" + DN100/4"</li> <li>getrennt, Kabel 3m, seitl., Zentr. d=45mm, Zentrierscheibe d=75mm, 316L, Rohrdurchmesser DN80/3" + DN100/4"</li> <li>Kompakt, Grundausführung</li> <li>Distanzstück, 400mm</li> <li>getrennt, Kabel 3m, Einführung oben</li> <li>getrennt, Kabel 3m, Einführung oben</li> <li>getrennt, Kabel 3m, Einführung seitlich</li> <li>Sonderausführung, TSP-Nr. zu spez.</li> </ul> <b>Cehäuse; Kabeleinführung:</b> <ul> <li>A F12 Alu, besch. IP68; Verschr. M20</li> <li>B F12 Alu, besch. IP68; Stecker M12</li> <li>E F12 Alu, besch. IP68; Stecker 7/8"</li> <li>G T12 Alu, besch. IP68; Stecker 7/8"</li> <li>G T12 Alu, besch. IP68; Gewinde G1/2</li> <li>J T12 Alu, besch. IP68; Gewinde G1/2</li> <li>J T12 Alu, besch. IP68; Stecker 7/8"</li> <li>G T12 Alu, besch. IP68; Stecker 7/8"</li> <li>G T12 Alu, besch. IP68; Stecker 7/8"</li> <li>G T12 Alu, besch. IP68; Stecker 7/8"</li> <li>J T12 Alu, besch. IP68; Stecker 7/8"</li> </ul>                                                                                                    |  |  |  |
| 90  |  |         |                                                                |                                                                                 | B<br>C<br>D<br>E<br>F<br>G<br>H<br>I<br>2<br>3<br>4<br>9      | <ul> <li>Kompakt, Zentrierscheibe d=45mm, 316L, Rohrdruchmesser DN50/2"</li> <li>Kompakt, Zentrierscheibe d=75mm, 316L, Rohrdurchmesser DN80/3" + DN100/4"</li> <li>Distanzstück, Zentr. d=45mm, 316L, Rohrdurchmesser DN80/3" + DN100/4", Distanzstück, 400mm</li> <li>getrennt, Kabel 3m, oben, Zentr. d=45mm, Zentrierscheibe d=45mm, 316L, Rohrdurchmesser DN80/3" + DN100/4", Distanzstück, 400mm</li> <li>getrennt, Kabel 3m, oben, Zentr. d=45mm, Zentrierscheibe d=45mm, 316L, Rohrdurchmesser DN80/2", 316L</li> <li>getrennt, Kabel 3m, oben, Zentr. d=75mm, Zentrierscheibe d=75mm, 316L, Rohrdurchmesser DN80/3" + DN100/4"</li> <li>getrennt, Kabel 3m, seitl., Zentr. d=45mm, Zentrierscheibe d=45mm, 316L, Rohrdurchmesser DN80/2"</li> <li>getrennt, Kabel 3m, seitl., Zentr. d=45mm, Zentrierscheibe d=45mm, 316L, Rohrdurchmesser DN80/2" + DN100/4"</li> <li>getrennt, Kabel 3m, seitl., Zentr. d=45mm, Zentrierscheibe d=75mm, 316L, Rohrdurchmesser DN80/3" + DN100/4"</li> <li>Kompakt, Grundausführung</li> <li>Distanzstück, 400mm</li> <li>getrennt, Kabel 3m, Einführung oben</li> <li>getrennt, Kabel 3m, Einführung oben</li> <li>getrennt, Kabel 3m, Einführung seitlich</li> <li>Sonderausführung, TSP-Nr. zu spez.</li> </ul> <b>Cehäuse; Kabeleinführung:</b> <ul> <li>A F12 Alu, besch. IP68; Verschr. M20</li> <li>B F12 Alu, besch. IP68; Stecker M12</li> <li>E F12 Alu, besch. IP68; Stecker 7/8"</li> <li>G T12 Alu, besch. IP68; Stecker 7/8"</li> <li>G T12 Alu, besch. IP68; Stecker 7/8"</li> <li>G T12 Alu, besch. IP68; Gewinde G1/2</li> <li>J T12 Alu, besch. IP68; Stecker 7/8"</li> <li>M T12 Alu, besch. IP68; Stecker 7/8"</li> <li>M T12 Alu, besch. IP68; Stecker 7/8"</li> <li>M T12 Alu, besch. IP68; Stecker 7/8"</li> <li>M T12 Alu, besch. IP68; Stecker 7/8"</li> </ul>                                                                                                    |  |  |  |
| 90  |  |         |                                                                |                                                                                 | B<br>C<br>D<br>E<br>F<br>G<br>H<br>I<br>2<br>3<br>4<br>9      | <ul> <li>Kompakt, Zentrierscheibe d=45mm, 316L, Rohrdruchmesser DN50/2"</li> <li>Kompakt, Zentrierscheibe d=75mm, 316L, Rohrdurchmesser DN80/3" + DN100/4"</li> <li>Distanzstück, Zentr. d=45mm, 316L, Rohrdurchmesser DN80/3" + DN100/4", Distanzstück, 400mm</li> <li>getrennt, Kabel 3m, oben, Zentr. d=45mm, Zentrierscheibe d=45mm, 316L, Rohrdurchmesser DN80/3" + DN100/4", getrennt, Kabel 3m, oben, Zentr. d=75mm, Zentrierscheibe d=45mm, 316L, Rohrdurchmesser DN80/3" + DN100/4"</li> <li>getrennt, Kabel 3m, oben, Zentr. d=75mm, Zentrierscheibe d=75mm, 316L, Rohrdurchmesser DN80/3" + DN100/4"</li> <li>getrennt, Kabel 3m, seitl., Zentr. d=75mm, Zentrierscheibe d=45mm, 316L, Rohrdurchmesser DN80/3" + DN100/4"</li> <li>getrennt, Kabel 3m, seitl., Zentr. d=75mm, Zentrierscheibe d=45mm, 316L, Rohrdurchmesser DN80/3" + DN100/4"</li> <li>getrennt, Kabel 3m, seitl., Zentr. d=75mm, Zentrierscheibe d=75mm, 316L, Rohrdurchmesser DN80/3" + DN100/4"</li> <li>Kompakt, Grundausführung</li> <li>Distanzstück, 400mm</li> <li>getrennt, Kabel 3m, Einführung seitlich</li> <li>Sonderausführung, TSP-Nr. zu spez.</li> </ul> <b>Cetause; Kabeleinführung:</b> <ul> <li>A F12 Alu, besch. IP68; Gewinde G1/2</li> <li>C F12 Alu, besch. IP68; Gewinde G1/2</li> <li>C F12 Alu, besch. IP68; Stecker M12</li> <li>F12 Alu, besch. IP68; Stecker 7/8"</li> <li>G T12 Alu, besch. IP68; Gewinde G1/2</li> <li>J T12 Alu, besch. IP68; Gewinde MPT1/2</li> <li>J T12 Alu, besch. IP68; Gewinde MPT1/2</li> <li>J T12 Alu, besch. IP68; Stecker 7/8"</li> <li>M T12 Alu, besch. IP68; Stecker 7/8"</li> <li>M T12 Alu, besch. IP68; Stecker 7/8"</li> <li>M T12 Alu, besch. IP68; Stecker 7/8"</li> <li>M T12 Alu, besch. IP68; Stecker 7/8"</li> <li>M T12 Alu, besch. IP68; Stecker 7/8"</li> <li>M T12 Alu, besch. IP68; Stecker 7/8"</li> <li>M T12 Alu, besch. IP68; Stecker 7/8"</li> <li>M T12 Alu, besch. IP68; Stecker 7/8"</li> </ul>                                                                                                    |  |  |  |
| 90  |  |         |                                                                |                                                                                 | B<br>C<br>D<br>E<br>F<br>G<br>H<br>I<br>2<br>3<br>4<br>9      | Kompakt, Zentrierscheibe d=45mm,316L,Rohrdruchmesser DN50/2"<br>Kompakt, Zentrierscheibe d=75mm,316L, Rohrdurchmesser DN80/3" + DN100/4"<br>Distanzstück, Zentr. d=45mm, 316L, Rohrdurchmesser DN80/3" + DN100/4",<br>Distanzstück, Zentr. d=75mm, 316L, Rohrdurchmesser DN80/3" + DN100/4",<br>Distanzstück, Zentr. d=75mm, 316L, Rohrdurchmesser DN80/3" + DN100/4",<br>Distanzstück, 400mm<br>getrennt, Kabel 3m, oben, Zentr. d=45mm, Zentrierscheibe d=45mm, 316L,<br>Rohrdurchmesser DN80/2", 316L<br>getrennt, Kabel 3m, oten, Zentr. d=45mm, Zentrierscheibe d=45mm, 316L,<br>Rohrdurchmesser DN80/3" + DN100/4"<br>getrennt, Kabel 3m, seitl., Zentr. d=45mm, Zentrierscheibe d=45mm, 316L,<br>Rohrdurchmesser DN80/2"<br>getrennt, Kabel 3m, seitl., Zentr. d=45mm, Zentrierscheibe d=45mm, 316L,<br>Rohrdurchmesser DN80/3" + DN100/4"<br>Kompakt, Grundausführung<br>Distanzstück, 400mm<br>getrennt, Kabel 3m, seifli, Zentr. d=75mm, Zentrierscheibe d=75mm, 316L,<br>Rohrdurchmesser DN80/3" + DN100/4"<br>Kompakt, Grundausführung<br>Distanzstück, 400mm<br>getrennt, Kabel 3m, Einführung oben<br>getrennt, Kabel 3m, Einführung seitlich<br>Sonderausführung, TSP-Nr. zu spez.<br><b>CeHäuse; Kabeleinführung:</b><br>A F12 Alu, besch. IP68; Verschr. M20<br>B F12 Alu, besch. IP68; Gewinde G1/2<br>C F12 Alu, besch. IP68; Gewinde G1/2<br>F12 Alu, besch. IP68; Stecker 7/8"<br>G T12 Alu, besch. IP68; Stecker 7/8"<br>G T12 Alu, besch. IP68; Gewinde G1/2<br>J T12 Alu, besch. IP68; Gewinde G1/2<br>J T12 Alu, besch. IP68; Gewinde G1/2<br>J T12 Alu, besch. IP68; Gewinde G1/2<br>J T12 Alu, besch. IP68; Gewinde G1/2<br>J T12 Alu, besch. IP68; Gewinde G1/2<br>J T12 Alu, besch. IP68; Gewinde G1/2<br>J T12 Alu, besch. IP68; Gewinde G1/2<br>J T12 Alu, besch. IP68; Gewinde G1/2<br>J T12 Alu, besch. IP68; Gewinde G1/2<br>J T12 Alu, besch. IP68; Stecker 7/8"<br>M T12 Alu, besch. IP68; Stecker 7/8"<br>M T12 Alu, besch. IP68; Gewinde G1/2 + OVP <sup>1</sup> ]<br>N T12 Alu, besch. IP68; Gewinde G1/2 + OVP <sup>1</sup> ]<br>P T12 Alu, besch. IP68; Gewinde G1/2 + OVP <sup>1</sup> ]       |  |  |  |
| 90  |  |         |                                                                |                                                                                 | B<br>C<br>D<br>E<br>F<br>G<br>H<br>I<br>2<br>3<br>4<br>9      | Kompakt, Zentrierscheibe d=45mm,316L, Rohrdurchmesser DN50/2"Kompakt, Zentrierscheibe d=45mm,316L, Rohrdurchmesser DN80/3" + DN100/4"Distanzstück, Zentr. d=45mm, 316L, Rohrdurchmesser DN80/3" + DN100/4",Distanzstück, Zentr. d=45mm, 316L, Rohrdurchmesser DN80/3" + DN100/4",Distanzstück, Zentr. d=75mm, 316L, Rohrdurchmesser DN80/3" + DN100/4",Distanzstück, Zentr. d=75mm, Zentrierscheibe d=45mm, 316L,Rohrdurchmesser DN80/2", 316Lgetrennt, Kabel 3m, oben, Zentr. d=75mm, Zentrierscheibe d=45mm, 316L,Rohrdurchmesser DN80/3" + DN100/4"getrennt, Kabel 3m, seitl., Zentr. d=45mm, Zentrierscheibe d=45mm, 316L,Rohrdurchmesser DN80/3" + DN100/4"getrennt, Kabel 3m, seitl., Zentr. d=75mm, Zentrierscheibe d=75mm, 316L,Rohrdurchmesser DN80/3" + DN100/4"Kompakt, GrundausführungDistanzstück, 400mmgetrennt, Kabel 3m, seitl., Zentr. d=75mm, Zentrierscheibe d=75mm, 316L,Rohrdurchmesser DN80/3" + DN100/4"Kompakt, GrundausführungDistanzstück, 400mmgetrennt, Kabel 3m, Einführung obengetrennt, Kabel 3m, Einführung obengetrennt, Kabel 3m, Einführung seitichSonderausführung, TSP-Nr. zu spez.CeHause; Kabeleinführung:F12 Alu, besch. IP68; Stecker M12F12 Alu, besch. IP68; Stecker M12F12 Alu, besch. IP68; Stecker M12F12                                                                                                    |  |  |  |

| 90    | Geha | iuse            | ; Kabeleinführung:                                                                                                    |
|-------|------|-----------------|----------------------------------------------------------------------------------------------------|
|       | 1 E  | 23 31           | 6L IP68; Verschr. M20                                                                                                    |
|       | 2 F. | 23 31           | 16L IP68; Gewinde G1/2                                                                                                    |
|       | 3 F. | 23 31           | 16L IP68; Gewinde NPT1/2                                                                                                    |
|       | 4 F. | 23 31           | I 6L IP68; Stecker M12                                                                                                    |
|       | 5 E  | 23 31           | I 6L IP68; Stecker 7/8"                                                                                                    |
|       | Y S  | onder           | rausführung, TSP-Nr. zu spez.                                                                                                    |
| 100   | Z    | usat            | zausstattung:                                                                                                    |
|       | А    | Gr              | rundausführung                                                                                                    |
|       | В    | EN<br>Sta       | 110204-3.1 Material, mediumberührt ( 316L mediumberührt bei<br>ab / Koax) Abnahmeprüfzeugnis                                                      |
|       | С    | EN<br>Sei       | 110204-3.1 Material, drucktragend, (316L drucktragend bei<br>ilvariante) Abnahmeprüfzeugnis                                                       |
|       | Н    | 5-1             | Punkt Linearitätsprotokoll, siehe Zusatzspez.                                                                                                    |
|       | J    | 5-l<br>EN<br>Ab | Punkt, 3.1, NACE, 5-Punkt Linearitätsprotokoll, siehe Zusatzspez.,<br>110204-3.1 Material, NACE MR0175 (316L mediumberührt),<br>onahmeprüfzeugnis |
|       | N    | EN<br>Ab        | V10204-3.1 Material, NACE MR0175 (316L mediumberührt)<br>onahmeprüfzeugnis                                                                        |
|       | S    | GI              | L/ABS Schiffbauzulassung                                                                                                    |
|       | Y    | So              | nderausführung, TSP-Nr. zu spez.                                                                                                    |
| 995   |      |                 | Kennzeichnung:                                                                                                    |
|       |      | 1               | Messstelle (TAG), siehe Zusatzspez.                                                                                                    |
|       |      | 2               | Busadresse, siehe Zusatzspez.                                                                                                    |
|       |      | 1               |                                                                                                    |
| FMP40 |      |                 | Vollständige Produktbezeichnung                                                                                                    |

OVP Uberspannschutz

# 2.2 Lieferumfang

### h Achtung!

Beachten Sie unbedingt die in Kapitel "Warenannahme, Transport, Lagerung",  $\rightarrow \triangleq 12$  aufgeführten Hinweise bezüglich Auspacken, Transport und Lagerung von Messgeräten!

Der Lieferumfang besteht aus:

- Gerät montiert
- Optionales Zubehör ( $\rightarrow \ge 84$ )
- CD-ROM mit dem Endress+Hauser-Bedienprogramm
- Kurzanleitung KA00189F/00/A2 (Grundabgleich/Fehlersuche), im Gerät untergebracht
- Kurzanleitung KA01040F/00/DE für eine schnelle Inbetriebnahme (dem Gerät beigelegt)
- Zulassungsdokumentationen, soweit nicht in der Betriebsanleitung aufgeführt
- CD-ROM mit weiteren technischen Dokumentationen, z. B.
  - Technische Information
  - Betriebsanleitung
  - Beschreibung der Gerätefunktionen

## 2.3 Zertifikate und Zulassungen

#### CE-Kennzeichen, Konformitätserklärung

Das Gerät ist nach dem Stand der Technik betriebssicher gebaut und geprüft und hat das Werk in sicherheitstechnisch einwandfreiem Zustand verlassen. Das Gerät berücksichtigt die einschlägigen Normen und Vorschriften, die in der EG-Konformitätserklärung gelistet sind und erfüllt somit die gesetzlichen Anforderungen der EG-Richtlinien. Endress+Hauser bestätigt die erfolgreiche Prüfung des Gerätes mit der Anbringung des CE-Kennzeichens.

## 2.4 Marke

KALREZ<sup>®</sup>, VITON<sup>®</sup>, TEFLON<sup>®</sup>

Registrierte Marke der Firma E.I. Du Pont de Nemours & Co., Wilmington, USA

TRI-CLAMP®

Registrierte Marke der Firma Ladish & Co., Inc., Kenosha, USA

ToF®

Registrierte Marke der Firma Endress+Hauser GmbH+Co. KG, Maulburg, Deutschland

PulseMaster®

Registrierte Marke der Firma Endress+Hauser GmbH+Co. KG, Maulburg, Deutschland

Foundation<sup>™</sup>Fieldbus

Registrierte Marke der Fieldbus Foundation Austin, Texas, USA

# 3 Montage

# 3.1 Montage auf einen Blick

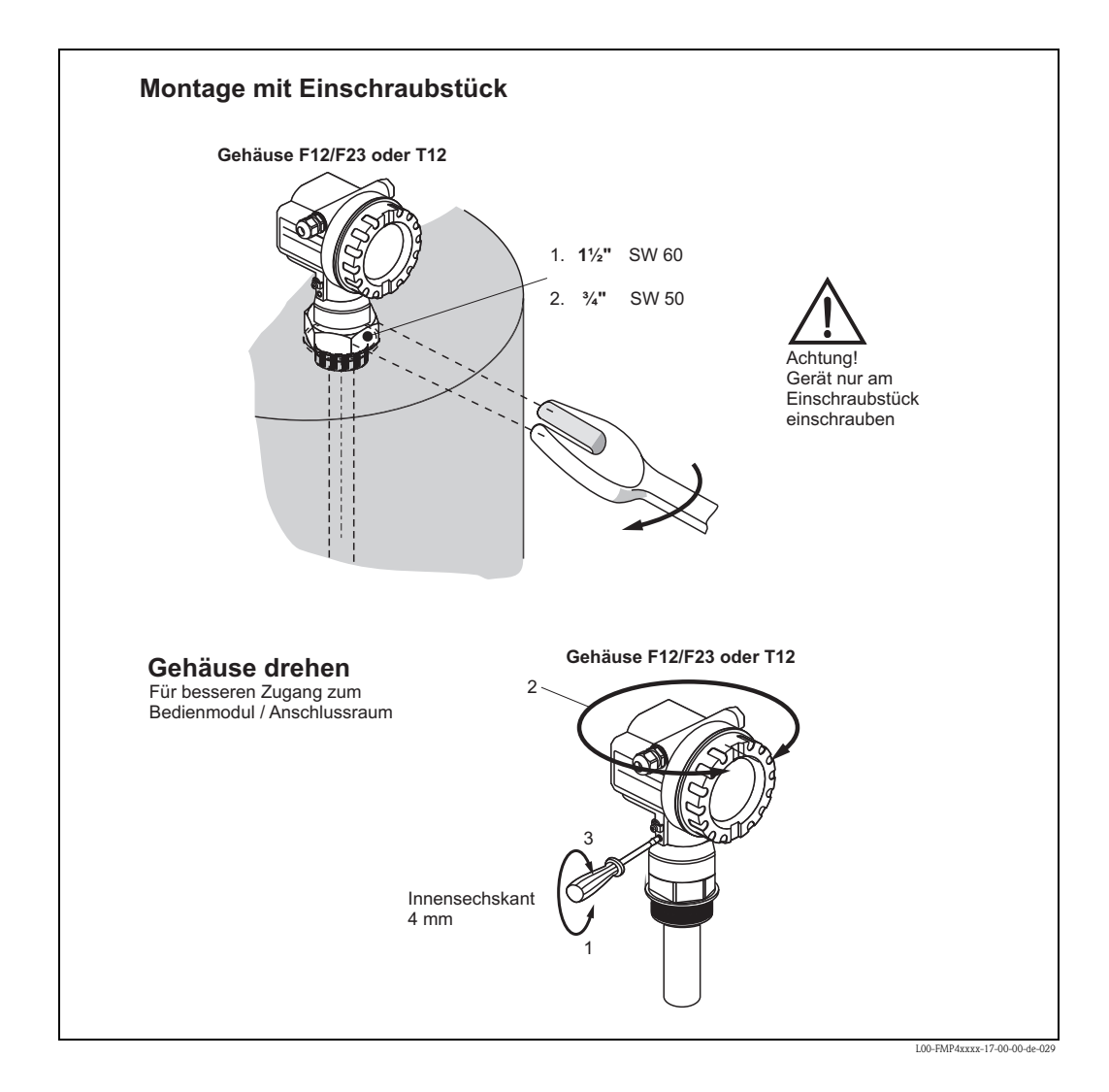

- 1. Bei Verwendung einer Faser-Aramid-Dichtung und 40 bar Prozessdruck: 140 Nm Maximal erlaubtes Anzugsmoment: 450 Nm
- 2. Bei Verwendung einer Faser-Aramid-Dichtung und 40 bar Prozessdruck: 25 Nm Maximal erlaubtes Anzugsmoment: 45 Nm

## 3.2.1 Warenannahme

Überprüfen Sie, ob Verpackung oder Inhalt beschädigt sind. Überprüfen Sie die gelieferte Ware auf Vollständigkeit und vergleichen Sie den Lieferumfang mit Ihren Bestellangaben.

## 3.2.2 Transport zur Messstelle

# Achtung!

Sicherheitshinweise, Transportbedingungen für Geräte über 18 kg beachten. Messgerät darf für den Transport nicht am Sondenstab angehoben werden.

## 3.2.3 Lagerung

Für Lagerung und Transport ist das Messgerät stoßsicher zu verpacken. Dafür bietet die Originalverpackung optimalen Schutz.

Die zulässige Lagerungstemperatur beträgt -40 °C...+80 °C.

# 3.3 Einbaubedingungen

## 3.3.1 Einbaumaße

## Gehäuseabmessungen

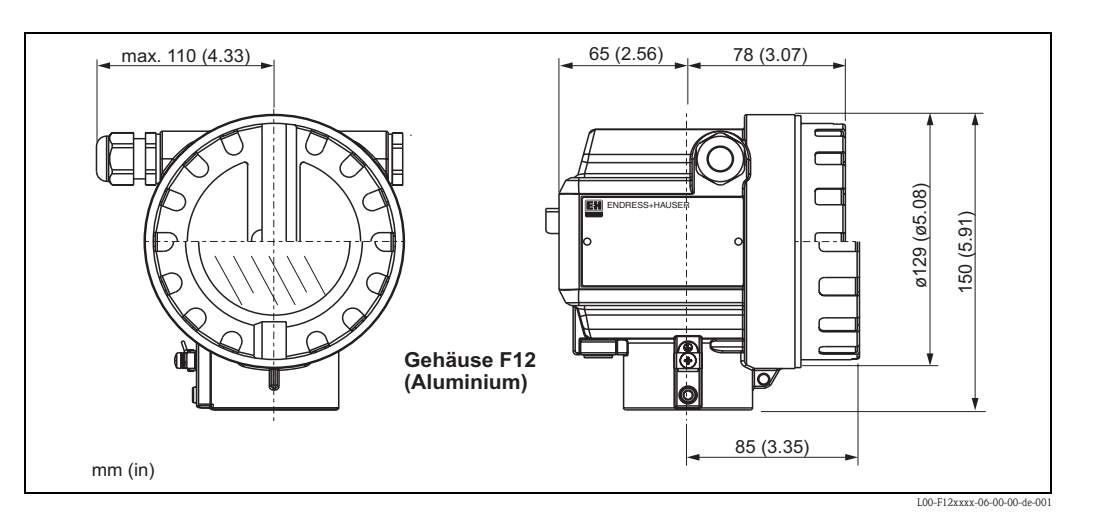

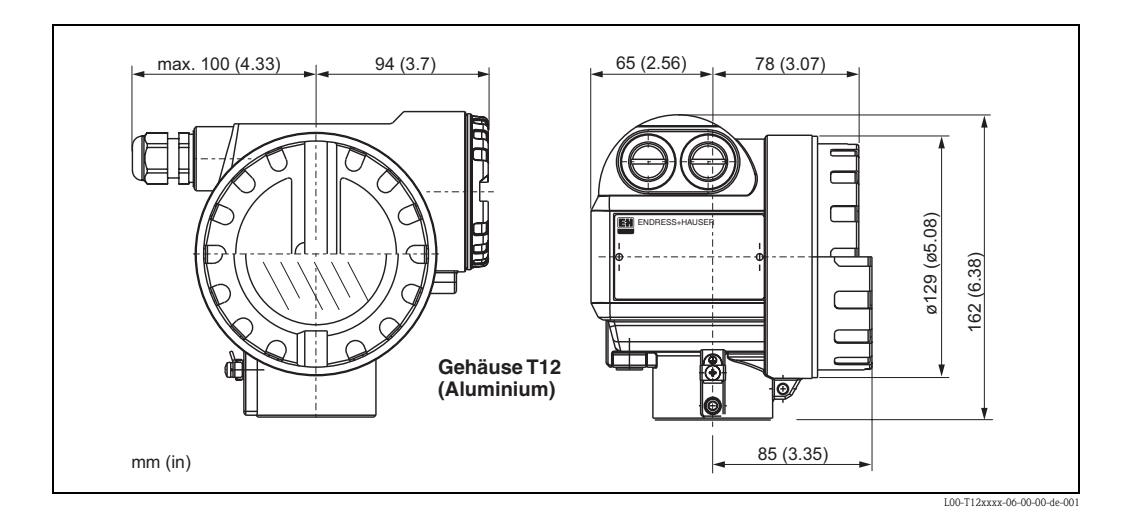

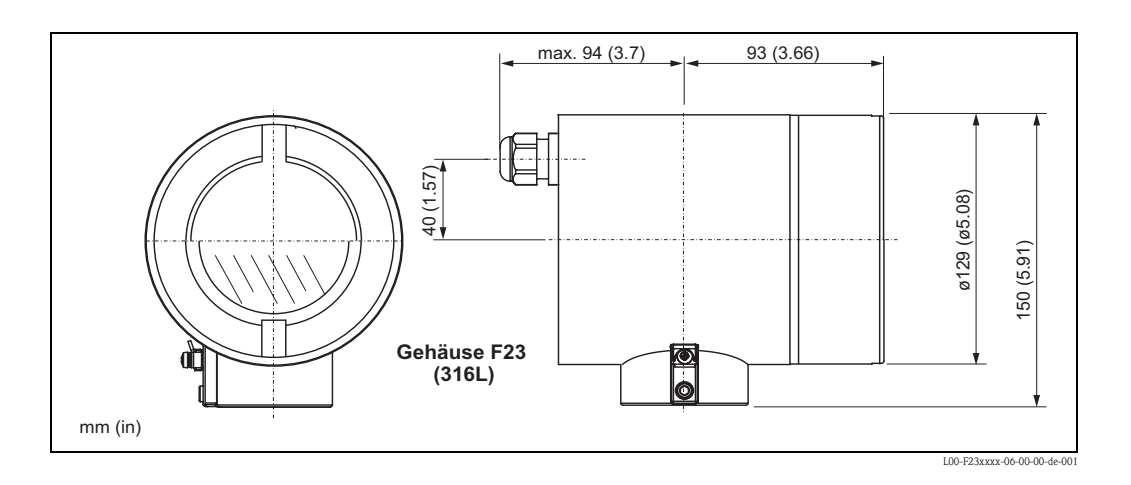

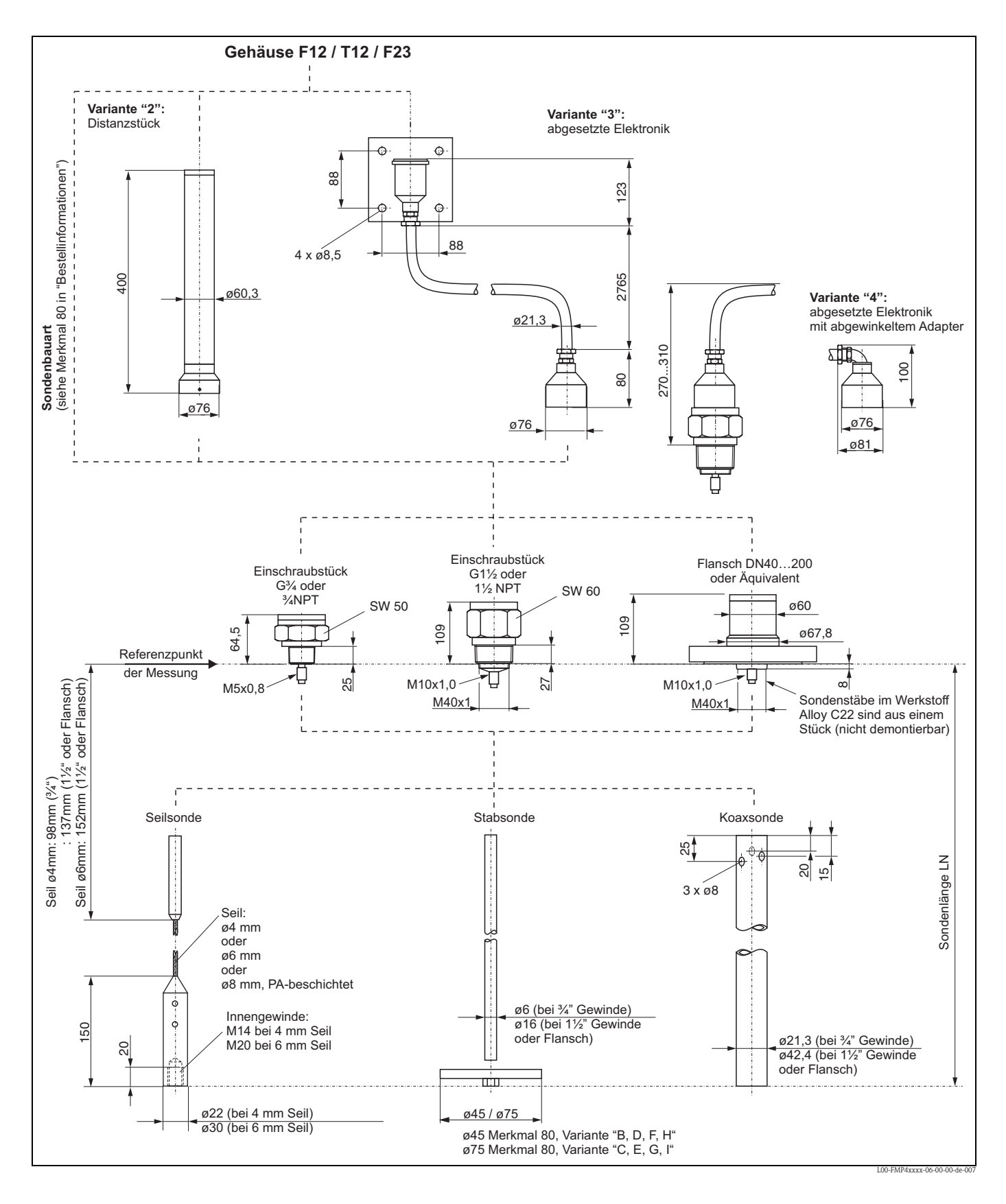

#### Prozessanschluss, Sondentyp

# 3.4 Einbau

### 3.4.1 Montagewerkzeuge

Für die Montage benötigen Sie folgendes Werkzeug:

- Werkzeug f
  ür die Flanschmontage
- Zum Befestigen von Einschraubstücken: 60mm Gabelschlüssel für 1½", 50mm Gabelschlüssel für ¾"
- für das Drehen des Gehäuses einen Innensechskantschlüssel 4 mm.

## 3.4.2 Kürzen von Sonden

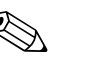

#### Hinweis!

Wenn Sie die Sonde kürzen: Tragen Sie die neue Sondenlänge in die Kurzanleitung ein, die sich im Elektronikgehäuse unter dem Anzeigemodul befindet.

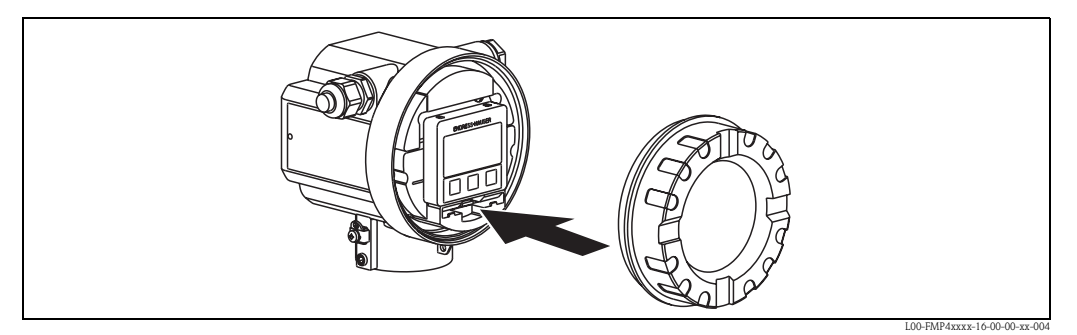

## Stabsonden

Das Kürzen ist erforderlich, wenn der Abstand zum Behälterboden, bzw. Auslaufkonus kleiner ist als 50 mm. Die Stäbe der Stabsonde werden durch Sägen oder Trennen am unteren Ende gekürzt.

#### Seilsonden

Das Kürzen ist erforderlich, wenn der Abstand zum Behälterboden, bzw. Auslaufkonus kleiner ist als 150 mm.

Seilgewicht abbauen:

Das Gewicht ist mit 3 Inbusgewindestiften (M4, Inbusschlüssel SW3) am Sondenseil festgeklemmt. Die Stifte sind mit Loctite gesichert. Dieses muss eventuell erst mit einem Heißluftföhn plastisch gemacht werden.

- Gelöstes Seil aus dem Gewicht ziehen.
- Neue Seillänge abmessen.
- An der zu kürzenden Stelle das Seil mit Klebeband umwickeln, um es gegen Aufspleißen zu sichern.
- Das Seil rechtwinklig absägen oder mit Bolzenschneider abschneiden.
- Das Seil in das Gewicht vollständig einführen,
  - 4 mm Seil: 60 mm tief
  - 6 mm Seil: 80 mm tief

Danach wird das Gewicht wieder am Seil befestigt:

- Gewindestifte wieder mit Schraubensicherungslack (wir empfehlen Loctite Typ 243) versehen und einschrauben.
- Dabei sind folgende Drehmomente einzuhalten:
  - 4 mm Seil: 5 Nm
  - 6 mm Seil: 15 Nm

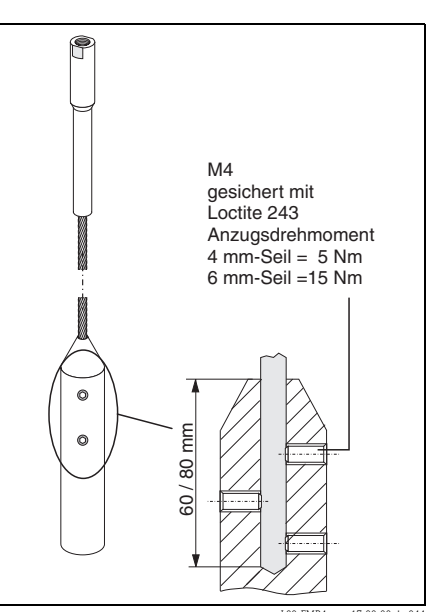

### Koaxsonden

Das Kürzen ist erforderlich, wenn der Abstand zum Behälterboden, bzw. Auslaufkonus kleiner ist als 10 mm. Koaxsonden können max. 80 mm von unten gekürzt werden. Sie haben in ihrem Inneren Zentrierungen, die den Stab zentrisch im Rohr fixieren. Die Zentrierungen werden durch Bördel auf dem Stab gehalten. Eine Kürzung ist bis ca. 10 mm unterhalb der Zentrierung möglich.

## 3.4.3 Montage von Seilsonden im leeren Silo

## Achtung!

Bei Gefahr von elektrostatischer Entladung des Produkts muß das Gehäuse geerdet werden, bevor das Sondenseil in das Silo hinuntergelassen wird.

Der Levelflex kann in eine Muffe oder einen Flansch eingeschraubt werden. Gehen Sie wie folgt vor:

#### Sonde einführen

- Sondenseil abwickeln und vorsichtig in das Silo hinunterlassen.
- Knicken des Seils unbedingt vermeiden.
- Ein unkontrolliertes Pendeln des Gewichts ist zu vermeiden, weil Schläge zu möglichen Schäden an den Siloeinbauten führen können.

#### Hinweis!

Bei Flanschmontage mit Dichtung benutzen Sie unlackierte Metallschrauben, um einen guten elektrischen Kontakt zwischen Prozess- und Sondenflansch zu ermöglichen.

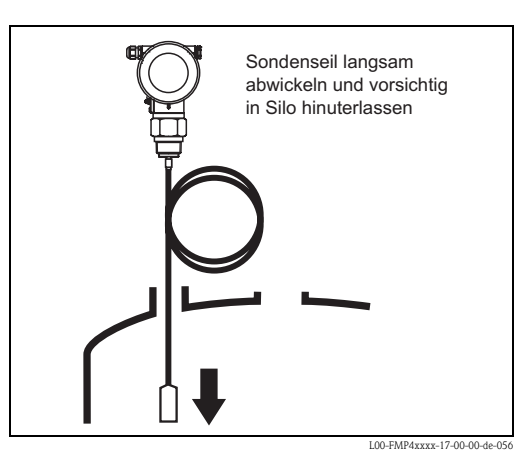

#### Einschrauben

- Levelflex in der Muffe einschrauben bzw. am Gegenflansch befestigen.
- Maximal erlaubtes Anzugsdrehmoment:
  - G3/4" : 45 Nm
  - G1-1/2": 450 Nm

Bei Verwendung einer Faser-Aramid-Dichtung und 40 bar Prozessdruck:

- G3/4" : 25 Nm
- G1-1/2": 140 Nm
- Der Levelflex funktioniert in Metall-, Betonund Kunststoffsilos. Beim Einbau in Metallsilos sollte auf einen guten metallischen Kontakt zwischen dem Prozessanschluss und dem Silo geachtet werden.

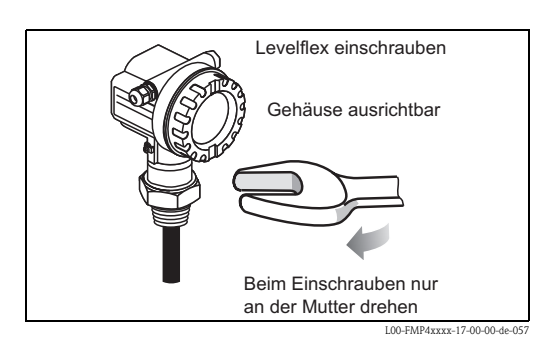

### 3.4.4 Montage von Seilsonden im teilbefüllten Silo

Bei einer nachträglichen Ausrüstung eines Silos mit dem Levelflex, ist es nicht immer möglich, das Silo zu entleeren. Der Einbau ist unter folgenden Bedingungen auch bei teilbefülltem Silo möglich:

Die Montage nur vornehmen, wenn das Silo soweit wie möglich leer ist. Es muss mindestens zu 2/3 leer sein.

Nach der Montage muß eine Ausblendung durchgeführt werden, falls die Einbaubedingungen es verlangen.

#### Achtung!

Bei Gefahr von elektrostatischer Entladung des Produkts muß das Gehäuse geerdet werden, bevor das Sondenseil in das Silo hinuntergelassen wird.

#### Einschrauben

- Gegebenenfalls Levelflex in den Flansch einschrauben.
- Maximal erlaubtes Anzugsdrehmoment:
  - G3/4" : 45 Nm
  - G1-1/2": 450 Nm

Bei Verwendung einer Faser-Aramid-Dichtung und 40 bar Prozessdruck:

- G3/4" : 25 Nm
- G1-1/2": 140 Nm
- Bei Flanschmontage mit Dichtung benutzen Sie unlackierte Metallschrauben, um einen guten elektrischen Kontakt zwischen Prozessund Sondenflansch zu ermöglichen.
- Beim Einbau in Metallsilos sollte auf einen guten metallischen Kontakt zwischen dem Prozessanschluss und dem Silo geachtet werden.

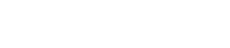

#### Sonde einführen

- Sondenseil abwickeln und vorsichtig in das Silo hinunterlassen.
- Knicken des Seils unbedingt vermeiden.
- Ein unkontrolliertes Pendeln des Gewichts ist zu vermeiden, weil Schläge zu möglichen Schäden an den Siloeinbauten führen können.
- Falls möglich, Sichtkontrolle durchführen: Es dürfen keine Knoten beim Entleeren des Silos entstehen.
- Flansch an den Gegenflansch anschrauben.

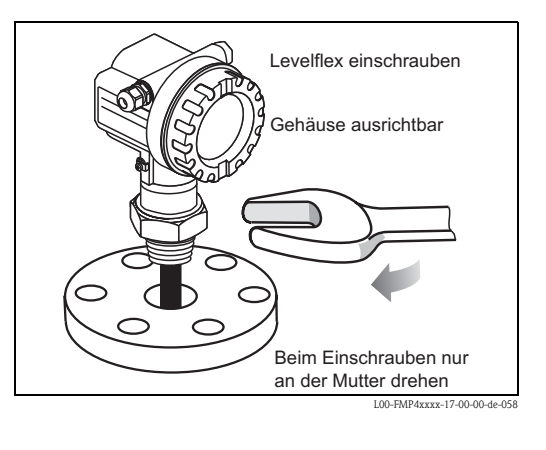

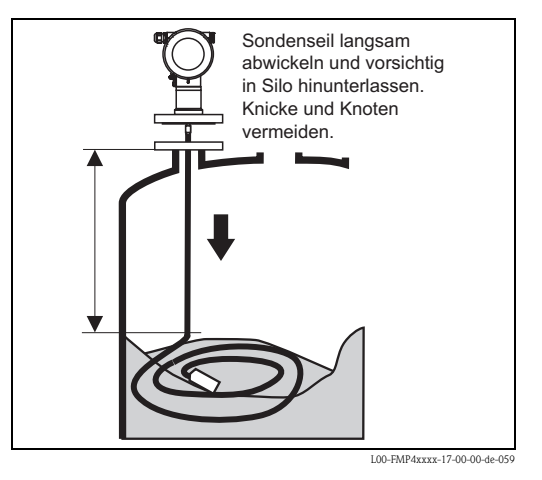

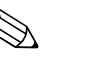

#### Hinweis!

Eine genaue Messung ist erst nach gesamter Ausstreckung des Sondenseils möglich.

# 3.4.5 Einbauhinweise für Füllstandmessungen in Schüttgütern und Flüssigkeiten

- Verwenden Sie für Schüttgüter im Normalfall Seilsonden, Stabsonden sind in Schüttgütern nur für kurze Messbereiche bis ca. 2 m geeignet. Dies gilt vor allem für Anwendungen, in denen die Sonde seitlich schräg eingebaut wird und für leichte und gut rieselfähige Schüttgüter.
- Verwenden Sie für Flüssigkeiten im Normalfall Stab- oder Koaxsonden. Seilsonden werden in Flüssigkeiten verwendet, für Messbereiche > 4 m oder wenn die Deckenfreiheit den Einbau von starren Sonden nicht zulässt.
- Koaxsonden eignen sich für Flüssigkeiten mit Viskositäten bis ca. 500 cSt. Mit Koaxsonden können auch die allermeisten verflüssigten Gase gemessen werden, ab Dielektrizitätskonstante 1,4. Darüberhinaus haben sämtliche Einbaubedingungen, wie Stutzen, Einbauten im Tank usw. bei Verwendung einer Koaxsonde keinerlei Einfluss auf die Messung. Beim Einsatz in Kunststofftanks bietet eine Koaxsonde maximale EMV-Sicherheit.
- Bei großen Silos kann der seitliche Druck auf das Seil so hoch sein, dass ein kunststoffummanteltes Seil eingesetzt werden muss. Wir empfehlen bei Mühlenprodukten wie Getreide, Weizen, Mehl, den Einsatz des PA-beschichteten Seils.

#### Einbauort

- Stab- und Seilsonden nicht in den Befüllstrom montieren (2).
- Stab- und Seilsonden soweit von der Wand weg montieren (B), dass bei Ansatzbildung an der Wand ein Abstand der Sonde zu diesem Ansatz von min. 100 mm bleibt.
- Stab- und Seilsonden mit möglichst großem Abstand zu Einbauten montieren. Bei Abständen < 300 mm muss bei der Inbetriebnahme eine "Ausblendung" durchgeführt werden.
- Beim Einbau von Stab- und Seilsonden in Kunststoffbehältern gilt der Mindestabstand von 300 mm auch zu metallischen Teilen außerhalb des Behälters.
- Stab- und Seilsonden dürfen metallische Behälterwände oder Böden nicht zeitweise berühren.
- Mindestabstand des Sondenendes zum Behälterboden (C):
  - Seilsonde: 150 mm
  - Stabsonde: 50 mm
  - Koaxsonde: 10 mm
- Bei der Installation im Freien wird eine Wetterschutzhaube (1) empfohlen ("Zubehör", → ≧ 84).
- Knickung der Seilsonde während der Montage oder während des Betriebs (z. B. durch Produktbewegung gegen Silowand) durch Wahl eines geeigneten Einbauortes vermeiden.

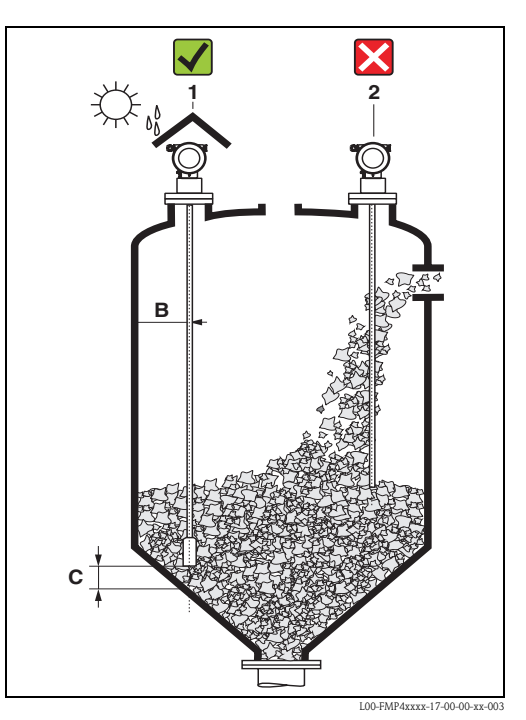

#### Minimaler Abstand B der Sonde zur Behälterwand:

| Werkstoff  | min. Abstand B                                                  |
|------------|-----------------------------------------------------------------|
| Metall     | 100 mm bei glatter Wand                                         |
| Kunststoff | 100 mm, min. 300 mm zu metallischen Teilen außerhalb des Tanks  |
| Beton      | 0,5 m, andernfalls reduziert sich der max. mögliche Messbereich |

Abstand zu vorstehenden Einbauten min. 300 mm.

#### Behältereinbauten

- Wählen Sie den Einbauort so, dass der Abstand zu Einbauten (5) (z. B. Grenzschalter, Verstrebungen) über die ganze Sondenlänge > 300 mm beträgt, auch während des Betriebs.
- Sonde darf während des Betriebs innerhalb des Messbereiches keine Einbauten berühren. Wenn notwendig: bei Seilsonden Sondenende befestigen (4), dabei aber nicht straff abspannen (→ ≧ 27)!

#### Optimierungsmöglichkeiten

Störechoausblendung: durch die elektronische Ausblendung von Störechos kann die Messung optimiert werden.

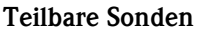

Bei beengten Montageverhältnissen (Deckenfreiheit) ist die Verwendung von teilbaren Stabsonden (Ø16 mm) vorteilhaft.

- max. Sondenlänge 10 m
- max. seitliche Belastbarkeit 20 Nm
- Sonden sind mehrfach teilbar in den Längen:
   500 mm
  - 1000 mm
- Anzugsmoment: 15 Nm

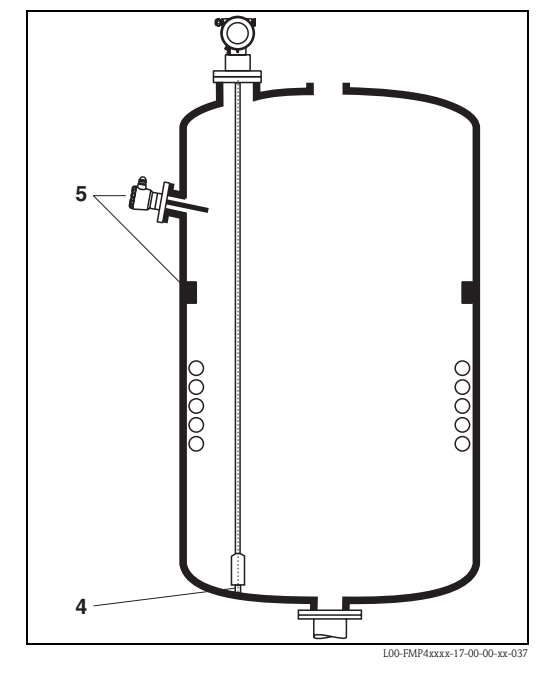

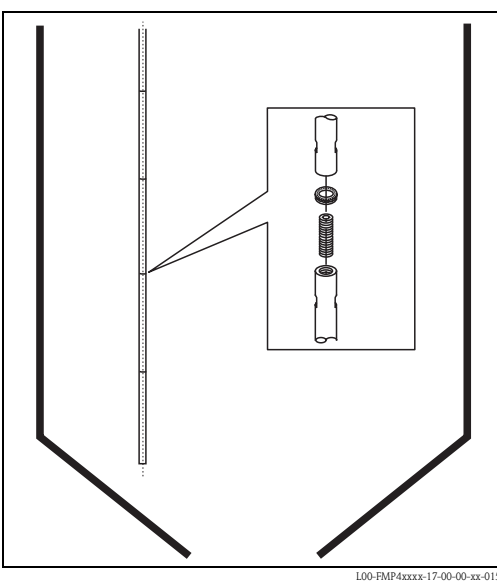

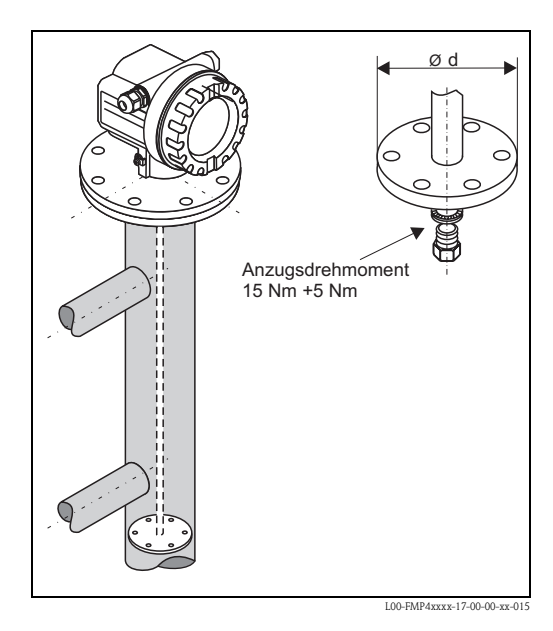

#### Sondenendzentrierung

Wird am Ende des Sondenstabs eine Zentrierscheibe montiert, so ist das Signal zur Erkennung des Sondenendes zuverlässig definiert. Siehe "Produktübersicht",  $\rightarrow \square 6$ .

Zentrierscheiben für Stabsonden:

- d = 45 mm (DN50 (2"))
- d = 75 mm (DN80 (3") + DN100 (4"))

#### Art der Sondenmontage

- Sonden werden mit Verschraubungen oder Flanschen am Prozessanschluss montiert und in den meisten Fällen damit auch befestigt. Falls bei dieser Montage die Gefahr besteht, dass das Sondenende so stark bewegt wird, dass es zeitweise Behälterboden oder -konus berührt, muss die Sonde am unteren Ende gegebenenfalls eingekürzt und fixiert werden. Das Fixieren geschieht bei den Seilsonden am Einfachsten durch Verschrauben mit dem Innengewinde am unteren Ende des Gewichtes (Gewindegröße, → 🖹 27).
- Der ideale Einbau ist die Montage in einer Verschraubung / Einschraubmuffe, die innen bündig mit der Behälterdecke ist.

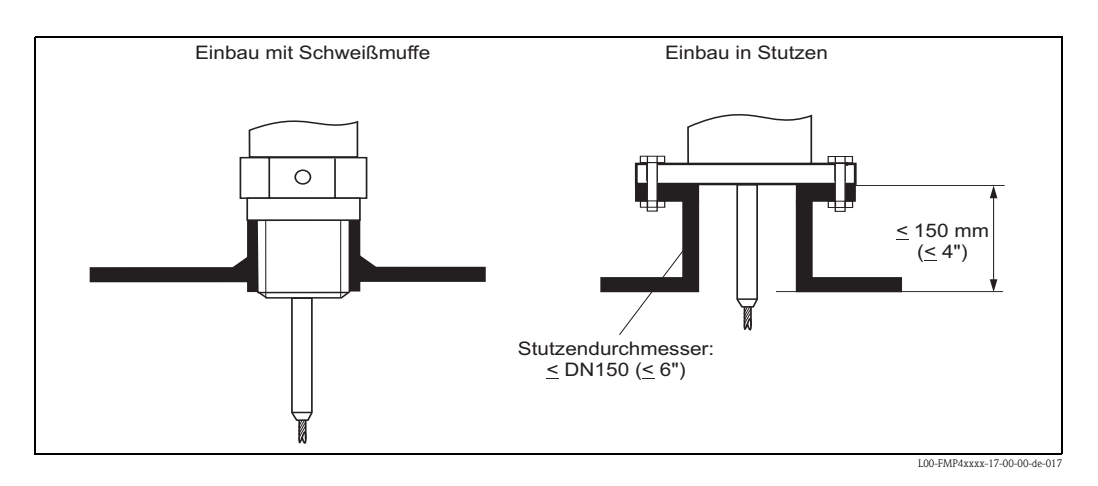

#### Anschweißen der Sonde im Tank

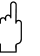

#### Achtung!

Falls die Sonde im Behälter angeschweißt werden soll, muss die Sonde vorher sehr niederohmig geerdet werden. Falls das nicht möglich ist, muss die Elektronik inklusive HF-Modul ausgebaut werden. Andernfalls kann die Elektronik zerstört werden.

#### Abstützung von Sonden gegen Verbiegen

Bei WHG– Zulassung: Bei Sondenlängen  $\geq$  3 m ist eine Abstützung erforderlich (siehe Zeichnung).

Bei GL/ABS Zulassung: Stabsonden  $\emptyset$  16 mm  $\leq$  1 m zulässig, Stabsonden  $\emptyset$  6 mm nicht zulässig. Bei Koaxsonden  $\geq$  1 m ist eine Abstützung erforderlich (siehe Zeichnung).

a. Stabsonden

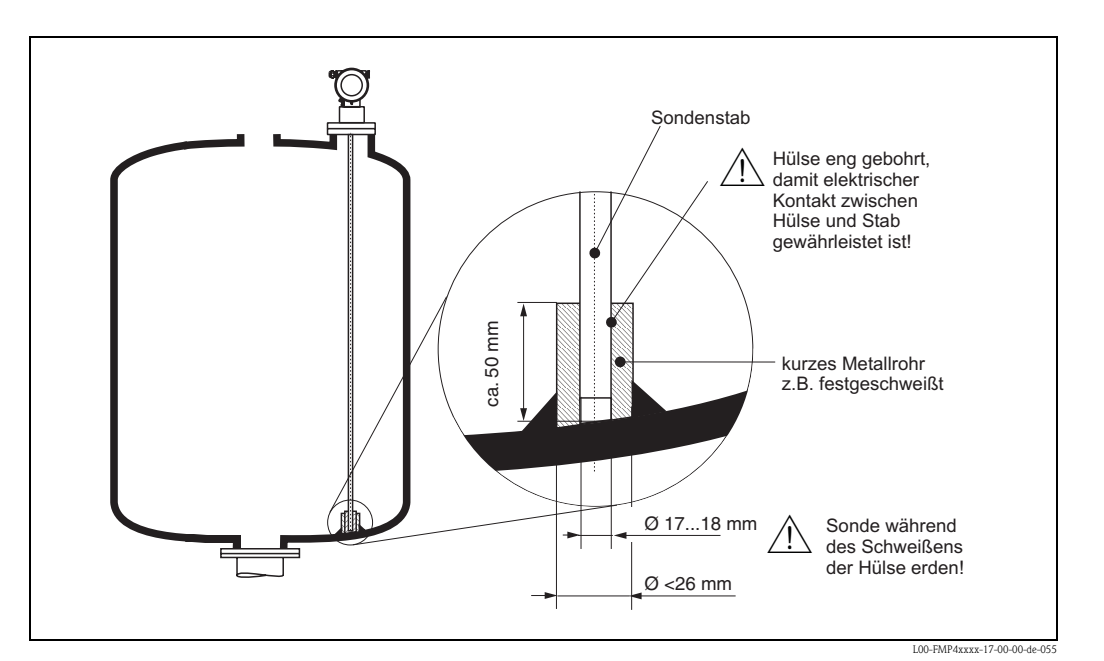

b. Koaxsonden

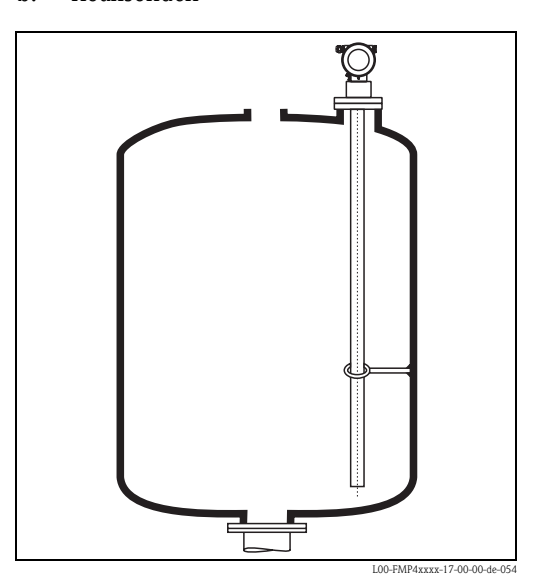

## 3.4.6 Spezielle Hinweise für Schüttgüter

- Bei Schüttgütern ist ein möglichst großer Abstand zum Befüllstrom besonders wichtig, um Verschleiß zu vermeiden.
- In Betonsilos soll ein möglichst großer
   Abstand (B) der Sonde zur Betonwand eingehalten werden, möglichst ≥ 1 m, jedoch mindestens 0,5 m.
- Der Einbau von Seilsonden muss sorgfältig erfolgen. Das Seil darf nicht geknickt werden. Der Einbau sollte möglichst bei leerem Silo erfolgen.
- Die Sonde ist während des Betriebs regelmäßig auf Schäden zu pr
  üfen.

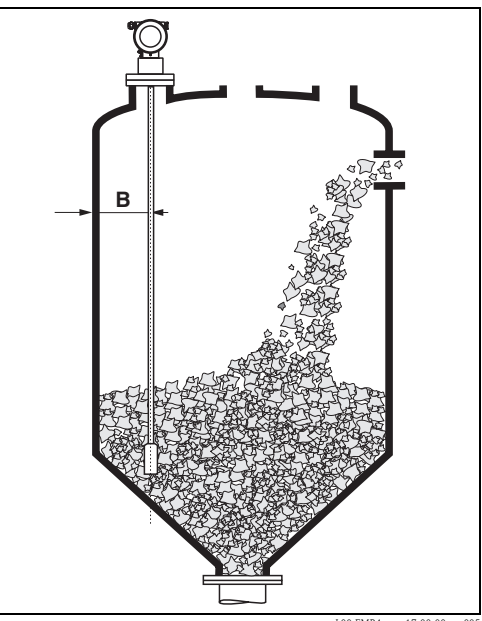

L00-FMP4xxxx-17-00-00-xx-00

#### Einbau in Betonsilos

Der Einbau zum Beispiel in eine dicke Betondecke sollte bündig mit der Unterkante erfolgen. Alternativ kann die Sonde auch in ein Rohr eingebaut werden, das nicht über die Unterkante der Silodecke hinausragen darf. Das Rohr sollte so kurz wie möglich sein. Einbauvorschläge siehe Abbildung.

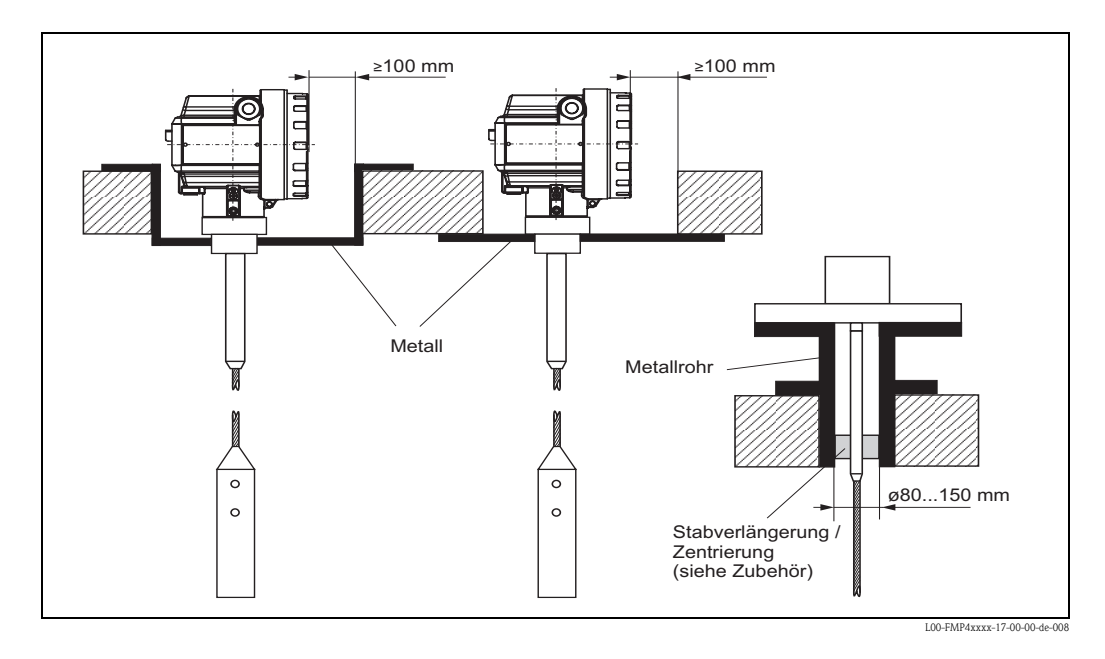

Bei starker Staubentwicklung kann sich Ansatz hinter der Zentrierscheibe bilden. Dies kann zu einer Störreflexion führen. Für andere Einbaumöglichkeiten, halten Sie bitte Rücksprache mit Endress+Hauser.

## 3.4.7 Einbau in Schüttgutsilos

#### Zugbelastung

Schüttgüter üben auf Seilsonden Zugkräfte aus deren Höhe zunimmt mit:

- der Sondenlänge, bzw. max. Bedeckung,
- dem Schüttgewicht des Produktes
- dem Silodurchmesser
- dem Durchmesser des Sondenseils

Die folgenden Diagramme zeigen typische Belastungen bei häufig vorkommenden Schüttgütern als Anhaltswerte. Die Berechnung erfolgte für folgende Bedingungen:

- Freihängende Sonde (Sondenende unten nicht fixiert)
- Frei fließendes Schüttgut, also Massenfluss. Für Kernfluss ist eine Berechnung nicht möglich. Im Falle von einstürzenden Wächten können wesentlich höhere Belastungen auftreten.
- Die Angabe der Zugkräfte enthält den Sicherheitsfaktor 2, der die normale Schwankungsbreite bei gut rieselfähigen Schüttgütern ausgleicht.

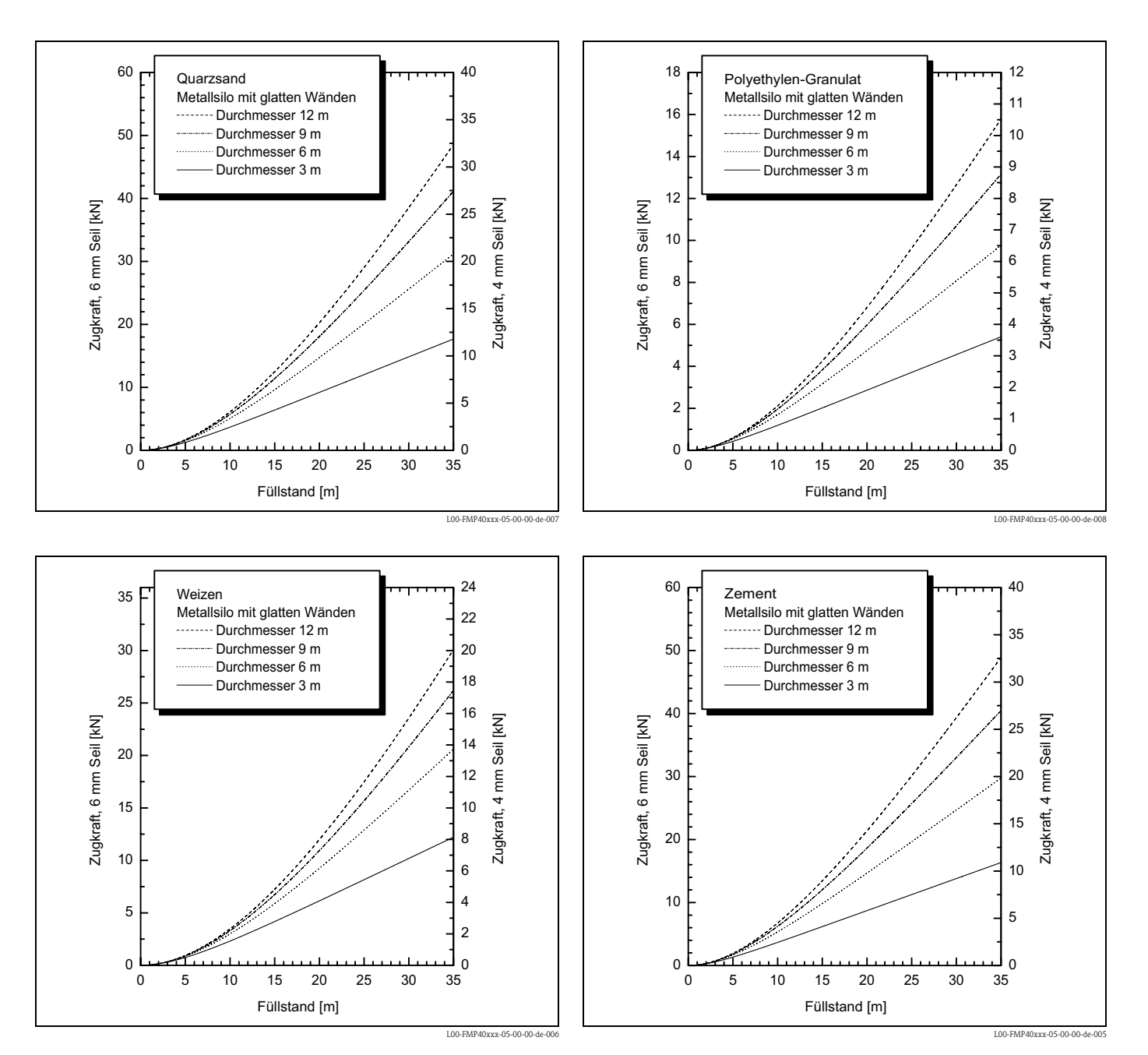

Da die Zugkräfte auch stark von der Rieselfähigkeit des Füllgutes abhängen, ist bei schwer fließenden Füllgütern und bei Gefähr von Wächtenbildung ein höherer Sicherheitsfaktor notwendig. In kritischen Fällen eher 6 mm Seil verwenden, statt 4 mm.

Die gleichen Kräfte wirken auch auf die Silodecke.

Die Zugkräfte an einem fixierten Seil sind in jedem Fall größer, lassen sich aber nicht berechnen. Beachten Sie die Zugbelastbarkeit der Sonden, oder stellen Sie sicher, dass die Zugbelastbarkeit der Sonden nicht überschritten wird.

Möglichkeiten, die Zugkräfte zu reduzieren:

- Sonde kürzen
- Bei überschreiten der max. Zugbelastung prüfen, ob ein berührungsloses Ultraschallgerät für die Anwendung in Frage kommt.

## 3.4.8 Einbau in Flüssigkeitstanks

- Beim Einbau in Rührwerksbehältern prüfen, ob nicht ein berührungsloses Verfahren, Ultraschall oder Radar besser geeignet ist, vor allem, wenn das Rührwerk große mechanische Belastungen an der Sonde erzeugt.
- Wenn der Levelflex trotzdem in Tanks mit Rührwerken eingebaut wird, vorzugsweise Koaxsonden verwenden, die eine höhere seitliche Belastbarkeit aufweisen.

#### Standardeinbau

Bei Viskosität  $\leq$  500 cSt des Füllgutes und der Sicherheit, dass das Produkt keinen Ansatz bildet, bietet der Einsatz einer Koaxsonde große Vorteile:

Höhere Zuverlässigkeit:

ab Dielektrizitätskonstanten = 1,4 funktioniert die Messung unabhängig von allen elektrischen Eigenschaften in allen Flüssigkeiten.

- Einbauten im Tank und Stutzenabmessungen haben keinerlei Einfluss auf die Messung.
- Höhere Seitenbelastbarkeit als Stabsonden.
- Bei hoher Viskosität wird eine Stabsonde empfohlen, oder die Verwendung eines berührungslosen Messprinzips mit dem Füllstand-Radar Micropilot M.

# Einbau in zylindrisch liegende und stehende Tanks

- Verwenden Sie bei Messbereichen
- bis 4 m: Stab- (1) oder Koaxsonde (2)
  bis 10 m: teilbare Sonde
- über 10 m: 4 mm-Seilsonde
- Einbau und eventuelle Fixierung wie bei Schüttgütern.
- Wandabstand beliebig, solange zeitweise Berührung vermieden wird.
- Beim Einbau in Tanks mit vielen oder nahe bei der Sonde liegenden Einbauten: Koaxsonde verwenden!

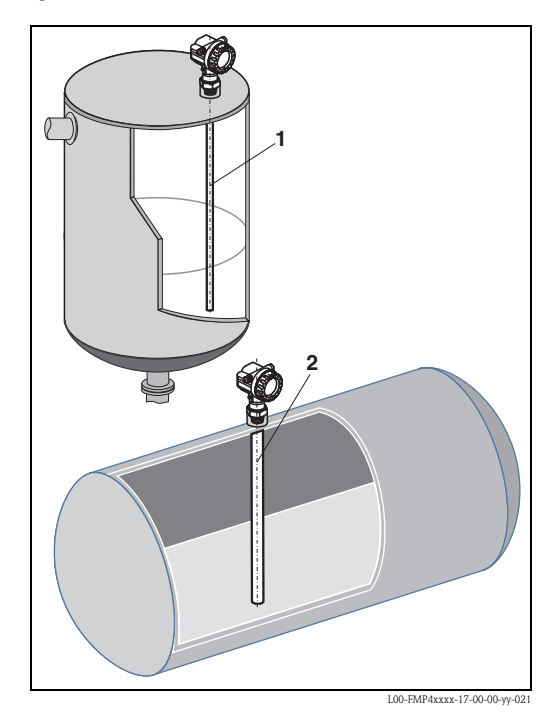

#### Einbau in unterirdischen Tanks

Bei Stutzen mit großem Durchmesser Koaxsonde einsetzen, um Reflexionen an der Stutzenwand zu vermeiden.

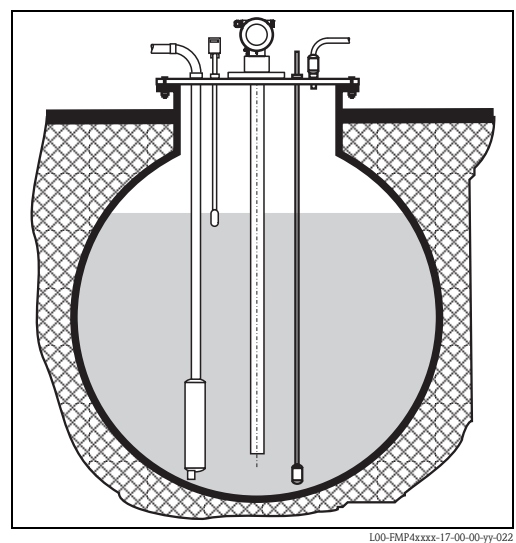

L00-FMP4xxxx-17-00-00-yy-022

#### Messung in korrosiven Flüssigkeiten

Zur Messung in korrosiven Flüssigkeiten verwenden Sie den Levelflex M FMP41C. Bei Kunststofftanks ist die Montage der Sonde auch außen am Tank möglich (Einbauhinweise,  $\rightarrow \triangleq 28$ ). Der Levelflex misst den Füllstand in beiden Fällen durch den Kunststoff hindurch.

#### Einbau im Schwallrohr oder Bypass

- Eine Stabsonde kann für Rohrdurchmesser größer als 40 mm benutzt werden.
- Beim Einbau einer Stabsonde in ein metallisches Rohr mit Innendurchmesser bis 150 mm haben Sie alle Vorteile einer Koaxsonde.
- Schweißnähte, die bis ca. 5 mm nach innen ragen beeinflussen die Messung nicht.
- Bei Verwendung von Stabsonden muss die Sondenlänge 100 mm länger sein als der untere Abgang.
- Eine Berührung der Sonde mit der Seitenwand muss verhindert werden. Benutzen Sie gegebenenfalls eine Zentrierscheibe am unteren Ende der Sonde ("Sondenbauart:",

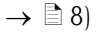

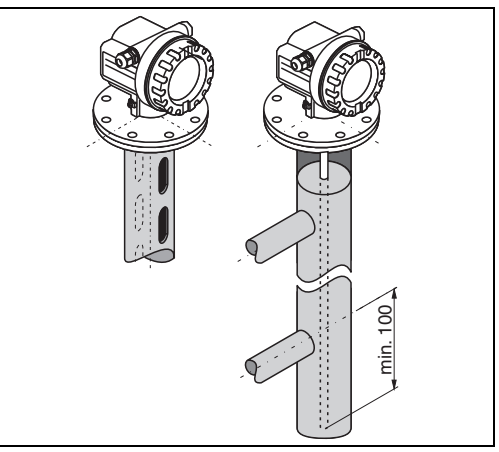

L00-FMP4xxxx-17-00-00-yy-023

#### Einbauort

- Empfohlener Abstand B Wand-Seilsonde: ~1/6...1/4 des Behälterdurchmessers.
- Nicht mittig (2) in metallischen Silos.
- Nicht im Befüllstrom (3).
- Bitte bestellen Sie die Sonde mit einer Länge, die ca. 30 mm über dem Tankboden endet.
- Temperaturbedingungen müssen eingehalten werden.
- Der Einsatz einer Wetterschutzhaube (1) wird empfohlen, um den Messumformer gegen direkte Sonneneinstrahlung oder Regen zu schützen. Die Montage und Demontage erfolgt einfach durch eine Spannschelle ("Zubehör", → ≧ 84).

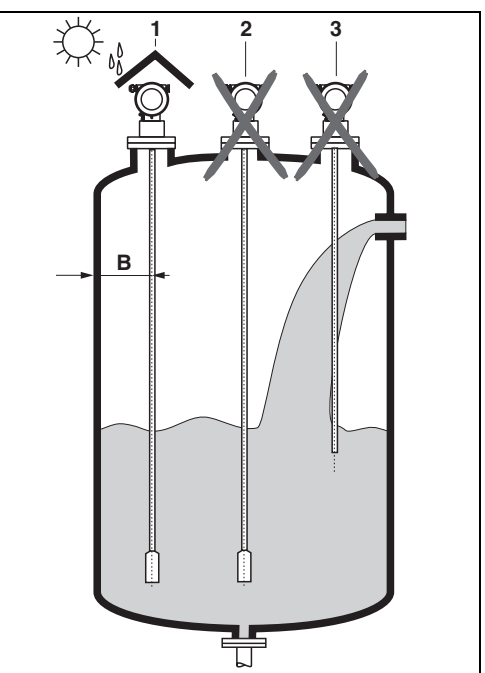

L00-FMP4xxxx-17-00-00-xx-001

#### Behältereinbauten

Wählen Sie den Einbauort so, dass der Abstand zu Einbauten (4) (z. B. Grenzschalter, Verstrebungen) > 300 mm beträgt.

#### Optimierungsmöglichkeiten

- Störechoausblendung: durch die elektronische Ausblendung von Störechos kann die Messung optimiert werden.
- Bypass- und Schwallrohr (nur für Flüssigkeiten): zur Vermeidung von Störeinflüssen kann bei Viskosität bis 500 cSt ein Bypass- bzw. Schwallrohr oder eine Koaxsonde verwendet werden.

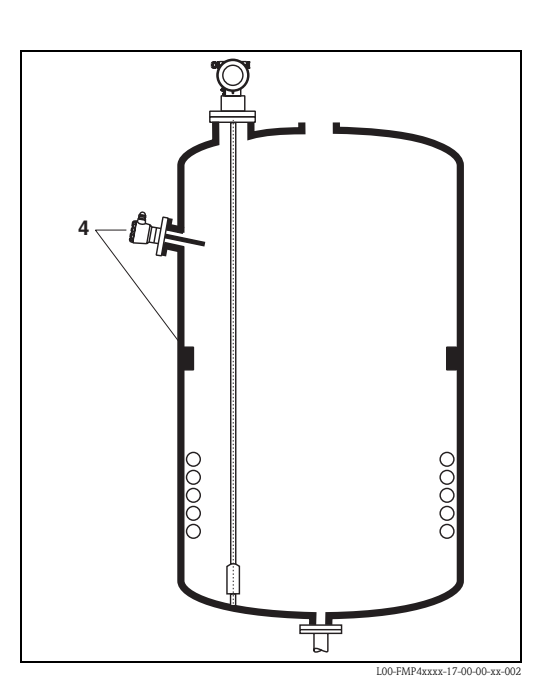

## 3.4.9 Hinweise zu besonderen Einbausituationen

#### Anschweißen der Sonde im Tank

Achtung!

Falls die Sonde im Behälter angeschweißt werden soll, muss die Sonde vorher sehr niederohmig geerdet werden. Falls das nicht möglich ist, muss die Elektronik inklusive HF-Modul ausgebaut werden. Andernfalls kann die Elektronik zerstört werden.

#### Seilsonde fixieren

- Die Befestigung des Sondenendes kann erforderlich sein, wenn anderfalls die Sonde zeitweise die Silowand, den Konus, die Einbauten/Verstrebungen oder ein anderes Teil berührt, oder sich die Sonde näher als 0,5 m an eine Betonwand annähert. Dafür ist im Sondengewicht ein Innengewinde vorgesehen:
   4 mm-Seil: M14
  - 6 mm-Seil: M20
- Verwenden Sie wegen der höheren Zugbelastbarkeit bei der Fixierung einer Seilsonde vorzugsweise die 6 mm Seilsonde.
- Die Fixierung muss entweder zuverlässig geerdet oder zuverlässig isoliert sein ("Zubehör", → ≧ 84)! Wenn die Befestigung mit zuverlässiger Erdung nicht möglich ist, kann die Befestigung unter Verwendung der isolierten Öse erfolgen, die wir als Zubehör anbieten (→ ≧ 89).
- Um eine extrem hohe Zugbelastung und die Gefahr des Seilbruchs zu vermeiden, muss das Seil locker sein. Lassen Sie das Seil so viel länger als der benötigte Messbereich, dass in der Seilmitte ein Durchhang von ≥ 1 cm/m Seillänge entsteht!

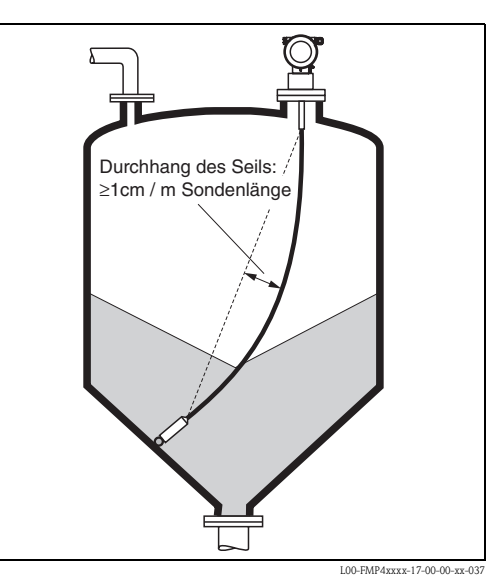

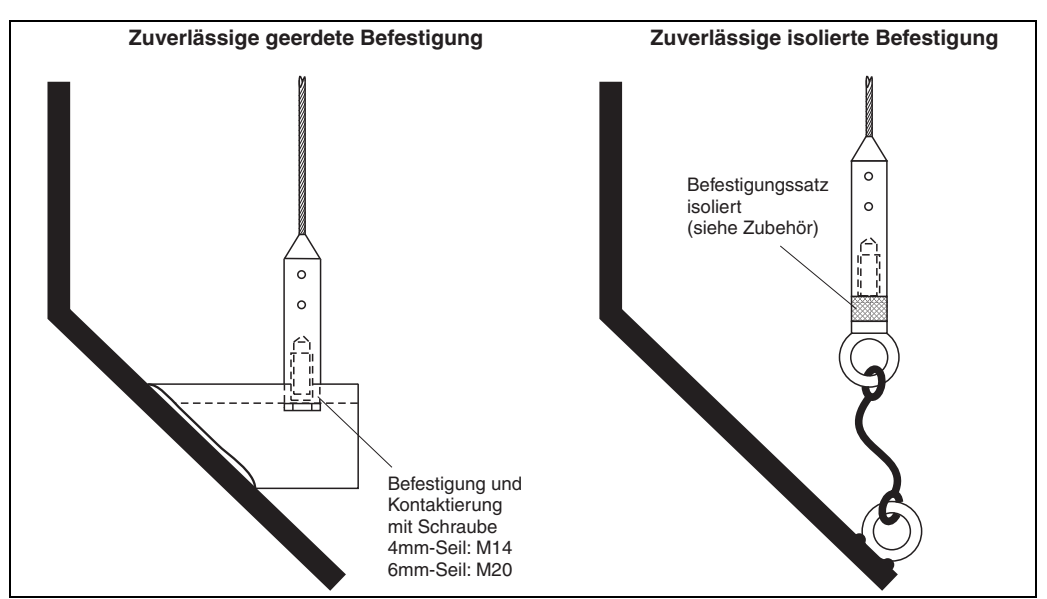

L00-FMP4xxxx-17-00-00-de-02

#### Einbau von der Seite

- Ist ein Einbau von oben nicht möglich, kann der Levelflex auch von der Seite montiert werden.
- Seilsonde in diesem Fall immer fixieren ("Seilsonde fixieren",  $\rightarrow \ge 27$ ).
- Stab- und Koaxsonde bei Überschreiten der Seitenbelastbarkeit abstützen. Stabsonden nur am Sondenende fixieren.
- C Achtung!

Elektronik während des Schweißens der Hülse ausbauen oder erden, da das Messgerät sonst zerstört wird!

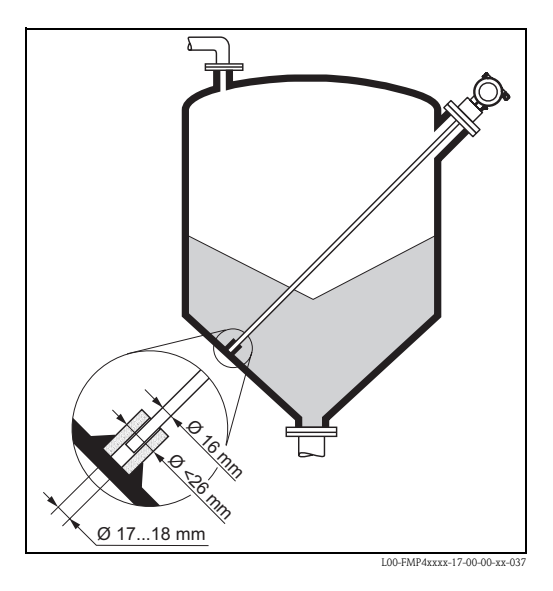

#### Einbau in Kunststoffbehältern

Bitte beachten Sie, daß das Messprinzip "Geführtes Füllstand-Radar" am Prozessanschluss eine metallische Fläche benötigt! Beim Einbau von Stab- und Seilsonden in Kunststoffsilos, bei denen auch die Silodecke aus Kunststoff besteht oder Silos mit Holzdecke, müssen die Sonden entweder in einem Metallflansch  $\geq$  DN50 (2") montiert werden, oder es muss ein Metallblech mit Durchmesser  $\geq$  200 mm unter dem Einschraubstück montiert werden.

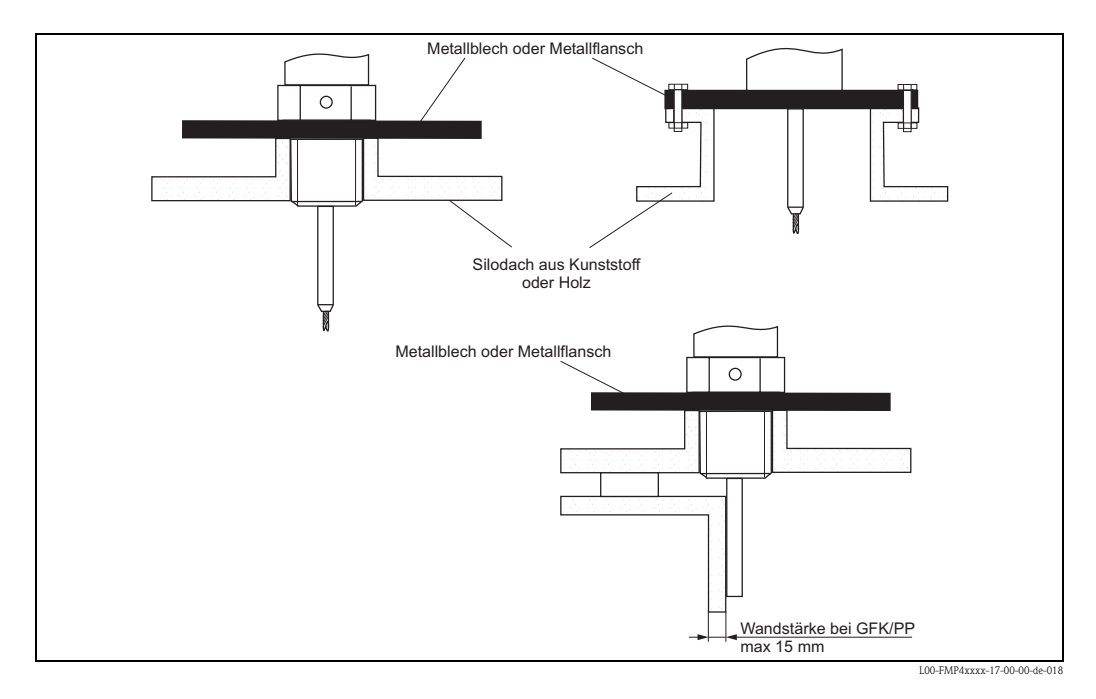

- Zur Messung in wässrigen Lösungen ist die Montage der Sonde auch außen an der Tankwand möglich. Die Messung erfolgt dann ohne Kontakt mit dem Füllgut durch die Tankwand hindurch. Falls Personen nahe an den Einbauort der Sonde kommen, muss zum Schutz gegen Beeinflussung der Messung ein Kunststoffhalbrohr mit ca. 200 mm Durchmesser oder ein anderer Schutz außen an der Sonde angebracht werden.
- Es dürfen dabei keine metallischen Verstärkungsringe am Behälter befestigt sein.
- Die Wandstärke sollte bei GFK/PP < 15 mm sein.
- Zwischen Behälterwand und Sonde darf kein Freiraum sein.
- Bei Messung von außen muß eine automatische Sondenlängenbestimmung, sowie eine Zweipunktlinearisierung durchgeführt werden. Dies dient der Kompensation der Laufzeitänderung die durch die Kunststoffwand verursacht wird.

#### Einbau in Stutzen mit Höhe über 150 mm

Wenn beim Einbau von Sonden in Stutzen DN40 (1½") bis DN250 (10") mit Stutzenhöhe > 150 mm (6") durch Materialbewegung im Behälter die Sonde die Unterkante berühren könnte, empfehlen wir die Verwendung eines Verlängerungsstabes mit oder ohne Zentrierscheibe. Dieses Zubehör besteht aus dem Verlängerungsstab entsprechend der Stutzenhöhe, auf dem bei engen Stutzen und beim Einsatz in Schüttgütern zusätzlich eine Zentrierscheibe montiert ist. Wir liefern dieses Teil getrennt vom Gerät. Bestellen Sie die Sondenlänge bitte entsprechend kürzer. Zur genauen Länge des Stabes siehe "Stabverlängerung / Zentrierung",

→  $\textcircled{\}$  88. Die Bestellbezeichnung in Abhängigkeit von der Nennweite und Höhe des Stutzens entnehmen Sie bitte, →  $\textcircled{\}$  88.

Zentrierscheiben mit kleinem Durchmesser (DN40 und DN50) nur verwenden, wenn sich im Stutzen oberhalb der Scheibe kein starker Ansatz bildet. Der Stutzen darf sich nicht mit Produkt zusetzen.

# Einbau in Stutzen DN200 (8") und DN250 (10")

Beim Einbau des Levelflex in Stutzen ≥ 200 mm (8") entstehen durch Reflexionen an der Stutzenwand Signale, die bei Füllgut mit kleiner Dielektrizitätszahl unter Umständen zu Fehlmessungen führen.

Deshalb muss bei Stutzen mit Durchmesser 200 mm (8") oder 250 mm (10") der Einbau mit einem speziellen Flansch mit "Hornadapter" erfolgen. Größere Stutzen als DN250 (10") sollten vermieden werden.

Bei starker Auslenkung der Seilsonde: Stabverlängerung/Zentrierung HMP40 zusätzlich verwenden.

#### Einbau in Stutzen $\geq$ DN300

Wenn der Einbau in Stutzen  $\geq$  300 mm (12") nicht vermeidbar ist, muss der Einbau entsprechend nebenstehender Skizze erfolgen.

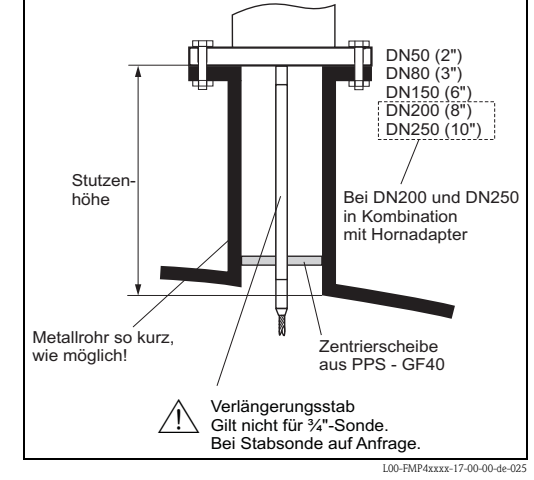

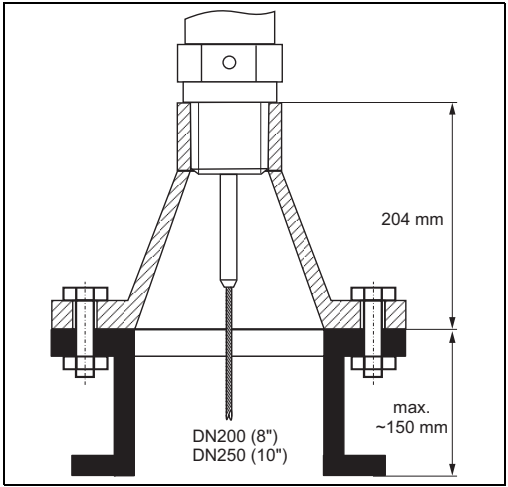

00-FMP4xxxx-17-00-00-de-026

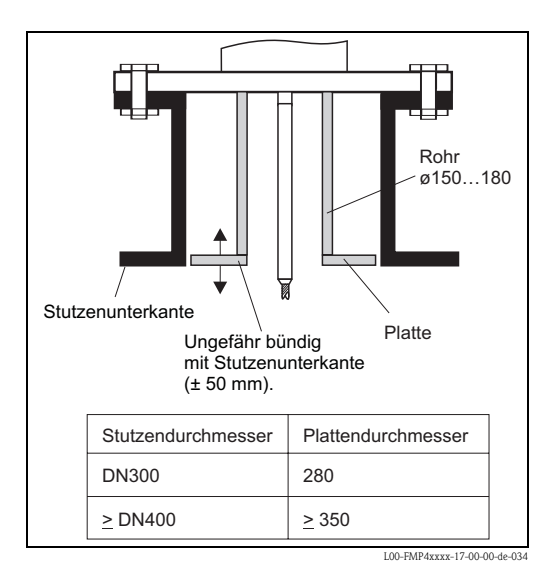

Endress+Hauser

#### Einbau FMP40 mit Wärmeisolation

- Zur Vermeidung der Erwärmung der Elektronik durch Wärmestrahlung bzw. Konvektion ist bei hohen Prozesstemperaturen der FMP40 in die übliche Behälterisolation mit einzubeziehen.
- Die Isolation darf dabei nicht über die in den Skizzen mit "MAX" bezeichneten Punkte hinausgehen.

# Prozessschluss mit Einschraubstück G¾, G1½, ¾NPT oder 1½NPT

# Prozessanschluss mit Flansch DN40...DN200

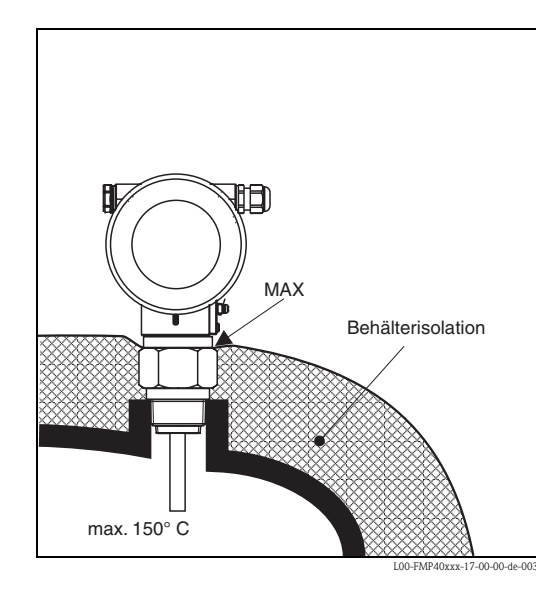

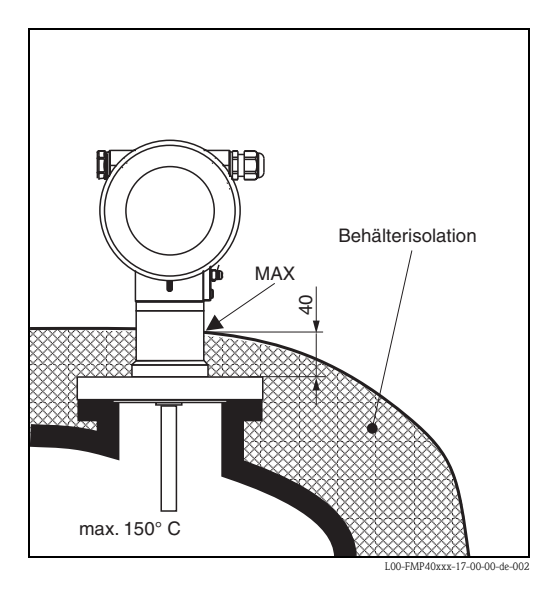

#### Schräger Einbau

- Die Sonde soll aus mechanischen Gründen möglichst senkrecht eingebaut werden.
- Bei schrägem Einbau muss die Sondenlänge abhängig vom Einbauwinkel begrenzt werden.
  - bis 1 m = 30°
  - bis 2 m = 10°
  - bis 4 m = 5°

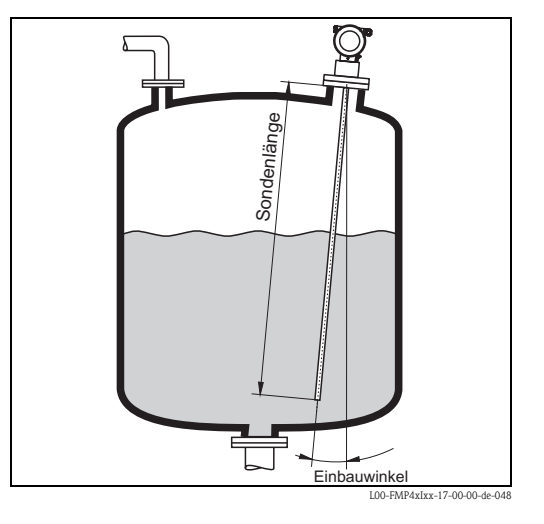

#### Einbau bei schlecht zugänglichen Prozessanschlüssen

Bei beengten Platzverhältnissen oder hohen Temperaturen, kann das Elektronikgehäuse mit einem Distanzrohr oder Anschlusskabel (abgesetzte Elektronik) bestellt werden.

#### Einbau mit Distanzrohr

Bei Einbau beachten Sie bitte die Einbauhinweise ( $\rightarrow \square$  18) und folgende Punkte:

- Nach der Montage kann das Gehäuse um 350° gedreht werden, um den Zugang zur Anzeige und zum Anschlussraum zu erleichtern.
- Der max. Messbereich reduziert sich auf 34 m.

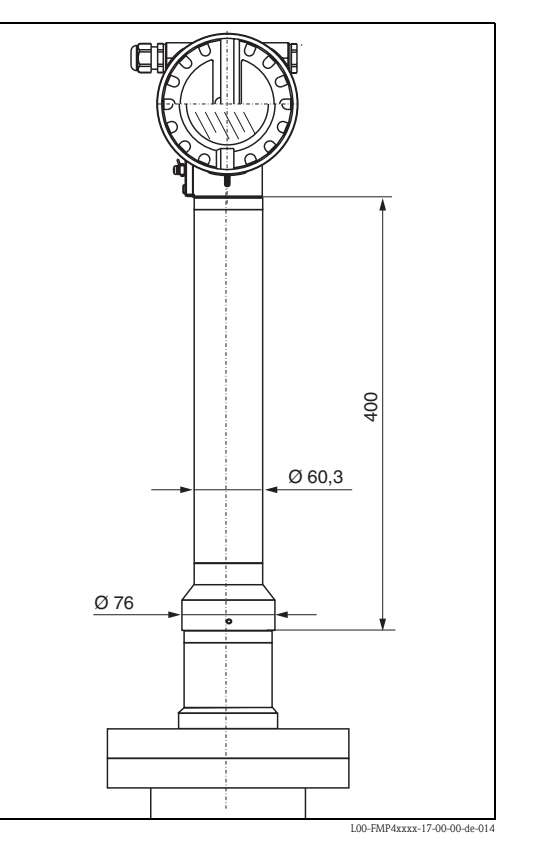

#### Einbau mit abgesetzter Elektronik

- Der Wand- und Rohrhalter ist im Lieferumfang enthalten und bereits vormontiert
- Bei Einbau beachten Sie bitte die Projektierungshinweise,  $\rightarrow 18$
- Gehäuse an Wand bzw. Rohr wie abgebildet montieren

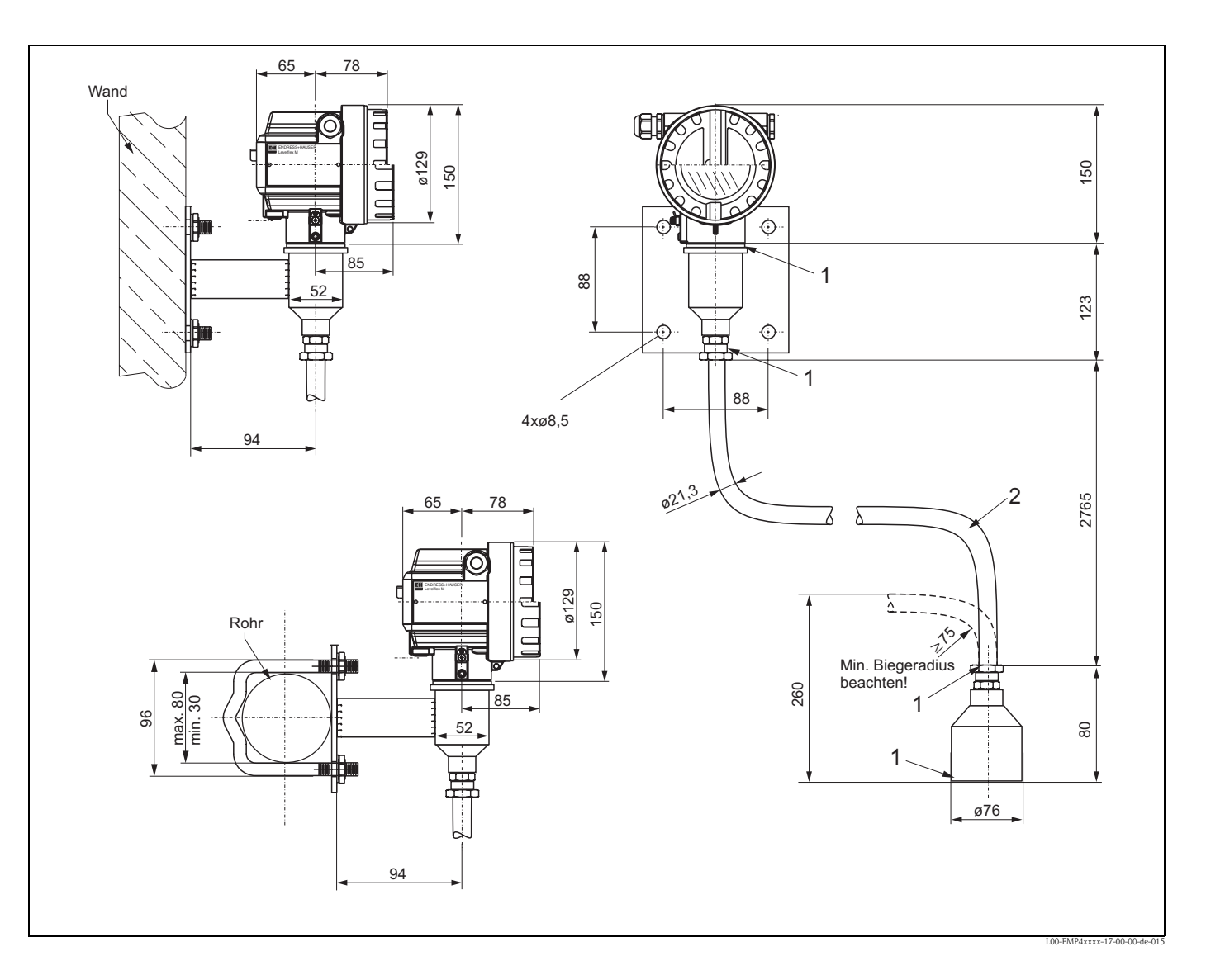

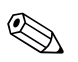

#### Hinweis!

An diesen Stellen (1) kann der Schutzschlauch nicht demontiert werden.

Die Umgebungstemperaturen für die Verbindungsleitung (2) zwischen Sonde und Elektronik dürfen bis max. 105 °C betragen. Die Ausführung mit abgesetzter Elektronik besteht aus der Sonde, einem Verbindungskabel und dem Gehäuse. Werden sie komplett bestellt, sind sie bei der Auslieferung zusammengebaut.

## 3.4.10 Gehäuse drehen

Nach der Montage können Sie das Gehäuse um 350° drehen, um den Zugang zur Anzeige und zum Anschlussraum zu erleichtern. Um das Gehäuse in die gewünschte Position zu drehen, gehen Sie wie folgt vor:

- Befestigungsschraube (1) lösen
- Gehäuse (2) in die entsprechende Richtung drehen
- Befestigungsschraube (1) fest anziehen

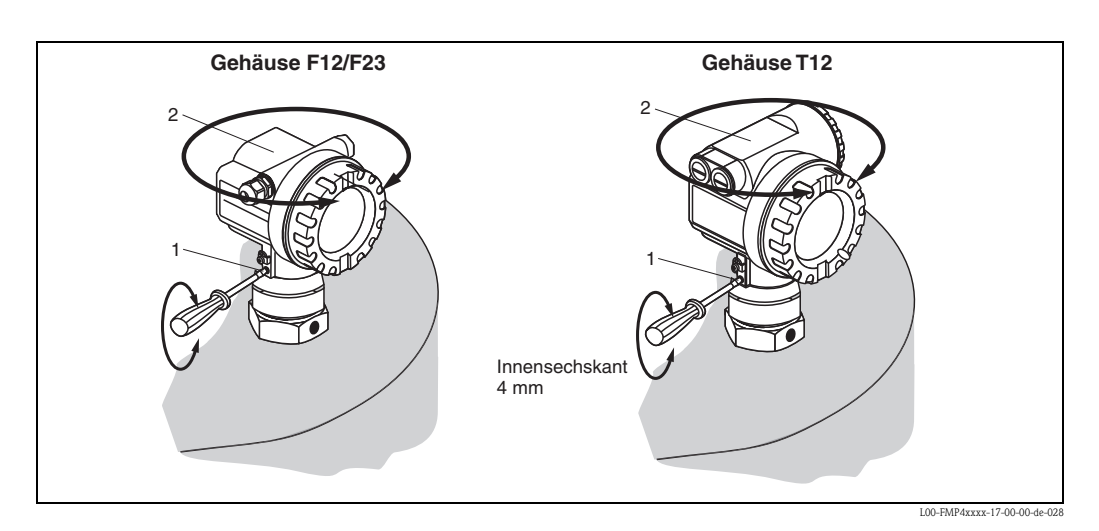

# 3.5 Einbaukontrolle

Führen Sie nach dem Einbau des Messgerätes folgende Kontrollen durch:

- Ist das Messgerät beschädigt (Sichtkontrolle)?
- Entspricht das Messgerät den Messstellenspezifikationen, wie Prozesstemperatur/-druck, Umgebungstemperatur, Messbereich usw.?
- Sind Messstellennummer und Beschriftung korrekt (Sichtkontrolle)?

# 4 Verdrahtung

# 4.1 Verdrahtung auf einen Blick

#### Verdrahtung im Gehäuse F12/F23

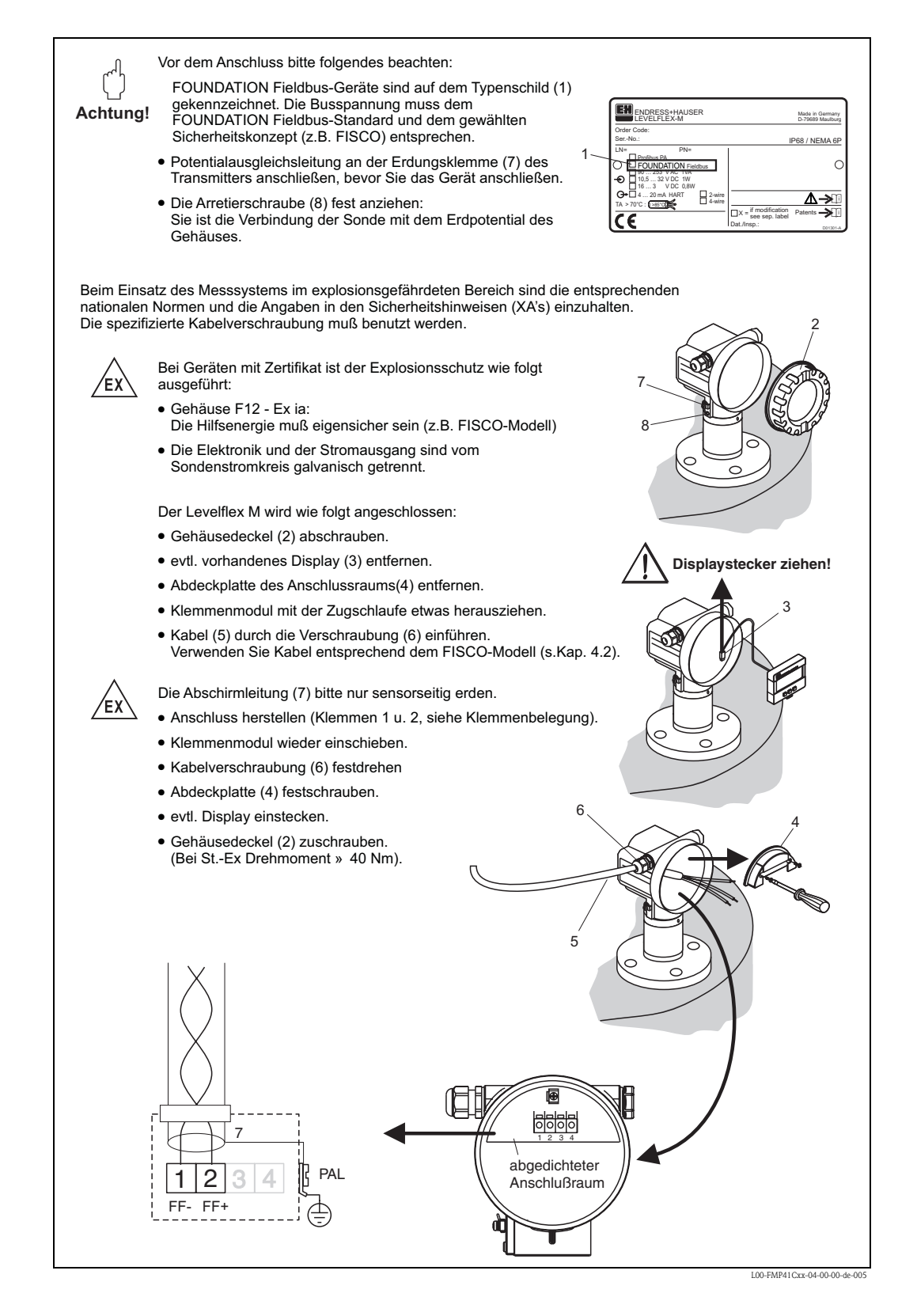

#### Verdrahtung im Gehäuse T12

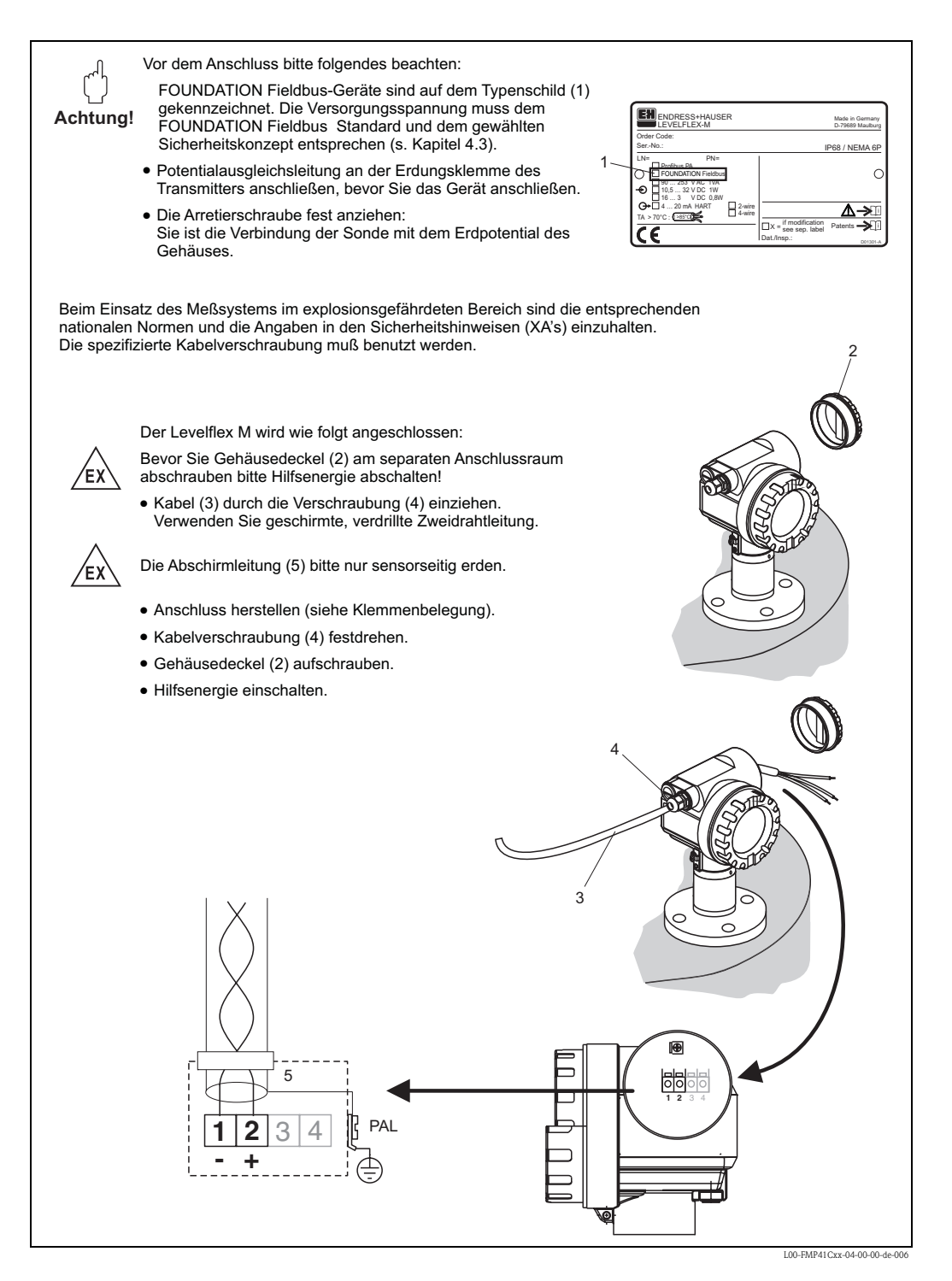

#### Verdrahtung mit FOUNDATION Fieldbus Stecker

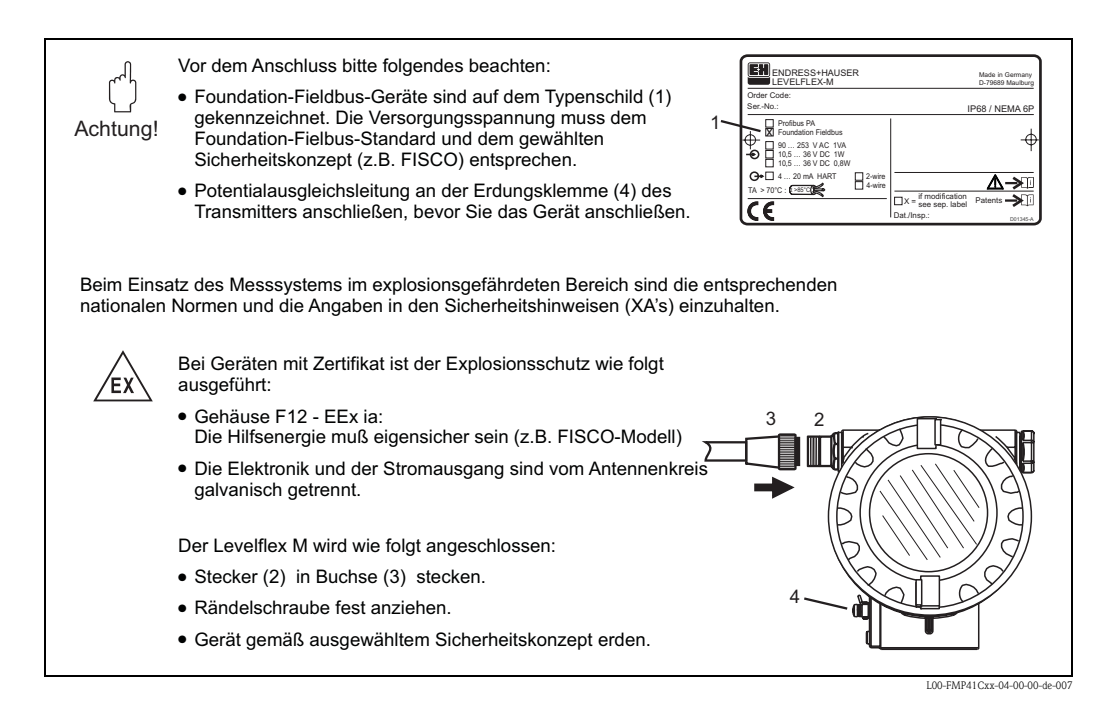

#### Kabelspezifikation FOUNDATION Fieldbus

Verwenden Sie immer verdrilltes, abgeschirmtes Zweiaderkabel. Die Kabelspezifikationen können der FF Spezifikation oder IEC 61158-2 entnommen werden. Folgende Kabeltypen sind zum Beispiel geeignet:

Nicht-Ex-Bereich:

- Siemens 6XV1 830-5BH10
- Belden 3076F
- Kerpen CEL-PE/OSCR/PVC/FRLA FB-02YS(ST)YFL

Ex-Bereich:

- Siemens 6XV1 830-5AH10
- Belden 3076F
- Kerpen CEL-PE/OSCR/PVC/FRLA FB-02YS(ST)YFL

#### Anschlussstecker

Bei den Ausführungen mit Feldbusstecker braucht zum Anschluss der Signalleitung das Gehäuse nicht geöffnet werden.

PIN-Belegung beim Stecker 7/8"

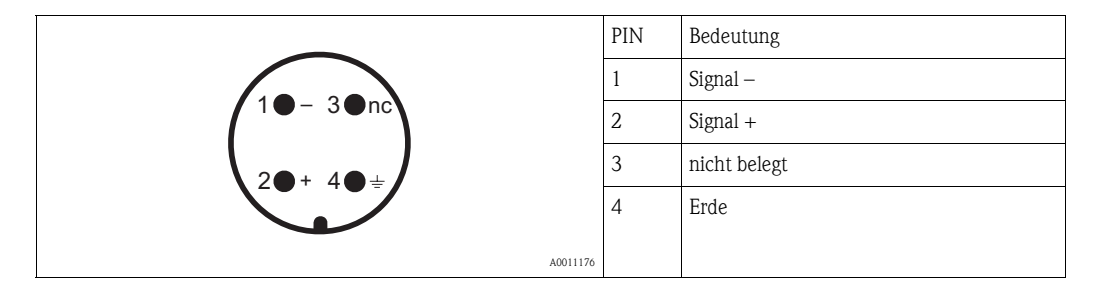
## 4.2 Anschluss Messeinheit

### 4.2.1 Erdanschluss

Eine gute Erdung an der Erdklemme außen am Gehäuse ist notwendig, um die EMV-Festigkeit zu erreichen.

### 4.2.2 Kabelverschraubung

| Variante            |                    | Klemmbereich |
|---------------------|--------------------|--------------|
| Standard, Ex ia, IS | Kunststoff M20x1.5 | 510 mm       |
| Ex em, Ex nA        | Metall M20x1.5     | 710.5 mm     |

### 4.2.3 Klemmen

Für Aderquerschnitte 0,5...2,5 mm<sup>2</sup>

### 4.2.4 Kabeleinführung

- Kabelverschraubung M20x1,5 (bei Ex d nur Kabeleinführung)
- Kabeleinführung G½ oder ½NPT
- FOUNDATION Fieldbus 7/8"-Stecker

### 4.2.5 Versorgungspannung

Alle folgenden Spannungen sind Klemmenspannungen direkt am Gerät:

| Variante               | Klemmenspannung |
|------------------------|-----------------|
| Standard               | 9 V32 V         |
| Ex ia (FISCO Modell)   | 9 V17,5 V       |
| Ex ia (Entity-Konzept) | 9 V24 V         |

| Versorgungsspannung | 9 V32 V <sup>1)</sup> |
|---------------------|-----------------------|
| Einschaltspannung   | 9 V                   |

1) Für Geräte mit Explosionsschutz-Zertifikat ist der zulässige Spannungsbereich eingeschränkt. Beachten Sie die zugehörigen Sicherheitshinweise (XA).

### 4.2.6 Stromaufnahme

| Nennstrom           | 15 mA        |
|---------------------|--------------|
| Einschaltstrom      | $\leq$ 15 mA |
| Fehlerstrom         | 0 mA         |
| FISCO/FNICO konform | erfüllt      |
| Polaritätsabhängig  | nein         |

### 4.2.7 Überspannungsschutz

Falls das Messgerät zur Füllstandmessung brennbarer Flüssigkeiten verwendet werden soll, die einen Überspannungsschutz gemäß EN/IEC 60079–14 oder EN/IEC 60060–1 (10 kA, Puls 8/20  $\mu$ s) erfordert, muss

- das Messgerät mit integriertem Überspannungsschutz mit 600 V Gasableiter im T12-Gehäuse verwendet werden, siehe "Produktübersicht", → 
   6
- dieser Schutz durch zusätzliche geeignete Maßnahmen realisiert werden (externe Schutzmaßnahmen wie z. B. HAW562Z).

## 4.3 Anschlussempfehlung

Für maximalen EMV-Schutz beachten Sie bitte folgende Punkte:

- Gerät über die externe Erdungsklemme erden.
- Die Abschirmung des Buskabels darf nicht unterbrochen sein.
- Bei vorhandenem Potentialausgleich zwischen den einzelnen Erdungspunkten die Abschirmung an jedem Kabelende erden bzw. mit Gerätegehäuse verbinden (möglichst kurz).
- Bei großen Potentialunterschieden zwischen den einzelnen Erdungspunkten wird nur ein Punkt mit der Bezugserde verbunden. Alle anderen Schirmenden werden über einen HF-tauglichen Kondensator mit Bezugspotential verbunden (z. B. Keramikkondensator 10 nF/250 V~).

### Achtung!

Anwendungen, die dem Explosionsschutz unterliegen, lassen nur unter besonderen Bedingungen die mehrfache Erdung des Schutzschirms zu, siehe EN 60079-14.

## 4.4 Schutzart

- bei geschlossenem Gehäuse getestet nach:
  - IP68, NEMA 6P (24 h bei 1,83 m unter Wasser)
  - IP66, NEMA 4X
- bei geöffnetem Gehäuse: IP20, NEMA 1 (auch Schutzart des Displays)

## 4.5 Anschlusskontrolle

Führen Sie nach der Verdrahtung des Messgerätes folgende Kontrollen durch:

- Ist die Klemmenbelegung richtig ( $\rightarrow \ge 34, 35$ )?
- Ist die Kabelverschraubung dicht?
- Ist der FOUNDATION Fieldbus Stecker fest zugeschraubt?
- Ist der Gehäusedeckel zugeschraubt?
- Wenn Hilfsenergie vorhanden:

Ist das Gerät betriebsbereit und leuchtet die LCD-Anzeige?

# 5 Bedienung

Dieses Kapitel gibt einen Überblick über die verschiedenen Bedienmöglichkeiten für das Gerät. Es beschreibt die unterschiedlichen Methoden für den Parameterzugriff und nennt jeweils die Voraussetzungen für die Bedienung.

Die Bedeutung der einzelnen Parameter ist nicht Inhalt dieses Kapitels. Siehe dazu:

- Kapitel 6: "Inbetriebnahme"
- Betriebsanleitung BA00245F/00/DE "Beschreibung der Gerätefunktionen"

## 5.1 Bedienung auf einen Blick

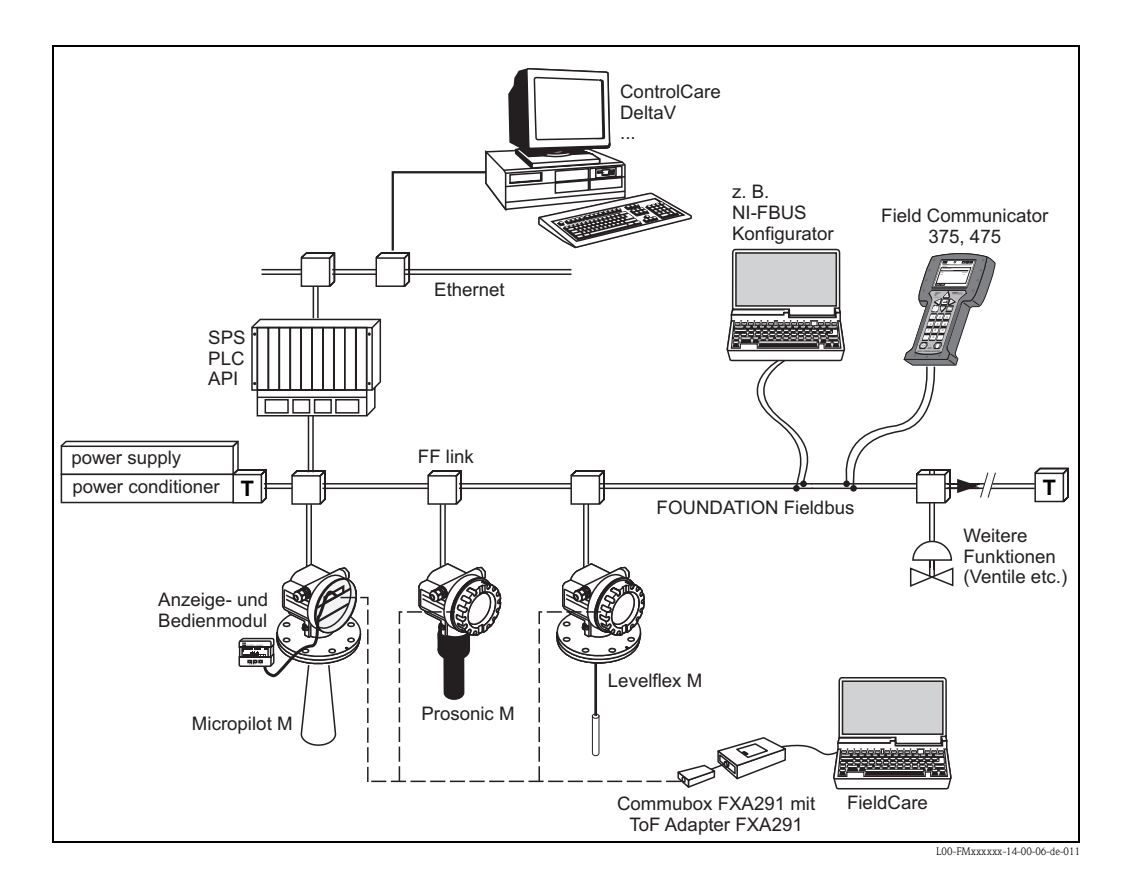

### 5.1.1 Vor-Ort-Bedienung

#### Möglichkeiten der Vor-Ort-Bedienung

- Anzeige- und Bedienmodul VU331
- Endress+Hauser-Bedienprogramm "FieldCare"

#### Parameterzugriff bei Vor-Ort-Bedienung

Bei Vor-Ort-Bedienung sind folgende Parameter zugänglich:

- Parameter der gerätespezifischen Blöcke (Sensor Block, Diagnostic Block, Display Block)
- Endress+Hauser-Serviceparameter
- im Resource Block: "DeviceTag", "DeviceID", "DeviceRevision", "DD Revision" (nur lesbar)

| Sensorblock<br>Diagnoseblock<br>Display-Block | Resource Block<br>Al-Block 1<br>Al-Block 2<br>PID Block | Arithmetik-Block<br>Input-Selector-Block<br>Signal-CharactBlock<br>Integrator-Block |
|-----------------------------------------------|---------------------------------------------------------|-------------------------------------------------------------------------------------|
| Endress+Hauser<br>Service-Parameter           |                                                         |                                                                                     |

Die Parameter der grau hinterlegten Blöcke können über Vor-Ort-Bedienung eingestellt werden.

### 5.1.2 Fernbedienung

### Möglichkeiten der Fernbedienung

- FOUNDATION Fieldbus-Konfigurationstool (z. B. DeltaV oder ControlCare)
- Handbediengerät Field Communicator 375, 475

### Parameterzugriff bei Fernbedienung

Bei Fernbedienung sind folgende Parameter zugänglich:

- Parameter der gerätespezifischen Blöcke (Sensor Block, Diagnostic Block, Display Block)
- Parameter der FOUNDATION Fieldbus-Funktionsblöcke

| Sensorblock<br>Diagnoseblock<br>Display-Block | Resource Block<br>Al-Block 1<br>Al-Block 2<br>PID Block | Arithmetik-Block<br>Input-Selector-Block<br>Signal-CharactBlock<br>Integrator-Block |  |
|-----------------------------------------------|---------------------------------------------------------|-------------------------------------------------------------------------------------|--|
| Endress+Hauser<br>Service-Parameter           |                                                         |                                                                                     |  |

Die Parameter der grau hinterlegten Blöcke können über Fernbedienung eingestellt werden.

## 5.2 Bedienung über das Anzeige- und Bedienmodul VU331

### 5.2.1 Flüssigkristallanzeige (LCD-Anzeige)

Vierzeilig mit je 20 Zeichen. Anzeigekontrast über Tastenkombination einstellbar.

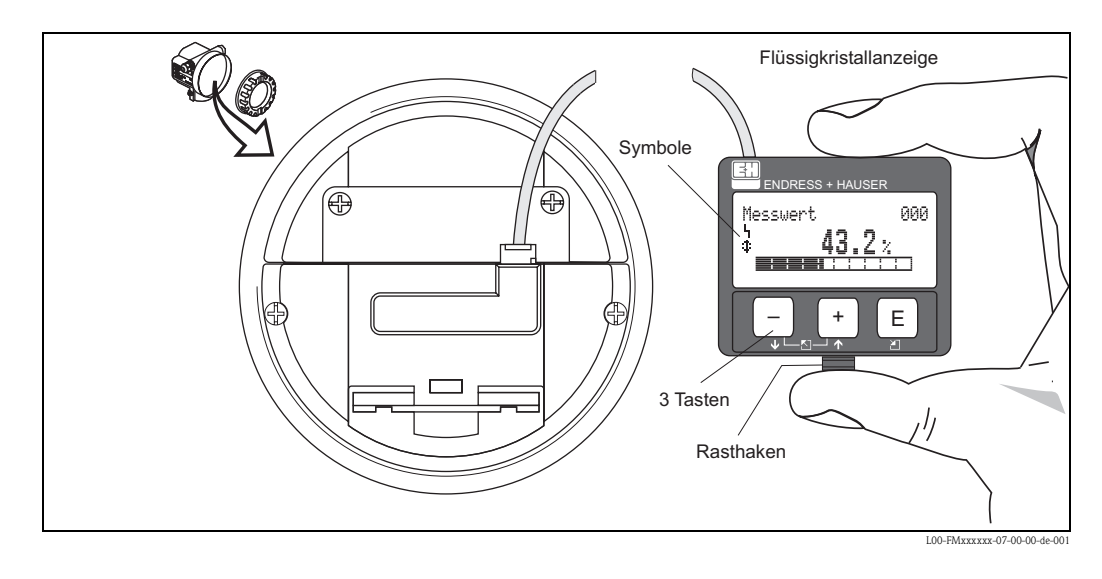

Die LCD-Anzeige VU331 kann zur einfachen Bedienung durch Drücken des Rasthakens entnommen werden (siehe Abb.). Sie ist über ein 500 mm langes Kabel mit dem Gerät verbunden.

## 5.2.2 Anzeigedarstellung

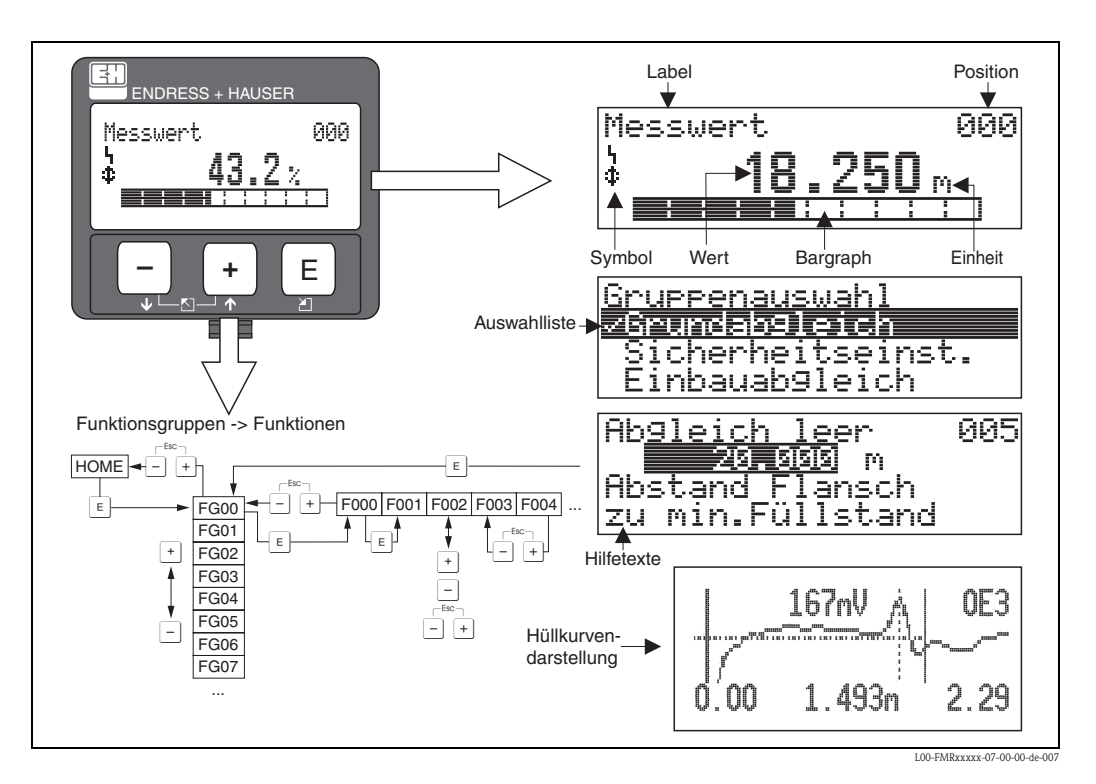

## 5.2.3 Anzeigesymbole

Folgende Tabelle beschreibt die in der Flüssigkristallanzeige dargestellten Symbole:

| Symbol | Bedeutung                                                                                                    |
|--------|----------------------------------------------------------------------------------------------------|
| i,     | <b>ALARM_SYMBOL</b><br>Dieses Alarm-Symbol wird angezeigt, wenn sich das Gerät in einem Alarmzustand befindet. Wenn das<br>Symbol blinkt handelt es sich um eine Warnung. |
| ۲.     | <b>LOCK_SYMBOL</b><br>Dieses Verriegelungs-Symbol wird angezeigt, wenn das Gerät verriegelt ist, d.h. wenn keine Eingabe mög-<br>lich ist.                                |
| ٦      | <b>COM_SYMBOL</b><br>Dieses Kommunikations-Symbol wird angezeigt wenn eine Datenübertragung über z. B. HART,<br>PROFIBUS PA oder FOUNDATION Fieldbus stattfindet.         |
| *      | SIMULATION_SWITCH_ENABLE<br>Dieses Kommunikations-Symbol wird angezeigt, wenn die Simulation in FOUNDATION Fieldbus mit dem<br>DIP Schalter aktiviert ist.                |

## 5.2.4 Tastenbelegung

Die Bedienelemente befinden sich innerhalb des Gehäuses und können nach Öffnen des Gehäusedeckels bedient werden.

### Funktion der Tasten

| Taste(n)                   | Bedeutung                                                                                                    |  |  |
|----------------------------|----------------------------------------------------------------------------------------------------|--|--|
| + oder 1                   | Navigation in der Auswahlliste nach oben.<br>Editieren der Zahlenwerte innerhalb einer Funktion.                                                                                                    |  |  |
| - oder +                   | Navigation in der Auswahlliste nach unten.<br>Editieren der Zahlenwerte innerhalb einer Funktion.                                                                                                    |  |  |
| ∣_ + oder ⊡                | Navigation innerhalb einer Funktionsgruppe nach links.                                                                                                    |  |  |
| E                          | Navigation innerhalb einer Funktionsgruppe nach rechts, Bestätigung.                                                                                                    |  |  |
| + und E<br>oder<br>- und E | Kontrasteinstellung der Flüssigkristallanzeige.                                                                                                    |  |  |
| + und - und E              | Hardware-Verriegelung / Entriegelung<br>Nach einer Hardware-Verriegelung ist eine Bedienung über Display und Kommunikation<br>nicht möglich! Die Entriegelung kann nur über das Display erfolgen. Es muss dabei ein Frei-<br>gabecode eingegeben werden. |  |  |

## 5.2.5 Das Bedienmenü

### Allgemeiner Aufbau des Bedienmenüs

Das Bedienmenü besteht aus zwei Ebenen:

- Funktionsgruppen (00, 01, 03, ..., 0C, 0D): In den Funktionsgruppen erfolgt eine grobe Einteilung der einzelnen Bedienmöglichkeiten des Gerätes.
   Zur Verfügung stehende Funktionsgruppen sind z. B.: "Grundabgleich", "Sicherheitseinst.", "Ausgang", "Anzeige", usw.
- Funktionen (001, 002, 003, ..., 0D8, 0D9): Jede Funktionsgruppe besteht aus einer oder mehreren Funktionen. In den Funktionen erfolgt die eigentliche Bedienung bzw. Parametrierung des Gerätes. Hier können Zahlenwerte eingegeben und Parameter ausgewählt und abgespeichert werden. Zur Verfügung stehende Funktionen der Funktionsgruppe "Grundabgleich" (00) sind z. B.: "Tankgeometrie" (002), "Medium Eigensch." (003), "Messbedingungen" (004), "Abgleich leer" (005), usw.

Soll also z. B. die Anwendung des Gerätes verändert werden, ergibt sich folgendes Vorgehen:

- 1. Auswahl der Funktionsgruppe "Grundabgleich" (00)
- 2. Auswahl der Funktion **"Tankgeometrie" (002)** (in der die Auswahl der vorhandenen Tankgeometrie erfolgt).

### Kennzeichnung der Funktionen

Zur leichten Orientierung innerhalb der Funktionsmenüs wird im Display zu jeder Funktion eine Position angezeigt.

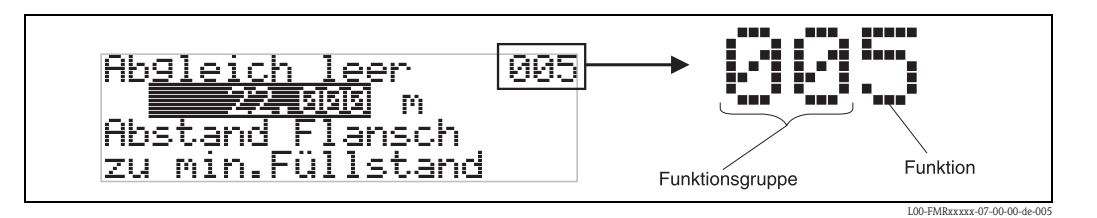

Die ersten beiden Ziffern bezeichnen die Funktionsgruppe:

00

- Grundabgleich 00
- Sicherheitseinst. 01
- Linearisierung 04

Grundabgleich

• • •

Die dritte Ziffer numeriert die einzelnen Funktionen innerhalb der Funktionsgruppe:

- → Behälter Eigen.
   002
   Medium Eigensch.
   003
   Messbedingungen
   004
  - Messbeunigungen

Im folgenden wird die Position immer in Klammern (z. B. "**Behälter Eigen.**" (002)) hinter der beschriebenen Funktion angegeben.

### Navigation im Bedienmenü

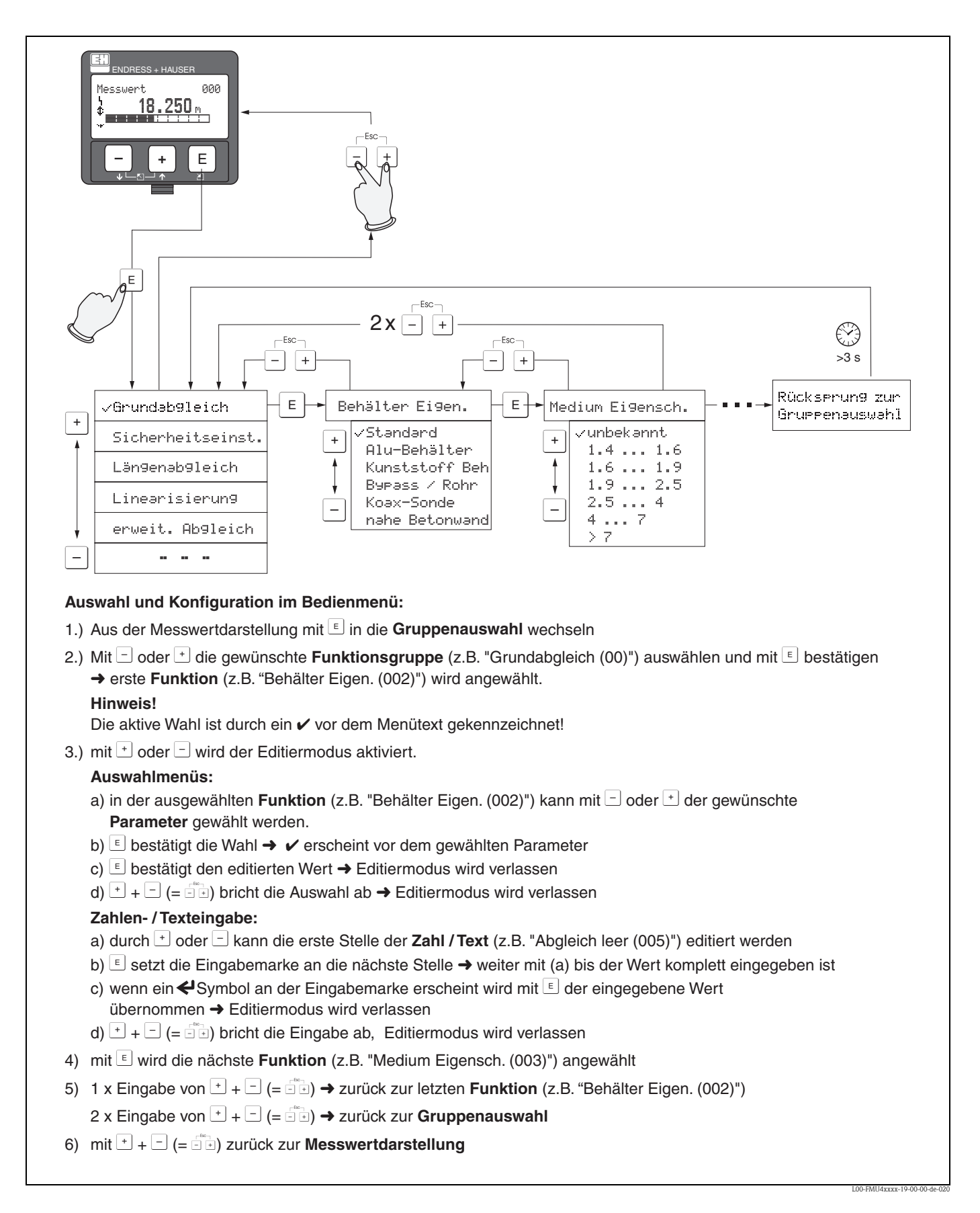

## 5.3 Bedienung über Endress+Hauser-Bedienprogramm

Das Bedienprogramm FieldCare ist ein auf der FDT-Technologie basierendes Anlagen-Asset-Management Tool von Endress+Hauser. Über FieldCare können Sie alle Endress+Hauser-Geräte sowie Fremdgeräte, welche den FDT-Standard unterstützen, parametrieren. Hard- und Softwareanforderungen finden Sie im Internet:

www.de.endress.com  $\rightarrow$  Suche: FieldCare  $\rightarrow$  FieldCare  $\rightarrow$  Technische Daten.

FieldCare unterstützt folgende Funktionen:

- Parametrierung von Messumformern im Online-Betrieb
- ■Signalanalyse durch Hüllkurve
- Tanklinearisierung
- Laden und Speichern von Gerätedaten (Upload/Download)
- Dokumentation der Messstelle

Verbindungsmöglichkeiten:

Commubox FXA291 mit ToF Adapter FXA291 über Service-Schnittstelle

Menügeführte Inbetriebnahme

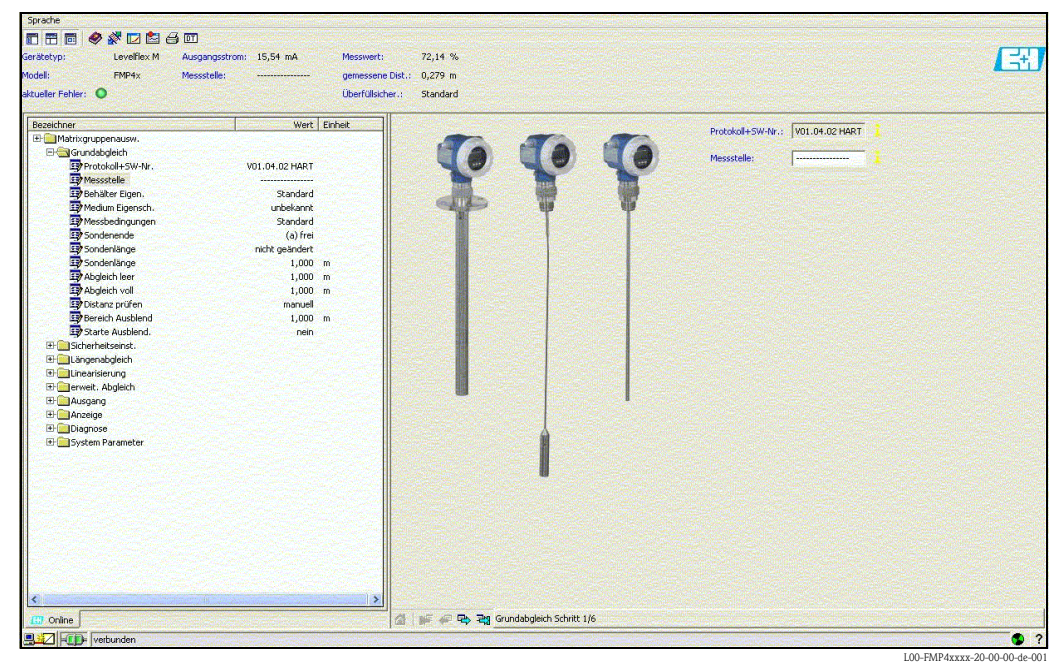

Endress+Hauser

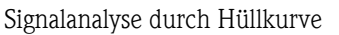

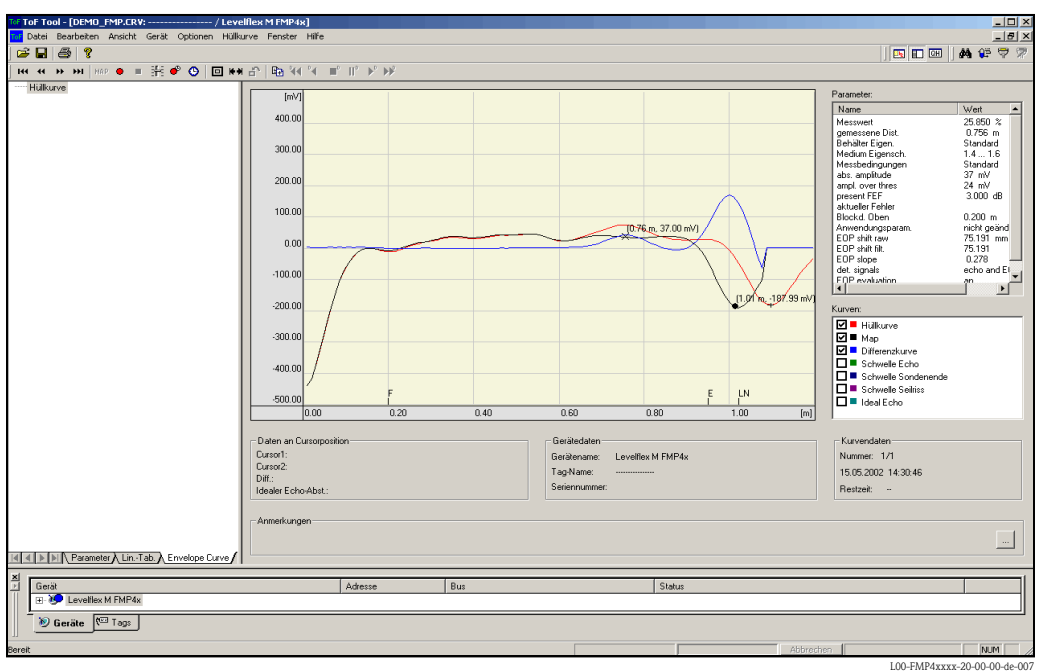

#### Tanklinearisierung

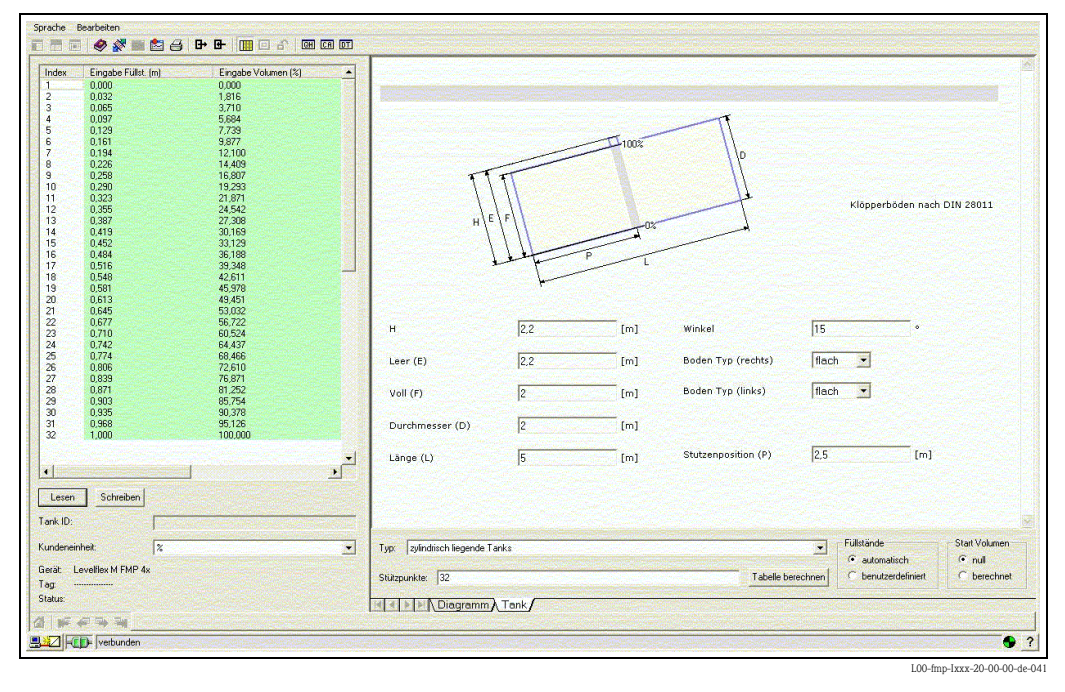

## 5.4 Bedienung über FOUNDATION Fieldbus-Konfigurations-Programm

### 5.4.1 FOUNDATION Fieldbus-Konfigurationsprogramme

Für die Bedienung stehen dem Benutzer spezielle, von unterschiedlichen Herstellern angebotene Konfigurationsprogramme zur Verfügung. Damit können sowohl die allgemeinen FOUNDATION Fieldbus-Funktionen als auch die gerätespezifischen Parameter konfiguriert werden. Über die vordefinierten Funktionsblöcke ist ein einheitlicher Zugriff auf alle Netzwerk- und Gerätedaten möglich.

## 5.4.2 Gerätebeschreibungsdateien

### Dateinamen

Für die Inbetriebnahme des Gerätes über ein FOUNDATION Fieldbus-Konfigurationsprogramm und für die Netzwerkprojektierung benötigen Sie folgende Dateien:

- Gerätebeschreibungsdateien (Device Descriptions) : \*.sym, \*.ffo Diese Dateien beschreiben die Strukturen der Blöcke und deren Parameter. Sie ermöglichen durch Menüs und Methoden eine geführte Inbetriebnahme.
- Capability-Datei:\*.cff

Diese Datei dient zur Offline-Konfiguration und beschreibt die Leistungsfähigkeit des Gerätes bezüglich des Kommunikations-Stacks und der Funktionsblöcke

Der Name dieser Dateien besteht aus folgenden Teilen:

- Device Revision (0C3)<sup>1)</sup>
- DD Revision (0C4)<sup>1</sup> (aktuellste Version verwenden)
- CFF Revision (aktuellste Version verwenden)

Beispiel:

- Device Revision (0C3) = 04
- DD Revision (0C4) = 01
- CFF Revision = 02
- -> zu verwenden: "0402.sym", "0402.ffo, "040102.cff"

### Verzeichnisstruktur

Die Dateien sind in der Regel in folgender Verzeichnisstruktur abgelegt:

■ /452B48/1012/\*.sym

\*.ffo \*.cff

Darin ist:

- 452B48: Die Hersteller-ID für Endress+Hauser
- 1012: Die ID-Code für Levelflex M

<sup>1) &</sup>quot;Device Revision" (0C3) und "DD Revision" (0C4) können Sie über das Anzeige- und Bedienmodul VU331 auslesen. Siehe dazu Abschnitt 5.2: "Bedienung über das Anzeige- und Bedienmodul VU331".

### Bezugsquellen

| Hostsystem                                                                                                    | Bezugsquelle für Gerätebeschreibungsdateien und<br>Netzwerk-Projektierungsdateien                                                                                        |
|----------------------------------------------------------------------------------------------------|----------------------------------------------------------------------------------------------------|
| ABB (Field Controller 800)<br>Allen Bradley (Control Logix)<br>Endress+Hauser (ControlCare)<br>Honeywell (Experion PKS)<br>Invensys<br>SMAR (System 302) | <ul> <li>www.endress.de (→ Download → Suchbereich = "Software", "Treiber")</li> <li>CD-ROM (Endress+Hauser-Bestellnummer: 56003896)</li> <li>www.fieldbus.org</li> </ul> |
| Emerson (Delta V)                                                                                                    | <ul> <li>www.easydeltav.com</li> </ul>                                                                                                    |
| Yokogawa (CENTUM CS 3000)                                                                                                    | www.yokogawa.com                                                                                                    |

### 5.4.3 Darstellung von Parametern

In einem FOUNDATION Fielebus-Konfigurationstool können Sie zwischen zwei Arten der Parameterdarstellung wählen:

- Darstellung durch Parametername Beispiele: "PAROPERATIONCODE", "PARRESET"
- Darstellung durch Parameterlabel (wie auf dem Display VU331 oder im Endress+Hauser-Bedientool) Beispiele: "Freigabecode", "Rücksetzen"

## 5.5 Bedienung über Handbediengerät Field Communicator 375, 475

### 5.5.1 Anschluss

Das Handbediengerät wird – ohne zusätzlichen Kommunikationswiderstand – an die FOUNDATION Fieldbus-Leitung angeschlossen.

### 5.5.2 Gerätebeschreibungsdateien

Stellen Sie sicher, dass Sie die aktuellen Gerätebeschreibungsdateien (DDs) geladen haben. DDs können im Internet auf "www.fieldcommunicator.com" heruntergeladen werden. Die DDs können auch über die Updatefunktion des Field Communicator 375, 475 aktualisiert werden.

### 5.5.3 Bedienoberfläche

Die Parameter des Geräts sind in Blöcken angeordnet.

Das Handbediengerät Field Communicator 375, 475 nutzt diese Blockstruktur, um auf die Parameter zuzugreifen. Zur Navigation in der Blockstruktur dienen die Pfeiltasten und die "Enter" Taste des Handbediengerätes. Alternativ kann zur Navigation die Touch-Screen-Funktionalität des Handbediengeräts verwendet werden (Doppelklick auf einen Namen öffnet den zugehörigen Block oder Parameter).

### 5.5.4 Beispiel

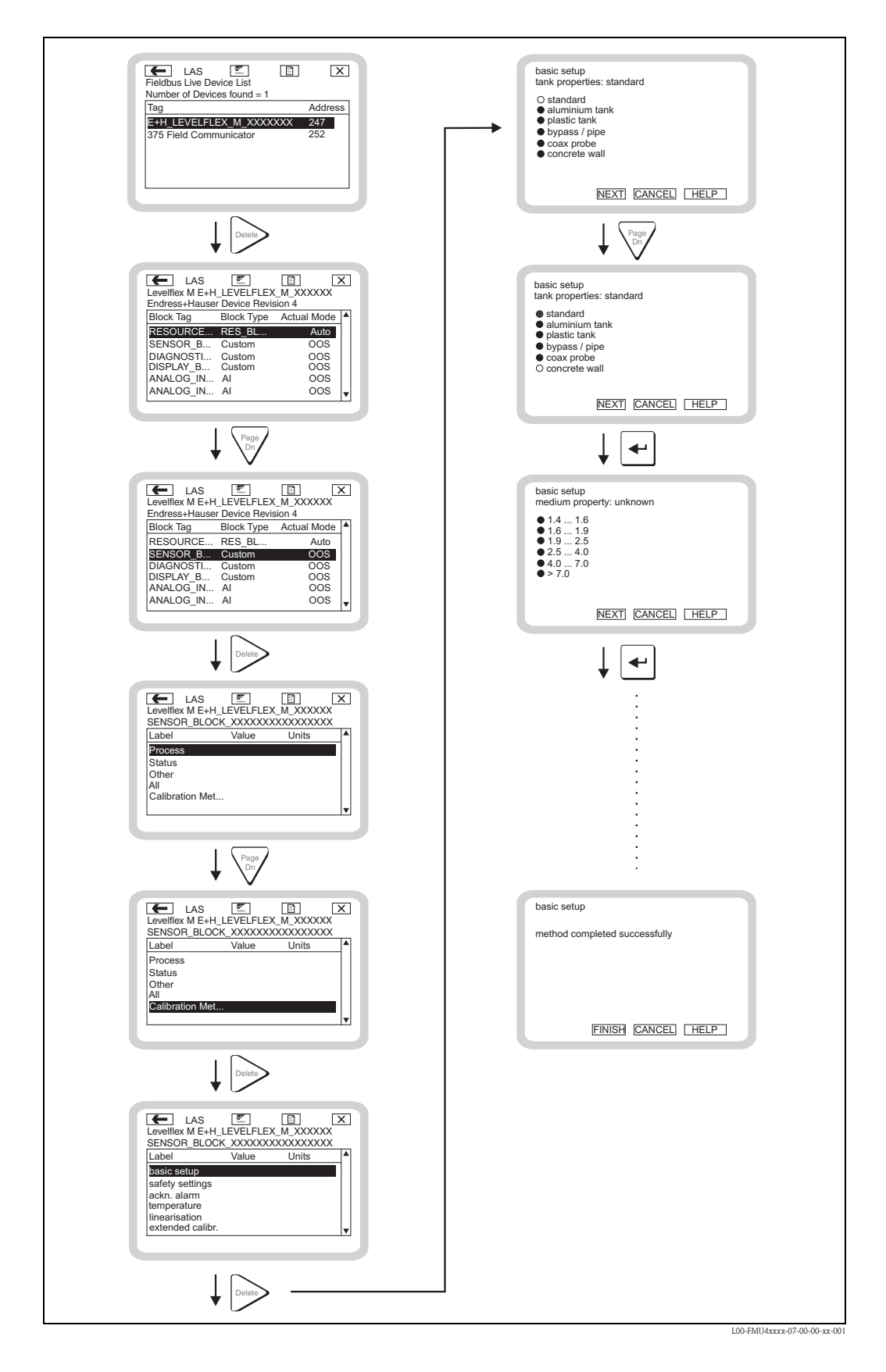

# 6 Inbetriebnahme

Dieses Kapitel besteht aus folgenden Abschnitten:

- "Installations- und Funktionskontrolle",  $\rightarrow \textcircled{1}{50}$
- "Parametrierung freigeben",  $\rightarrow \ge 50$
- "Rücksetzen (Reset) des Gerätes",  $\rightarrow \ge 52$
- "Grundabgleich",  $\rightarrow \square 54$
- "Inbetriebnahme mit Anzeige- und Bedienmodul VU331",  $\rightarrow$   $\triangleq$  56
- "Blockdistanz",  $\rightarrow$  **b** 66
- "Hüllkurve"Kap. 6.7
- "Grundabgleich mit Endress+Hauser Bedienprogramm",  $\rightarrow$   $\stackrel{\frown}{=}$  72
- "Inbetriebnahme mit einem FOUNDATION Fieldbus- Konfigurationsprogramm",  $\rightarrow$   $\geqq$  78
- "Inbetriebnahme mit Handbediengerät Field Communicator 375, 475",  $\rightarrow$   $\triangleq$  82

## 6.1 Installations- und Funktionskontrolle

Vergewissern Sie sich, dass die Einbaukontrolle und Anschlusskontrolle durchgeführt wurden, bevor Sie Ihre Messstelle in Betrieb nehmen:

- Checkliste "Einbaukontrolle",  $\rightarrow$   $\supseteq$  33.
- Checkliste "Anschlusskontrolle",  $\rightarrow$   $\supseteq$  38.

## 6.2 Parametrierung freigeben

Stellen Sie zu Beginn der Inbetriebnahme sicher, dass das Gerät nicht gegen Parametrierung verriegelt ist. Im Auslieferungszustand un dnach einem Reset ist die Parametrierung freigegeben. In allen anderen Fällen ist es möglich, dass die Parametrierung auf eine der folgenden Arten verriegelt wurde:

### 6.2.1 DIP-Schalter (unter dem Gehäusedeckel)

### Verriegelung und Entriegelung

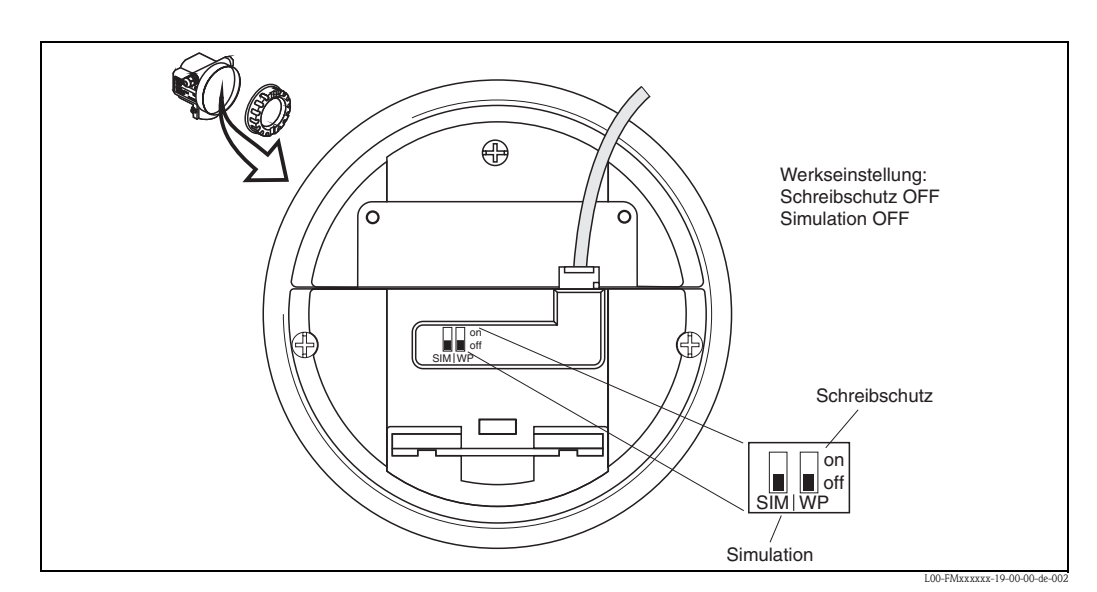

- *WP* = *on: Parametrierung gesperrt*
- WP = off: Parametrierung möglich
- SIM = on: Simulation im Analog-Input-Block über Konfigurationstool möglich
- SIM = off: Simulation im Analog-Input-Block über Konfigurationstool nicht möglich

### Betroffene Parameter

Die Verriegelung über den DIP-Schalter betrifft **alle** Parameter.

### 6.2.2 Tastenkombination (Anzeige- und Bedienmodul VU331)

#### Verriegelung

Durch gleichzeitiges Drücken von -, + und  $\mathbb{E}$ .

### Entriegelung

Beim Versuch, einen Parameter zu editieren, erscheint

| Enai Jaharada          | 00 <i>4</i> |
|------------------------|-------------|
| Lusiagoeroge           | 004         |
| II Handwarovorrie      | 5a          |
| lo ilai awai eveli ite |             |
|                        |             |
|                        |             |
|                        |             |

L00-fmrxf0a4-20-00-00-de-001

Drücken Sie gleichzeitig ⊡, 🕂 und 🗉. Es erscheint die Funktion **"Freigabecode" (0A4)**. Geben Sie "2457" ein. Die Parametrierung ist wieder freigegeben.

### **Betroffene Parameter**

Die Verriegelung über Tastenkombination betrifft:

- die Parameter der gerätespezifischen Blöcke (Sensor Block, Diagnostic Block, Display Block)
- die Endress+Hauser- Serviceparameter

### 6.2.3 Verriegelung der Parameter

### Verriegeln

durch die Eingabe einer Zahl ungleich "**2457**" in die Funktion "**Freigabecode**" **(0A4)**. (FOUNDATION Fieldbus: Diagnsotic Block, parameter PAROPERATIONMODE)

### Entriegelung

durch die Eingabe von "**2457**" in die Funktion **"Freigabecode" (0A4)**. (FOUNDATION Fieldbus: Diagnostic Block, parameter PAROPERATIONMODE)

### **Betroffene Parameter**

Die Verriegelung über Parameter betrifft:

- die Parameter der gerätespezifischen Blöcke (Sensor Block, Diagnostic Block, Display Block)
- die Endress+Hauser-Serviceparameter

## 6.3 Rücksetzen (Reset) des Gerätes

Wenn ein Gerät mit unbekannter Historie eingesetzt werden soll, empfiehlt es sich, die Geräteparameter vor der Inbetriebnahme auf Ihre Default-Werte zurückzusetzten..

### 6.3.1 Rücksetzen der FOUNDATION Fieldbus-Blockparameter

### **Betroffene Parameter**

Alle Parameter der FOUNDATION Fieldbus-Funktionsblöcke

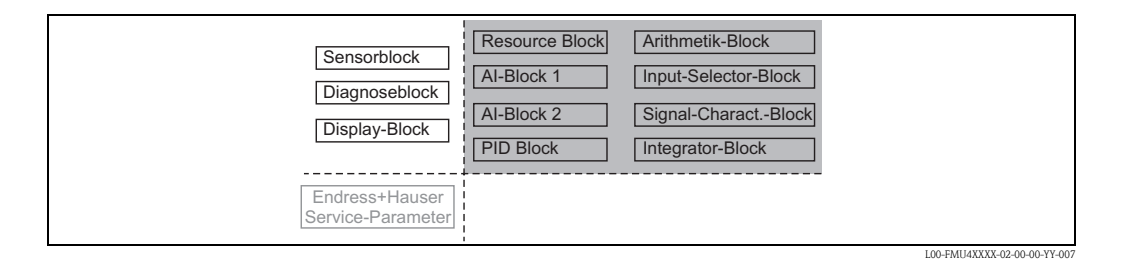

### Durchführen des Reset

Resource Block, Parameter RESTART; Option "Defaults" auswählen.

### 6.3.2 Rücksetzen der Transducerblock-Parameter

### Achtung!

Durch den Reset kann es zu einer Beeinträchtigung der Messung kommen. Im Allgemeinen ist nach einem Reset ein erneuter Grundabgleich notwendig.

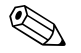

Hinweis!

Die Default-Werte der Parameter sind im Menüdiagramm (im Anhang) durch Fettdruck gekennzeichnet.

### **Betroffene Parameter**

Alle Parameter der gerätespezifischen Blöcke (Sensor Block, Diagnostic Block, Display Block)

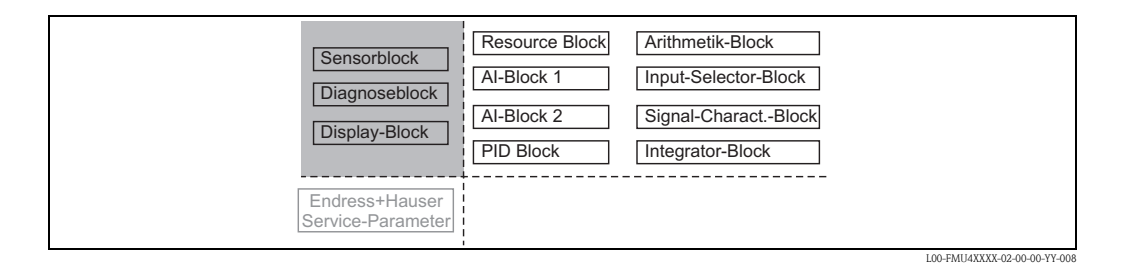

### Wirkung des Reset

- Alle Kunden-Parameter werden auf ihre Defaul-Werte zurückgesetzt
- Eine kundenseitige Störechoausblendung wird **nicht** gelöscht.
- Die Linearisierung wird auf "linear" umgeschaltet, die Tabellenwerte bleiben jedoch erhalten. Die Tabelle kann in der Funktionsgruppe "Linearisierung" (04) in der Funktion "Linearisierung" (041) wieder eingeschaltet werden.

(FOUNDATION Fieldbus: Sensor Block, Parameter PARLINEARISATION (linearisation))

### Durchführen des Reset

Funktionsgruppe "Diagnose" (0A), Funktion "Rücksetzen" (0A4): "33333" eingeben. (FOUNDATION Fieldbus: Diagnostic Block, parameter PARRESET)

### 6.3.3 Rücksetzen einer Störechoausblendung

Ein Rücksetzen der Störechoausblendung empfiehlt sich immer dann:

- wenn ein Gerät mit unbekannter Historie eingesetzt werden soll
- wenn eine fehlerhafte Ausblendung aufgenommen wurde

#### Rücksetzen der Störechoausblendung über VU331

- 1. Gehen Sie in der Funktionsgruppe "erweit. Abgleich" (05) in die Funktion "selection" (050).
- 2. Wählen Sie "erweit. Abgleich"
- Gehen Sie zur Funktion "Ausblendung" (055) und wählen Sie die gewünschte Option:
   "löschen": löscht die vorhandene Ausblendungskurve
  - "inactiv": deaktiviert die Störechoausblendung. Die Ausblendungskurve bleibt aber gespeichert. Die Störechoausblendung kann später wieder aktiviert werden.
  - "activ": aktiviert die Störechoausblendung.

#### Rücksetzen der Störechoausblendung über Endress+Hauser Bedienprogramm

- 1. Wählen Sie in der Funktionsgruppe **"erweit. Abgleich"** die Funktion **"Ausblendung"(055).**
- 2. Geben Sie die gewünschte Option ein ("löschen", "inactiv" or "activ")

#### Rücksetzen der Störechoausblendung über ein FOUNDATION Fieldbus-Konfigurationstool

- 1. Wählen Sie im Sensor Block den Parameter PARCUSTTANKMAP (Ausblendung).
- 2. Geben Sie die gewünschte Option ein ("löschen", "inactiv" or "activ").

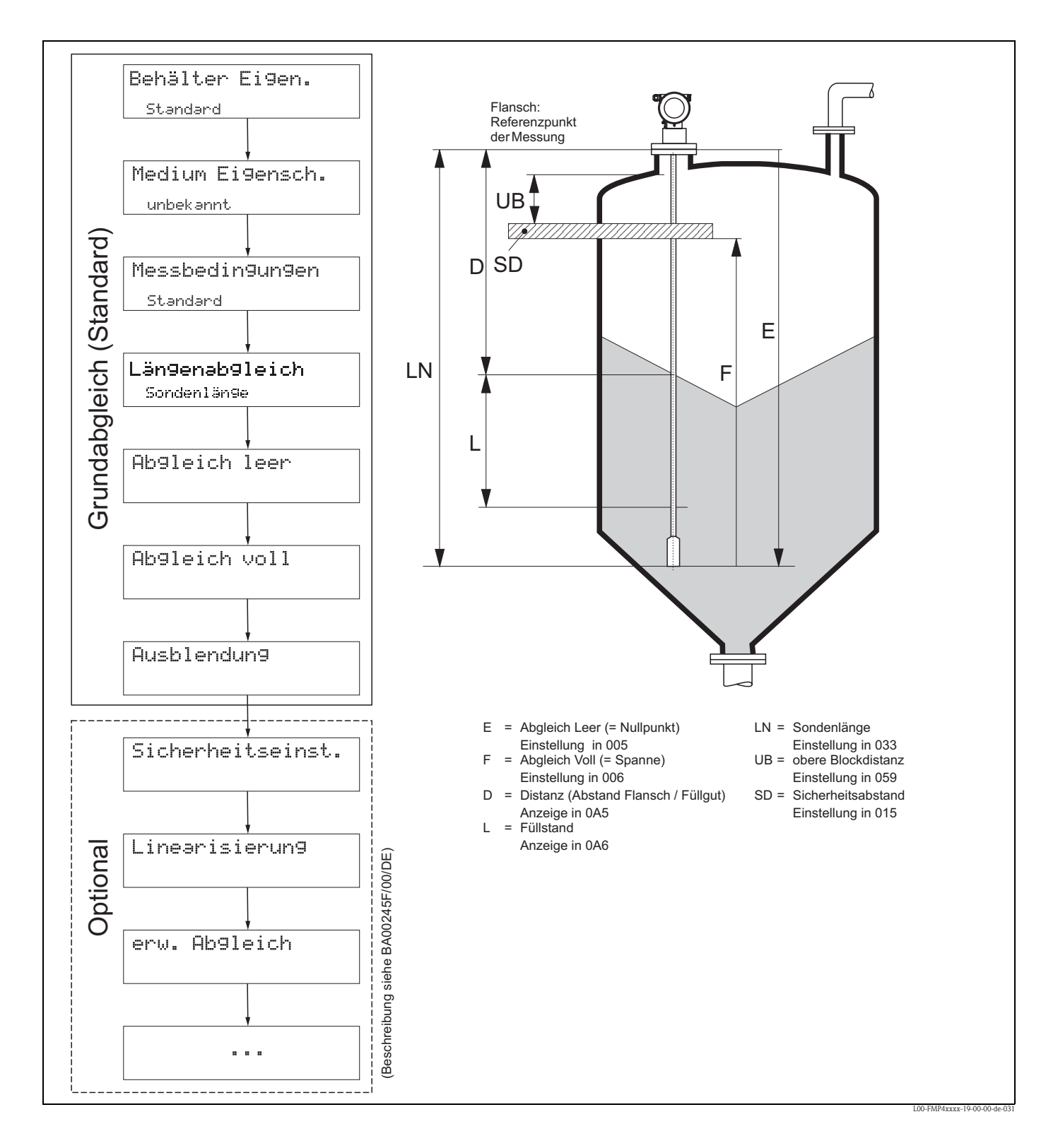

## 6.4 Grundabgleich

### h Achtung!

Zur erfolgreichen Inbetriebnahme ist in den meisten Anwendungen der Grundabgleich ausreichend. Der Levelflex ist im Werk auf die bestellte Sondenlänge vorabgeglichen, so dass in den meisten Fällen nur noch die Anwendungsparameter, die automatisch das Gerät an die Messbedingungen anpassen, eingegeben werden müssen. Für digitale Ausgänge und das Anzeigemodul entspricht der Werksabgleich für Nullpunkt "E" und Spanne "F" 0 % und 100 %.

Eine Linearisierungsfunktion mit max. 32 Punkten, die auf einer manuellen bzw. halbautomatisch eingegebenen Tabelle basiert, kann vor Ort oder über Fernbedienung aktiviert werden. Diese Funktion erlaubt z. B. die Umsetzung des Füllstandes in Volumen- und Masseneinheiten.

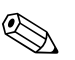

### Hinweis!

Der Levelflex M ermöglicht unter anderem auch eine Überwachung der Sonde auf Abriss. Diese Funktion ist im Auslieferungszustand ausgeschaltet, weil sonst eine Kürzung der Sonde als Sondenabriss angezeigt würde. Um diese Funktion zu aktivieren, gehen Sie folgendermaßen vor:

- 1. Führen Sie bei freier Sonde eine Ausblendung durch (**"Bereich Ausblend" (052)** und **"Starte Ausblend." (053)**).
- 2. Aktivieren Sie die Funktion "Sondenbruch Erk." (019) in der Funktionsgruppe "Sicherheitseinst." (01).

Komplexe Messaufgaben können weitere Einstellungen notwendig machen, mit denen der Anwender den Levelflex auf seine spezifischen Anforderungen hin optimieren kann. Die hierzu zur Verfügung stehenden Funktionen sind in der BA00245F/00/DE ausführlich beschrieben.

Beachten Sie beim Konfigurieren der Funktionen im "**Grundabgleich**" (00) folgende Hinweise: • Die Anwahl der Funktionen erfolgt wie beschrieben,  $\rightarrow \stackrel{>}{=} 39$ .

- Bei bestimmten Funktionen (z. B. Starten einer Störechoausblendung (053)) erscheint nach der Dateneingabe eine Sicherheitsabfrage. Mit + oder - kann "JA" gewählt und mit E bestätigt werden. Die Funktion wird jetzt ausgeführt.
- Falls während einer konfigurierbaren Zeit (→ Funktionsgruppe "Anzeige (09)") keine Eingabe über das Display gemacht wird, erfolgt der Rücksprung in die Messwertdarstellung.

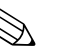

### Hinweis!

- Während der Dateneingabe misst das Gerät weiter, d.h. die aktuellen Messwerte werden über die Signalausgänge normal ausgegeben.
- Ist die Hüllkurvendarstellung auf dem Display aktiv, erfolgt die Messwertaktualisierung in einer langsameren Zykluszeit. Es ist daher empfehlenswert nach der Optimierung der Messstelle die Hüllkurvendarstellung wieder zu verlassen.
- Bei Ausfall der Hilfsenergie bleiben alle eingestellten und parametrierten Werte sicher im EEPROM gespeichert.
- Eine ausführliche Beschreibung aller Funktionen sowie eine Detailübersicht des Bedienmenüs finden Sie im Handbuch "BA00245F - Beschreibung der Gerätefunktionen" auf der mitgelieferten CD-ROM.

## 6.5 Inbetriebnahme mit Anzeige- und Bedienmodul VU331

### 6.5.1 Messgerät einschalten

Wird das Gerät erstmals eingeschaltet, erscheint in einem Abstand von 5 s auf dem Display: Softwareversion, Kommunikationsprotokoll und Sprachauswahl

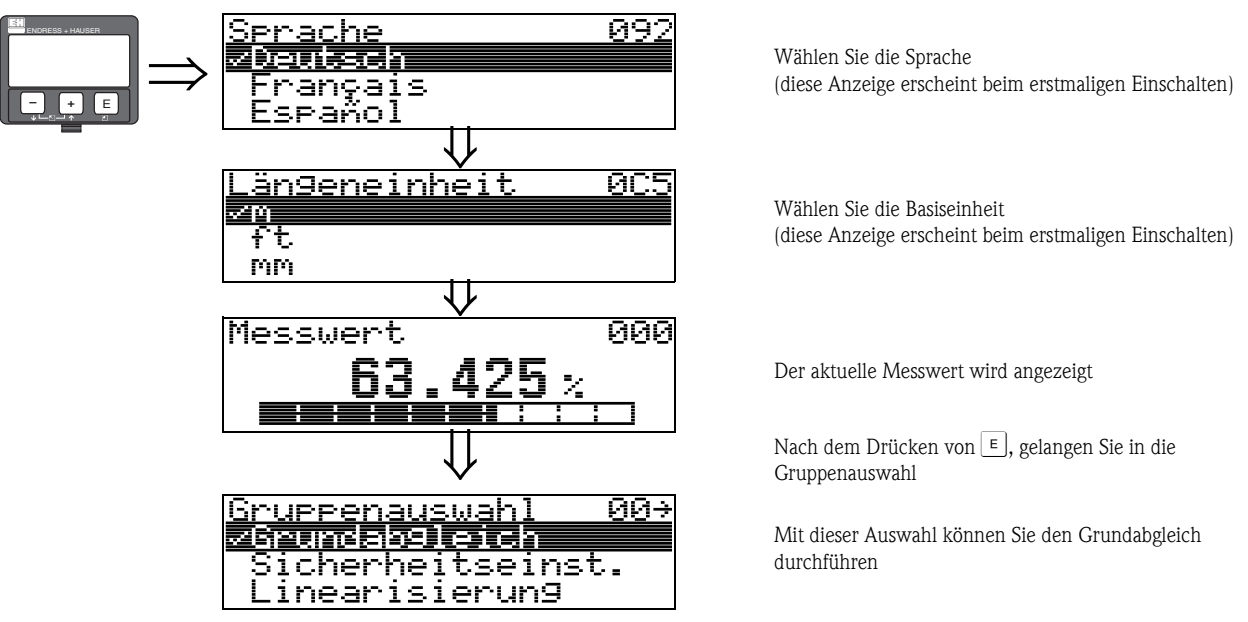

In der Funktionsgruppe **"Grundabgleich" (00)** sind alle Funktionen zusammengefasst, die Sie bei einer gewöhnlichen Messaufgabe für die Inbetriebnahme des Levelflex M benötigen. Wenn Sie Ihre Eingabe für eine Funktion beendet haben, erscheint automatisch die nächste Funktion. Auf diese Weise werden Sie durch den gesamten Abgleich geführt.

### Funktion "Messwert" (000)

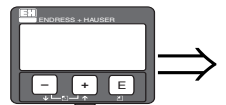

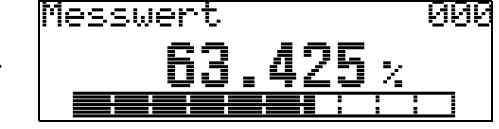

Mit dieser Funktion wird der aktuelle Messwert in der gewählten Einheit (siehe Funktion "Kundeneinheit" (042)) angezeigt. Die Zahl der Nachkommastellen kann in der Funktion "Nachkommast." (095) eingestellt werden.

### 6.5.2 Funktionsgruppe "Grundabgleich" (00)

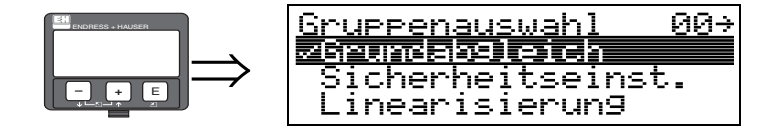

### Funktion "Behälter Eigen." (002)

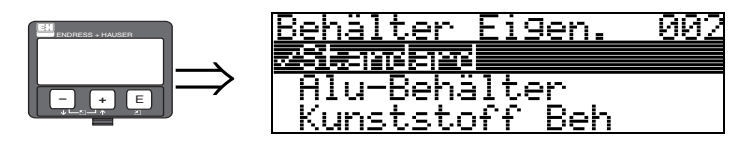

Mit dieser Funktion wählen Sie die Behälter Eigenschaften aus.

#### Auswahl:

- Standard
- Alu-Behälter
- Kunststoff Beh
- Bypass / Rohr
- Koax-Sonde
- nahe Betonwand

#### Standard

Die Auswahl "Standard" ist für gewöhnliche Behälter für Stab- und Seilsonden zu empfehlen.

### Alu-Behälter

Die Auswahl "**Alu-Behälter**" ist speziell für hohe Aluminiumsilos, die im leeren Zustand einen erhöhten Rauschpegel verursachen, konzipiert. Diese Auswahl ist nur sinnvoll bei Sondenlängen größer 4 m. Bei kurzen Sonden (< 4 m) ist die Auswahl "**Standard**" zu wählen!

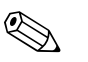

#### Hinweis!

Bei der Auswahl "**Alu-Behälter**" kalibriert sich das Gerät in Abhängigkeit von den Mediumseingenschaften bei der ersten Befüllung selbständig. Es können daher zur Beginn der ersten Befüllung Steigungsfehler auftreten.

### Kunststoff Beh

Die Auswahl "**Kunststoff Beh**" ist bei Einbau von Sonden in Holz- bzw. Kunststoffbehälter **ohne** metallische Fläche am Prozessanschluss (siehe Einbau in Kunststoffbehälter) zu wählen. Bei Verwendung einer metallischen Fläche am Prozessanschluss ist die Auswahl "**Standard**" ausreichend!

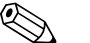

### Hinweis!

Prinzipiell sollte der Einsatz einer metallischen Fläche am Prozessanschluss bevorzugt werden!

#### Bypass / Rohr

Die Auswahl "**Bypass / Rohr**" ist speziell für den Einbau der Sonde in einen Bypass bzw. ein Schwallrohr konzipiert. Wenn Sie diese Option auswählen wird die obere Blockdistanz auf 100 mm voreingestellt.

#### Koax-Sonde

Die Auswahl "**Koax-Sonde**" ist bei Einsatz einer koaxialen Sonde zu wählen. Bei dieser Einstellung wird die Auswertung an die hohe Empfindlichkeit der Koaxsonde angepasst. Diese Auswahl sollte daher **nicht** bei Seil- bzw. Stabsonden gewählt werden.

### nahe Betonwand

Die Auswahl "**nahe Betonwand**" berücksichtigt die Signal dämpfende Eigenschaft von Betonwänden bei Montage mit < 1 m Abstand zur Wand.

#### Funktion "Medium Eigensch." (003)

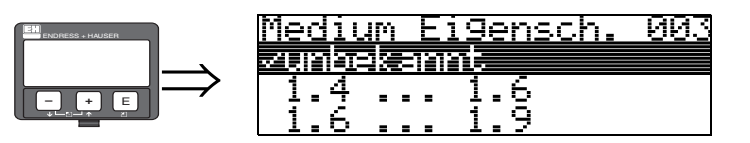

Mit dieser Funktion wählen Sie die Dielektrizitätskonstante aus.

#### Auswahl:

#### unbekannt

- 1.4 ... 1.6 (Koax- oder Stabsonde beim Einbau in Metallrohr  $\leq$  DN150)
- **1**.6 ... 1.9
- **1**.9 ... 2.5
- **2.5** ... 4.0
- **4.0** ... 7.0
- > 7.0

|              |                  |                                                               |                                                                            | Messbereich                 |                               |
|--------------|------------------|---------------------------------------------------------------|----------------------------------------------------------------------------|-----------------------------|-------------------------------|
| Mediengruppe | DK ( <b>E</b> r) | Typische Schüttgüter                                          | Typische Flüssigkeiten                                                     | metallisch blanke<br>Sonden | PA-beschichtete<br>Seilsonden |
| 1            | 1,41,6           |                                                               | – verflüssigte Gase, z. B. $N_2$ , $CO_2$                                  | 4 m, nur Koaxsonde          |                               |
| 2            | 1,61,9           | – Kunststoffgranulat<br>– Weißkalk, Spezialzement<br>– Zucker | – Flüssiggas, z. B. Propan<br>– Lösemittel<br>– Frigen / Freon<br>– Palmöl | 25 m30 m                    | 12,5 m15m                     |
| 2            | 10.25            | – Portlandzement, Gips                                        | – Mineralöle, Treibstoffe                                                  | 30 m35 m                    |                               |
| 3            | 1,92,5           | – Mehl                                                        |                                                                            | —                           | 15 m25 m                      |
|              |                  | – Getreide, Samen                                             |                                                                            |                             | 25 m30 m                      |
| 4            | 2,54             | <ul> <li>gemahlene Steine</li> <li>Sand</li> </ul>            | – Benzol, Styrol, Toluol<br>– Furan<br>– Naphthalin                        | 35 m                        | 25 m30 m                      |
| 5            | 47               | – naturfeuchte (gemahlene) Steine, Erze<br>– Salz             | – Chlorbenzol, Chloroform<br>– Nitrolack<br>– Isocyanat, Anilin            | 35 m                        | 35 m                          |
| 6            | > 7              | – Metallpulver<br>– Ruß<br>– Kohlenstaub                      | – wässrige Lösungen<br>– Alkohole<br>– Säuren, Laugen                      | 35 m                        | 35 m                          |

Für sehr lockere oder aufgelockerte Schüttgüter gilt die jeweils niedrigere Gruppe. Reduktion des max. möglichen Messbereiches durch:

- Extrem lockere Oberfläche von Schüttgütern, z. B. Schüttgut mit niedrigem Schüttgewicht bei pneumatischer Befüllung.
- Ansatzbildung, vor allem von feuchten Produkten.

#### Hinweis!

Aufgrund der hohen Diffusionsrate von Ammoniak wird für Messungen in diesem Medium der FMP45 mit gasdichter Durchführung empfohlen.

### Funktion "Messbedingungen" (004)

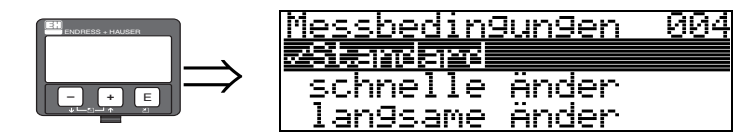

Mit dieser Funktion passen Sie die Reaktion des Gerätes an die Füllgeschwindigkeit im Behälter an. Die Einstellung hat Einfluss auf ein intelligentes Filter.

#### Auswahl:

- Standard
- schnelle Änder
- langsame Änder
- Test:Filt. aus

| Auswahl:    | Standard                                                                                                    | schnelle Änderung                                                                         | langsame Änderung                                                                                                    | Test:Filt. aus                                                                                                    |
|-------------|----------------------------------------------------------------------------------------------------|-------------------------------------------------------------------------------------------|----------------------------------------------------------------------------------------------------|----------------------------------------------------------------------------------------------------|
| Anwendung:  | Für alle normalen<br>Anwendungen, Schütt-<br>güter und Flüssigkeiten<br>mit geringer bis mittle-<br>rer Füllgeschwindigkeit<br>und nicht zu kleinen<br>Behältern. | Kleine Behälter, vor<br>allem mit Flüssigkei-<br>ten, bei hoher Füllge-<br>schwindigkeit. | Anwendungen mit<br>starker Bewegung der<br>Oberfläche, z. B. durch<br>Rührwerk, vor allem<br>große Behälter mit<br>langsamer bis mittlerer<br>Füllgeschwindigkeit. | <ul> <li>Kürzeste Reaktionszeit:</li> <li>Für Testzwecke</li> <li>Messung in kleinen<br/>Tanks bei hoher Füll-<br/>geschwindigkeit,<br/>wenn Einstellung<br/>"schnelle Änder" zu<br/>langsam ist."</li> </ul> |
| 2-Draht-    | Totzeit: 4 s                                                                                                    | Totzeit: 2 s                                                                              | Totzeit: 6 s                                                                                                    | Totzeit: 1 s                                                                                                    |
| Elektronik: | Ansstiegszeit: 18 s                                                                                                    | Ansstiegszeit: 5 s                                                                        | Ansstiegszeit: 40 s                                                                                                    | Ansstiegszeit: 0 s                                                                                                    |
| 4-Draht-    | Totzeit: 2 s                                                                                                    | Totzeit: 1 s                                                                              | Totzeit: 3 s                                                                                                    | Totzeit: 0,7 s                                                                                                    |
| Elektronik: | Ansstiegszeit: 11 s                                                                                                    | Ansstiegszeit: 3 s                                                                        | Ansstiegszeit: 25 s                                                                                                    | Ansstiegszeit: 0 s                                                                                                    |

### Funktion "Sondenende" (030)

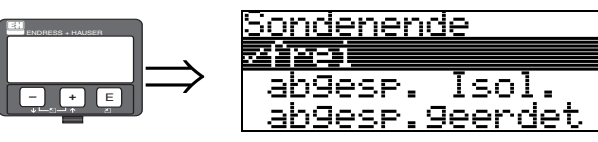

Mit dieser Funktion wählen Sie die Polarität des Sondenendesignales. Ist das Sondenende frei oder isoliert befestigt, entsteht ein negatives Sondenendesignal.

030

Bei geerdeter Befestigung ist das Signal vom Sondenende positiv.

### Auswahl:

- frei
- abgesp. Isol.
- abgesp.geerdet<sup>2)</sup>

<sup>2)</sup> Bei Verwendung einer metallischen Sondenendzentrierung.

### Funktion "Sondenlänge" (031)

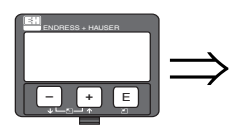

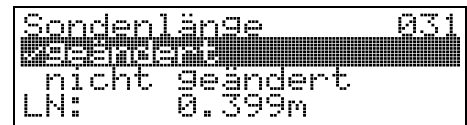

Mit dieser Funktion wählen Sie ob die Sondenlänge nach dem Werksabgleich geändert wurde. Nur dann ist eine Eingabe bzw. Korrektur der Sondenlänge notwendig.

#### Auswahl:

nicht geändert

geändert

Hinweis!

Wurde in der Funktion "**Sondenlänge**" (031) "geändert" ausgewählt, so wird im folgenden Schritt die Sondenlänge bestimmt.

### Funktion "Sonde" (032)

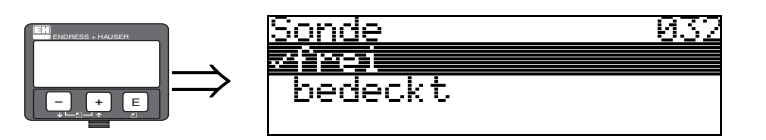

Mit dieser Funktion wählen Sie aus, ob die Sonde zum Zeitpunkt des Sondenlängenabgleiches frei oder bedeckt ist. Bei freier Sonde kann der Levelflex die Sondenlänge automatisch bestimmen (Funktion "Länge bestimmen" (034). Bei bedeckter Sonde ist die korrekte Eingabe in der Funktion "Sondenlänge" (033) notwendig.

- Auswahl:
- ∎ frei
- bedeckt

Funktion "Sondenlänge" (033)

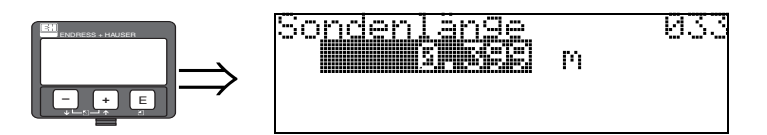

Mit dieser Funktion kann die Sondenlänge manuell eingegeben werden.

#### Funktion "Länge bestimmen" (034)

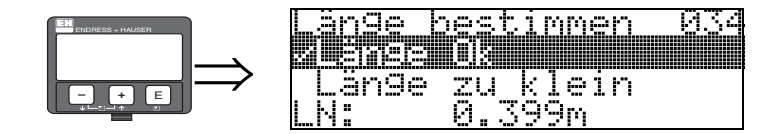

Mit dieser Funktion kann die Sondenlänge automatisch bestimmt werden. Je nach den Einbaubedingungen kann die automatisch bestimmte Sondenlänge größer sein als die tatsächliche Sondenlänge (typisch 20...30 mm länger). Dies hat keinen Einfluss auf die Messgenauigkeit. Bei Eingabe einer Linearisierung bitte für den Leerwert den Wert "Abgleich leer" einsetzen und nicht die automatisch ermittelte Sondenlänge.

### Auswahl:

- Länge Ok
- Länge zu klein
- Länge zu gross

Nach Auswahl "Länge zu klein" oder "Länge zu groß" dauert die Berechnung der neuen Sondenlänge bis ca. 10 s.

#### Funktion "Abgleich leer" (005)

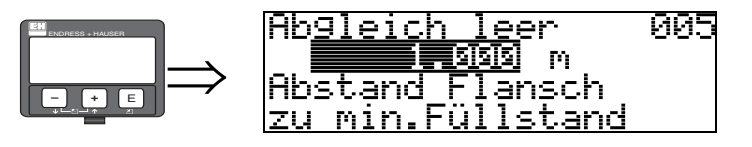

Mit dieser Funktion geben Sie den Abstand vom Flansch (Referenzpunkt der Messung) bis zum minimalen Füllstand (= Nullpunkt) ein.

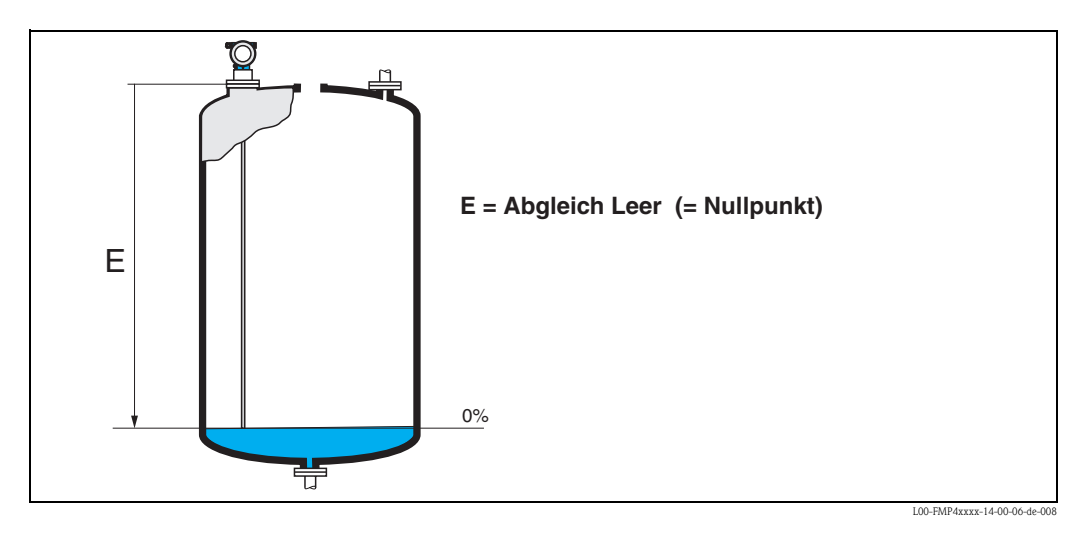

### Funktion "Abgleich voll" (006)

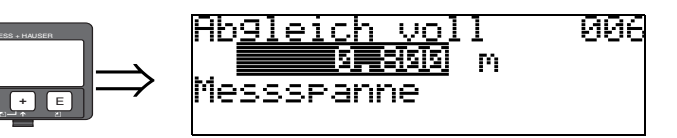

Mit dieser Funktion geben Sie den Abstand vom minimalen Füllstand bis zum maximalen Füllstand (= Spanne) ein.

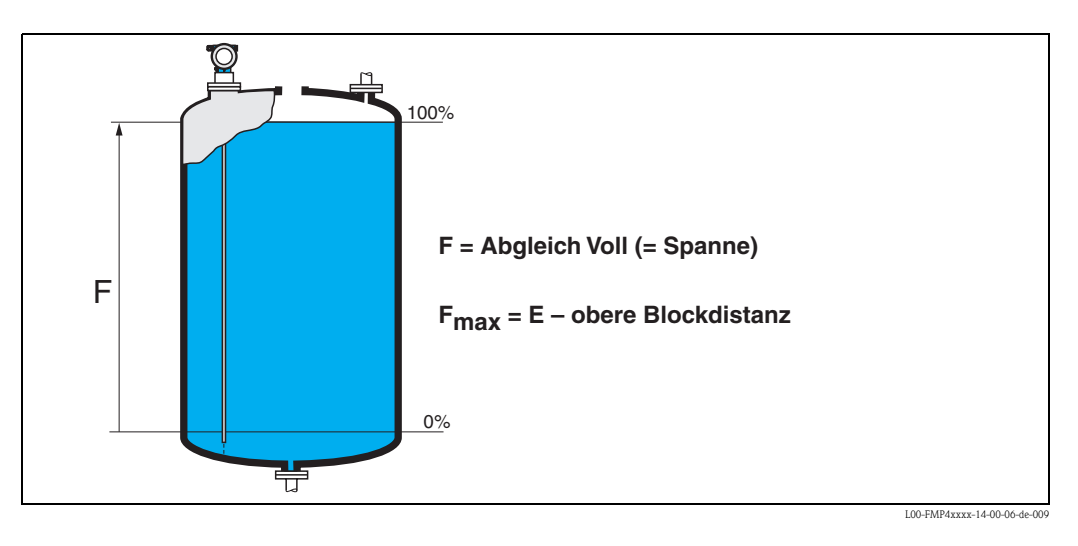

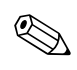

#### Hinweis!

Der nutzbare Messbereich liegt zwischen der oberen Blockdistanz und dem Sondenende. Die Werte für Leerdistanz "E" und Messspanne "F" können unabhängig davon eingestellt sein.

### Funktion "Distanz/Messwert" (008)

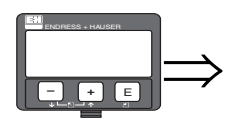

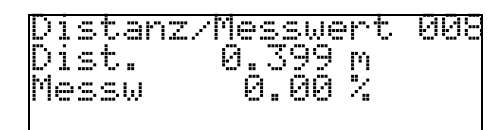

Es wird die gemessene **Distanz** vom Referenzpunkt zur Füllgutoberfläche und der mit Hilfe des Leer-Abgleichs berechnete **Messwert** angezeigt. Überprüfen Sie ob die Werte dem tatsächlichen Messwert bzw. der tatsächlichen Distanz entsprechen. Es können hier folgende Fälle auftreten:

- Distanz richtig Messwert richtig → weiter mit nächster Funktion "Distanz prüfen" (051)
- Distanz richtig Messwert falsch → "Abgleich leer" (005) überprüfen
- Distanz falsch Messwert falsch → weiter mit nächster Funktion "Distanz prüfen" (051)

#### Funktion "Distanz prüfen" (051)

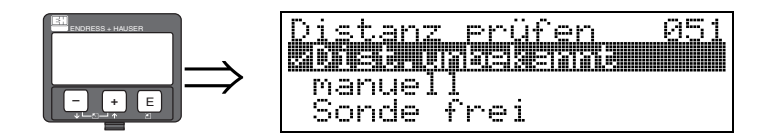

Mit dieser Funktion wird die Ausblendung von Störechos eingeleitet. Dazu muss die gemessene Distanz mit dem tatsächlichen Abstand der Füllgutoberfläche verglichen werden. Es gibt folgende Auswahlmöglichkeiten:

### Auswahl:

- Distanz = ok
- Dist. zu klein
- Dist. zu groß
- Dist. unbekannt
- manuell
- Sonde frei

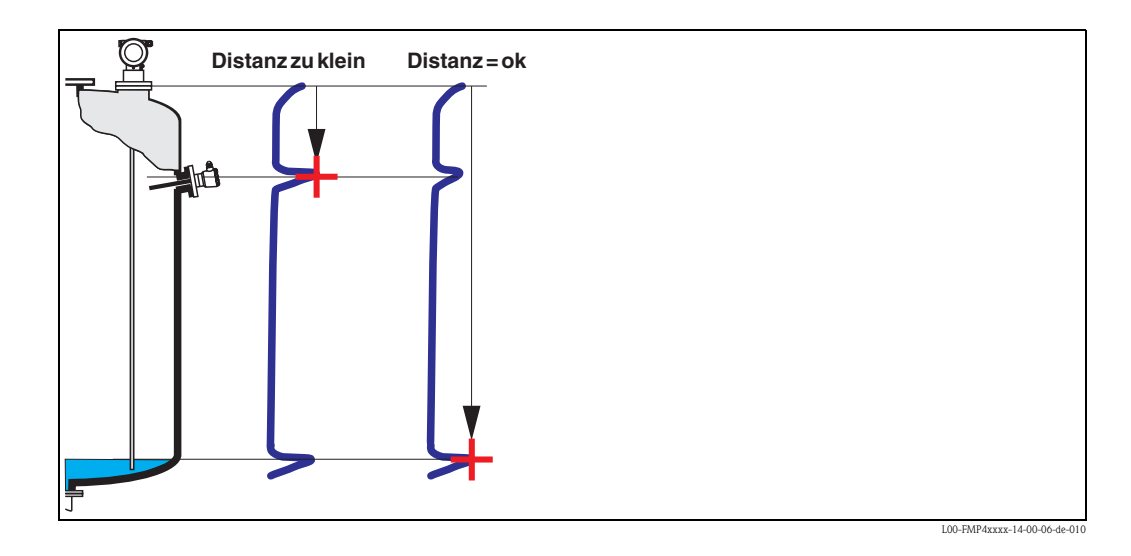

#### Distanz = ok

Nutzen Sie diese Funktino bei teilbedeckter Sonde. Bei freier Sonde Funktion "**manuell**" oder "**Sonde frei**" wählen.

- eine Ausblendung wird bis zum derzeit gemessenen Echo ausgeführt
- der auszublendende Bereich wird in der Funktion "Bereich Ausblenden" (052) vorgeschlagen

Es ist in jedem Fall sinnvoll eine Ausblendung auch in diesem Fall durchzuführen.

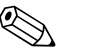

### Hinweis!

Bei freier Sonde sollte die Ausblendung mit der Auswahl "Sonde frei" bestätigt werden.

Dist. zu klein

- es wird derzeit ein Störecho ausgewertet
- eine Ausblendung wird deshalb einschliesslich des derzeit gemessenen Echos ausgeführt
- der auszublendende Bereich wird in der Funktion "**Bereich Ausblenden**" (052) vorgeschlagen

Dist. zu groß

- dieser Fehler kannn durch eine Störechoausblendung nicht beseitigt werden
- Anwendungsparameter (002), (003), (004) und "Abgleich leer" (031) überprüfen.

#### Dist. unbekannt

Wenn die tatsächliche Distanz nicht bekannt ist, kann keine Ausblendung durchgeführt werden.

#### manuell

Eine Ausblendung ist auch durch manuelle Eingabe des auszublendenden Bereichs möglich. Diese Eingabe erfolgt in der Funktion "**Bereich Ausblenden**" **(052)**.

### հ Achtung!

Der Bereich der Ausblendung muss 0,3 m vor dem Echo des tatsächlichen Füllstandes enden.

Sonde frei

Bei freier Sonde wird die Ausblendung über die gesamte Sondenlänge durchgeführt.

```
Achtung!
```

Ausblendung in dieser Funktion nur starten, wenn die Sonde sicher frei ist. Andernfalls misst das Gerät nicht mehr korrekt!

### Funktion "Bereich Ausblenden" (052)

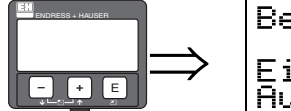

| Be <u>reich Aus</u> blend | 052 |
|---------------------------|-----|
| ( <u>s]s[s]s</u> ] m      |     |
| Eingabe des               |     |
| Husbi.bereiches           |     |

In dieser Funktion wird der vorgeschlagene Bereich der Ausblendung angezeigt. Bezugspunkt ist immer der Referenzpunkt der Messung ( $\rightarrow \stackrel{{}_{\frown}}{\Rightarrow} 54$ ). Dieser Wert kann vom Bediener noch editiert werden. Bei manueller Ausblendung ist der Defaultwert 0,3 m.

### Funktion "Starte Ausblendung" (053)

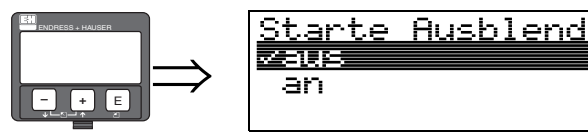

Mit dieser Funktion wird die Störechoausblendung bis zum in "**Bereich Ausblenden**" (052) eingegebenen Abstand durchgeführt.

05

### Auswahl:

- aus: es wird keine Ausblendung durchgeführt
- an: die Ausblendung wird gestartet

#### Funktion "Distanz/Messwert" (008)

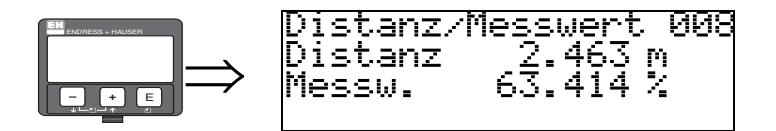

Es wird noch einmal die gemessene Distanz vom Referenzpunkt zur Füllgutoberfläche und der mit Hilfe des Leer-Abgleichs berechnete Messwert angezeigt. Überprüfen Sie ob die Werte dem tatsächlichen Messwert bzw. der tatsächlichen Distanz entsprechen. Es können hier folgende Fälle auftreten:

- $\blacksquare$  Distanz richtig Messwert richtig Grundabgleich beendet
- Distanz richtig Messwert falsch → "Abgleich leer" (005) überprüfen
- Distanz falsch Messwert falsch → es muss eine weitere Störechoausblendung durchgeführt werden "Distanz prüfen" (051).

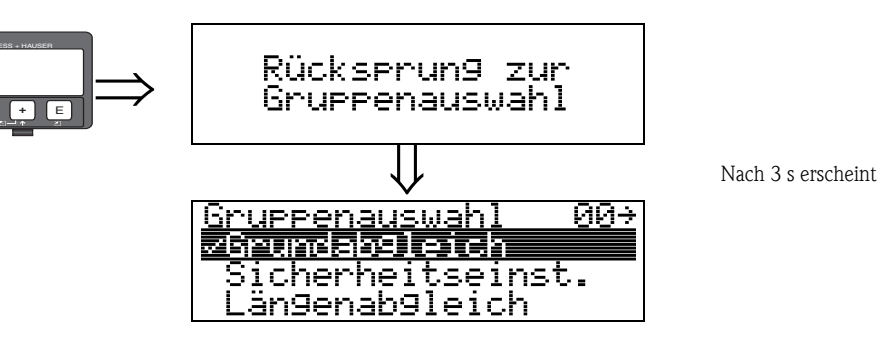

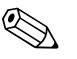

Hinweis!

Nach dem Grundabgleich empfiehlt sich eine Beurteilung der Messung mit Hilfe der Hüllkurve (Funktionsgruppe "**Hüllkurve**" (**OE**)) ( $\rightarrow \triangleq 68$ ).

### Rücksprung zur Gruppenauswahl

Nach der Störechoausblendung ist der Grundabgleich beendet und das Gerät springt automatisch in die Gruppenauswahl zurück.

## 6.6 Blockdistanz

### 6.6.1 Funktion "Blockd. Oben" (059)

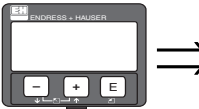

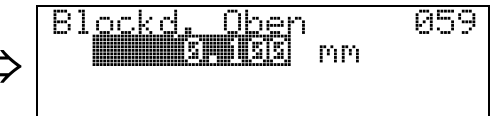

Die obere Blockdistanz ist für Stabsonden, sowie für Seilsonden bis 8 m Länge werkseitig auf 0,2 m eingestellt. Bei Seilsonden mit Längen über 8 m, sind als obere Blockdistanz 2,5 % der Sondenlänge eingestellt. Bei der Messung im Füllgütern mit DK > 7 kann die obere Blockdistanz UB für Stabund Seilsonden bis auf 0,1 m reduziert werden, wenn die Sonde wandbündig oder in einem Stutzen von max. 50 mm Höhe eingebaut ist.

#### Blockdistanzen und Messbereich je nach Sondentyp

Im untersten Bereich der Sonde ist eine genaue Messung nicht möglich, siehe "Messgenauigkeit",  $\rightarrow \geqq$  102.

| FMP40           | LN [m]<br>min | LN [m]<br>max | UB [m]<br>min     |
|-----------------|---------------|---------------|-------------------|
| Seilsonde       | 1             | 351)          | 0,2 <sup>2)</sup> |
| 6 mm Stabsonde  | 0,3           | 2             | 0,22              |
| 16 mm Stabsonde | 0,3           | 4             | 0,22              |
| Koaxsonden      | 0,3           | 4             | 0                 |

1) Größerer Messbereich auf Anfrage

2) Die angegebenen Blockdistanzen sind voreingestellt. Bei Medium mit DK > 7 kann die obere Blockdistanz UB für Stab- und Seilsonden auf 0,1 m reduziert werden. Die obere Blockdistanz UB kann manuell eingegeben werden.

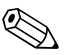

#### Hinweis!

Innerhalb der Blockdistanz kann eine zuverlässige Messung nicht garantiert werden.

#### Für Anwenungen im Schwallrohr

Die obere Blockdistanz (UB) ist bei Auswahl des Parameters (Bypass/Rohr) in der Funktion "**Behälter Eigen.**" (002) auf 100 mm voreingestellt.

### 6.6.2 Messabweichung

Typische Angaben unter Referenzbedingungen: DIN EN 61298-2, prozentuale Werte bezogen auf die Spanne.

| Ausgang:                                                          | Digital                                                                                           | Analog  |
|-------------------------------------------------------------------|---------------------------------------------------------------------------------------------------|---------|
| Summe aus Nichtlinearität,<br>Nichtwiederholbarkeit und Hysterese | Messbereich:<br>– bis 10 m: ±3 mm<br>– >10 m: ±0,03 %                                             | ±0,06 % |
|                                                                   | <pre>bei PA-beschichteten Seilsonden Messbereich:     bis 5 m: ±5 mm     - &gt; 5 m: ±0,1 %</pre> |         |
| Offset / Nullpunkt                                                | ±4 mm                                                                                             | ±0,03 % |

Bei Abweichung von den Referenzbedingungen kann der Offset/Nullpunkt, der sich durch die Einbauverhältnisse ergibt, bis zu  $\pm 12$  mm betragen. Dieser zusätzliche Offset/Nullpunkt kann durch eine Korrektureingabe (Funktion "Füllhöhenkorrektur" (057)) bei der Inbetriebnahme beseitigt werden.

# Im Bereich des unteren Sondenendes ergibt sich davon abweichend folgende Messabweichung:

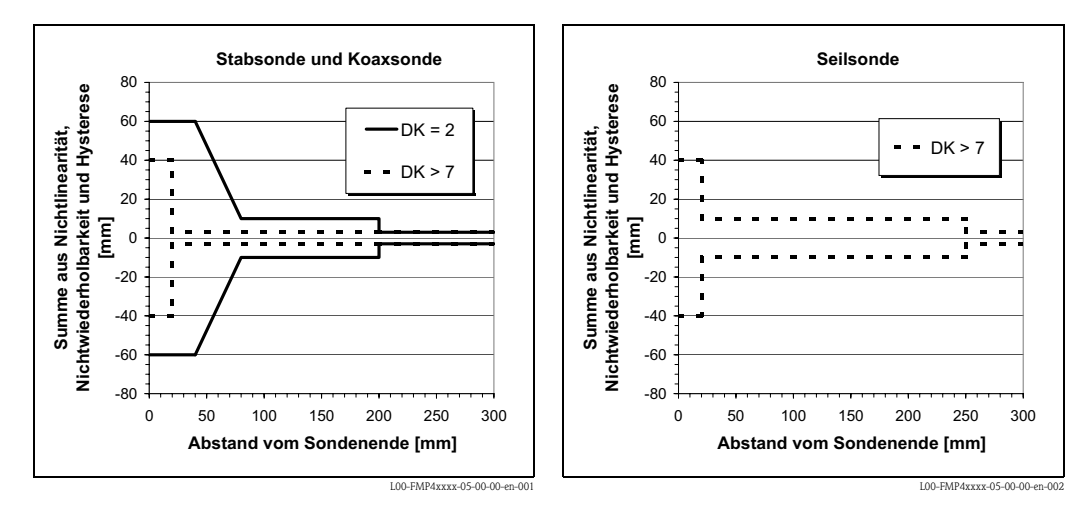

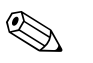

### Hinweis!

Bei Einbau in hohen Sstutzen, bitte die Blockdistanz in der FUnktionsgruppe "**erweit. Abgleich**" **(05)** Funktion "**Blockd. oben**" **(059)** neu eingeben:

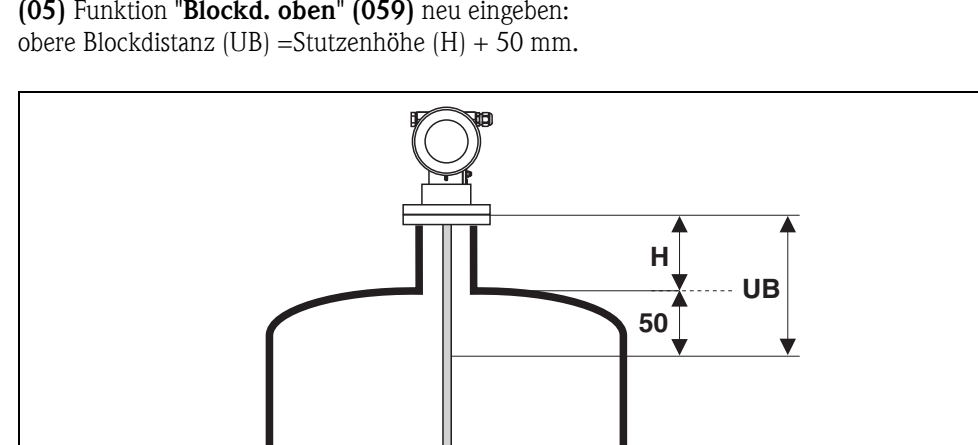

L00-FMP4xxxx-14-00-06-xx-00

# 6.7 Hüllkurve

Nach dem Grundabgleich empfiehlt sich eine Beurteilung der Messung mit Hilfe der Küllkurve (Funktionsgruppe "**Hüllkurve**" (0E)).

## 6.7.1 Funktion "Darstellungsart" (0E1)

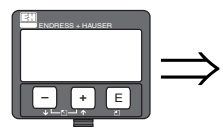

| D | at | - S. | te | -1     | lu | In  | 93  | 5.8 | l   | 0    | - 1 |
|---|----|------|----|--------|----|-----|-----|-----|-----|------|-----|
|   | 20 |      |    |        |    |     |     |     |     |      |     |
|   | D  | 1    | fε | 3 F.^. | or | 17  | k i | 11- | رزن | <br> |     |
|   | Āί | JS   | bĴ | e      | nc | łu. | m   | 3   | -   |      |     |

Hier kann ausgewählt werden welche Informationen auf dem Display angezeigt werden:

- Hüllkurve
- Differenzkurve
- Ausblendung

Hinweis!

Zur Bedeutung der Störechoausblendung siehe BA00245F/00/DE "Beschreibung der Gerätefunktionen".

### 6.7.2 Funktion "Kurve lesen" (0E2)

Diese Funktion bestimmt ob die Hüllkurve als

- einzelne Kurve oder
- zyklisch gelesen wird.

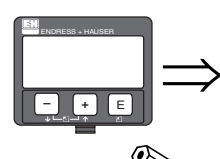

| Kurve  | lesen  | 952 |
|--------|--------|-----|
| Sahara | Mai Mu | 192 |
| zyklis | sch    |     |

Hinweis!

Ist die zyklische Hüllkurvendarstellung auf dem Display aktiv, erfolgt die Messwertaktualisierung in einer langsameren Zykluszeit. Es ist daher empfehlenswert nach der Optimierung der Messstelle die Hüllkurvendarstellung wieder zu verlassen.

## 6.7.3 Funktion "Hüllkurvendarstellung" (0E3)

Der Hüllkurvendarstellung in dieser Funktion können Sie folgende Informationen entnehmen:

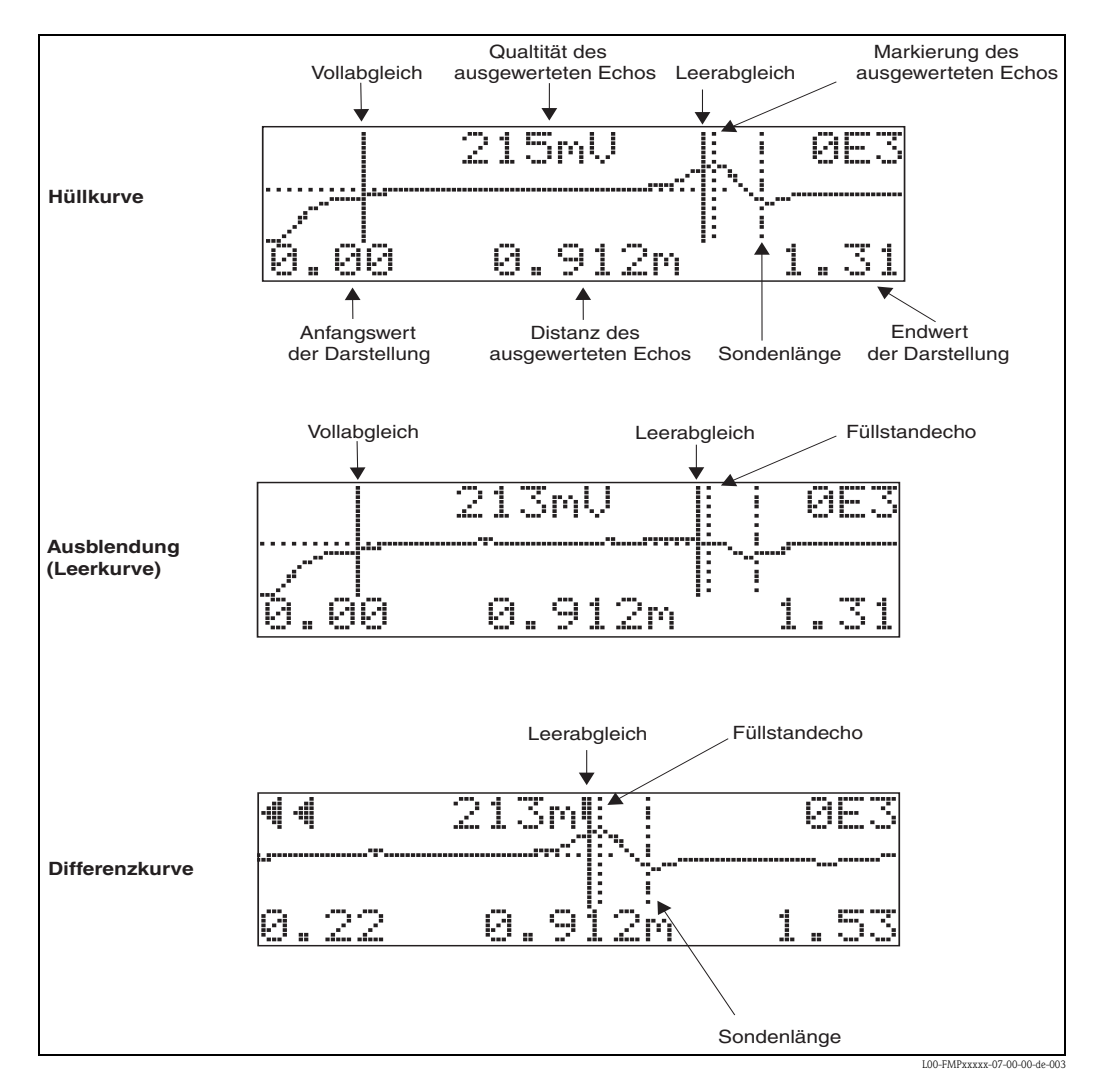

Prüfen Sie, ob folgende Bedingungen erfüllt sind:

- Die Echoqualität sollte am Messbereichsende wenigstens 10dB betragen
- Vor dem eigentlichen Füllstandssignal sollten möglichst keine Störechos auftreten

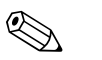

### Hinweis!

Ist die zyklische Hüllkurvendarstellung auf dem Display aktiv, erfolgt die Messwertaktualisierung in einer langsameren Zykluszeit. Es ist daher empfehlenswert, nach der Optimierung der Messstelle die Hüllkurvendarstellung wieder zu verlassen. Drücken Sie dazu E. (Das Gerät verlässt die Hüllkurvendarstellung nicht automatisch).

### 6.7.4 Hüllkurve

Der Levelflex sendet in schneller Folge Einzelimpulse aus und tastet deren Reflexion mit leicht veränderlicher Verzögerung ab. Die empfangenen Energiebeträge werden nach ihrer Laufzeit geordnet. Die grafische Darstellung dieser Sequenz wird Hüllkurve" genannt.

### 6.7.5 Ausblendung (Leerkurve) und Differenzkurve

Um Störsignale zu unterdrücken, wir im Levelflex nicht direkt die Hüllkurve ausgewertet. Von ihr wird zunächst die Ausblendung (Leerkurve) abgezogen. Füllstandechos werden in der resultierenden Differenzkurve gesucht. Differenzkurve = Hüllkurve – Ausblendung (Leerkurve) Die Ausblendung (Leerkurve) soll ein möglichst gutes Abbild der Sonde und des leeren Tankes bzw. Silos sein. In der Differenzkurve bleiben dann idealerweise nur die Signale des Messgutes zurück.

### 6.7.6 Ausblendung

- Werksausblendung
- Schon bei einer Auslieferung ist eine Ausblendung (Leerkurve) im Gerät vorhanden.
- Kundenausblendung

Im teilbefüllten Zustand kann die Distanz bis 10 cm vor den tatsächlichen Gesamtfüllstand ausgeblendet werden, (Bereich Ausblendung = tatsächliche Distanz zum Gesamzfüllstand – 10 cm) bzw. bei leerem Behälter Werte > LN.

Dynamische Ausblendung

Ist nicht wie in Werks- und kundenseitige Störechoausblendung statisch, sondern schließt sich direkt an die statische Ausblendung an, und passt sich während des laufenden Betriebs ständig an die sich ändernden Eigenschaften der Sondenumgebung an. Die dynamische Ausblendung braucht somit nicht explizit aufgenommen werden.

### 6.7.7 Echo Schwelle

Maxima in der Differenzkurve werden nur dann als Reflexionssignal akzeptiert, wenn sie über einer gewissen errechneten Schwelle liegen. Diese Schwelle ist ortsabhängig und wird automatisch aus der Idealechokurve der verwendeten Sonde berechnet. Die Berechnung der jeweiligen Schwelle ist abhängig vom Kundenparameter "Einbau" im erweiterten Abgleich.

### 6.7.8 Navigation in der Hüllkurvendarstellung

Mit Hilfe der Navigation kann die Hüllkurve horizontal und vertikal skaliert, sowie nach rechts oder links verschoben werden. Der jeweils aktive Navigationsmodus wird durch ein Symbol in der linken oberen Displayecke angezeigt.

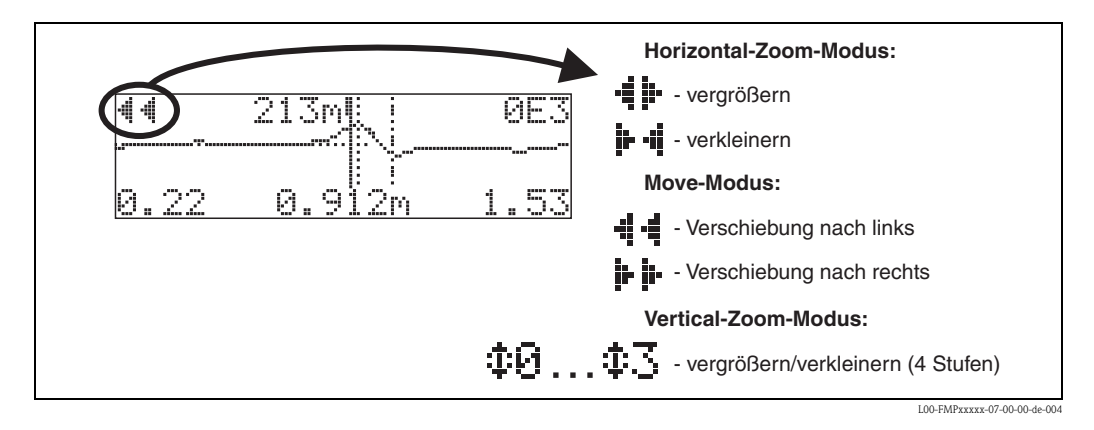

### Horizontal-Zoom-Modus

Drücken Sie 🕂 oder 🔄 um in die Hüllkurvennavigation zu gelangen. Sie befinden sich dann im Horizontal-Zoom-Modus. Es wird 📲 boder 🕨 4 angezeigt. Sie haben jetzt folgende Möglichkeiten:

- + vergrößert den horizontalen Maßstab.
- verkleinert den horizontalen Maßstab.

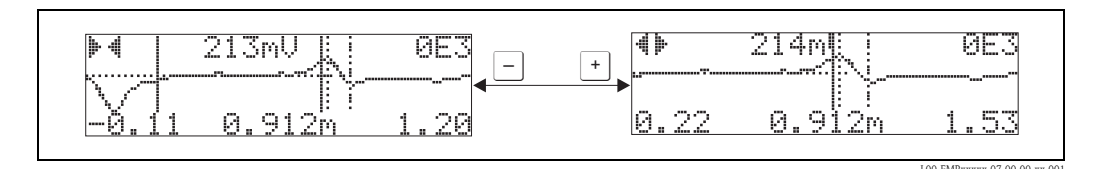

Move-Modus

Drücken Sie anschließend 🗉 , um in den Move-Modus zu gelangen. Es wird 🏨 🛊 oder 📲

- + verschiebt die Kurve nach rechts.
- - verschiebt die Kurve nach links.

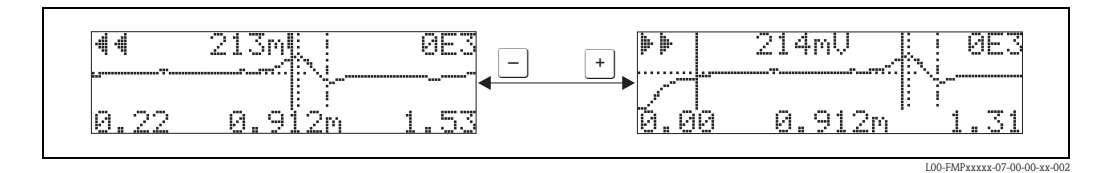

#### Vertical-Zoom-Modus

Drücken Sie nochmal 🗉 um in den Vertical-Zoom-Modus zu gelangen. Es wird ‡ angezeigt. .

- + vergrößert den vertikalen Maßstab.
- verkleinert den vertikalen Maßstab.

Das Display-Symbol zeigt den jeweils aktuellen Vergrößerungszustand an ( 1 bis 1.).

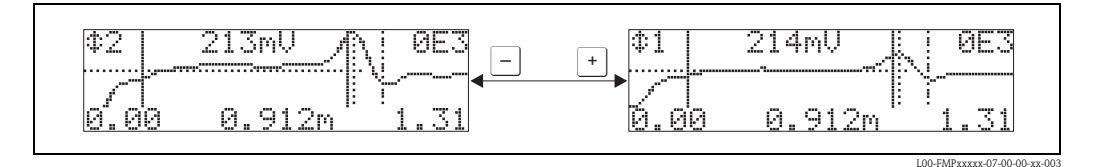

#### Beenden der Navigation

- Durch wiederholtes Drücken von 🗉 wechseln Sie zyklisch zwischen den verschiedenen Modi der Hüllkurven-Navigation.
- Durch gleichzeitiges Drücken von + und verlassen Sie die Navigation. Die eingestellten Vergrößerungen und Verschiebungen bleiben erhalten. Erst wenn Sie die Funktion "**Kurve lesen**" (0E2) erneut aktivieren, erscheint wieder die Standard-Darstellung.

## 6.8 Grundabgleich mit Endress+Hauser Bedienprogramm

Um den Grundabgleich mit dem Bedienprogramm durchzuführen gehen Sie wie folgt vor:

Bedienprogramm auf dem PC starten und Verbindung aufbauen.

■ Funktionsgruppe "**Grundabgleich**" im Navigationsfenster wählen.

Auf dem Bildschirm erscheint folgende Darstellung:

#### Grundabgleich Schritt 1/6:

- Statusbild
- Es kann die Messstellenbezeichnung (TAG-Nummer) eigegeben werden.

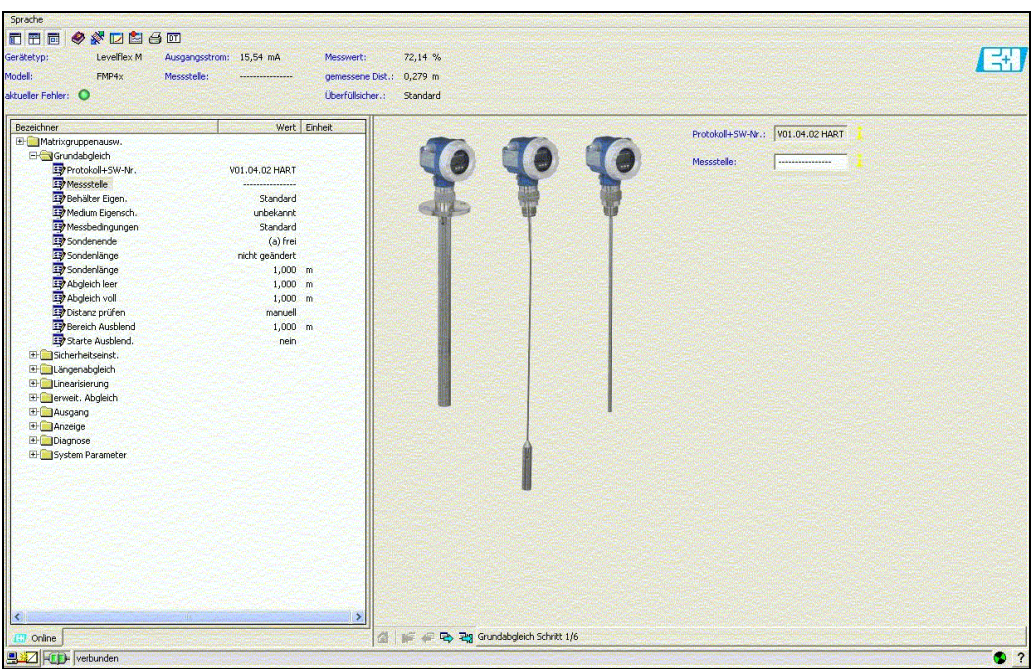

00-FMP4xxxx-20-00-00-de-001

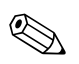

#### Hinweis!

- Jeder geänderte Parameter muss mit **RETURN**-Taste bestätigt werden!
- Mit dem Button "Nächste" gelangen Sie zu der nächsten Bildschirmdarstellung:
#### Grundabgleich Schritt 2/6:

- Eingabe der Anwendungsparameter (siehe Kapitel Grundabgleich mit "VU331"):
  - Behältereigenschaften
  - Mediumeigenschaften
  - Messbedingungen

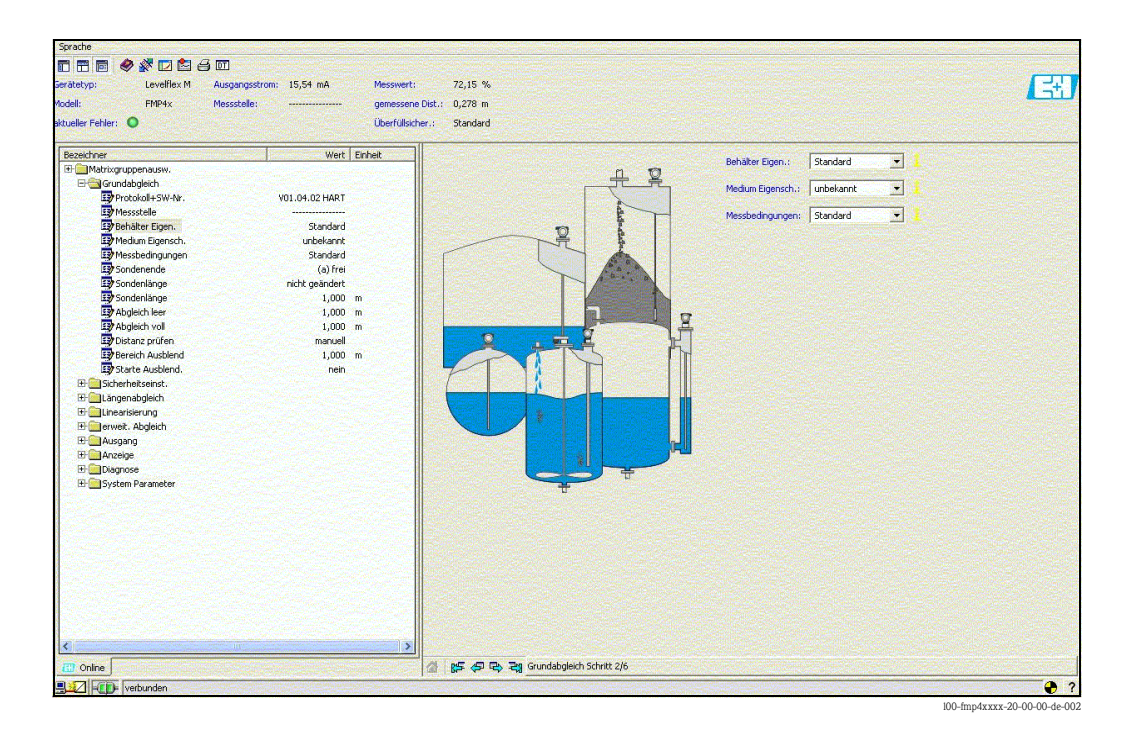

#### Grundabgleich Schritt 3/6:

- Eingabe der Anwendungsparameter (siehe Kapitel Grundabgleich mit "VU331"):
  - Sondenende

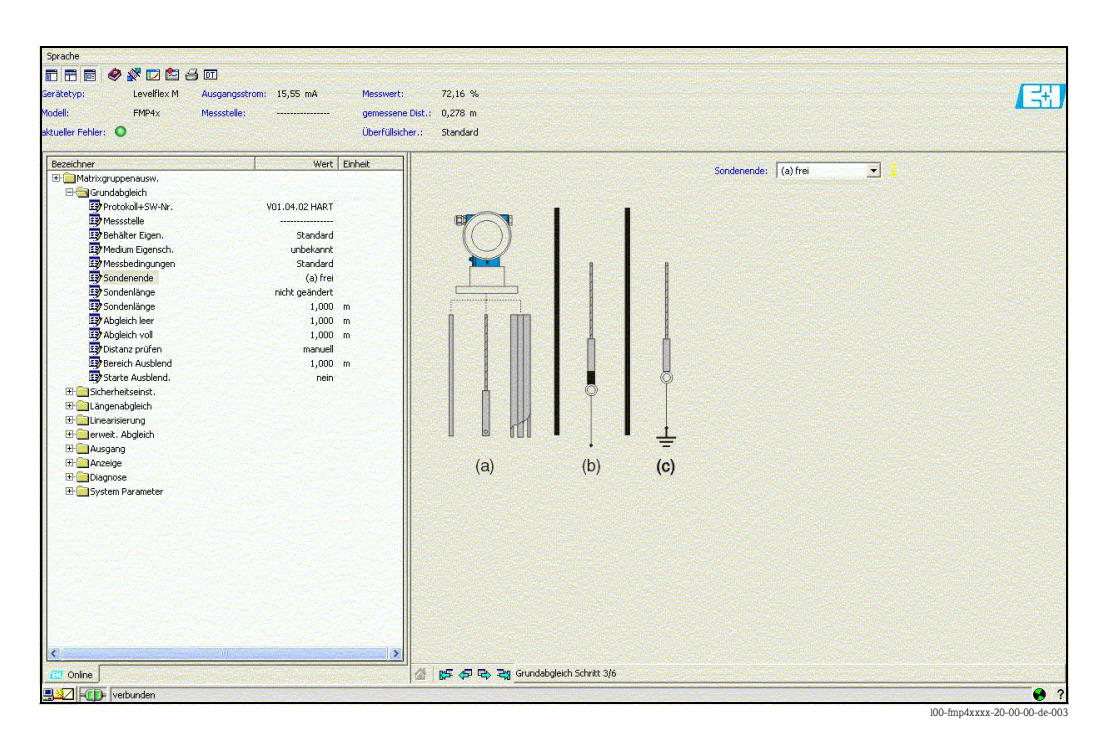

#### Grundabgleich Schritt 4/6:

- Eingabe der Anwendungsparameter (siehe Kapitel Grundabgleich mit "VU331"):
  - Sondenlänge
  - Sonde
  - Sondenlänge
  - Länge bestimmen

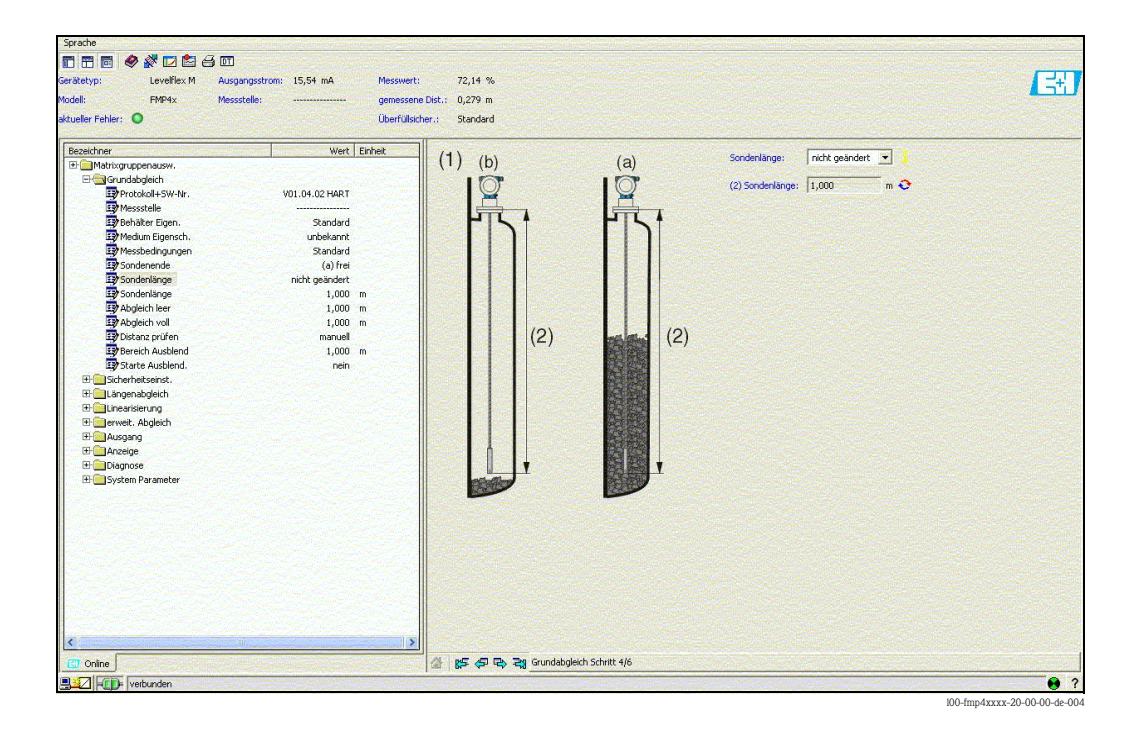

#### Grundabgleich Schritt 5/6:

- Eingabe der Anwendungsparameter (siehe Kapitel Grundabgleich mit "VU331"):
  - Abgleich leer
  - Abgleich voll

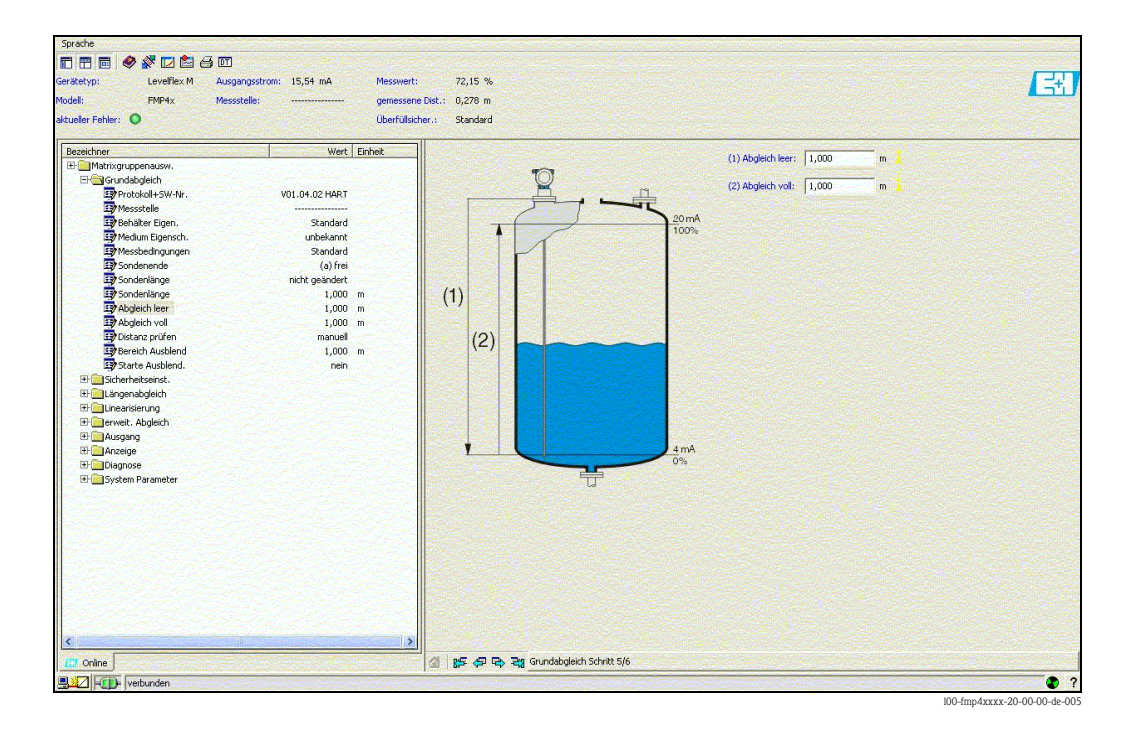

#### Grundabgleich Schritt 6/6:

- Mit diesem Schritt erfolgt die Störechoausblendung
- Die gemessene Distanz und der aktuelle Messwert werden immer in der Kopfzeile angezeigt

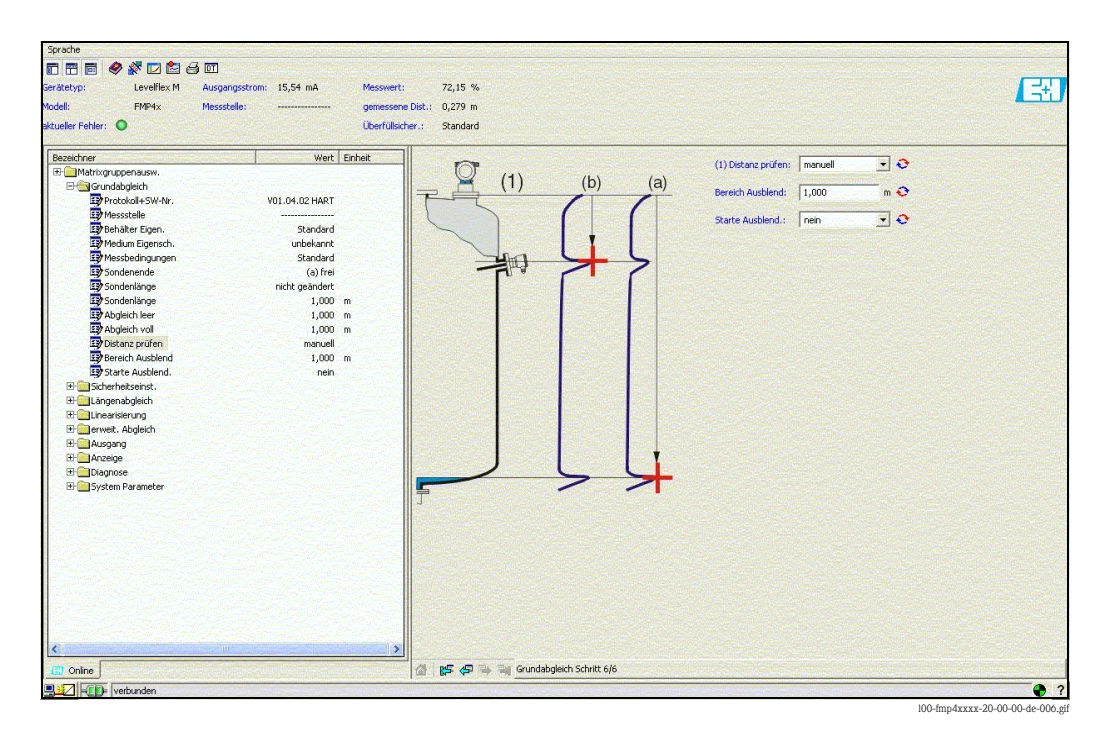

### 6.8.1 Signalanalyse durch Hüllkurve

Nach dem Grundabgleich empfiehlt sich eine Beurteilung der Messung mit Hilfe der Hüllkurve.

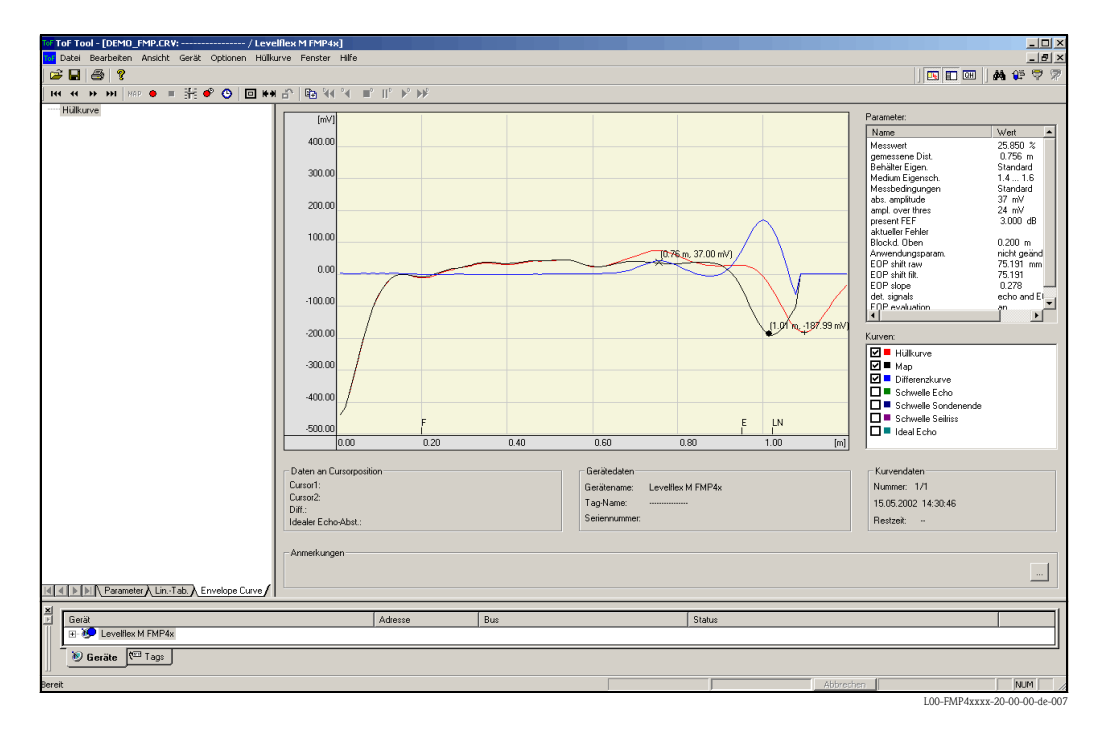

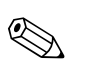

#### Hinweis!

Bei starken Störechos kann der Einbau des Levelflex an einer anderen Stelle zur Optimierung der Messung führen.

#### Beurteilung der Messung mit Hilfe der Hüllkurve

#### Typische Kurvenformen:

Die nachfolgenden Beispiele zeigen typische Kurvenformen einer Seil- bzw. Stabsonde bei leerem Behälter. Bei allen Sondentypen ist negatives Sondenendsignal ersichtlich. Bei Seilsonden verursacht das Endgewicht zusätzlich ein vorgelagertes positives Echo (siehe Abb. Seilsonde).

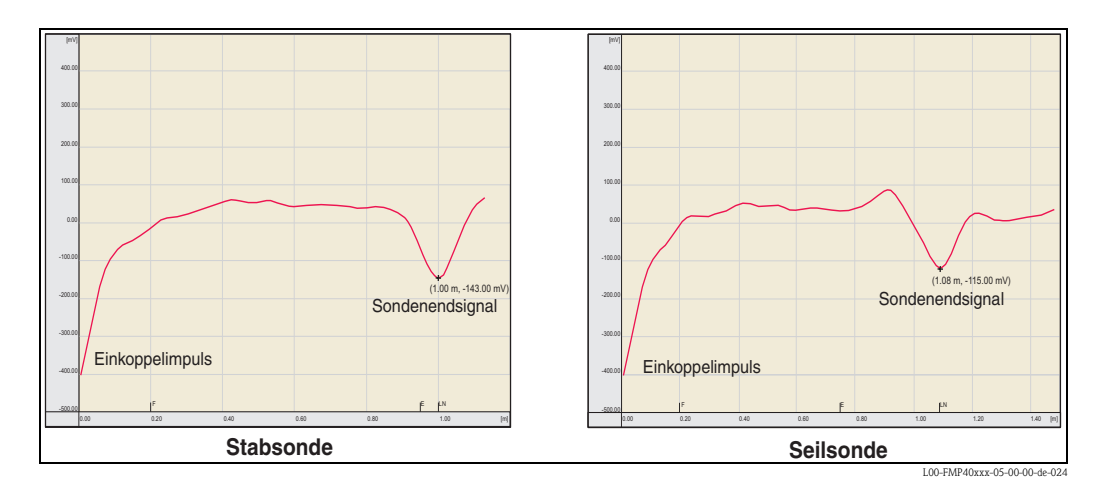

Füllstandechos sind als positive Signale in der Hüllkurve zu erkennen. Störechos können sowohl positiv (z. B. Reflektionen durch Einbauten) wie auch negativ (z. B Stutzen) sein. Für die Bewertung wird die Hüllkurve, die Ausblendung und die Differenzkurve herangezogen. Füllstandechos werden in der Differenzkurve gesucht.

#### Bewertung der Messung:

- Die Ausblendung muß dem Verlauf der Hüllkurve (bei Stabsonden bis ca. 5 cm und bei Seilsonden bis ca. 25 cm vor das Sondenende) bei leerem Tank entsprechen.
- Amplituden in der Differenzkurve sollten bei leerem Behälter auf einem Niveau von 0 mV und innerhalb der Messspanne liegen, die durch die sondenspezifischen Blockdistanzen vorgegeben ist. Um keine Störechos zu detektieren darf bei leerem Tank kein Signal die Echoschwelle überschreiten.
- Bei teilbefülltem Behälter darf sich die Ausblendung lediglich an der Stelle des Füllstandechos von der Hüllkurve unterscheiden. Das Füllstandsignal ist dann eindeutig in der Differenzkurve als positives Signal zu erkennen. Zur Detektion des Füllstandechos, muss die Amplitude über der Echoschwelle liegen.

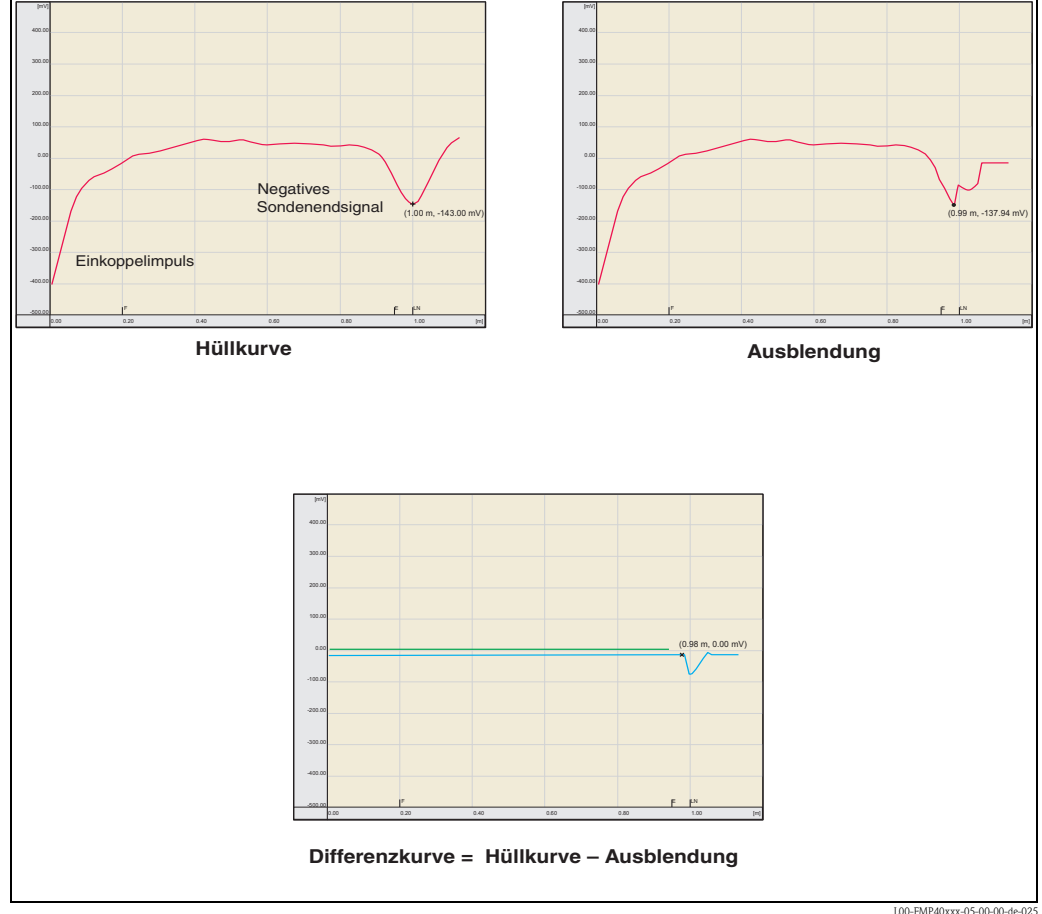

#### 6.8.2 Benutzerspezifische Anwendungen (Bedienung)

Einstellung der Parameter für benutzerspezifische Anwendungen siehe separate Dokumentation BA00245F/00/DE "Beschreibung der Gerätefunktionen" auf der mitgelieferten CD-ROM.

### 6.9 Inbetriebnahme mit einem FOUNDATION Fieldbus-Konfigurationsprogramm

#### Hinweis!

Ø

Für die Inbetriebnahme mit einem FOUNDATION Fieldbus-Konfigurationsprogramm müssen Sie die Geräteerkennung (INSTRUMENT\_ID) kennen.

Instrument\_ID = 452B481012-XXXXXXXX

wobei:

| 452B48   | ID-Code für Endress+Hauser                                            |
|----------|-----------------------------------------------------------------------|
| 1012     | ID-Code für Levelflex M                                               |
| XXXXXXXX | Seriennummer des Gerätes, wie sie auf dem Typenschild angebracht ist. |

### 6.9.1 Erst-Inbetriebnahme

- Öffnen Sie das Konfigurationsprogramm und laden Sie die Gerätebeschreibungsdateien (\*.ffo, \*.sym und -falls vom Tool erfordert- \*.cff). Vergewissern Sie sich, dass Sie die richtigen Systemdateien verwenden (→ ≧ 47).
- 2. Beim ersten Verbindungsaufbau meldet sich das Gerät wie folgt:

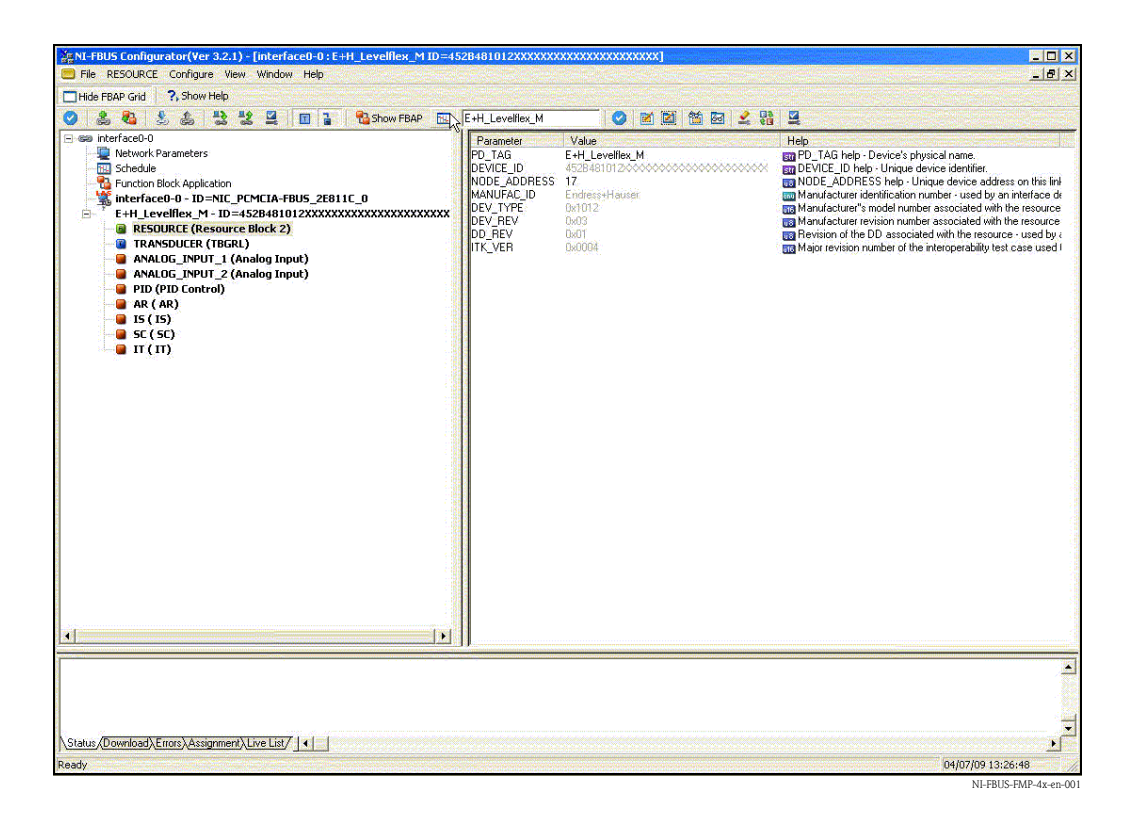

 Identifizieren Sie das Gerät anhand der Geräteerkennung (INSTRUMENT\_ID) und ordnen Sie ihm die gewünschte Messstellenbezeichnung (PD\_TAG) zu. Werkseinstellung: PD\_TAG = E+H\_LEVELFLEX\_M\_XXXXXXX

#### 6.9.2 Parametrierung des Resource-Blocks (Start-Index 400)

- 1. Geben Sie die gewünscht Blockbezeichnung ein (optional) Werkseinstellung: RESOURCE\_XXXXXXXX
- 2. Öffnen Sie den Resource Block
- 3. Bei Auslieferung ist der Hardware-Schreibschutz deaktiviert, so dass auf die Schreibparameter über FOUNDATION Fieldbus zugegriffen werden kann. Kontrollieren Sie diesen Zustand über den Parameter WRITE\_LOCK:
  - Schreibschutz aktiviert: WRITE\_LOCK = LOCKED

Schreibschutz deaktiviert: WRITE\_LOCK = NOT LOCKED

Deaktivieren Sie den Schreibschutz, falls notwendig,  $\rightarrow \ge 50$ .

4. Setzen Sie die Betriebsart in der Parametergruppe MODE\_BLK (Parameter TARGET) auf AUTO.

#### 6.9.3 Parametrierung des Sensor-Blocks (Start Index 2000)

- 1. Geben Sie die gewünscht Blockbezeichnung ein (optional) Werkseinstellung: SENSOR XXXXXXX
- 2. Öffnen Sie den Sensor-Block:

| E+H_Levelflex_M:SENSOR_                                                                              | E+H_Levelflex_M:SENSOR_BLOCK (TBGRL)                                                                             |                                 |                                                                                                    |                                                                                                    |  |
|----------------------------------------------------------------------------------------------------|----------------------------------------------------------------------------------------------------|---------------------------------|----------------------------------------------------------------------------------------------------|----------------------------------------------------------------------------------------------------|--|
| Apply Values Methods                                                                                 |                                                                                                    |                                 |                                                                                                    |                                                                                                    |  |
| SENSOR_BLOCK (TBGRL)                                                                                 |                                                                                                    | 1 🔟 😧 👘                         |                                                                                                    |                                                                                                    |  |
| Periodic Updates 2 (sec)                                                                             |                                                                                                    |                                 |                                                                                                    |                                                                                                    |  |
| 00S Auto                                                                                             |                                                                                                    |                                 |                                                                                                    |                                                                                                    |  |
| Process 1/0 Config Scaling A                                                                         | larms Diagnostics Trends Others                                                                                  | Methods                         |                                                                                                    |                                                                                                    |  |
| Parameter                                                                                            | Value                                                                                                    | Type & Extensions               | Help                                                                                                   |                                                                                                    |  |
| ST_REV                                                                                               | 3                                                                                                    | <u>616</u>                      | The revision level                                                                                     | of the static data associated with the function block. The revision value will be incremented each time a stati                                                                                                    |  |
| STRATEGY                                                                                             | 0                                                                                                    | 018                             | The strategy field                                                                                     | can be used to identify grouping of blocks. This data is not checked or processed by the block.                                                                                                    |  |
| UPDATE_EVT<br>-UNACKNOWLEDGED<br>-UPDATE_STATE<br>-TIME_STAMP<br>-STATIC_REVISION<br>-RELATIVE_INDEX | Col Uninitialized<br>Con Uninitialized<br>Con U1/CO1/72-00:00:00 (MM/DD/AA<br>Con U<br>Con U                     | 500<br>44<br>500<br>500         | A discrete enumer<br>A discrete enumer<br>The time when ev<br>The static revisior<br>The OD index of t | ation which is set to Unacknowledged when an update occurs, and set to Acknowledged by a write from a h<br>ation which gives an indication of whether the alert has been reported<br>abation of the block was stated and a change in alarny-event table was detected that is unreported. The tim<br>of the block whose state change in alarny-event table was detected that is unreported. The tim<br>of the block whose state change in alarny table to being reported. It is possible for the present value of<br>the table prameter whose change caused this ader, timinus the FB stating index. If the update event was caused<br>the state prameter whose change caused this ader, timinus the FB stating index. If the update event was caused<br>the state prameter whose change caused this ader, timinus the FB stating index. If the update event was caused<br>the state prameter was changed and is being reported. It is possible or the present value of<br>the state prameter was changed and in being reported. It is update event was caused<br>the state prameter whose change caused this ader, timinus the FB stating index. If the update event was caused<br>the state prameter was changed and in being reported. It is possible to the present value of<br>the state prameter whose change caused this ader, timinus the FB stating index. If the update event was caused the state trainest the the state prameter was the state prameter was the state transformer was the state prameter was the state prameter was the state prameter was the state prameter was the state prameter was the state prameter was the state prameter was the state prameter w |  |
| BLOCK_ALM<br>- UNACKNOWLEDGED<br>- ALARM_STATE<br>- TIME_STAMP<br>- SUB_CODE<br>- VALUE              | Grow Uninitialized<br>Grow Uninitialized<br>Grow Officer<br>Grow Other<br>Grow Other<br>Grow Other<br>Grow Other | 600<br>700<br>700<br>700<br>700 | A discrete enumer<br>A discrete enumer<br>The time when ew<br>An enumeration sp<br>The value of the a  | ation which is set to Unacknowledged when an alarm occurs, and set to Acknowledged by a write from a hun-<br>ation which gives an indication of whether the alert is active and whether it has been reported.<br>abation of the block was stated and a change in alarm/event state was detected that is unreported. The tim<br>socialed parameter at the tim the bart was detected.                                                                                                    |  |
| TRANSDUCER_DIRECTOR                                                                                  | Y<br>Yû                                                                                                    | 513                             | A directory that sp                                                                                    | ecifies the number and starting indices of the data collections in the transducer block.                                                                                                    |  |
|                                                                                                    | 0,                                                                                                    | 072                             | A directory that sp                                                                                    | ecifies the number, starting indicies, and DD Item IDs of the data collections in each transducer within a trans                                                                                                    |  |
| PARMEASUREDVALUE                                                                                     | 5.02719                                                                                                    | Tisplay Format=5                | No Help Available                                                                                      |                                                                                                    |  |
| PARTANKPROPERTIES                                                                                    | coax probe                                                                                                    | 8779                            | No Help Available                                                                                      |                                                                                                    |  |
| PARMEDIUMCONDITION                                                                                   | 1.4 1.6                                                                                                    | end                             | No Help Available                                                                                      |                                                                                                    |  |
| PARPROCESSPROPERTIES                                                                                 | slow change                                                                                                    | ลักษ                            | No Help Available                                                                                      |                                                                                                    |  |
| PARENDOFPROBE                                                                                        | free                                                                                                    | enu                             | No Help Available                                                                                      |                                                                                                    |  |
| PARPROBESHORTENED                                                                                    | not modified                                                                                                    | 600                             | No Help Available                                                                                      |                                                                                                    |  |
| PARPROBEFREE                                                                                         | free                                                                                                    | enu                             | No Help Available                                                                                      |                                                                                                    |  |
| PARPROBELENGTH                                                                                       | 0.39                                                                                                    | Display Format=5                | .No Help Available                                                                                     |                                                                                                    |  |
| PARPROBELENGTHSETUP                                                                                  | length ok                                                                                                    |                                 | No Help Available                                                                                      |                                                                                                    |  |
|                                                                                                    | 0.35                                                                                                    | ma Disolay Format=5             | distance process                                                                                       | nonn tamin level                                                                                                    |  |
|                                                                                                    | Write Changes                                                                                                    |                                 |                                                                                                    | ReadAll                                                                                                    |  |

#### Hinweis!

Es gibt zwei Möglichkeiten, die Blockparameter zu editieren:

- Ein Parameter aus der Liste kann durch Doppelklick direkt zum editieren geöffnet werden.
- Sie können eine der FOUNDATION Fieldbus-Methoden auswählen. Jede Methode führt Sie automatisch durch eine Reihe von Parametern, die für eine bestimmte Konfigurationsaufgabe erforderlich sind. Im Folgenden ist die Parametrierung über die Methode "basic setup" beschrieben.

3. Öffnen Sie die FOUNDATION Fieldbus-Methode "basic setup":

| E+H_PROSONIC_M_885432                                                                                | 01999 : SENSOR_BLOCK                                                                    | _8B543201999 (TBUL)                               |                                                                                                    |
|----------------------------------------------------------------------------------------------------|-----------------------------------------------------------------------------------------|---------------------------------------------------|----------------------------------------------------------------------------------------------------|
| SENSOR_BLC<br>Periodic U safety settings<br>ackn. alarm<br>OOS Aut temperature                       | 3 🖻                                                                                     | ) \$\$ <b>1 1 1 1 1 1 1 1 1 1 1 1 1 1 1 1 1 1</b> |                                                                                                    |
| Process Ala extended calibr.<br>Parameter output                                                     | hods                                                                                    | Type & Extensions                                 | Help                                                                                                    |
| Static Resolution Strategy     Strategy                                                              | urer parameters                                                                         |                                                   | The revision level of the static data associated with the function block. The revision value will b<br>The strategy field can be used to identify grouping of blocks. This data is not checked or proce-                                                                                                    |
| Update Event     Unacknowledged     Update State     Time Stamp     Static Rev     Relative Index    | 000 Uninitialized<br>000 Uninitialized<br>000 01/01/72 00:00:00 (<br>000 0<br>000 0     | ST<br>ST<br>MM/DD/YY ∲<br>SG<br>SG                | A discrete enumeration which is set to Unacknowledged when an update occurs, and set to Act<br>A discrete enumeration which gives an indication of whether the alert has been reported.<br>The time when evaluation of the block was started and a change in alam/event state was dete<br>he static revision of the block whose static parameter was changed and is being reported. It is<br>The 0D index of the static parameter whose change caused this alert, minus the FB starting inde- |
| OBlock Alarm     Unacknowledged     Alarm State     Time Stamp     Subcode     Value                 | Con Uninitialized<br>Con Uninitialized<br>Con 01/01/72 00:00:00 (<br>Con Other<br>Con O | Ser<br>Ser<br>MM/DD/YY ∲<br>Ser<br>ser            | A discrete enumeration which is set to Unacknowledged when an alarm occurs, and set to Ackr<br>A discrete enumeration which gives an indication of whether the alert is active and whether it ha<br>The time when evaluation of the block was started and a change in alarm/event state was dete<br>An enumeration specifying the cause of the alert to be reported.<br>The value of the associated parameter at the time the alert was detected.                                             |
| <ul> <li>Transducer Directory Entry<br/>Characteristics</li> </ul>                                   | 0                                                                                       | 88                                                | A directory that specifies the number and starting indices of the data collections in the transduce                                                                                                    |
| <ul> <li>Transducer Type</li> </ul>                                                                  | E+H Ultrasonic Level wi                                                                 | th Calibration                                    | Identifies the transducer that follows.                                                                                                    |
| <ul> <li>Transducer Error</li> </ul>                                                                 | 0x00                                                                                    | 110                                               | One of the transducer error codes defined in the FF Transducer Specifications in section 4.7 Blo                                                                                                    |
| Collection Directory Characteristics                                                                 | 0                                                                                       | <b>30</b> 9                                       | A directory that specifies the number, starting indicies, and DD Item IDs of the data collections in                                                                                                    |
| <ul> <li>Primary Value Type</li> </ul>                                                               | level                                                                                   | 55.07                                             | The type of measurement represented by the primary value. For Example: Mass Flow, Absolute F                                                                                                    |
| ⊡ ● Primary Value                                                                                    | <b>91</b> 87.0974                                                                       | •                                                 | A numerical quantity entered by a user or calculated by the algorithm.                                                                                                    |
| - QUALITY<br>- SUBSTATUS<br>- LIMITS                                                                 | Bad<br>OutOfService<br>NotLimited                                                       | ्रत<br>्रत                                        | QUALITY<br>SUBSTATUS<br>LIMITS                                                                                                    |
| <ul> <li>● Primary Value Range</li> <li>EU at 100%</li> <li>EU at 0%</li> <li>Units Index</li> </ul> | 100<br>0<br>*                                                                           |                                                   | The engineering unit value which represents the upper end of range of the associated block par-<br>The engineering unit value which represents the lower end of range of the associated block par-<br>Device Description with each index for the associated block par-                                                                                                    |
| http://www.                                                                                          | Write Changes                                                                           |                                                   | Read All                                                                                                    |

- 4. Konfigurieren Sie nun die für Ihre Anwendung relevanten gerätespezifischen Parameter<sup>3</sup>):
  - a. Anwendungsparameter ( $\rightarrow \square 57$ )
    - PARTANKPROPERTIES (Behälter Eigen.)
    - PARMEDIUMCONDITION (Medium Eigenschaft)
    - PARPROCESSPROPERTIES (Messbedingungen)
  - b. Leer- und Vollabgleich ( $\rightarrow \square 61$ )
    - PAREMPTYCALIBRATION (Abgleich leer)
    - PARFULICALIBRATION (Abgleich voll)
  - c. Störechoausblendung ( $\rightarrow \triangleq 63$ )
    - PARCHECKDISTANCE (Distanz prüfen)
    - PARSUPPRESSIONDISTANCE (Bereich Ausblendung)
    - PARSTARTMAPPINGRECORD (Starte Ausblendung)
    - PARPRESMAPRANGE (akt. Ausbl. Dist.)
    - PARCUSTTANKMAP (Ausblendung)
- 5. Setzen Sie die Betriebsart in der Parametergruppe MODE\_BLK (Parameter TARGET) auf AUTO. Nur dann können die Messwerte vom nachgeschalteten Analog-Input-Block korrekt verarbeitet werden.
- 6. Wenn Störungen oder Unsicherheiten in der Messung auftreten, empfiehlt es sich, die Qualität des Messsignals anahnd der Hüllkurvendarstellung zu prüfen. Dies können Sie auf zwei Arten tun:
  - über das Anzeige- und Bedienmodul VU331 ( $\rightarrow$  🖹 41)
  - über ein Endress+Hauser-Bedienprogramm ( $\rightarrow \triangleq 45$ )

80

Im FOUNDATION Fieldbus-Konfigurationstool können Sie zwischen zwei Arten der Parameterdarstellung wählen:
 Parameternamen (z. B. "PARTANKSHAPE")

<sup>-</sup> Labeltexte (z. B. "tank shape")

### 6.9.4 Parametrierung der Analog-Input-Blöcke

Levelflex M verfügt über zwei Analog-Input-Blöcke, die wahlweise verschiedenen Messwerten zugeordnet werden können. Die folgenden Beschreibungen gilt exemplarisch für Analog-Input-Block 1 (Startindex 500)

- 1. Geben Sie die gewünschte Blockbezeichnung ein (optional) Werkseinstellung: ANALOG\_INPUT\_1\_XXXXXXX
- 2. Öffnen Sie den Analog-Input-Funktionsblock.
- 3. Setzen Sie die Betriebsart in der Paramtergruppe MODE\_BLK (Parameter TARGET) auf OOS, d.h. den Block außer Betrieb.
- 4. Wählen Sie über den Parameter CHANNEL diejenige Prozessgröße aus, die als Eingangswert für den Funktionsblockalgorithmus (Skalierung und Grenzwertüberwachung) verwendet werden soll. Folgende Einstellungen sind möglich:
  - CHANNEL = 1: Füllstand
  - CHANNEL = 2: Distanz
- 5. Wählen Sie in der Parametergruppe XD\_SCALE die gewünschte Maßeinheit sowie den Block-Eingangsbereich (Messbereich) für die betreffende Prozessgröße aus (siehe nachfolgendes Beispiel)
  - Achtung!

Achten Sie darauf, dass die gewählte Maßeinheit zur Messgröße der selektierten Prozessgröße passt. Ansonsten wird im Parameter BLOCK\_ERROR die Fehlermeldung "Block Configuration Error" angezeigt und die Betriebsart des Blockes kann nicht in den Modus AUTO gesetzt werden.

- 6. Wählen Sie im Parameter L\_TYPE die Linearisierungsart für die Eingangsgröße aus (Direct, Indirect, Indirect square Root). Für Einzelheiten, → 🖹 119.
  - Achtung!

Beachten Sie, dass bei der Linearisierungsart "Direct" die Einstellungen in der Parametergruppe OUT\_SCALE mit den Einstellungen der Parametergruppe XD\_SCALE übereinstimmen. Andernfalls kann die Betriebsart des Blockes nicht in den Modus AUTO gesetzt werden. Eine solche Fehlkonfiguration wird über die Fehlermeldung "Block Configuration Error" im Parameter BLOCK\_ERR angezeigt.

#### **Beispiel:**

- Der Messbereich des Sensors beträgt 0...10 m
- Der Ausgangsbereich zum Automatisierungssystem soll ebenfalls 0...10 m betragen.

Folgende Einstellungen müssen vorgenommen werden:

- Analog Input Block 1, Parameter CHANNEL → "1" (gemessener Füllstand)
- Parameter L\_TYPE  $\rightarrow$  DIRECT
- Parametergruppe XD\_SCALE XD\_SCALE  $0\% \rightarrow 0$ XD\_SCALE  $100\% \rightarrow 10$ XD\_SCALE\_UNIT  $\rightarrow$  m
- Parametergruppe OUT\_SCALE OUT\_SCALE  $0\% \rightarrow 0$ OUT\_SCALE  $100\% \rightarrow 10$ OUT\_SCALE\_UNIT  $\rightarrow$  m
- 7. Definieren Sie falls gewünscht mit Hilfe der folgenden Parameter die Grenzwerte für Alarmund Vorwarnmeldungen:
  - HI\_HI\_LIM -> Grenze für den oberen Alarm
  - HI\_LIM -> Grenze für die obere Vorwarnmeldung
  - LO\_LIM -> Grenze für die untere Vorwarnmeldung
  - LO\_LO\_LIM -> Grenze f
    ür den unteren Alarm

Die eingegebenen Grenzwerte müssen innerhalb des in der Parametergruppe OUT\_SCALE festgelegten Wertebereichs liegen.

### 6.9.5 Verschaltung der Funktionsblöcke

 Eine abschließende Gesamtkonfiguration ist erforderlich, damit die Betriebsart des Analog-Input-Funktionsblock auf den Modus\_AUTO gesetzt werden kann und das Feldgerät in die Systemumgebung eingebunden ist. Dazu werden mit Hilfe einer Konfigurationssoftware (z. B. die Software Ihres Host-Systems) die Funktionsblöcke meist graphisch zur gewünschten Regelstrategie verschaltet. Anschließend wird die zeitliche Abarbeitung der einzelnen Regelfunktionen festgelegt.

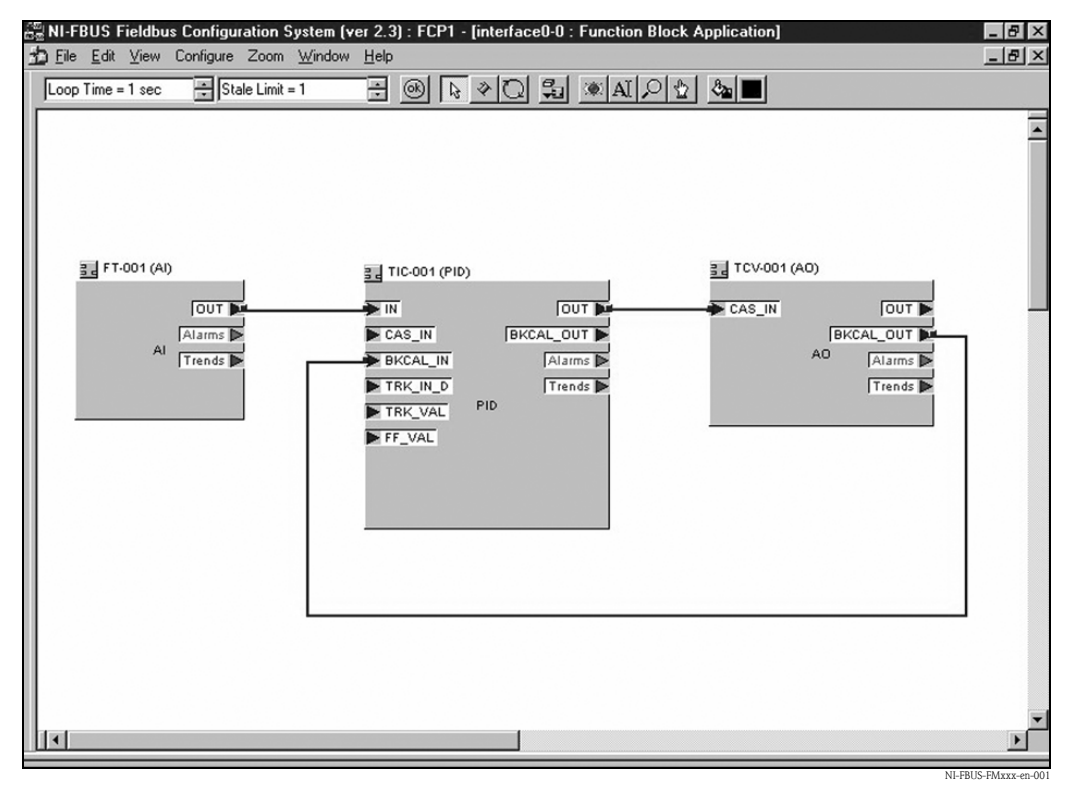

Beispiel: Verschaltung der Funktionsblöcke mit dem NI-FBUS Configurator

- 2. Laden Sie die Konfigurationsdaten mit der Download-Funktion des FOUNDATION Fieldbus-Konfigurationstools in die Feldgeräte herunter.
- 3. Setzen Sie die Betriebsart in der Parametergruppe MODE\_BLK (Parameter TARGET) des AI-Blocks auf AUTO. Dies ist nur unter folgenden Vorraussetzungen möglich:
  - Die Funktionsblöcke sind korrekt miteinander verschaltet
  - Die Parametrierung des AI-Blocks ist korrekt ( $\rightarrow \ge 81$ , Schritte 5 und 6).
  - Der Resource Block befindet sich in der Betriebsart AUTO.

### 6.10 Inbetriebnahme mit Handbediengerät Field Communicator 375, 475

Die Inbetriebnahme ist ähnlich wie bei einem FOUNDATION Fieldbus-Konfigurationsprogramm ( $\rightarrow \exists 78$ ). Parametrieren Sie nacheinander:

- den RESOURCE BLOCK
- den SENSOR BLOCK (hier empfiehlt es sich, die Methode "basic setup" zu verwenden)
- den ANALOG INPUT BLOCKS

# 7 Wartung

Für das Füllstandmessgerät Levelflex M sind grundsätzlich keine speziellen Wartungsarbeiten erforderlich.

# 7.1 Außenreinigung

Bei der Außenreinigung des Levelflex M ist darauf zu achten, dass das verwendete Reinigungsmittel die Gehäuseoberfläche und die Dichtungen nicht angreift.

# 7.2 Reparatur

Das Endress+Hauser Reparaturkonzept sieht vor, dass die Messgeräte modular aufgebaut sind und Reparaturen durch den Kunden durchgeführt werden können ("Ersatzteile",  $\rightarrow \textcircled{B}$  95). Für weitere Informationen über Service und Ersatzteile wenden Sie sich bitte an den Endress+Hauser Service.

# 7.3 Reparatur von Ex-zertifizierten Geräten

Bei Reparaturen von Ex-zertifizierten Geräten ist zusätzlich folgendes zu beachten:

- Eine Reparatur von Ex-zertifizierten Geräten darf nur durch sachkundiges Personal oder durch den Endress+Hauser Service erfolgen.
- Die entsprechenden einschlägigen Normen, nationalen Ex-Vorschriften sowie die Sicherheitshinweise (XA) und Zertifikate sind zu beachten.
- Es dürfen nur Original-Ersatzteile von Endress+Hauser verwendet werden.
- Bitte beachten Sie bei der Bestellung des Ersatzteiles die Gerätebezeichnung auf dem Typenschild. Es dürfen nur Teile durch gleiche Teile ersetzt werden.
- Reparaturen sind gemäß Anleitung durchzuführen. Nach einer Reparatur muss die für das Gerät vorgeschriebene Stückprüfung durchgeführt werden.
- Ein Umbau eines zertifizierten Gerätes in eine andere zertifizierte Variante darf nur durch den Endress+Hauser Service erfolgen.
- Jede Reparatur und jeder Umbau ist zu dokumentieren.

# 7.4 Austausch

Nach dem Austausch eines kompletten Levelflex M bzw. eines Elektronikmoduls können die Parameter über die Kommunikationsschnittstelle wieder ins Gerät gespielt werden (Download). Voraussetzung ist, daß die Daten vorher mit Hilfe von FieldCare auf dem PC abgespeichert wurden (Upload). Es kann weiter gemessen werden, ohne einen neuen Abgleich durchzuführen.

- evtl. Linearisierung aktivieren (siehe BA00245F/00/DE auf der mitgelieferten CD-ROM.)
- neue Störechoausblendung (siehe Grundabgleich)

Nach dem Austausch einer Sonde oder Elektronik muß eine Neukalibrierung durchgeführt werden. Die Durchführung ist in der Reparaturanleitung beschrieben.

# 8 Zubehör

Für den Levelflex M sind verschiedene Zubehörteile lieferbar, die bei Endress+Hauser separat bestellt werden können.

# 8.1 Wetterschutzhaube

Für die Außenmontage steht eine Wetterschutzhaube aus Edelstahl (Bestell-Nr.: 543199-0001) zur Verfügung. Die Lieferung beinhaltet Schutzhaube und Spannschelle.

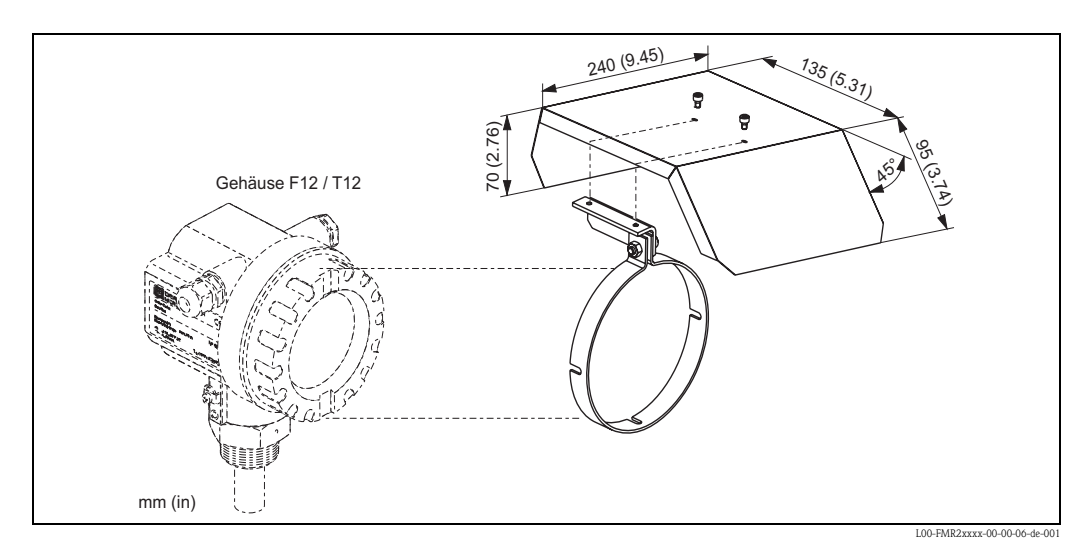

# 8.2 Flansch mit Hornadapter zur Anpassung an Stutzen

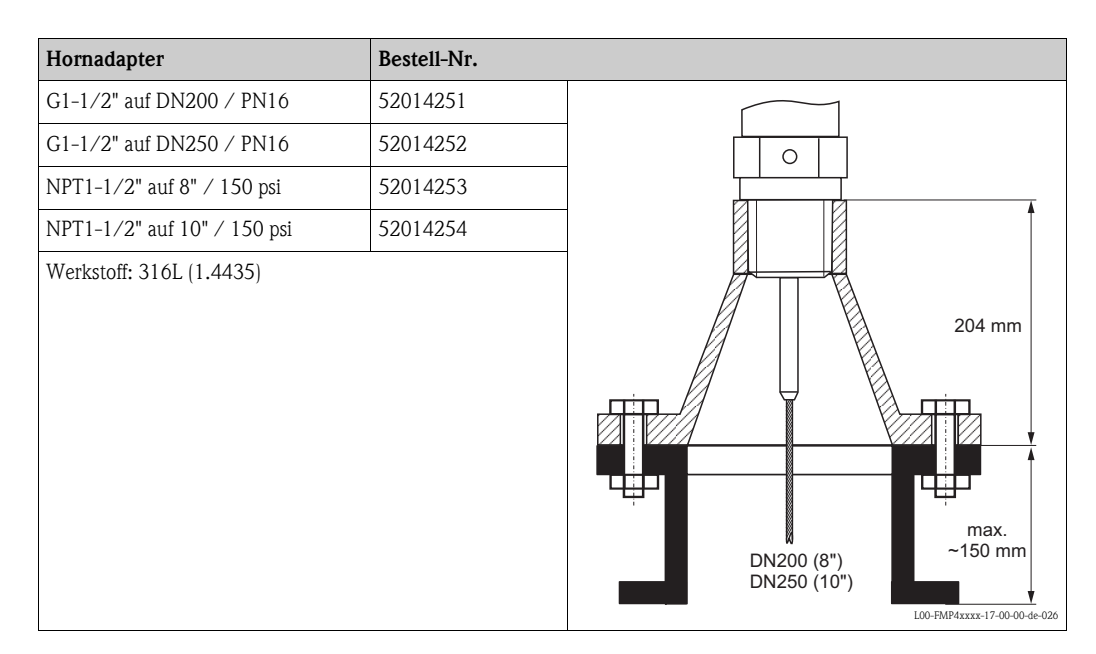

# 8.3 Abgesetzte Anzeige und Bedienung FHX40

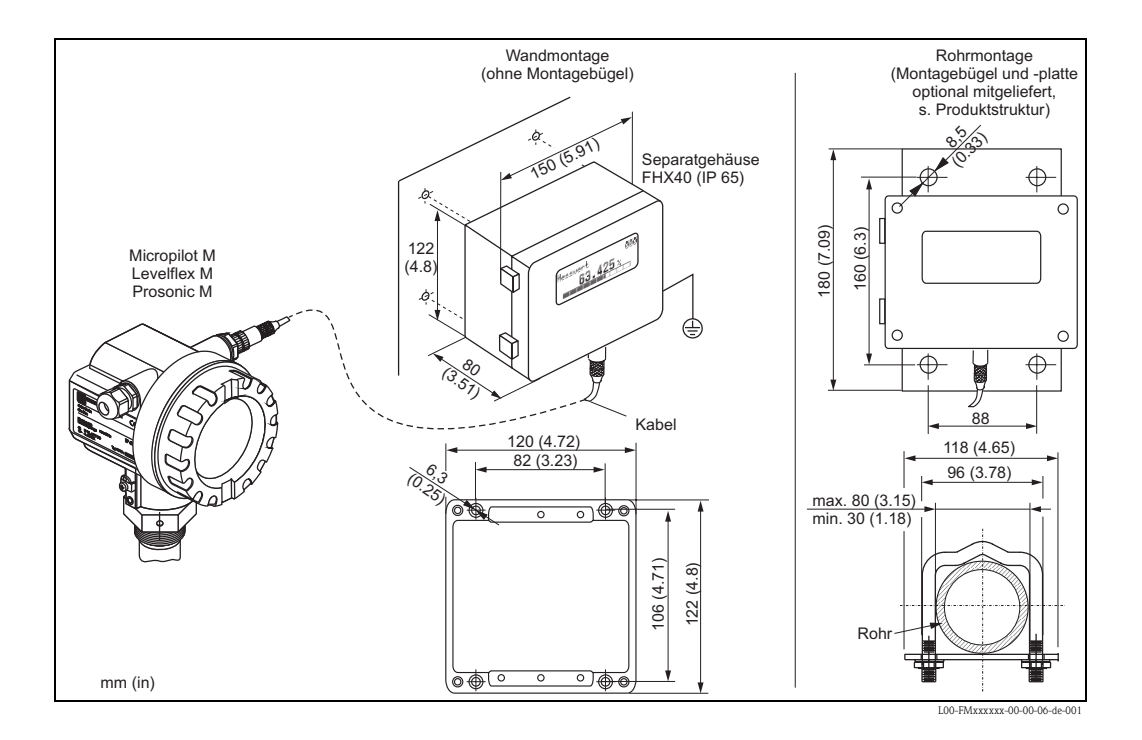

#### Technische Daten (Kabel und Gehäuse) und Produktstruktur

| Kabellänge        | 20 m (feste Länge mit angegossenen Anschlusssteckern)    |
|-------------------|----------------------------------------------------------|
| Temperaturbereich | -30 °C+70 °C                                             |
| Schutzart         | IP65/67 (Gehäuse); IP68 (Kabel) nach IEC 60529           |
| Werkstoffe        | Gehäuse: AlSi12; Kabelverschraubung: Messing, vernickelt |
| Abmessungen [mm]  | 122x150x80 (HxBxT)                                       |
|                   |                                                          |

| 010     | Zu | lassung:                             |                                        |  |  |  |  |  |
|---------|----|--------------------------------------|----------------------------------------|--|--|--|--|--|
|         | А  | Ex-freier Bereich                    |                                        |  |  |  |  |  |
|         | 2  | ATEX II 2G                           | ATEX II 2G Ex ia IIC T6                |  |  |  |  |  |
|         | 3  | ATEX II 2D                           | ATEX II 2D Ex ia IIIC T80°C            |  |  |  |  |  |
|         | G  | IECEx Zone                           | e1 Ex ia IIC T6/T5                     |  |  |  |  |  |
|         | S  | FM IS Cl. I                          | Div.1 Gr. A-D, Zone 0                  |  |  |  |  |  |
|         | U  | CSA IS Cl.                           | I Div.1 Gr. A-D, Zone 0                |  |  |  |  |  |
|         | Ν  | CSA Genera                           | al Purpose                             |  |  |  |  |  |
|         | Κ  | TIIS Ex ia II                        | IC T6                                  |  |  |  |  |  |
|         | С  | NEPSI Ex ia                          | a IIC T6/T5                            |  |  |  |  |  |
|         | Y  | Sonderausfi                          | ührung, TSP-Nr. zu spez.               |  |  |  |  |  |
| 020     |    | Kabel:                               |                                        |  |  |  |  |  |
|         |    | 1 20m (>                             | > für HART)                            |  |  |  |  |  |
|         |    | 5 20m (>                             | > für PROFIBUS PA/FOUNDATION Fieldbus) |  |  |  |  |  |
|         |    | 9 Sonderausführung, TSP-Nr. zu spez. |                                        |  |  |  |  |  |
| 030     |    | Zusat                                | zausstattung:                          |  |  |  |  |  |
|         |    | A G                                  | rundausführung                         |  |  |  |  |  |
|         |    | B M                                  | lontagebügel, Rohr 1"/2"               |  |  |  |  |  |
|         |    | Y Sc                                 | onderausführung, TSP-Nr. zu spez.      |  |  |  |  |  |
|         |    |                                      |                                        |  |  |  |  |  |
| FHX40 - |    | Vo                                   | ollständige Produktbezeichnung         |  |  |  |  |  |

Verwenden Sie die für die entsprechnde Kommunikationsvariante des Gerätes vorgesehenen Kabel zum Anschluss der abgesetzten Anzeige FHX40.

### 8.4 Zentrierscheiben

Werden Sonden mit Stabausführung in Schwall- oder Bypassrohren eingesetzt, muss eine Berührung mit der Rohrwand verhindert werden. Die Zentrierscheibe fixiert die Stabsonde in der Mitte des Rohres.

### 8.4.1 Zentrierscheibe PEEK Ø 48-95 mm

Die Zentrierscheibe passt für Sonden mit Stabdurchmesser 16 mm und kann in Rohren von DN50 bis DN100 eingesetzt werden. Markierungen auf der Zentrierscheibe ermöglichen ein einfaches Zuschneiden. Damit kann die Zentrierscheibe an den Rohrdurchmesser angepasst werden. Siehe auch Betriebsanleitung BA00377F/00/DE.

- PEEK (statisch ableitend)
- Temperaturmessbereich: -60 °C...+250 °C

Bestell-Nr. 71069064

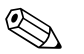

### Hinweis!

Wird die Zentrierscheibe in einem Bypass eingesetzt, so ist die Zentrierscheibe unterhalb des unteren Bypassabgangs zu positionieren. Dies ist bei der Wahl der Sondenlänge zu berücksichtigen. Generell sollte die Zentrierscheibe nicht höher als 50 mm vom Sondenende montiert werden. Es wird empfohlen die PEEK Zentrierscheibe nicht im Messbereich der Stabsonde einzusetzten.

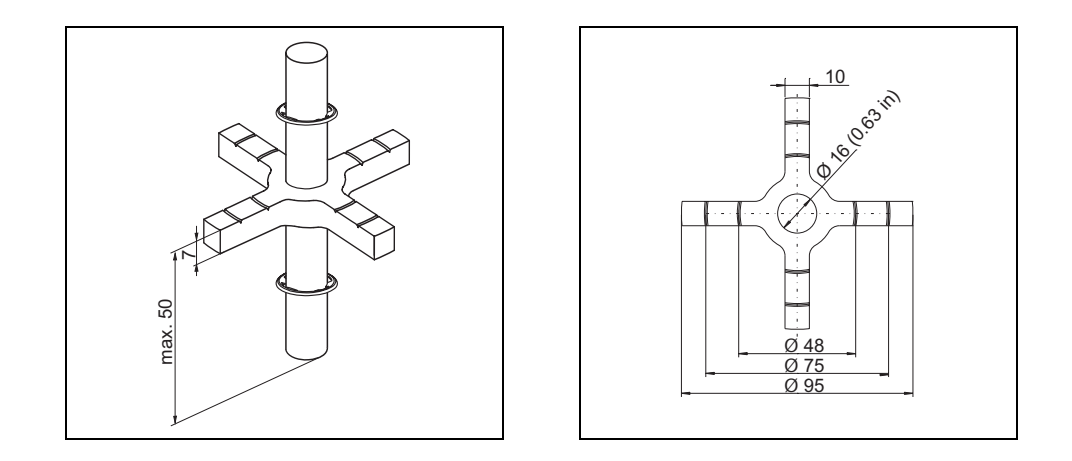

### 8.4.2 Zentrierscheibe PFA Ø 37 mm

Die Zentrierscheibe passt für Sonden mit Stabdurchmesser 16mm (auch beschichtete Stabsonden) und kann in Rohren von DN40 bis DN50 eingesetzt werden. Siehe auch Betriebsanleitung BA00378F/00/DE.

■ Temperaturmessbereich: -200 °C...+150 °C

Bestell-Nr. 71069065

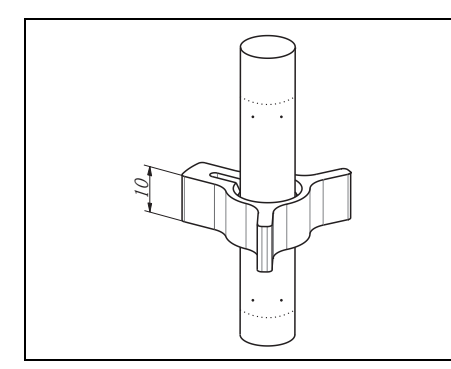

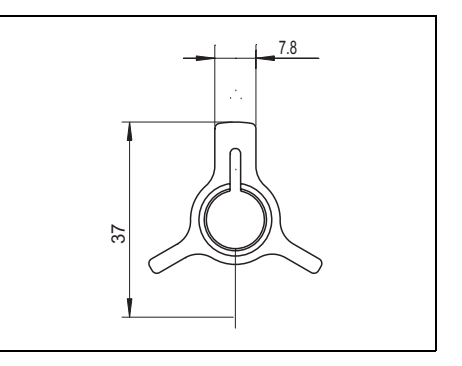

# 8.5 Commubox FXA291

Die Commubox FXA291 verbindet Endress+Hauser Feldgeräte mit CDI-Schnittstelle (= Endress+Hauser Common Data Interface) und der USB-Schnittstelle eines Computers oder Laptops. Für Einzelheiten siehe TI00405C/07/DE.

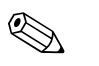

#### Hinweis!

Für das Gerät benötigen Sie außerdem das Zubehörteil "ToF Adapter FXA291".

## 8.6 ToF Adapter FXA291

Der ToF Adapter FXA291 verbindet die Commubox FXA291 über die USB-Schnittstelle eines Computers oder Laptops, mit dem Gerät. Für Einzelheiten siehe KA00271F/00/A2.

# 8.7 Einschraubflansch FAX50

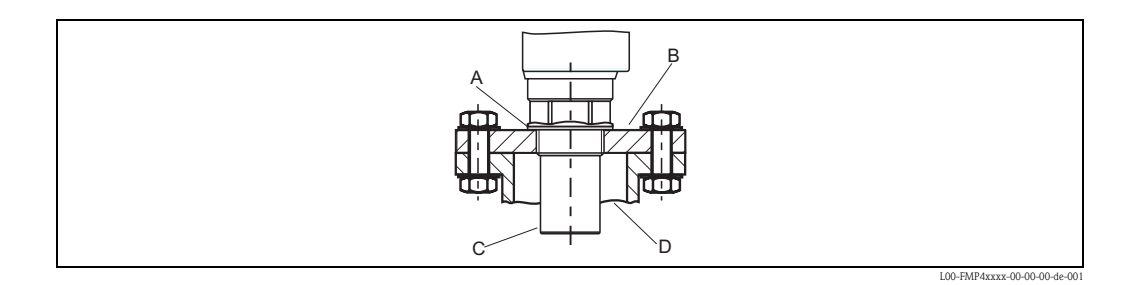

| 015    | Durchm                                                                                        | Access Westers ff                                                                             |  |  |  |
|--------|-----------------------------------------------------------------------------------------------|-----------------------------------------------------------------------------------------------|--|--|--|
| 015    | Durchin                                                                                       |                                                                                               |  |  |  |
|        | BRI                                                                                           | DNS0 PN10/16 A, Stahl, Flansch EN1092-1                                                       |  |  |  |
|        | BS1<br>DT1                                                                                    | DN80 PN10/16 A, Stani, Flansch EN1092-1                                                       |  |  |  |
|        | BII                                                                                           | DN100 PN10/10 A, Stani, Flansch EN1092-1                                                      |  |  |  |
|        | JFI                                                                                           | 2" ISOIDS FF, Stahl, Hansch ANSI B16.5                                                        |  |  |  |
|        | JGI                                                                                           | 3" 150lbs FF, Stahl, Flansch ANSI B10.5                                                       |  |  |  |
|        | JHI                                                                                           | 4" ISOIDS FF, Stahl, Flansch ANSI BIO.5                                                       |  |  |  |
|        | JKZ 8° I DUIDS FF, FF, MAX. 3Dar abs / 44psia, Flansch ANSI B10.5                             |                                                                                               |  |  |  |
|        | XIF UNI Flansch 2"/DN50/50, PVDF, max. 3bar abs/44psia, passend zu 2" 150lbs/DN50 PN16/10K 50 |                                                                                               |  |  |  |
|        | XIG                                                                                           | UNI Flansch 2"/DN50/50, PP, max. 3bar abs/44psia, passend zu 2" 150lbs/DN50 PN16/10K 50       |  |  |  |
|        | XIJ                                                                                           | UNI Flansch 2"/DN50/50, 316L, max. 3bar abs/44psia, passend zu 2" 150lbs/DN50 PN16/10K 50     |  |  |  |
| l      | XJF                                                                                           | UNI Flansch 3"/DN80/80, PVDF, max. 3bar abs/44psia, passend zu 3" 150lbs/DN80 PN16/10K 80     |  |  |  |
|        | XJG                                                                                           | UNI Flansch 3"/DN80/80, PP, max. 3bar abs/44psia, passen zu 3" 150lbs/DN80 PN16/10K 80        |  |  |  |
|        | XJJ                                                                                           | UNI Flansch 3"/DN80/80, 316L, max. 3bar abs/44psia, passend zu 3" 150lbs/DN80 PN16/10K 80     |  |  |  |
|        | XKF                                                                                           | UNI Flansch 4"/DN100/100, PVDF, max. 3bar abs/44psia, passend zu 4" 150lbs/DN100 PN16/10K 100 |  |  |  |
|        | XKG                                                                                           | UNI Flansch 4"/DN100/100, PP, max. 3bar abs/44psia, passend zu 4" 150lbs/DN100 PN16/10K 100   |  |  |  |
|        | XKJ                                                                                           | UNI Flansch 4"/DN100/100, 316L, max. 3bar abs/44psia, passend zu 4" 150lbs/DN100 PN16/10K 100 |  |  |  |
|        | XLF                                                                                           | UNI Flansch 6"/DN150/150, PVDF, max. 3bar abs/44psia, passend zu 6" 150lbs/DN150 PN16/10K 150 |  |  |  |
|        | XLG                                                                                           | UNI Flansch 6"/DN150/150, PP, max. 3bar abs/44psia, passend zu 6"/DN150 PN16/10K 150          |  |  |  |
|        | XLJ                                                                                           | UNI Flansch 6"/DN150/150, 316L, max. 3bar abs/44psia, passend zu 6" 150lbs/DN150 PN16/10K 150 |  |  |  |
|        | XMG                                                                                           | UNI Flansch DN200/200, PP, max. 3bar abs/44psia, passend zu DN200 PN16/10K 200                |  |  |  |
|        | XNG                                                                                           | UNI Flansch DN250/250, PP, max. 3bar abs/44psia, passend zu DN250 PN16/10K 250                |  |  |  |
|        | YYY                                                                                           | Sonderausführung, TSP-Nr. zu spez.                                                            |  |  |  |
| 020    |                                                                                               | Sensoranschluss                                                                               |  |  |  |
|        |                                                                                               | A Gewinde ISO228 G3/4                                                                         |  |  |  |
|        |                                                                                               | B Gewinde ISO228 G1                                                                           |  |  |  |
|        |                                                                                               | C Gewinde ISO228 G1-1/2                                                                       |  |  |  |
|        |                                                                                               | D Gewinde ISO228 G2                                                                           |  |  |  |
|        |                                                                                               | E Gewinde ANSI NPT3/4                                                                         |  |  |  |
|        |                                                                                               | F Gewinde ANSI NPT1                                                                           |  |  |  |
|        |                                                                                               | G Gewinde ANSI NPT1-1/2                                                                       |  |  |  |
|        |                                                                                               | H Gewinde ANSI NPT2                                                                           |  |  |  |
|        |                                                                                               | Y Sonderausführung, TSP-Nr. zu spez.                                                          |  |  |  |
| FAUZOE |                                                                                               | Valletändien Dradulthansishnung                                                               |  |  |  |
| TAUTUE |                                                                                               | A A A A A A A A A A A A A A A A A A A                                                         |  |  |  |

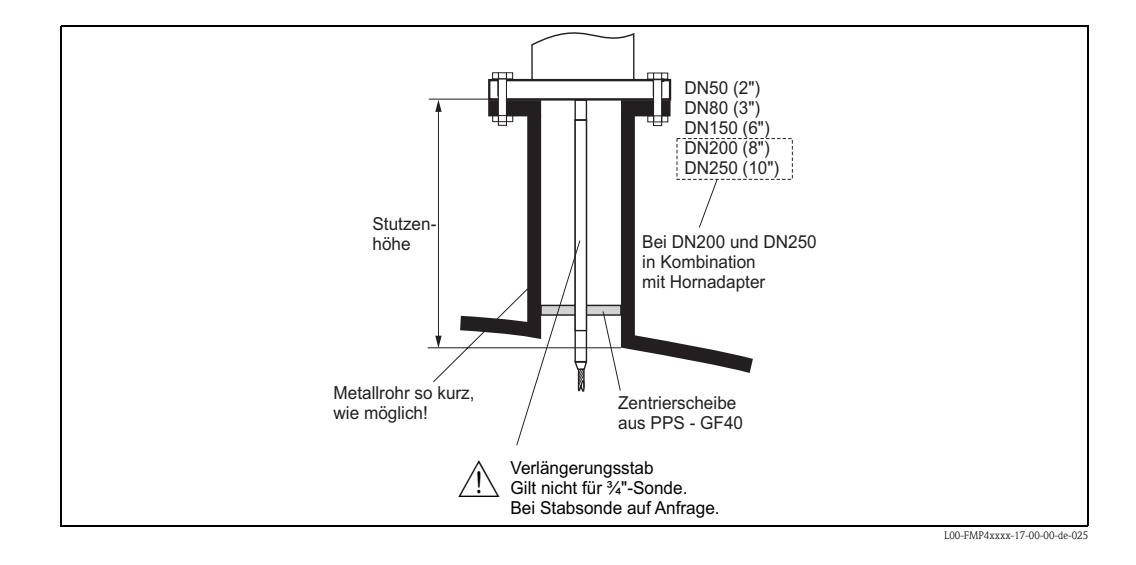

# 8.8 Stabverlängerung / Zentrierung

010

1 -

| 010     | Zu | lass | ung                                           |                                                   |  |  |  |  |
|---------|----|------|-----------------------------------------------|---------------------------------------------------|--|--|--|--|
|         | А  | Ex-  | freier                                        | Bereich                                           |  |  |  |  |
|         | М  | FM   | FM DIP Cl. II Div.1 Gr. E-G N.I., Zone 21, 22 |                                                   |  |  |  |  |
|         | Р  | CS   | CSA DIP Cl. II Div.1 Gr. G + coal dust, N.I.  |                                                   |  |  |  |  |
|         | S  | FM   | Cl. I                                         | , II, III Div.1 Gr. A-G N.I., 0, 1, 2, 20, 21, 22 |  |  |  |  |
|         | U  | CS   | A Cl.                                         | I, II, III Div. 1 Gr. A-G N.I., Zone 0, 1, 2      |  |  |  |  |
|         | 1  | AT   | EX II                                         | 1G                                                |  |  |  |  |
|         | 2  | AT   | EX II                                         | 1D                                                |  |  |  |  |
| 020     |    | Ve   | rlän                                          | gerungsstab, Stutzenhöhe                          |  |  |  |  |
|         |    | 1    | 115                                           | 5mm; 150 - 250mm / 6 - 10"                        |  |  |  |  |
|         |    | 2    | 215                                           | imm; 250 - 350mm / 10 - 14"                       |  |  |  |  |
|         |    | 3    | 315                                           | imm; 350 - 450 / 14 - 18"                         |  |  |  |  |
|         |    | 4    | 4 415mm; 450 - 550mm / 14 - 22"               |                                                   |  |  |  |  |
|         |    | 9    | Son                                           | derausführung, TSP-Nr. zu spez.                   |  |  |  |  |
| 030     |    |      | Zei                                           | ntrierscheibe                                     |  |  |  |  |
|         |    |      | А                                             | nicht gewählt                                     |  |  |  |  |
|         |    |      | В                                             | DN40 / 1-1/2", Innen-D. = 40 - 45mm, PPS          |  |  |  |  |
|         |    |      | С                                             | DN50 / 2", Innen-D. = 50 - 57mm, PPS              |  |  |  |  |
|         |    |      | D                                             | DN80 / 3", Innen-D. = 80 - 85mm, PPS              |  |  |  |  |
|         |    |      | E                                             | DN80 / 3", Innen-D. = 76 - 78mm, PPS              |  |  |  |  |
|         |    |      | G                                             | DN100 / 4", Innen-D. = 100 - 110mm, PPS           |  |  |  |  |
|         |    |      | Η                                             | DN150 / 6", Innen-D. = 152 - 164mm, PPS           |  |  |  |  |
|         |    |      | J                                             | DN200 / 8", Innen-D. = 210 - 215mm, PPS           |  |  |  |  |
|         |    |      | K                                             | DN250 / 10", Innen-D. = 253 - 269mm, PPS          |  |  |  |  |
|         |    |      | Y                                             | Sonderausführung, TSP-Nr. zu spez.                |  |  |  |  |
|         | 1  | 1    |                                               |                                                   |  |  |  |  |
| HMP40 - |    |      |                                               | Vollständige Produktbezeichnung                   |  |  |  |  |

# 8.9 Befestigungssatz isoliert

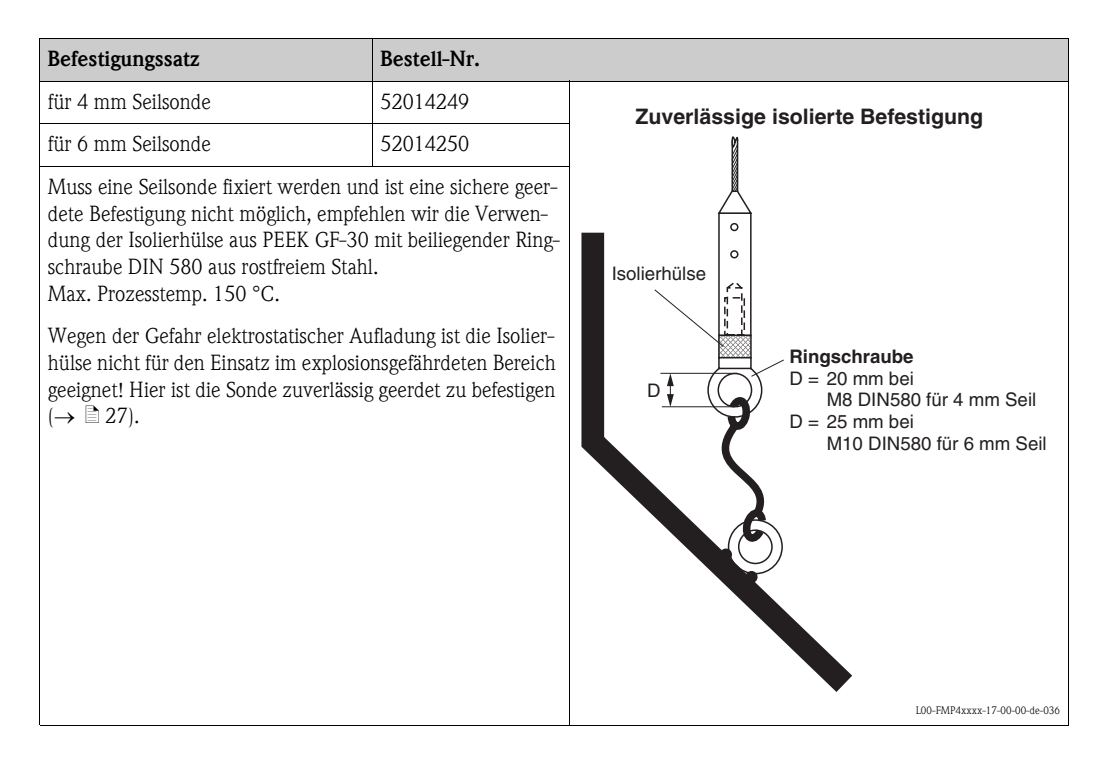

# 9 Störungsbehebung

# 9.1 Fehlersuchanleitung

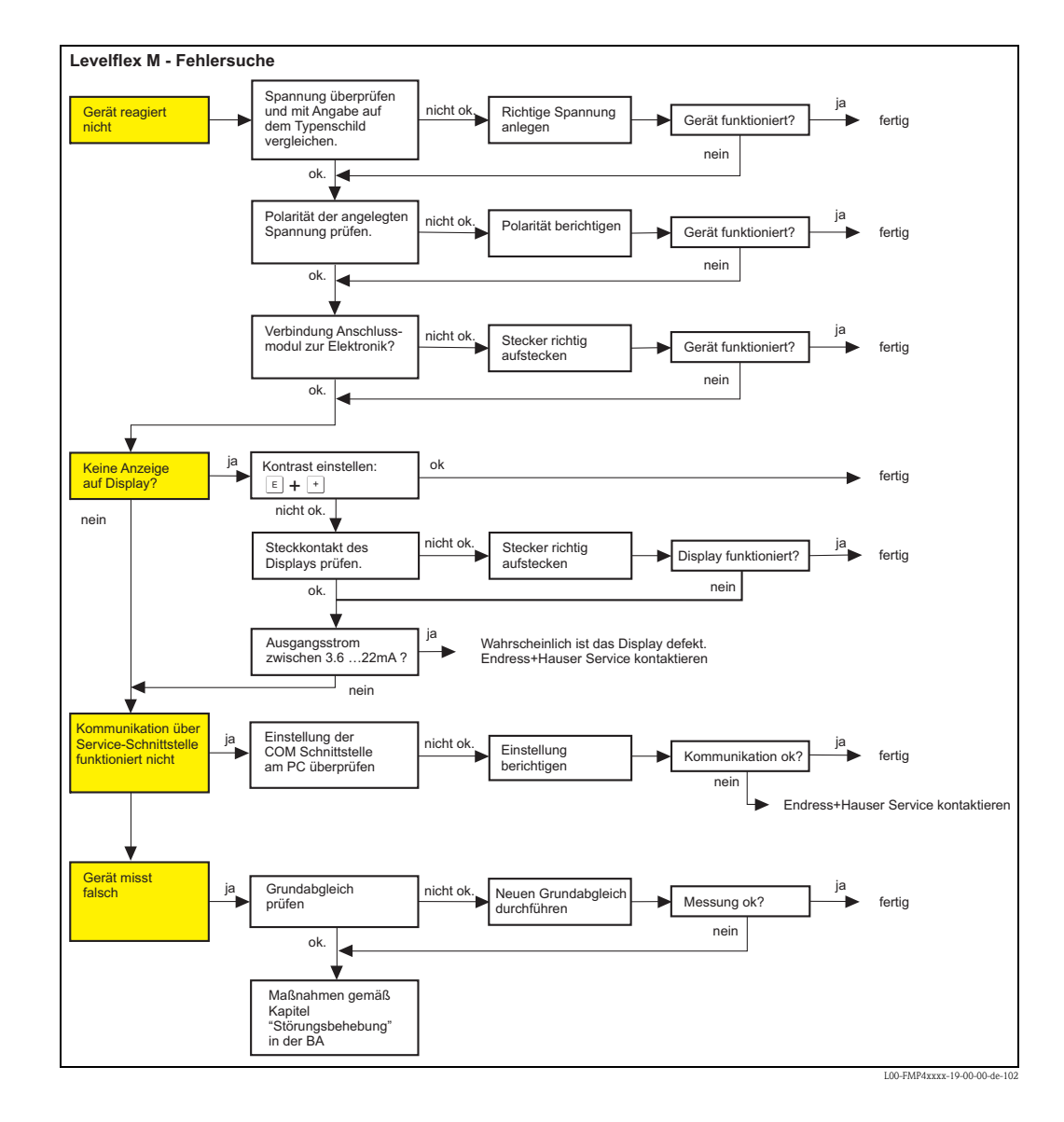

# 9.2 Systemfehlermeldungen

| Code | Fehlerbeschreibung                                       | Ursache                                                                                         | Abhilfe                                                                                                    |  |
|------|----------------------------------------------------------|-------------------------------------------------------------------------------------------------|----------------------------------------------------------------------------------------------------|--|
| A102 | Prüfsummenfehler<br>Totalreset & Neuabgl.<br>erfordl.    | Gerät wurde ausgeschaltet bevor die<br>Daten gespeichert wurden<br>EMV Problem<br>EEPROM defekt | Reset<br>EMV Probleme vermeiden<br>Falls Alarm nach Reset noch<br>ansteht, Elektronik tauschen                               |  |
| W103 | Initialisierung – bitte warten                           | EEPROM Speicherung noch nicht abge-<br>schlossen                                                | einige Sekunden warten,<br>Falls weiterhin Fehler angezeigt<br>wird, Elektronik tauschen                                     |  |
| A106 | Download läuft – bitte war-<br>ten                       | Download läuft                                                                                  | warten, Meldung verschwindet<br>nach dem Ladevorgang                                                                         |  |
| A110 | Prüfsummenfehler<br>Totalreset & Neuabgl.<br>erfordl.    | Gerät wurde ausgeschaltet bevor die<br>Daten gespeichert wurden<br>EMV Problem<br>EEPROM defekt | Reset<br>EMV Probleme vermeiden<br>Falls Alarm nach Reset noch<br>ansteht, Elektronik tauschen                               |  |
| A111 | Elektronik defekt                                        | RAM defekt                                                                                      | Reset<br>Falls Alarm nach Reset noch<br>ansteht, Elektronik tauschen                                                         |  |
| A113 | Elektronik defekt                                        | ROM defekt                                                                                      | Reset<br>Falls Alarm nach Reset noch<br>ansteht, Elektronik tauschen                                                         |  |
| A114 | Elektronik defekt                                        | EEPROM defekt                                                                                   | Reset<br>Falls Alarm nach Reset noch<br>ansteht, Elektronik tauschen                                                         |  |
| A115 | Elektronik defekt                                        | Allgemeiner Hardware Fehler                                                                     | Reset<br>Falls Alarm nach Reset noch<br>ansteht, Elektronik tauschen                                                         |  |
| A116 | Downloadfehler<br>Download wiederholen                   | Prüfsumme der eingelesenen Daten ist<br>nicht korrekt                                           | Download neu starten                                                                                                    |  |
| A121 | Elektronik defekt                                        | kein Werksabgleich vorhanden EEPROM<br>gelöscht                                                 | Service kontaktieren                                                                                                    |  |
| W153 | Initialisierung – bitte warten                           | Initialisierung der Elektronik                                                                  | einige Sekunden warten, falls wei-<br>terhin Fehler angezeigt wird, Span-<br>nung Aus – Ein schalten                         |  |
| A160 | Prüfsummenfehler<br>Totalreset & Neuabgl.<br>erfordl.    | Gerät wurde ausgeschaltet bevor die<br>Daten gespeichert wurden<br>EMV Problem<br>EEPROM defekt | Reset<br>EMV Probleme vermeiden<br>Falls Alarm nach Reset noch<br>ansteht, Elektronik tauschen                               |  |
| A164 | Elektronik defekt                                        | Hardwarefehler                                                                                  | Reset<br>Falls Alarm nach Reset noch<br>ansteht, Elektronik tauschen                                                         |  |
| A171 | Elektronik defekt                                        | Hardwarefehler                                                                                  | Reset<br>Falls Alarm nach Reset noch<br>ansteht, Elektronik tauschen                                                         |  |
| A221 | Abweichung des Sonden-<br>impulses von Normalwer-<br>ten | HF-Modul oder Verbindungskabel zwi-<br>schen HF-Modul und Elektronik defekt                     | Kontaktierung am HF-Modul prü-<br>fen<br>Falls Fehler nicht behebbar: HF-<br>Modul tauschen                                  |  |
| A241 | Sondenbruch                                              | Stabsonde gebrochen,<br>Seilsonde gerissen,<br>oder Sondenlänge zu lang eingegeben              | Sondenlänge prüfen in 033,<br>Sonde mechanisch prüfen, wenn<br>gebrochen, auswechseln, oder<br>berührungslose Messung wählen |  |
|      |                                                          | Sondenbruchüberwachung aktiviert, ohne<br>davor eine Ausblendung zu machen                      | Sondenbruchüberwachungdeakti-<br>vieren, Ausblendung machen und<br>danach Sondenbruchüberwachung<br>wieder aktivieren        |  |

| Code | Fehlerbeschreibung                                     | Ursache                                                                               | Abhilfe                                                                                                    |
|------|--------------------------------------------------------|---------------------------------------------------------------------------------------|----------------------------------------------------------------------------------------------------|
| A251 | Durchführung                                           | Kontakt in der Prozessdurchführung unterbrochen                                       | Prozessdurchführung austauschen.                                                                                                  |
| A261 | HF-Kabel defekt                                        | HF-Kabel defekt oder HF-Stecker gelöst                                                | HF-Stecker überprüfen,<br>gegebenenfalls defektes<br>Kabel tauschen                                                               |
| W275 | Offset zu hoch                                         | Temperatur an der Elektronik zu hoch<br>oder HF-Modul defekt                          | Temperatur prüfen, gegebenenfalls<br>defektes HF-Modul tauschen                                                                   |
| W512 | Aufnahme Ausblendung –<br>warten                       | Aufnahme aktiv                                                                        | Alarm verschwindet nach wenigen<br>Sekunden                                                                                       |
| W601 | Linearisierung K1 Kurve<br>nicht monoton               | Linerarisierung ist nicht monoton steigend                                            | Tabelle korrigieren                                                                                                    |
| W611 | Linearisierungspkt. Anzahl<br><2 (K1)                  | Anzahl der eingegebenen Linear-isie-<br>rungskoordinaten ist < 2                      | Tabelle korrekt eingeben                                                                                                    |
| W621 | Simulation K1 eingeschaltet                            | Simulationsmodus ist eingeschaltet                                                    | Simulationsmodus ausschalten                                                                                                    |
| E641 | kein auswertbares Echo K1<br>Abgleich prüfen           | Echoverlust aufgrund von Anwendungs-<br>bedingungen oder AnsatzbildungSonde<br>defekt | Grundabgleich überprüfen<br>Sonde reinigen ( siehe BA – Stö-<br>rungsbeseitigung )                                                |
| W650 | S/N-Verhältnis zu klein<br>oder kein Echo              | Rauschamplitude zu groß                                                               | Elektromagnetische Störstrahlung<br>beseitigen                                                                                    |
| E651 | Sicherheitsabst. erreicht<br>Überfüllgefahr            | Füllstand im Sicherheitsabstand                                                       | Fehler verschwindet wenn der Füll-<br>stand den Sicherheitsabstand ver-<br>läßt.<br>Eventuell Reset Selbshaltung durch-<br>führen |
| A671 | Linearisation Ch1<br>nicht vollständig,<br>unbrauchbar | Linerarisierungstabelle ist im Editiermo-<br>dus                                      | Linearisierungstabelle einschalten                                                                                                |

## 9.3 Anwendungsfehler

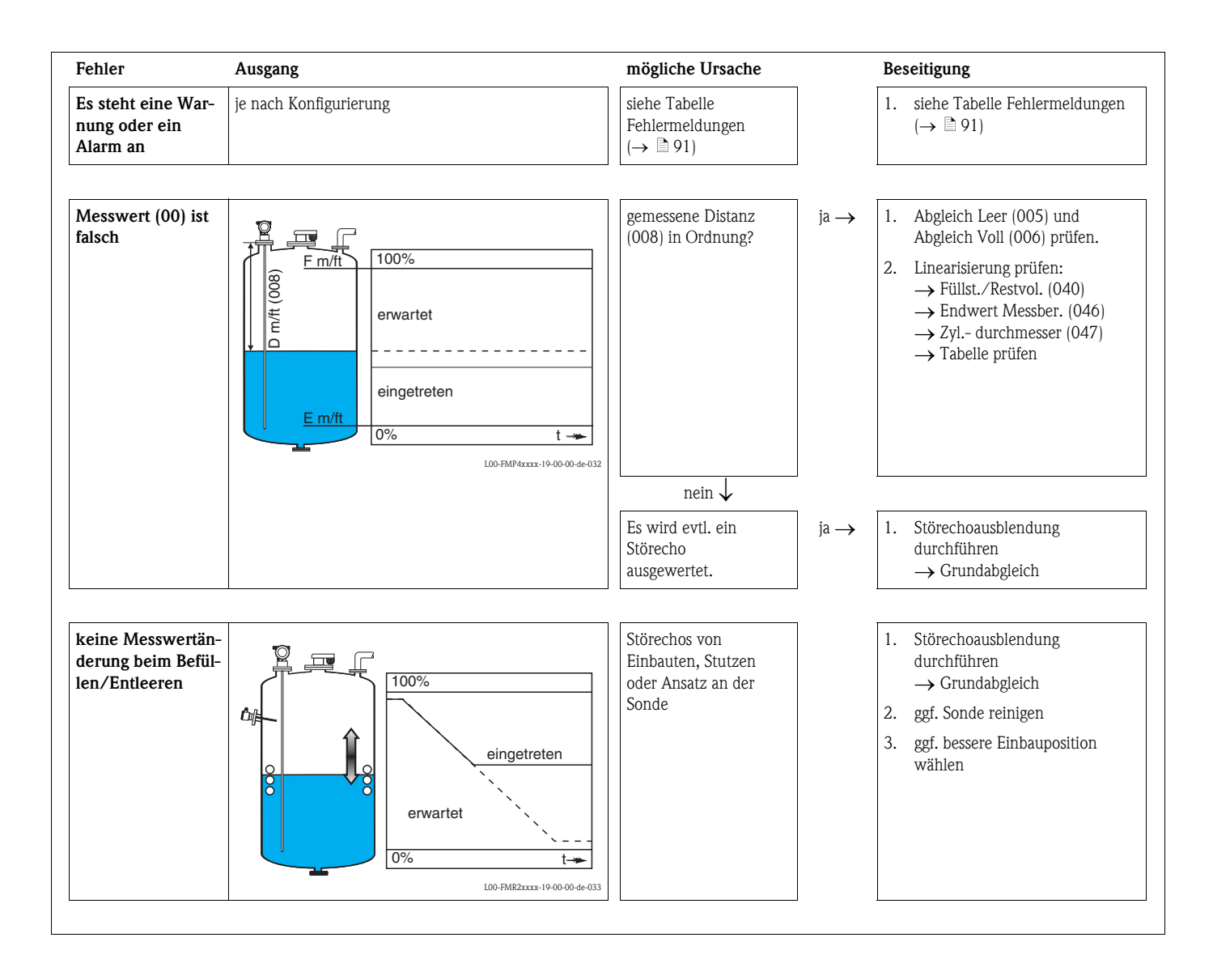

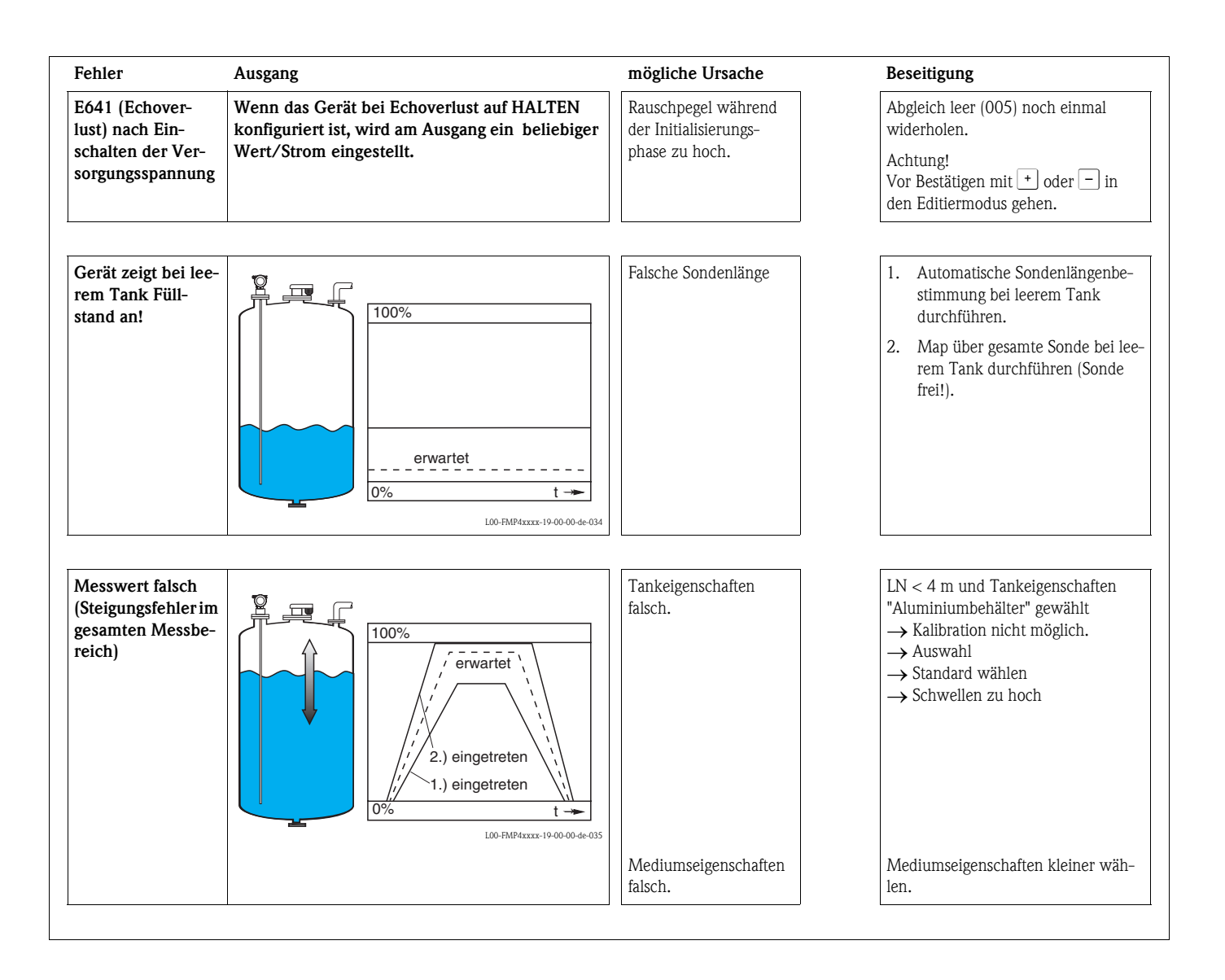

## 9.4 Ersatzteile

Welche Ersatzteile für Ihr Messgerät erhältlich sind, ersehen Sie auf der Internetseite "www.endress.com". Gehen Sie dazu wie folgt vor:

- 1. Seite "www.endress.com" anwählen, dann Land auswählen.
- 2. Auf "Messgeräte" klicken

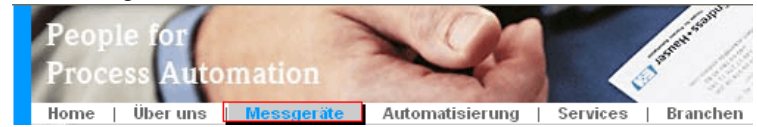

3. Produktnamen im Eingabefeld "Produktnamen" eingeben Endress+Hauser Produkt Suche

| Über den Produktnamen            |  |  |  |  |  |
|----------------------------------|--|--|--|--|--|
| Geben sie einen Produktnamen ein |  |  |  |  |  |
| Suche starten                    |  |  |  |  |  |
|                                  |  |  |  |  |  |

- 4. Messgerät auswählen.
- 5. Auf den Reiter "Zubehör/Ersatzteile" wechseln

| Allgemeine   Technische   Dokumen<br>Informationen   Information   Software | te/ Service | Zubehör/<br>Ersatzteile              |
|-----------------------------------------------------------------------------|-------------|--------------------------------------|
| ▶Zubehör<br>▼Alle Ersatzteile                                               |             | and show a first loop ()             |
| ) Gehäuse/Gehäuse Zubehör                                                   |             | . is in                              |
| ▶ Dichtung                                                                  |             | 20a.n                                |
| Abdeckung                                                                   |             |                                      |
| Klemmenmodul                                                                |             | 10 - CO                              |
| ▶ HF-Modul                                                                  |             |                                      |
| Elektronik                                                                  |             | 1) <sup>22</sup> *                   |
| Hilfsenergie                                                                |             |                                      |
| Antennenmodul                                                               |             |                                      |
| Hinweis                                                                     |             | <b>↓</b>   1/2   <b>▶</b>   <b>④</b> |

Hier finden Sie eine Liste mit allem verfügbaren Zubehör und Ersatzteilen.Um sich Zubehör und Ersatzteile spezifisch zu ihrem Produkt(en) anzeigen zu lassen, kontaktieren Sie uns bitte und fragen nach unserem Life Cycle Management Service.

6. Ersatzteile auswählen (benutzen Sie auch die Übersichtszeichnungen auf der rechten Bildschirmseite).

Geben Sie bei der Ersatzteilbestellung immer die Seriennummer an, die auf dem Typenschild angegeben ist an. Den Ersatzteilen liegt soweit notwendig eine Austauschanleitung bei.

# 9.5 Rücksendung

Folgende Maßnahmen müssen ergriffen werden, bevor Sie ein Füllstandmessgerät an Endress+Hauser zurücksenden, z. B. für eine Reparatur oder Kalibrierung:

- Entfernen Sie alle anhaftenden Messstoffreste. Beachten Sie dabei besonders Dichtungsnuten und Ritzen, in denen Messstoffreste haften können. Dies ist besonders wichtig, wenn der Messstoff gesundheitsgefährdend ist, z. B. brennbar, giftig, ätzend, krebserregend, usw.
- Legen Sie dem Gerät in jedem Fall eine vollständig ausgefüllte "Erklärung zur Kontamination" bei (eine Kopiervorlage der "Erklärung zur Kontamination" befindet sich am Schluss dieser Betriebsanleitung). Nur dann ist es Endress+Hauser möglich, ein zurückgesandtes Gerät zu prüfen oder zu reparieren.
- Legen Sie der Rücksendung spezielle Handhabungsvorschriften bei, falls dies notwendig ist, z. B. ein Sicherheitsdatenblatt gemäß EN 91/155/EWG.

Geben Sie außerdem an:

- Die chemischen und physikalischen Eigenschaften des Messstoffes
- Eine Beschreibung der Anwendung
- Eine Beschreibung des aufgetretenen Fehlers (ggf. den Fehlercode angeben)
- Betriebsdauer des Gerätes

# 9.6 Entsorgung

Bei der Entsorgung ist auf eine stoffliche Trennung und Verwertung der Gerätekomponenten zu achten.

# 9.7 Softwarehistorie

| Datum   | Software-Version | Software-Änderungen                                                                                                    | Dokumentation                                                                                                    | Beschreibung der Geräte-<br>funktionen                                                                                               |
|---------|------------------|----------------------------------------------------------------------------------------------------|----------------------------------------------------------------------------------------------------|----------------------------------------------------------------------------------------------------|
| 04.2002 | 01.02.00         | Original-Software<br>Bedienbar über:<br>– ToF Tool<br>– Commuwin II (ab Version 2.05.03)<br>– HART-Communicator DXR375 mit Rev.1 , DD1.                                                                                                    | BA244F/00/de/05.02<br>52011933<br>BA244F/00/de/06.02<br>52011933<br>BA244F/00/de/02.03<br>52011933<br>BA244F/00/de/02.04<br>52011933 | BA245F/00/de/03.02<br>52011935<br>BA245F/00/de/06.02<br>52011935<br>BA245F/00/de/02.03<br>52011935<br>BA245F/00/de/02.04<br>52011935 |
| 08.2003 | 01.02.02         | <ul> <li>Funktionsgruppe: Hüllkurvendarstellung</li> <li>Katakana (Japanisch)</li> <li>Stromlupe (nur HART)</li> <li>editierbare Störechoausblendung</li> <li>Bedienbar über:</li> <li>ToF Tool</li> <li>Commuwin II (ab Version 2.08-1 Update C)</li> <li>HART-Communicator DXR375 it Rev.1, DD1.</li> </ul> |                                                                                                    |                                                                                                    |
| 07.2004 | 01.02.04         | <ul> <li>Funktion "Ausblendung" verbessert</li> <li>Spezifikation der Messgenauigkeit am Sondenende</li> </ul>                                                                                                    | BA244F/00/de/06.04<br>52011933<br>BA244F/00/de/04.05<br>52011933<br>BA244F/00/de/01.06<br>52011933                                   | BA245F/00/de/06.04<br>52011935<br>BA245F/00/de/01.06<br>52011935                                                                     |
| 01.2005 | 01.02.06         | Funktion "Echoverlust" verbessert                                                                                                    |                                                                                                    |                                                                                                    |
| 03.2006 | 01.04.00         | <ul> <li>Funktion "Fensterung"</li> <li>Beschreibung der Gerätefunktionen</li> <li>Bedienmenü erweitert</li> </ul>                                                                                                    | BA244F/00/de/05.06<br>52011933<br>BA244F/00/de/11.06<br>52011933                                                                     | BA245F/00/de/06.06<br>52011935                                                                                                    |
| 07.2007 | 01.04.02         | "Echo" und "Linearisierung" verbessert                                                                                                    |                                                                                                    |                                                                                                    |
| 10.2008 | 01.04.04         | Funktion "LAS" verbessert                                                                                                    | BA244F/00/de/03.09<br>71074796<br>BA244F/00/de/08.09<br>71102344<br>BA00244F/00/DE/13.10<br>71120270                                 |                                                                                                    |

# 9.8 Kontaktadressen von Endress+Hauser

Kontaktadressen finden Sie auf unserer Homepage: www.endress.com/worldwide. Bei Fragen wenden Sie sich bitte an ihre Endress+Hauser Niederlassung.

# 10 Technische Daten

# 10.1 Weitere technische Daten

### 10.1.1 Eingangskenngrößen

| Messgröße | Die Messgröße ist der Abstand zwischen dem Referenzpunkt (siehe Abb., $\rightarrow$ 🖹 14) und der Füll- |
|-----------|----------------------------------------------------------------------------------------------------|
|           | gutoberfläche. Unter Berücksichtigung der eingegebenen Leerdistanz "E" (siehe Abb. $\rightarrow$ 🖹 54)  |
|           | wird der Füllstand rechnerisch ermittelt. Wahlweise kann der Füllstand mittels einer Linearisierung     |
|           | (32 Punkte) in andere Größen (Volumen, Masse) umgerechnet werden.                                       |
|           |                                                                                                    |

### 10.1.2 Ausgangskenngrößen

| Ausgangssignal | <ul> <li>FOUNDATION Fieldbus (H1):</li> <li>– Signalkodierung: Manchester Bus Powered (MBP)</li> <li>– Übertragungsrate: 31.25 KBit/s Voltage Mode</li> </ul>                                                                                                    |
|----------------|----------------------------------------------------------------------------------------------------|
| Ausfallsignal  | <ul> <li>Ausfallinformationen können über folgende Schnittstellen abgerufen werden:</li> <li>Lokale Anzeige: <ul> <li>Fehlersymbol (→ </li> <li>42)</li> <li>Klartextanzeige</li> </ul> </li> <li>Stromausgang, Fehlerverhalten wählbar (z. B. gemäß NAMUR Empfehlung NE43)</li> <li>Digitale Schnittstelle</li> </ul>                                                                                                    |
| Linearisierung | Die Linearisierungsfunktion des Levelflex M erlaubt die Umrechnung des Messwertes in beliebige<br>Längen- oder Volumeneinheiten und Masse oder %. Linearisierungstabellen zur Volumenberech-<br>nung in zylindrischen Tanks sind vorprogrammiert. Beliebige andere Tabellen aus bis zu 32 Werte-<br>paaren können manuell oder halbautomatisch eingegeben werden. Besonders komfortabel ist die<br>Erstellung einer Linearisierungstabelle mit dem FieldCare. |

#### Daten zur FOUNDATION Fieldbus-Schnittstelle

#### Grundlegende Daten

| Device Type                        | 1012 (hex)                         |
|------------------------------------|------------------------------------|
| Device Revision                    | 04 (hex)                           |
| DD Revision                        | 02 (hex)                           |
| CFF Revision                       | 02 (hex)                           |
| ITK Version                        | 4.61                               |
| ITK-Certification Driver-No.       | www.endress.com / www.fieldbus.org |
| Link-Master-fähig (LAS)            | ja                                 |
| Link Master / Basic Device wählbar | ja; Werkseinstellung: Basic Device |
| Anzahl VCRs                        | 24                                 |
| Anzahl Link-Objekte in VFD         | 24                                 |

#### Virtual communication references (VCRs)

| Permanente Einträge | 1  |
|---------------------|----|
| Client VCRs         | 0  |
| Server VCRs         | 24 |
| Source VCRs         | 23 |
| Sink VCRs           | 0  |
| Subscriber VCRs     | 23 |
| Publisher VCRs      | 23 |

#### Link-Einstellung

| Slot time            | 4  |
|----------------------|----|
| Min. Inter PDU delay | 6  |
| Max. response delay  | 10 |

#### Transducer-Blöcke

| Block            | Inhalt                                                   | Ausgabewerte                                                                                 |
|------------------|----------------------------------------------------------|----------------------------------------------------------------------------------------------|
| Sensor Block     | enthält alle messtechnischen Parameter                   | <ul> <li>Füllstand oder Volumen<sup>1)</sup> (Kanal 1)</li> <li>Distanz (Kanal 2)</li> </ul> |
| Diagnsotic Block | enthält Diagnose-Information                             | keine Ausgabewerte                                                                           |
| Display Block    | enthält Parameter zur Konfigurierung der Vor-Ort-Anzeige | keine Ausgabewerte                                                                           |

1) je nach Konfiguration des Sensor-Blocks

#### Funktionsblöcke

| Block                                        | Inhalt                                                                                                    | Ausführungszeit | Funktionalität |
|----------------------------------------------|----------------------------------------------------------------------------------------------------|-----------------|----------------|
| Resource Block                               | Dieser Block beinhaltet alle Daten, die das Gerät eindeutig<br>identifizieren; entspricht einem elektronischen Typenschild<br>des Gerätes.                                                                                                    |                 | erweitert      |
| Analog Input Block 1<br>Analog Input Block 2 | Dieser Block erhält die vom Sensor-Block bereitgestellten<br>Messdaten (auswählbar über eine Kanal-Nummer) und<br>stellt sie am Ausgang für andere Blöcke zur Verfügung.                                                                                                    | 30 ms           | standard       |
| PID Block                                    | Dieser Block dient als Proportional-Integral-Differential-<br>Regler und kann universell zur Regelung im Feld eingesetzt<br>werden. Er ermöglicht Kaskadierung und Störgrößenauf-<br>schaltung.                                                                                                    | 80 ms           | standard       |
| Arithmetic Block                             | Dieser Block ermöglicht die einfache Nutzung in der Mess-<br>technik verbreiteter mathematischer Funktionen. Der Nut-<br>zer muss die Formeln nicht kennen. Der für die<br>gewünschte Funktion nötige Algorithmus wird über seinen<br>Namen ausgewählt.                                                                                                    | 50 ms           | standard       |
| Input Selector Block                         | Dieser Block ermöglicht die Auswahl von bis zu vier Ein-<br>gängen und erzeugt einen Ausgangswert entsprechend der<br>konfigurierten Aktion. Normalerweise erhält er seinen Ein-<br>gang aus AI-Blöcken. Er ermöglicht die Auswahl von Maxi-<br>mum, Minimum, Mittelwert und erstem gültigen Wert.                                                                                                    | 30 ms           | standard       |
| Signal Characterizer<br>Block                | acterizer Dieser Block besteht aus zwei Teilen, jeweils mit einem<br>Ausgangswert, der eine nicht-lineare Funktion des Ein-<br>gangswertes darstellt. Die nicht-lineare Funktion wird über<br>eine einfache Tabelle mit 21 beliebigen Wertepaaren gene-<br>riert.                                                                                                    |                 | standard       |
| Integrator Block                             | Dieser Block integriet eine Messgröße über die Zeit oder<br>summiert die Impulse von einem Puls-Eingangsblock. Der<br>Block kann als Totalisator eingesetzt werden, der bis zu<br>einem Reset summiert oder als ein Batch-Tatalisator, bei<br>dem der integrierte Wert mit einem vor oder während der<br>Steuerung generierten Sollwert verglichen wird und ein<br>binäres Siganl erzeugt, wenn der Sollwert erreicht ist. | 60 ms           | standard       |

| Anschlussklemme     | Adernquerschnitt: 0,52,5 mm <sup>2</sup>                                                                                                    |                                               |  |  |  |
|---------------------|----------------------------------------------------------------------------------------------------|-----------------------------------------------|--|--|--|
| Kabeleinführung     | <ul> <li>Kabelverschraubung M20x1,5 (bei Ex d nur Kabeleinführung)</li> <li>Kabeleinführung G<sup>1</sup>/<sub>2</sub> oder <sup>1</sup>/<sub>2</sub>NPT</li> <li>FOUNDATION Fieldbus 7/8"-Stecker</li> </ul>                                                                                                    |                                               |  |  |  |
| Versorgungsspannung | Variante                                                                                                    | Klemmenspannung                               |  |  |  |
|                     | Standard                                                                                                    | 9 V32 V                                       |  |  |  |
|                     | Ex ia (FISCO Modell)                                                                                                    | 9 V17,5 V                                     |  |  |  |
|                     | Ex ia (Entity-Konzept)                                                                                                    | 9 V24 V                                       |  |  |  |
|                     | Versorgungsspannung                                                                                                    | 9V32V <sup>1)</sup>                           |  |  |  |
|                     | Einschaltspannung                                                                                                    | 9V                                            |  |  |  |
| FISCO               | $U_i = 17,5 V$ $I_i = 500  mA; mit Überspingtreen under the second second se$ | spannungsschutz 273 mA<br>annungsschutz 1,2 W |  |  |  |
|                     | L <sub>1</sub> = 0,01 mH                                                                                                    |                                               |  |  |  |
| FNICO               | Erfüllt                                                                                                    |                                               |  |  |  |
| Polaritätsabhängig  | Nein                                                                                                    |                                               |  |  |  |
| Einschaltstrom      | $\leq 15 \text{ mA}$                                                                                                    |                                               |  |  |  |
| Nennstrom           | Max. 15 mA                                                                                                    | Max. 15 mA                                    |  |  |  |

## 10.1.3 Hilfsenergie

| Referenzbedingungen                   | <ul> <li>Temperatur = +20 °C ±5 °C</li> <li>Druck = 1013 mbar abs. ±20 mbar</li> <li>Luftfeuchte = 65 % ±20 %</li> <li>Reflexionsfaktor ≥ 0,8 (Wasseroberfläche bei Koaxsonde, Metallplatte bei Stab- und Seilsonde mit min. 1 m Ø)</li> <li>Flansch bei Stab- oder Seilsonde ≥ 30 cm Ø</li> <li>Abstand zu Hindernissen ≥ 1 m</li> </ul> |
|---------------------------------------|----------------------------------------------------------------------------------------------------|
| Messabweichung                        | Befindet sich in Funktionsgruppe "Grundabgleich".                                                                                                    |
| Auflösung                             | Digital: 1 mm                                                                                                    |
| Reaktionszeit                         | Die Reaktionszeit hängt von der Parametrierung ab.<br>Kürzeste Zeit:<br>2-Draht-Elektronik: 1 s                                                                                                    |
| Einfluss der Umgebungstem-<br>peratur | <ul> <li>Die Messungen sind durchgeführt gemäss EN 61298-3:</li> <li>digitaler Ausgang: <ul> <li>mittlerer T<sub>K</sub>: 0,6mm/10 K, max. ±3,5 mm über den gesamten Temperaturbereich -40 °C+80 °C</li> </ul> </li> </ul>                                                                                                    |

## 10.1.4 Messgenauigkeit

#### 10.1.5 Einsatzbedingungen: Umgebung

UmgebungstemperaturUmgebungstemperatur an der Elektronik: -40 °C...+80 °C. Bei  $T_U < -20$  °C und  $T_U > +60$  °C ist<br/>die Funktionalität der LCD-Anzeige eingeschränkt. Bei Betrieb im Freien mit starker Sonnenein-<br/>strahlung sollte eine Wetterschutzhaube vorgesehen werden.

Umgebungstemperaturgrenze Bei Temperatur am Prozessanschluss über 80 °C verringert sich die zulässige Umgebungstemperatur entsprechend dem folgenden Diagramm (temperature derating):

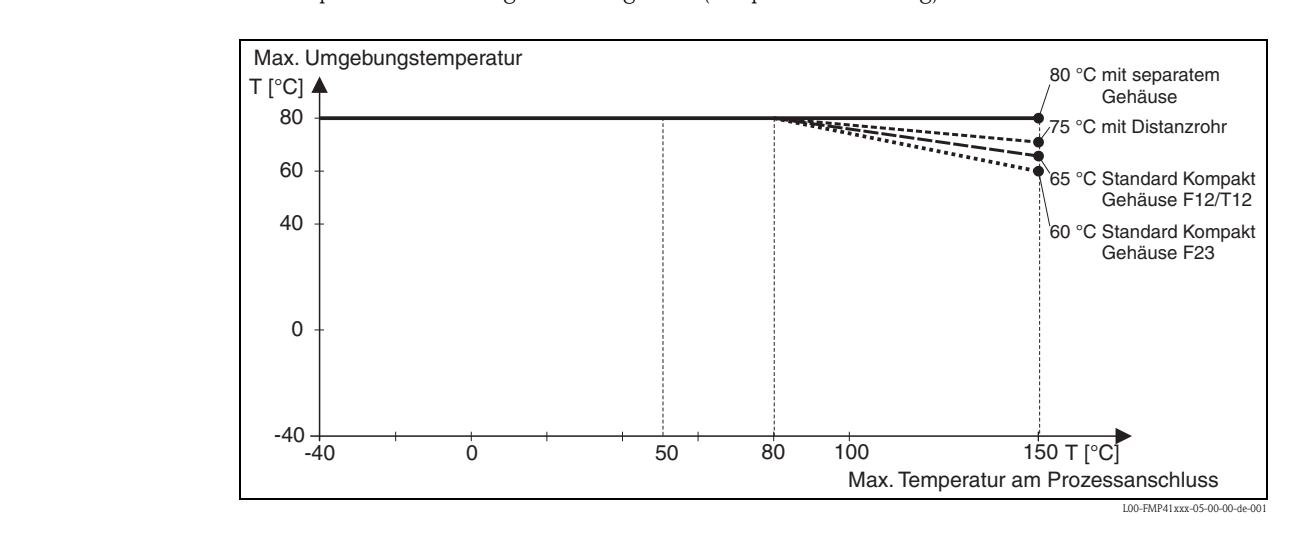

| Lagerungstemperatur                         | -40 °C+80 °C.                                                                                                    |
|---------------------------------------------|----------------------------------------------------------------------------------------------------|
| Klimaklasse                                 | DIN EN 60068-2-38 (Prüfung Z/AD)                                                                                                    |
| Schwingungsfestigkeit                       | DIN EN 60068-2-64 / IEC 68-2-64: 202000 Hz, 1 (m/s <sup>2</sup> ) <sup>2</sup> /Hz                                                                                                    |
| Reinigung der Sonde                         | Je nach Anwendung können sich Verschmutzungen bzw. Ablagerungen an der Sonde bilden. Eine<br>dünne gleichmäßige Schicht beeinflusst die Messung wenig. Dicke Schichten können das Signal<br>dämpfen und reduzieren dann den Messbereich. Stark ungleichmäßige Ansatzbildung, Anhaftung<br>z. B. durch Kristallisation, kann zur Fehlmessung führen. In solchen Fällen empfehlen wir ein<br>berührungsloses Messprinzip zu verwenden, oder die Sonde regelmäßig auf Verschmutzung zu prü-<br>fen. |
| Elektromagnetische<br>Verträglichkeit (EMV) | Elektromagnetische Verträglichkeit nach EN 61326 und NAMUR-Empfehlung EMV (NE21).<br>Details sind aus der Konformitätserklärung ersichtlich. Falls nur das Analog-Signal benutzt werden<br>soll, ist normales Installationskabel ausreichend.                                                                                                    |
|                                             | <ul> <li>Beim Einbau der Sonden in Metall- und Betonbehälter sowie bei Verwendung einer Koaxsonde:</li> <li>Störaussendung nach EN 61326 - x Reihe, Betriebsmittel der Klasse B.</li> <li>Störfestigkeit nach EN 61326 - x Reihe, Anforderungen für Industrielle Bereiche und NAMUR-<br/>Empfehlung NE21 (EMV)</li> </ul>                                                                                                    |
|                                             | <ul> <li>Beim Einbau von Stab- und Seilsonden ohne schirmende/metallische Wand, z. B. Kunststoff- und in Holzsilos kann der Messwert durch die Einwirkung von starken elektromagetischen Feldern beeinflusst werden.</li> <li>Störaussendung nach EN 61326 - x Reihe, Betriebsmittel der Klasse A.</li> <li>Störfestigkeit: der Messwert kann durch die Einwirkung starker elektromagnetischer Felder beeinflusst werden.</li> </ul>                                                             |

|                                                    | O-Ring-Werkstoff                                                                                                    | Min. Temperatur                                                                                                    | Max. Temperatur <sup>1)</sup>                                      |                                               |  |  |  |  |
|----------------------------------------------------|----------------------------------------------------------------------------------------------------|----------------------------------------------------------------------------------------------------|--------------------------------------------------------------------|-----------------------------------------------|--|--|--|--|
|                                                    | FKM (Viton)                                                                                                    | -30 °C                                                                                                    | +150 °C                                                            |                                               |  |  |  |  |
|                                                    | EPDM                                                                                                    | -40 °C                                                                                                    | +120 °C                                                            |                                               |  |  |  |  |
|                                                    | FFKM (Kalrez)                                                                                                    | −5 °C <sup>2)</sup>                                                                                                    | +150 °C                                                            | Gemessen                                      |  |  |  |  |
|                                                    | <ol> <li>Für PA-beschichtete</li> <li>Die min. Temperatu</li> </ol>                                                                                                    | -<br>Sonden beträgt die maximale z<br>r für FFKM kann –15 °C sein, w                                                                                                    | zulässige Temperatur 100 °(<br>venn die max. Temperatur v          | C.<br>von +80 °C nicht überschritten wird     |  |  |  |  |
|                                                    | <ul> <li>Hinweis!</li> <li>Die Mediumstempe<br/>Bei Seilsonden verri<br/>denseils durch Gefü</li> <li>Die metallisch blank<br/>keine Gefahr einer s<br/>gefährlich statisch au<br/>den Einsatz in Ex-B</li> </ul> | <ul> <li>Hinweis!</li> <li>Die Mediumstemperatur kann höher sein.<br/>Bei Seilsonden verringert sich bei Temperaturen über 350 °C jedoch die Festigkeit des Sondenseils durch Gefügeveränderung.</li> <li>Die metallisch blanken Sonden sind nur im Bereich der Durchführung isoliert. Damit besteht keine Gefahr einer statischen Aufladung. Das PA-beschichtete Seil wurde geprüft und ist nicht gefährlich statisch aufladbar. Damit ergeben sich für alle Sonden auch keine Einschränkungen für den Einsatz in Ex-Bereichen.</li> </ul> |                                                                    |                                               |  |  |  |  |
| Prozessdruckgrenze                                 | Alle Varianten: -140<br>Der angegebene Berei<br>Der Nenndruck (PN),<br>von 20 °C, für ASME-                                                                                                    | Alle Varianten: -140 bar.<br>Der angegebene Bereich kann durch die Auswahl des Prozessanschlusses reduziert werden.<br>Der Nenndruck (PN), der auf den Flanschen angegeben ist, bezieht sich auf eine Bezugstemperatur<br>von 20 °C, für ASME-Flansche 100 °F. Beachten Sie die Druck-Temperaturabhängigkeit                                                                                                    |                                                                    |                                               |  |  |  |  |
|                                                    | Die bei höheren Temp<br>EN 1092-1: 2001 T<br>Die Werkstoffe 1.44<br>EN 1092-1 Tab.18 n<br>toffe kann identisch<br>ASME B 16.5a - 19<br>JIS B 2220                                                                 | <ul> <li>Die bei höheren Temperaturen zugelassenen Druckwerte, entnehmen Sie bitte aus den Normen:</li> <li>EN 1092-1: 2001 Tab.18<br/>Die Werkstoffe 1.4404 und 1.4435 sind in ihrer Festigkeit-Temperatur-Eigenschaft in der<br/>EN 1092-1 Tab.18 unter 13E0 eingruppiert. Die chemische Zusammensetzung der beiden Werk-<br/>toffe kann identisch sein.</li> <li>ASME B 16.5a - 1998 Tab. 2-2.2 F316</li> <li>ASME B 16.5a - 1998 Tab. 2.3.8 N10276</li> <li>US B 2220</li> </ul>                                                        |                                                                    |                                               |  |  |  |  |
|                                                    | Hinweis!<br>Alle Levelflex Sonden<br>dahinter liegende Form                                                                                                    | Hinweis!<br>Alle Levelflex Sonden haben zwei Dichtstufen. Es gibt jeweils eine O-Ring-Dichtung und eine<br>dahinter liegende Formdichtung.                                                                                                    |                                                                    |                                               |  |  |  |  |
| Dielektrizitätszahl                                | <ul> <li>mit Koaxsonde: εr ≥</li> <li>Stab- und Seilsonde</li> </ul>                                                                                                    | ≥ 1,4<br>: εr ≥ 1,6                                                                                                    |                                                                    |                                               |  |  |  |  |
| Dehnung der Seilsonden<br>durch Zug und Temperatur | 4 mm-Seil:<br>Längung durch Zug<br>Längung durch Tem<br>6 mm-Seil:<br>Längung durch Zug<br>Längung durch Zug                                                                                                    | : bei max. zulässiger Zugl<br>nperaturerhöhung von 30<br>: bei max. zulässiger Zugl                                                                                                    | ast (12 kN): 11 mm /<br>°C auf 150 °C: 2 mm<br>ast (30 kN):13 mm / | m Seillänge<br>n / m Seillänge<br>m Seillänge |  |  |  |  |

## 10.1.6 Einsatzbedingungen: Prozess

 ${\it Prozess temperaturb ereich}$ 

Die maximal zulässige Temperatur am Prozessanschluß (Messpunkt siehe Abb.) wird von der bestellten O-Ring-Variante bestimmt:

### 10.1.7 Konstruktiver Aufbau

Werkstoffe

Siehe TI00358F/00/DE, Kapitel "Werkstoffe (nicht prozessberührt)" und "Werkstoffe (prozessberührt)".

| Sondenlängentoleranzen |                            |            |      |      |            |      |      |      |      |
|------------------------|----------------------------|------------|------|------|------------|------|------|------|------|
|                        |                            | Stabsonden |      |      | Seilsonden |      |      |      |      |
|                        | über                       |            | 1 m  | 3 m  | 6 m        |      | 1 m  | 3 m  | 6 m  |
|                        | bis                        | 1 m        | 3 m  | 6 m  |            | 1 m  | 3 m  | 6 m  |      |
|                        | zulässige Toleranz<br>(mm) | - 5        | - 10 | - 20 | - 30       | - 10 | - 20 | - 30 | - 40 |

Gewicht

| Levelflex M                          | FMP40<br>+ Seilsonde<br>4 mm                                          | FMP40<br>+ Stab- oder Seilsonde<br>6 mm                               | FMP40<br>+ Stabsonde<br>16 mm                                         | FMP40<br>Koaxsonde                                                    |
|--------------------------------------|-----------------------------------------------------------------------|-----------------------------------------------------------------------|-----------------------------------------------------------------------|-----------------------------------------------------------------------|
| Gewicht für F12-<br>oder T12-Gehäuse | ca. 4 kg<br>+<br>ca. 0,1 kg/m<br>Sondenlänge<br>+<br>Flanschgewicht   | ca. 4 kg<br>+<br>ca. 0,2 kg/m<br>Sondenlänge<br>+<br>Flanschgewicht   | ca. 4 kg<br>+<br>ca. 1,6 kg/m<br>Sondenlänge<br>+<br>Flanschgewicht   | ca. 4 kg<br>+<br>ca. 3,5 kg/m<br>Sondenlänge<br>+<br>Flanschgewicht   |
| Gewicht für F23-<br>Gehäuse          | ca. 7,4 kg<br>+<br>ca. 0,1 kg/m<br>Sondenlänge<br>+<br>Flanschgewicht | ca. 7,4 kg<br>+<br>ca. 0,2 kg/m<br>Sondenlänge<br>+<br>Flanschgewicht | ca. 7,4 kg<br>+<br>ca. 1,6 kg/m<br>Sondenlänge<br>+<br>Flanschgewicht | ca. 7,4 kg<br>+<br>ca. 3,5 kg/m<br>Sondenlänge<br>+<br>Flanschgewicht |

| Prozessanschluss | Siehe "Produktübersicht", $\rightarrow \triangleq 6$ .        |
|------------------|---------------------------------------------------------------|
| Dichtung         | Siehe "Produktübersicht", $\rightarrow \textcircled{1}{0} 6.$ |
| Sonde            | Siehe "Produktübersicht", $\rightarrow \square 6$ .           |

| CE-Zeichen Das Messsystem erfüllt die gesetzlichen Anforderungen der anwendbaren EG-Richt<br>sind zusammen mit den angewandten Normen in der entsprechenden EG-Konform<br>aufgeführt. Endress+Hauser bestätigt die erfolgreiche Prüfung des Gerätes mit der A<br>CE-Zeichens. |                                                                                                    |  |  |  |  |  |
|----------------------------------------------------------------------------------------------------|----------------------------------------------------------------------------------------------------|--|--|--|--|--|
| Überfüllsicherung                                                                                                    | WHG. Siehe "Produktübersicht", $\rightarrow \blacksquare 6$ (siehe ZE00256F/00/DE)                                                                                                    |  |  |  |  |  |
| Telekommunikation                                                                                                    | Erfüllt "Part 15" der FCC-Bestimmungen für einen "Unintentional Radiator". Alle Sonden erfüllen die Anforderungen an ein "Class A Digital Device".<br>Alle Sonden in metallischen Behältern erfüllen darüber hinaus die Anforderungen an ein "Class B Digital Device".                                                          |  |  |  |  |  |
| Externe Normen und Richtli-<br>nien                                                                                                    | Die angewandten Europäischen Richtlinien und Normen können den zugehörigen EG-Konformi-<br>tätserklärungen entnommen werden. Für den Levelflex M wurden außerdem angewandt:<br>EN 60529<br>Schutzarten durch Gehäuse (IP-Code).                                                                                                 |  |  |  |  |  |
|                                                                                                    | <ul> <li>NAMUR - Interessengemeinschaft Automatisierungstechnik der Prozessindustrie.</li> <li>NE21<br/>Elektromagnetische Verträglichkeit (EMV) von Betriebsmitteln der Prozess- und Laborleittechnik.</li> <li>NE43<br/>Vereinheitlichung des Signalpegels für die Ausfallinformation von digitalen Messumformern.</li> </ul> |  |  |  |  |  |

## 10.1.8 Zertifikate und Zulassungen

#### Ex-Zulassung

Die Geräte werden zum Einsatz in explosionsgefährdeten Bereichen zertifiziert. Die zu beachtenden Sicherheitshinweise werden beigefügt und auf dem Typenschild referenziert:

- Europa: EG-Baumusterprüfbescheinigung, Sicherheitshinweise XA
- USA: FM Approval, Control Drawing
- Canada: CSA Certificate of Compliance, Control Drawing
- China: NEPSI Explosion Protection Certificate of Conformity, Sicherheitshinweise XA
- Japan: TIIS Certificate for Ex-apparatus

Zuordnung der Zertifikate (XA, ZD, ZE) zum Gerät:

| Mandanaal        |                                                                     | Vari   | ZES  | ZES  | Ņ          |        |     | ZD     | ZD     | ZŲ   | ZD    | ZD   | ZDO          | ZDO    |          | ZD   | ZDO    | ZDO  | XAX    | XAS            | XA   | XAS  | XAS  | XAX | XAX  | XAS    | XAX   | XA   | XA              | XA       | XA   | XA   | XA         | X X A |
|------------------|---------------------------------------------------------------------|--------|------|------|------------|--------|-----|--------|--------|------|-------|------|--------------|--------|----------|------|--------|------|--------|----------------|------|------|------|-----|------|--------|-------|------|-----------------|----------|------|------|------------|-------|
| Merkmai          |                                                                     | ante   | 256F | 258F |            | 145    | 135 | 110F   | 109F   | 107F | 106F  | )83F | )82F         | 081F   | DROF     | )77F | 076F   | 986F | 381F   | 380F           | 378F | 376F | 218F | 20F | 216F | 215F   | 213F  | 212F | 173F            | 173F     | 168F | 167F | DD<br>T    | 164F  |
|                  | Ex-freier Bereich                                                   | А      |      |      | T          | Ľ      |     |        |        |      |       |      | П            |        |          |      |        |      |        |                |      | П    |      | T   | Ē    |        |       | П    |                 | T        | П    | T    | T          | Ē     |
|                  | NEPSI Ex emb (ia) IIC T6                                            | С      | ľ    |      |            |        |     |        |        |      |       |      | П            |        |          |      |        |      |        |                |      | х    |      |     | Γ    |        |       |      |                 |          | П    | T    |            | Γ     |
|                  | Ex-freier Bereich, WHG                                              | F      | х    |      |            |        |     |        |        |      |       |      | П            |        |          |      |        |      |        |                |      | П    |      |     | Γ    |        |       |      |                 |          | П    | T    |            |       |
|                  | ATEX II 3G Ex nA II T6                                              | G      | ľ    |      |            |        |     |        |        |      |       |      | П            |        |          |      |        |      |        |                |      | П    | Þ    | (   | Γ    |        |       |      |                 |          | П    | T    |            |       |
|                  | NEPSI Ex ia IIC T6                                                  | Т      |      |      |            |        |     |        |        |      |       |      | Π            |        |          |      |        |      |        | )              | ( X  | П    |      |     | Г    |        |       | П    |                 | 1        | П    |      | T          |       |
|                  | NEPSI Ex d(ia) IIC T6                                               | J      |      |      |            |        |     |        |        |      |       |      | Π            |        |          |      |        |      |        | х              |      | П    |      |     | Г    |        |       | П    |                 | 1        | П    |      | T          |       |
|                  | *TIIS Ex ia IIC T4                                                  | к      | ľ    |      |            |        |     |        |        |      |       |      | П            |        |          |      |        |      |        |                |      | П    |      |     | Γ    |        |       |      |                 |          | П    | T    |            |       |
|                  | TIIS Ex d (ia) IIC T4                                               | L      |      |      |            |        |     |        |        |      |       |      | П            |        |          |      |        |      |        |                |      | П    |      |     | Γ    |        |       | П    |                 |          | П    | T    |            |       |
|                  | FM DIP CI.II Div.1 Gr. E-G N.I.                                     | М      | ľ    |      |            |        |     |        |        |      |       |      | П            |        | Х        |      |        |      |        |                |      | П    |      |     | Γ    |        |       |      |                 |          | П    | T    |            |       |
|                  | CSA General Purpose                                                 | Ν      | ľ    |      |            |        |     |        |        |      |       |      | П            |        |          |      |        |      |        |                |      | П    |      |     | Γ    |        |       |      |                 |          | П    | T    |            |       |
|                  | CSA DIP CI.II Div.1 Gr. G + coal dust, N.I.                         | Ρ      | ľ    |      |            |        |     |        |        |      |       | Х    | П            |        |          |      |        |      |        |                |      | П    |      |     | Γ    |        |       |      |                 |          | П    | T    |            |       |
|                  | NEPSI DIP                                                           | Q      |      |      |            |        |     |        |        |      |       |      | П            |        |          |      |        |      | Х      |                |      | П    |      |     | Г    |        |       | П    |                 | 1        | П    |      | T          |       |
|                  | NEPSI Ex nA II T6                                                   | R      |      |      |            |        |     |        |        |      |       |      | Π            |        |          |      |        | Х    |        |                |      | П    |      |     | Г    |        |       | П    |                 | 1        | П    |      | T          |       |
| 10               | FM IS CI.I,II,III Div.1 Gr. A-G N.I., Zone 0, 1, 2                  | S      | 1    |      | T          | Ľ      |     | х      | х      | X    | x ×   | :    | Π            |        |          |      | X >    | <    |        |                |      | П    |      | T   | Ē    | Π      |       | П    | T               | T        | П    | T    | T          |       |
| Zulassung:       | FM XP CI.I,II,III Div.1 Gr. A-G, Zone 1, 2                          | Т      | 1    |      | T          | Ľ      |     | Г      |        |      |       |      | Π            |        |          | х    |        |      |        |                |      | П    |      | T   | Ē    | Π      |       | П    | T               | T        | П    | T    | T          |       |
|                  | CSA IS CI.I,II,III Div.1 Gr. A-D, G + coal dust, N.I., Zone 0, 1, 2 | U      | 1    | Þ    | ( X        | : X    | х   | Г      |        |      |       |      | Π            | x >    | <        |      |        |      |        |                |      | П    |      |     | Ē    | П      |       | П    |                 | T        | П    | T    | T          |       |
|                  | CSA XP CI.I,II,III Div.1 Gr. A-D, G + coal dust, N.I., Zone 1, 2    | ٧      |      |      | T          | ľ      |     |        |        |      |       |      | х            |        |          |      |        |      |        |                |      | П    |      | T   | E    |        |       | П    |                 | T        | Ħ    | T    | T          | Г     |
|                  | IEC Ex tD A20/21, Alu Blinddeckel                                   | W      |      |      | T          | ľ      |     |        |        |      |       |      | Ħ            |        |          |      |        |      |        |                |      | Π    | x    | T   | E    |        |       | П    |                 | T        | Ħ    | T    | T          | Г     |
|                  | IEC Ex tD A20/22                                                    | х      | 1    |      | T          |        |     | Г      |        |      |       |      | Ħ            |        |          |      |        |      |        |                |      | Π    | x    |     | Ē    | П      |       | П    |                 | T        | П    | T    | T          |       |
|                  | ATEX II 1/2G Ex ia IIC T6 / IECEx Zone 0/1                          | 1      | 1    |      | T          | Ľ      |     | r      |        |      |       |      | H            |        |          |      |        |      |        |                |      | H    |      | T   | х    | х      | X     | х    | Ħ               | t        | H    | T    | X          | : x   |
|                  | ATEX II 1/2D/IEC Ex td A20/21, Alu Blinddeckel 1)                   | 2      |      |      | T          | T      |     |        |        |      |       |      | Π            |        |          |      |        |      |        |                |      | П    |      | X   | Ē    |        |       | Н    | $ \rightarrow $ | хx       | х    | T    | T          |       |
|                  | ATEX II 2G Ex emb (ia) IIC T6/IECEx Zone 1                          | 3      | 1    |      | t          | t      |     | F      |        |      |       |      | H            |        |          |      |        |      |        |                |      | Ħ    |      | T   | E    | H      |       | Н    |                 | T        | H    | х    | t          |       |
|                  | ATEX II 1/3D/ IEC Ex td A20/22 <sup>1)</sup>                        | 4      |      |      | t          |        | t   |        |        |      |       | t    | H            |        |          |      |        | t    |        |                | t    | H    |      | X   | t    | Ħ      | x     | H    | х               | X        | x    |      | T          |       |
|                  | ATEX II 1/2G Ex ia IIC T6. ATEX II 1/3D                             | 5      |      |      | t          |        | t   |        |        |      |       | t    | H            |        |          |      |        | t    |        |                | t    | H    |      | X   | t    | Ħ      | x     | H    | Ħ               | X        | H    |      | T          |       |
|                  | ATEX II 1/2G Ex ia IIC T6. WHG                                      | 6      | х    |      | t          |        | t   |        |        |      |       | t    | H            |        |          |      |        | t    |        |                | t    | H    |      | T   | x    | х      | X     | х    | Ħ               | t        | H    |      | x          | x     |
|                  | ATEX II 1/2G Ex d (ia) IIC T6 / IEC Ex d (ia) IIC T6                | 7      | 1    |      | t          | t      |     | F      |        |      |       |      | H            |        |          |      |        |      |        |                |      | Ħ    |      | T   | E    | H      |       | Н    |                 | T        | H    | >    | ζ.         |       |
|                  | ATEX II 1/2G Ex ia IIC T6. ATEX II 1/3D. WHG                        | 8      | х    |      | t          |        | t   |        |        |      |       | t    | H            |        |          |      |        | t    |        |                | t    | H    |      | X   | t    | Ħ      | x     | H    | Ħ               | X        | H    |      | T          |       |
|                  | 2-Leiter 4-20mA SIL HART                                            | в      |      | x    | X          | :      | х   |        | х      |      | x     |      | х            | >      | <        | х    |        | ĸх   |        | х              | Х    | х    | >    | < x | t    | X      | хх    | H    | x >             | хx       | Ħ    | x >  | ζ.         | X     |
|                  | 2-Leiter PROFIBUS PA                                                | D      |      | x >  | Ċ          | X      |     | х      |        | х    | >     | :    | x            | х      |          | х    | х      | X    |        | x >            | (    | x    | >    | ( x | x    | Ħ      | x     | х    | x >             | хx       | H    | x >  | хx         |       |
| 60               | 2-Leiter FOUNDATION Fieldbus                                        | F      |      | x >  | Ċ          | x      |     | х      |        | х    | ×     | :    | x            | x      |          | х    | х      | x    |        | X )            | (    | x    | >    | ( x | x    | t t    | x     | х    | x >             | хx       | H    | x >  | x x        |       |
| Hilfsenergie     | 4-Leiter 90-250VAC 4-20mA SIL HART                                  | G      |      | x    |            |        |     | -      |        |      |       | X    | Ĥ            |        | х        | -    |        | -    | х      |                |      | Ĥ    | ×    |     | ÷    | T      |       |      |                 | 1        | x    |      | Ŧ          |       |
| Ausgang:         | 4-Leiter 10.5-32VDC 4-20mA SIL HART                                 | н      |      | x    |            | t      |     | t      |        | 1    |       | X    | H            |        | X        |      |        |      | X      |                |      | H    | x    |     | t    | H      |       | H    | H               | t        | X    |      | t          |       |
|                  | 2-Leiter 4-20mA HART Trennschicht                                   | ĸ      | -    |      | ×          | :      | x   | t      | x      |      | x     |      | x            |        | (        | х    |        | < x  |        | x              | x    | x    |      | ( x | t    | x      | xx    | H    | xb              | x x      | ÷.   | x )  |            | x     |
|                  | ohne Anzeige via Kommunikation                                      | 1      |      | x >  | ( X        | :<br>x | X   | х      | X      | X    | x x   | X    | X            | XX     | ( X      | X    | X      | <    |        |                |      | Ĥ    | ľ    |     | t    |        |       | H    | Ĥ               |          | H    |      | +          | Ĥ     |
| 70               | 4-zeilige Anzeige VI 331                                            | 2      |      | x >  | ( X        | r x    | X   | X      | x      | X    | XX    | X    | x            | xb     | ( X      | X    | X      | č    | t      |                | t    | H    | -    | t   | t    | H      |       | H    | H               | ÷        | H    | +    | ╈          |       |
| Bedienung:       | Vorber für FHX40                                                    | -      | Í    |      |            | X      | X   | Ê      |        | X    | XX    | X    | x            | xb     | ( X      | X    | X      | č    | t      |                | t    | H    | -    | t   | t    | H      |       | H    | H               | ÷        | H    | +    | ╈          |       |
|                  | F12 Alu besch IP68 Verschr M20                                      | Δ      |      | ×    | t          | Ĥ      |     | t      |        | ~    | · · · | -    | Ĥ            | x b    | ( )<br>( | Â    | X      | ( x  | X      |                | ( X  | H    | x b  | 2   | t    | H      | $\pm$ | Н    | H               | ×        | x    | +    | ×          | X     |
|                  | F12 Alu, besch IP68 Gewinde G1/2                                    | R      | ť    | ^    | ╈          | t      |     | -      | -      | +    | -     | ×    | H            | xb     | `<br>< x |      | X      |      | X      | Ĺ              |      | H    | x    | Ì   | t    | H      | +     | Η    | H               | - x      | Ŷ    | -    | - <u>x</u> | X     |
|                  | F12 Alu besch IP68 Gewinde NPT1/2                                   | C      | -    |      | t          |        |     |        |        | -    |       | X    | Н            | xb     |          |      | X      |      | X      | ľ              |      | H    | ×    |     | t    |        |       | H    | H               | - x      | X    | -    |            | X     |
|                  | F12 Alu, besch IP68, Stecker M12                                    | D      | -    |      | t          |        |     |        |        | -    |       |      | Н            | Y Y    |          |      | Y      | Y    | ^<br>_ | Ľ              |      | H    | ~    |     | t    |        |       | H    | H               | -        | Ĥ    | -    | -          | Ŷ     |
|                  | F12 Alu, besch, IP68, Stacker 7/8"                                  | F      | -    | -    |            |        |     | t      |        | -    | ť     | -    | Н            | ^<br>V |          |      | ^<br>Y | ×    |        | ۲,             |      | Н    | -    | ÷   | t    | H      | +     | Н    | H               | -^<br>-  | H    | +    | -^<br>-    | ÷     |
|                  | T12 Alu, besch, IP68 Verschr, M20                                   | G      | -    | -    |            |        |     | t      |        | -    | ŕ     | •    | H            | ^      |          |      | ^      | Â    |        | Y Y            | ` ^  | V    | -    | ÷   | t    | H      | +     | Н    | Y \             | v î      | H    | x h  | ŕ          | Ĥ     |
|                  | T12 Alu, besch, IP68, Gewinde G1/2                                  | ч      | -    | -    |            |        |     | t      |        | -    |       |      | V            |        |          | Y    | _      |      | Ŀ      | ^<br>Y         |      | Ŷ    | -    | ÷   | t    | H      | +     | Н    |                 | <u>`</u> | H    |      | ÷          |       |
|                  | T12 Alu, besch, IP69, Cowinde NPT1/2                                |        | -    | -    |            |        |     | t      |        | -    |       |      | Ŷ            |        |          | Ŷ    | _      |      | Ŀ      | ^<br>v         |      | ĥ    | -    | ÷   | t    | H      | +     | Н    |                 | ÷        | H    |      | ÷          |       |
|                  | T12 Alu, besch, IP60, Stocker M12                                   | J      | -    | -    | +          |        |     | -      | _      | -    |       |      | Ĥ            |        | -        | ^    | _      |      | -      | ^              |      | Ĥ    | -    |     | +    | -      | -     | H    | $\sim$          | ì        | H    | Ĥ    | <u>`</u>   |       |
| 90               | T12 Alu, besch, IP60, Stecker W12                                   | N I    | -    | -    | +          |        |     | -      | _      | -    |       |      | Н            |        | -        |      | _      |      | -      | _              |      | Н    | -    |     | +    | -      | -     | Н    | $\sim$          | +        | H    | +    | -          |       |
| Gehäuse          | T12 Alu, besch, IP68 Marsehr, M20 + OM                              | L      | -    | -    | <i>.</i> . |        |     | v      | ~      | -    |       |      | Н            |        | -        |      | _      | ×    | -      |                | / v  | Н    |      | / v | V    | ×      | -     | Н    | ^               | +        | H    | +    | -          |       |
| Kabeleinführung: | TAD Alu, besch, IP66, Verschil, M20 + OV                            | IVI    | -    | ť    |            | •      |     | Ŷ      | ^      | -    |       |      | Н            |        | -        |      | _      | ~    |        | H.             |      | Н    | ť    |     | Ê    | ^<br>_ | -     | Н    | H               | +        | н    | ╉    | +          | -     |
|                  | T12 Alu besch ID68 Gewinde NPT1/2+OV                                | P      | ╡    | ť    |            | •      | +   | Ŷ      | ^<br>Y | +    |       | +    | H            |        | +        | Н    |        | ~    | -      | H              |      | Η    |      | ~   | Ê    | Ŷ      | +     | Η    | H               | +        | H    | ╉    | +          | +     |
|                  | T12 Alu, Jesch, IP60, Stocker M12 + OVP                             | ۲<br>0 | +    | ľ    |            | -      | +   | ^<br>V | ×<br>× | +    |       | +    | H            |        | +        | H    |        | ×    |        | H,             |      | Н    |      | ×   | Ê    | ^<br>V | +     | Η    | H               | +        | H    | +    | +          |       |
|                  | T42 Alu, Jesch, IPC0, Stecker M12 + UVP                             | Q<br>D | +    | ľ    |            | •<br>• | +   | Å      | ×<br>× | +    |       | +    | H            |        | +        | H    |        | ×    |        | H.             |      | Н    |      |     | Ê    | ^      | +     | Η    | H               | +        | H    | +    | +          |       |
|                  | I 12 AIU, DESCI. IPON STECKER 1/8" + UV                             | ĸ      | -    | ľ    | Y          |        | ~   | ř      | X      |      |       | +    | $\mathbb{H}$ |        | +        | Н    |        | X    | -      | H.             |      | Η    |      | X   | Ě    | ~      |       |      | H               | +        | H    | 4    | +          | 4     |
|                  | F23 310L IP68 Verschr. M20                                          | 1      | 4    |      |            | X      | X   | -      |        | X    | × /×  | 1    | μ            |        |          | H    |        | X    |        | H.             |      | μ    | P    | 4   | +    |        | XX    | X    |                 | +        | H    | 4    | +          |       |
|                  | F23 316L IP68 Gewinde G1/2                                          | 2      | 4    |      |            | X      | X   |        |        | X    | X X   |      | Н            |        |          | H    |        | X    |        | H <sup>2</sup> |      | Н    |      |     | +    |        | XX    | X    |                 | +        | H    | +    | 4          |       |
|                  | F23 316L IP68 Gewinde NP11/2                                        | 3      | 4    |      |            | X      | X   | -      |        | ×    |       | 1    | μ            |        |          | H    |        | X    |        | H              |      | μ    |      |     | +    |        | XX    | X    |                 | +        | H    | 4    | +          |       |
| 1                | F23 316L IP68 Stecker M12                                           | 4      | 4    |      |            | X      | X   | 1      |        | ×    | ××    | 1    | μ            |        |          | Ц    |        | X    |        | Ľ              | X    | μ    |      |     | 4    | Į.     | ××    | X    | H               | +        | Н    | 4    | 4          |       |
|                  | F23 316L IP68 Stecker 7/8"                                          | 5      | 1    |      |            | X      | X   |        |        | ХĽ   | ×Þ    | 1    | 11           |        | Г        | 1    |        | Х    |        |                | ΥX   | 11   |      | 1   |      | 1      | хх    | Х    | í T             |          |      |      | 1          |       |

1) Gehäuse F12/F23/T12-OVP: In Kombination mit Elektronik B, D oder F eigensicher versorgen. \* In Vorbereitung

| Ergänzende Dokumentation | Diese ergänzende Dokumentation finden Sie auf unseren Produkseiten unter www.endress.com: |
|--------------------------|-------------------------------------------------------------------------------------------|
|                          | <ul> <li>Safety Manual "Handbuch zur funktionalen Sicherheit" (SD00174F/00/DE)</li> </ul> |
|                          | <ul> <li>Zertifikat "Allgemeine bauaufsichtliche Zulassung" (ZE00256F/00/DE)</li> </ul>   |
|                          | $= V_{11770} p_1 (V \land 0.1 \land 0.0 F)$                                               |

## 10.1.9 Ergänzende Dokumentation

• Kurzanleitung (KA01040F/00/DE)
# 11 Anhang

# 11.1 Bedienmenü FOUNDATION Fieldbus

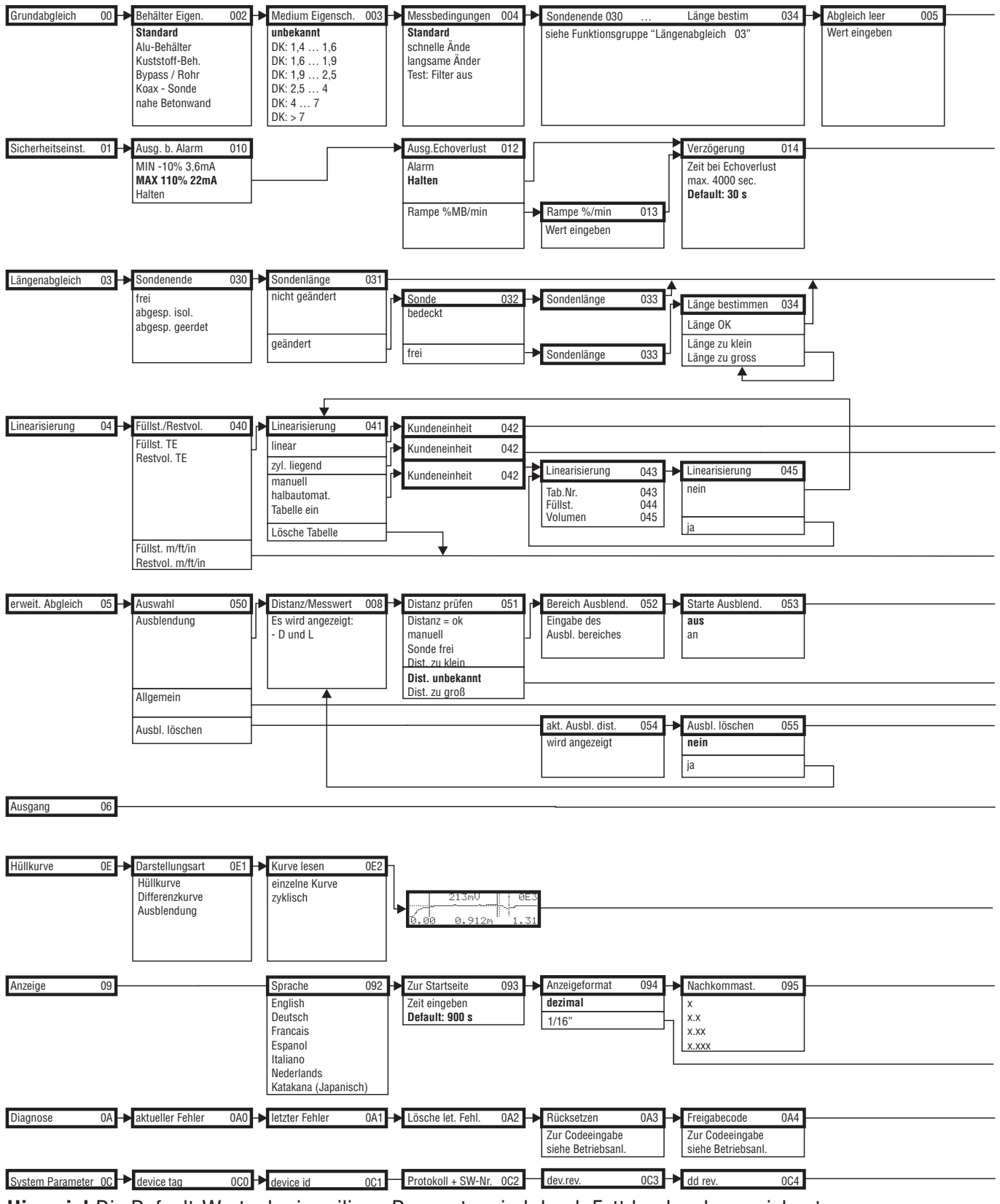

Hinweis! Die Default-Werte der jeweiligen Parameter sind durch Fettdruck gekennzeichnet.

L00-FMP4xxxx-19-00-01-de-022

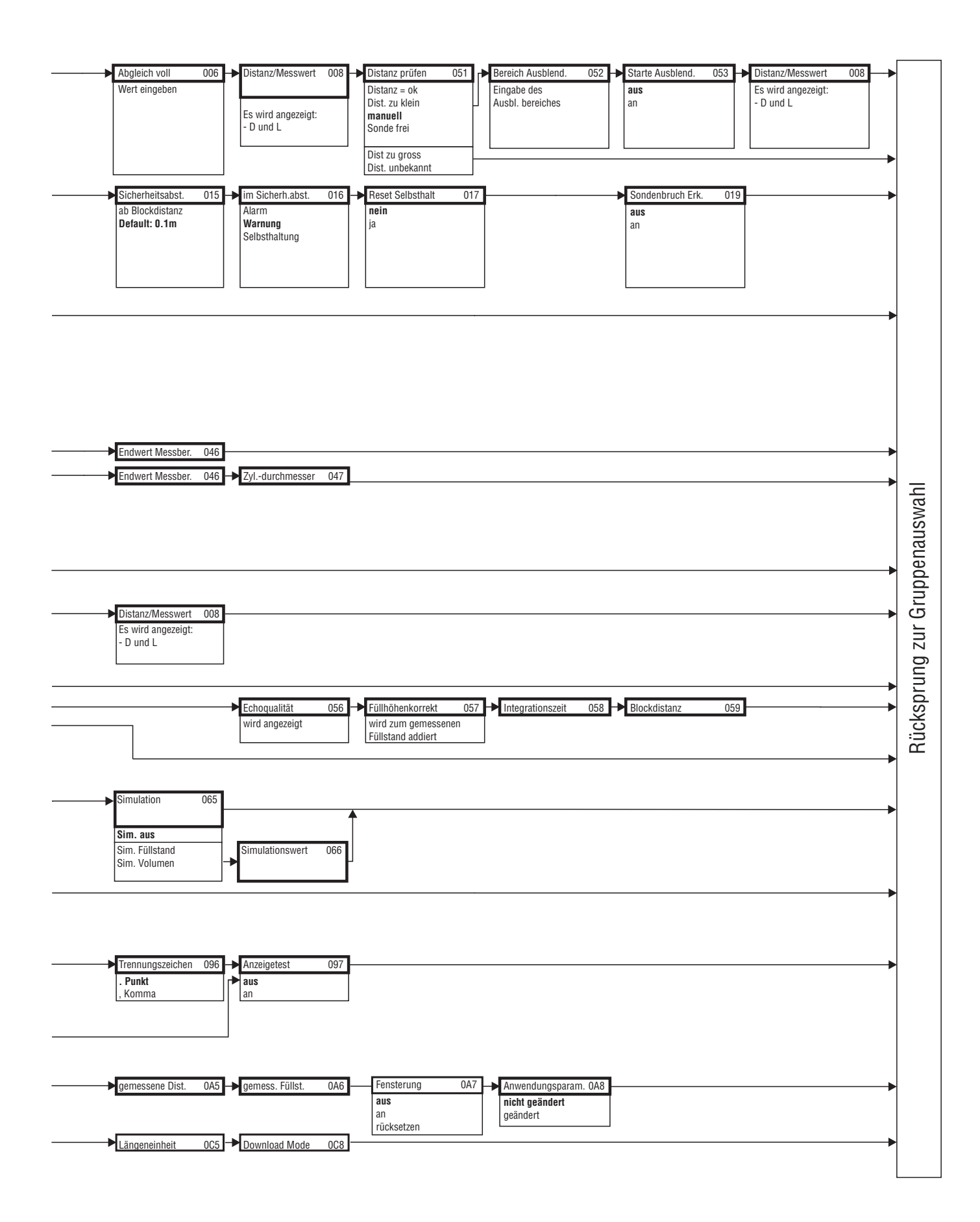

# 11.2 Funktionsbeschreibung

#### Hinweis!

Eine ausführliche Beschreibung der Funktionsgruppen, Funktionen und Parameter finden Sie in der Dokumentation "BA00245F – Beschreibung der Gerätefunktionen" auf der mitgelieferten CD-ROM.

# 11.3 Blockmodell des Levelflex M

Der Levelflex M enthält folgende Blöcke:

- Resource Block (RB2)
- siehe Betriebsanleitung BA013S/04/DE: "FOUNDATION Fieldbus Overview" Sensor Block (TBGRL)
  - Enthält alle messtechnisch relevanten Parameter des Levelflex M
- Diagnostic Block (DIAG) enthält die Diagnose-Parameter des Levelflex M
- Display Block (DISP) enthält die Parameter zur Einstellung des Anzeigemoduls VU331 (in der abgesetzten Anzeige und Bedieneinheit FHX40)
- Analog-Input-Block 1 bzw. 2 (AI) Skalieren die Ausgangssignale des Transducer Blockes und geben sie an die SPS aus
- PID Block (PID) siehe Betriebsanleitung BA013S/04/DE: "FOUNDATION Fieldbus - Overview"
- Arithmetic Block (AR) siehe Betriebsanleitung BA013S/04/DE: "FOUNDATION Fieldbus - Overview"
- Input Selector Block (IS) siehe Betriebsanleitung BA013S/04/DE: "FOUNDATION Fieldbus - Overview"
- Signal Characterizer Block (SC) siehe Betriebsanleitung BA013S/04/DE: "FOUNDATION Fieldbus - Overview"
   Integrator Block (IT)
  - siehe Betriebsanleitung BA013S/04/DE: "FOUNDATION Fieldbus Overview"

#### 11.3.1 Blockkonfiguration im Auslieferungszustand

Die Eingangs- und Ausgangsvariablen einzelner Blöcke lassen sich durch ein Netzkonfigurationstool (z. B. NI-Fieldbus Configurator) verbinden. Das unten abgebildete Blockmodell zeigt, wie diese Verbindungen bei Auslieferung eingestellt sind.

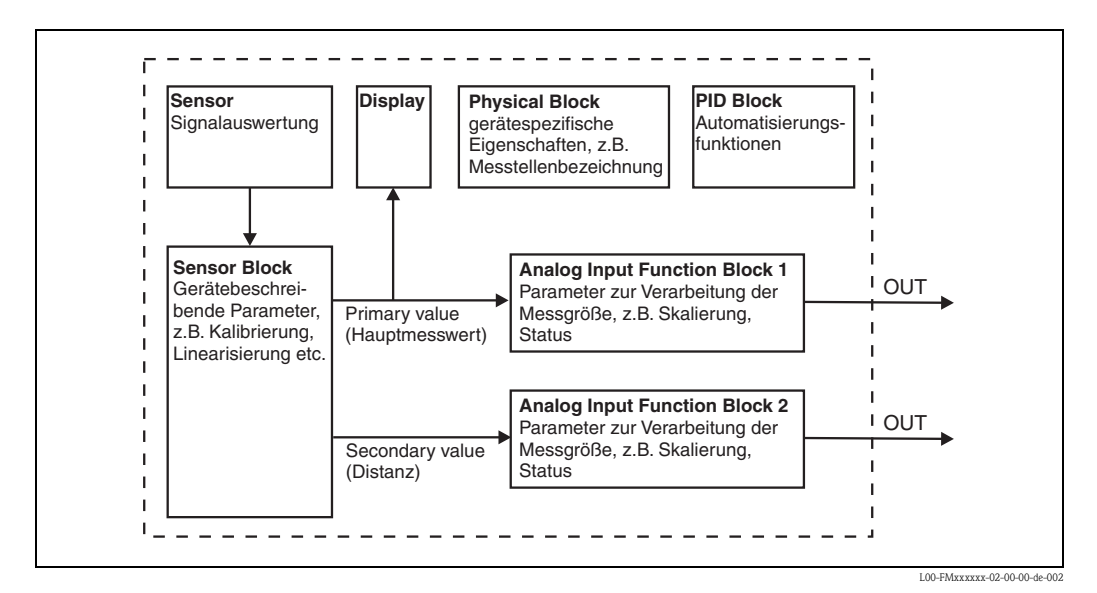

# 11.4 Resource Block

Der Resource Block enthält die Parameter, die die physikalischen Resourcen des Geräts beschreiben. Er hat keinen Ein- und Ausgang.

#### 11.4.1 Bedienung

Der Resource Block wird durch Mausklick auf die Zeile "Resource" geöffnet. Bei Verwendung des NI-FBUS Configurator erscheint nun eine Liste von Dateien, in denen die Parameter eingesehen und editiert werden können. Außerdem wird eine Beschreibung der Parameter angezigt. Eine Parameteränderung lässt sich durch Anklicken der Schaltfläche WRITE CHANGES abspeichern, wenn der Block nicht in Betrieb (Automode) ist. Wenn Sie alle im Gerät gespeicherten Werte prüfen möchten, klicken Sie auf die Schaltfläche READ ALL.

| Parameter   | Beschreibung                                                                                                    |
|-------------|----------------------------------------------------------------------------------------------------|
| TAG_DESC    | Anwenderbeschreibung der beabsichtigten Verwendung des Blocks.                                                                                                    |
| MODE_BLK    | Listet die aktuellen, beabsichtigten, zulässigen und normalen Betriebsarten des Blocks<br>auf.<br>– Target: ändert den Betriebsmodus des Blocks<br>– Actual: zeigt den aktuellen Betriebsmodus des Blocks<br>– Permitted: zeigt die zulässigen Betriebsarten an<br>– Normal: zeigt den normalen Betriebsmodus des Blocks                                                                         |
|             | <ul> <li>Die möglichen Betriebsarten des Resource Blocks:</li> <li>– AUTO: Der Block arbeitet im Normalbetrieb</li> <li>– OOS: Der Block ist außer Betrieb.</li> </ul>                                                                                                    |
|             | Ist der Resource Block außer Betrieb, werden alle anderen Blöcke des Gerätes auch in diese Betriebsart gesetzt.                                                                                                    |
| RS_STATE    | Zeigt den Zustand der Resource Block application state machine an<br>– On-line: Block befindet sich im AUTO-Modus<br>– Standby: Block befindet sich im OOS-Modus                                                                                                    |
| WRITE_LOCK  | Zeigt den Zustand des DIP-Schalters WP an<br>– LOCKED: Gerätedaten können nicht geändert werden<br>– NOT LOCKED: Gerätedaten können geändert werden                                                                                                    |
| RESTART     | <ul> <li>Ermöglicht einen manuellen Neustart <ul> <li>UNINITIALISED: kein Status</li> <li>RUN: normaler Betriebszustand</li> <li>RESOURCE: Zurücksetzen der Parameter des Resource Blocks</li> <li>DEFAULTS: Setzt alle FOUNDATION-Fieldbus-Parameter im Gerät zurück, allerdings nicht die herstellerspezifischen Parameter</li> <li>PROCESSOR: Warmstart des Prozessors</li> </ul> </li> </ul> |
| BLOCK_ERROR | Zeigt den Fehlerstatus der Software- und Hardware-Komponenten an<br>– Out-of-Service: Der Block steht im OOS-Modus<br>– Simulation active: Zeigt den Zustand des DIP-Schlters SIM an                                                                                                    |
| BLOCK_ALM   | Zeigt alle Probleme bezüglich Konfiguration, Hardware, Anschluss und System im Block.<br>Die Ursache des Alarms wird im Feld Subcode angezeigt.                                                                                                    |

#### 11.4.2 Parameter

Die hier nicht beschriebenen Funktionen des Resource Blocks entnehmen Sie bitte der Spezifikation zu FOUNDATION Fieldbus, siehe "**www.fieldbus.org**".

# 11.5 Sensor Block

Der Sensor Block enthält die Parameter, die für den Abgleich des Geräts erforderlich sind. Diese Parameter können auch über das Anzeigemodul VU331 ausgelesen und editiert werden. Der Abgleich des Gerätes ist in Kapitel 6 beschrieben.

## 11.5.1 Bedienung

Änderungen der Parameter mittels des Tools werden offline vorgenommen, das Gerät kann dabei in Betrieb bleiben. Die Änderungen werden in das Gerät geladen, indem zunächst MODE\_BLK = OOS gesetzt und dann die Schaltfläche WRITE CHANGES gedrückt wird. Wenn Sie alle im Gerät gespeicherten Werte prüfen möchten, klicken Sie auf die Schaltfläche READ ALL. Um den Betrieb wieder aufzunehmen, setzen Sie anschließend MODE\_BLK auf AUTO<sup>4</sup>.

## 11.5.2 Parameter zur Blockverwaltung

| Parameter   | Beschreibung                                                                                                    |
|-------------|----------------------------------------------------------------------------------------------------|
| MODE_BLK    | <ul> <li>Siehe Beschreibung Resource Block. Die möglichen Betriebsarten des Sensor Blocks:</li> <li>AUTO: Der Block arbeitet im Normalbetrieb.</li> <li>OOS: Der Block ist außer Betrieb.</li> </ul> |
| TAG_DESC    | Anwenderbeschreibung der beabsichtigten Verwendung des Blocks.                                                                                                    |
| BLOCK_ERROR | Zeigt den Fehlerstatus in Verbindung mit den Blockkomponenten.<br>– Out-of-Service: Der Block steht im OOS-Modus.                                                                                    |

## 11.5.3 Ausgangswerte

| Parameter       | Beschreibung                        |
|-----------------|-------------------------------------|
| PRIMARY_VALUE   | Hauptwert (Füllstand oder Volumen). |
| SECONDARY_VALUE | Gemessene Distanz                   |

#### 11.5.4 Konfigurationsparameter

Der Sensor Block enthält auch die Konfigurationsparameter, die für die Inbetriebnahme und Eichung des Geräts verwendet werden. Mit Ausnahme der Service-Parameter, auf die über den Bus nicht zugegriffen werden kann, sind sie mit den Funktionen des Betriebsmenüs identisch. Somit gilt das Konfigurationsverfahren mittels des Anzeigemoduls ( $\rightarrow \supseteq 54$ ) auch für die Eichung über ein Netzkonfigurationstool. Eine vollständige Liste der Konfigurationsparameter entnehmen Sie bitte der BA00245F/00/DE "Beschreibung der Gerätefunktionen".

<sup>4)</sup> Wenn sich MODE\_BLK nicht auf AUTO setzen lässt, liegt ein Fehler vor. Kontrollieren Sie in diesem Fall alle Parameter, führen Sie die nötigen Änderungen durch und versuchen Sie dann erneut MODE\_BLK auf AUTO zu setzen.

## 11.5.5 Methoden

Die FOUNDATION-Fieldbus-Spezifikation sieht den Einsatz sogenannter Methoden zur Vereinfachung der Gerätebedienung vor. Eine Methode ist eine Abfolge interaktiver Schritte, die der Reihenfolge nach auszuführen sind, um bestimmte Gerätefunktionen zu parametrisieren.

Für den Levelflex M gibt es die folgenden Methoden:

- Grundabgleich
- Sicherheitseinstellungen
- Alarm bestätigen
- Längenabgleich
- Linearisierung
- Erweiterter Abgleich
- Ausgang
- Systemparameter
- Verriegeln der herstellerspezifischen Parameter des Sensor Blocks.

Die meisten dieser Methoden sind mit der entsprechenden Funktionsgruppe im Betriebsmenü identisch. Eine detaillierte Beschreibung entnehmen Sie bitte der BA00245F/00/DE "Beschreibung der Gerätefunktionen".

#### 11.5.6 Parameterliste des Levelflex M Sensor Blocks

| Parameter        | Position<br>Indicator | rel.<br>Index | Variable Name                | Size<br>[bytes] | Туре          | Access | Storage<br>Class | Changeable<br>in Mode |
|------------------|-----------------------|---------------|------------------------------|-----------------|---------------|--------|------------------|-----------------------|
| Messwert         | 000                   | 18            | PARMEASUREDVALUE             | 4               | FloatingPoint | RO     | dynamic          | Auto, OOS             |
| Behälter Eigen.  | 002                   | 19            | PARTANKPROPERTIES            | 1               | Unsigned8     | RW     | static           | OOS                   |
| Medium Eigensch. | 003                   | 20            | PARMEDIUMCONDITION           | 1               | Unsigned8     | RW     | static           | OOS                   |
| Messbedingungen  | 004                   | 21            | PARPROCESSPROPERTIES         | 1               | Unsigned8     | RW     | static           | OOS                   |
| Sondenende       | 030                   | 22            | PARENDOFPROBE                | 1               | Unsigned8     | RW     | static           | OOS                   |
| Sondenlänge      | 031                   | 23            | PARPROBESHORTEND             | 1               | Unsigned8     | RW     | dynamic          | OOS                   |
| Sonde            | 032                   | 24            | PARPROBEFREE                 | 1               | Unsigned8     | RW     | dynamic          | OOS                   |
| Sondenlänge      | 033                   | 25            | PARPROBELENGTH               | 4               | FloatingPoint | RW     | static           | OOS                   |
| Länge bestimmen  | 034                   | 26            | PARPROBELENGTHSETUP          | 1               | Unsigned8     | RW     | dynamic          | OOS                   |
| Abgleich leer    | 005                   | 27            | PAREMPTYCALIBRATION          | 4               | FloatingPoint | RW     | static           | OOS                   |
| Abgleich voll    | 006                   | 28            | PARFULLCALIBRATION           | 4               | FloatingPoint | RW     | static           | OOS                   |
| Echoqualität     | 056                   | 29            | PARECHOQUALITY               | 2               | Integer16     | RO     | dynamic          | Auto, OOS             |
| Distanz prüfen   | 051                   | 30            | PARCHECKDISTANCE             | 1               | Unsigned8     | RW     | dynamic          | OOS                   |
| Bereich Ausblend | 052                   | 31            | PARSUPPRESSIONDISTANCE       | 4               | FloatingPoint | RW     | dynamic          | OOS                   |
| Starte Ausblend. | 053                   | 32            | PARSTARTMAPPINGRECORD        | 1               | Unsigned8     | RW     | dynamic          | OOS                   |
| akt. Ausbl.dist. | 054                   | 33            | PARPRESMAPRANGE              | 4               | FloatingPoint | RO     | dynamic          | Auto, OOS             |
| Ausbl. Löschen   | 055                   | 34            | PARDELETEMAPPING             | 1               | Unsigned8     | RW     | dynamic          | OOS                   |
| Füllhöhenkorrekt | 057                   | 35            | PAROFFSETOFMEASUREDDISTANCE  | 4               | FloatingPoint | RW     | static           | OOS                   |
| Integrationszeit | 058                   | 36            | PAROUTPUTDAMPING             | 4               | FloatingPoint | RW     | static           | Auto, OOS             |
| Blockd. Oben     | 059                   | 37            | PARHIGHBLOCKINGDISTANCE      | 4               | FloatingPoint | RW     | static           | OOS                   |
| Ausg. b. Alarm   | 010                   | 38            | PAROUTPUTONALARM             | 1               | Unsigned8     | RW     | static           | OOS                   |
| Ausg.Echoverlust | 012                   | 39            | PARREACTIONLOSTECHO          | 1               | Unsigned8     | RW     | static           | OOS                   |
| Rampe %MB/min    | 013                   | 40            | PARRAMPINPERCENTPERMIN       | 4               | FloatingPoint | RW     | static           | OOS                   |
| Verzögerung      | 014                   | 41            | PARDELAYTIMEONLOSTECHO       | 2               | Unsigned16    | RW     | static           | OOS                   |
| Sicherheitsabst. | 015                   | 42            | PARLEVELWITHINSAFETYDISTANCE | 4               | FloatingPoint | RW     | static           | OOS                   |
| im Sicherh.abst. | 016                   | 43            | PARINSAFETYDISTANCE          | 1               | Unsigned8     | RW     | static           | OOS                   |

| Parameter        | Position<br>Indicator | rel.<br>Index | Variable Name              | Size<br>[bytes] | Туре          | Access | Storage<br>Class | Changeable<br>in Mode |
|------------------|-----------------------|---------------|----------------------------|-----------------|---------------|--------|------------------|-----------------------|
| Reset Selbsthalt | 017                   | 44            | PARACKNOWLEDGEALARM        | 1               | Unsigned8     | RW     | dynamic          | Auto, OOS             |
| Sondenbruch Erk. | 019                   | 45            | PARBROKENPROBEDETECTION    | 1               | Unsigned8     | RW     | static           | OOS                   |
| Füllst./Restvol. | 040                   | 46            | PARLEVELULLAGEMODE         | 1               | Unsigned8     | RW     | static           | OOS                   |
| Linearisierung   | 041                   | 47            | PARLINEARISATION           | 1               | Unsigned8     | RW     | static           | OOS                   |
| Kundeneinheit    | 042                   | 48            | PARCUSTOMERUNIT            | 2               | Unsigned16    | RW     | static           | OOS                   |
| Tabellen Nummer  | 043                   | 49            | PARTABLENUMBER             | 1               | Unsigned8     | RW     | non-vol.         | Auto, OOS             |
| Eingabe Füllst.  | 044                   | 50            | PARINPUTLEVELHALFAUTOMATIC | 4               | FloatingPoint | RO     | dynamic          | Auto, OOS             |
| Eingabe Füllst.  | 044                   | 51            | PARINPUTLEVELMANUAL        | 4               | FloatingPoint | RW     | dynamic          | OOS                   |
| Eingabe Volumen  | 045                   | 52            | PARINPUTVOLUME             | 4               | FloatingPoint | RW     | dynamic          | OOS                   |
| Endwert Messber. | 046                   | 53            | PARMAXVOLUME               | 4               | FloatingPoint | RW     | static           | OOS                   |
| Zyldurchmesser   | 047                   | 54            | PARCYLINDERVESSEL          | 4               | FloatingPoint | RW     | static           | OOS                   |
| Simulation       | 065                   | 55            | PARSIMULATION              | 1               | Unsigned8     | RW     | dynamic          | OOS                   |
| Simulationswert  | 066                   | 56            | PARSIMULATIONVALUELEVEL    | 4               | FloatingPoint | RW     | dynamic          | Auto, OOS             |
| Simulationswert  | 066                   | 57            | PARSIMULATIONVALUEVOLUME   | 4               | FloatingPoint | RW     | dynamic          | Auto, OOS             |
| Freigabecode     | 0A4                   | 58            | PAROPERATIONCODE           | 2               | Unsigned16    | RW     | non-vol.         | OOS                   |
| gemessene Dist.  | 0A5                   | 59            | PARMEASUREDDISTANCE        | 4               | FloatingPoint | RO     | dynamic          | Auto, OOS             |
| gemess. Füllst.  | 0A6                   | 60            | PARMEASUREDLEVEL           | 4               | FloatingPoint | RO     | dynamic          | Auto, OOS             |
| Fensterung       | 0A7                   | 61            | PARDETECTIONWINDOW         | 1               | Unsigned8     | RW     | dynamic          | OOS                   |
| Anwendungsparam. | 0A8                   | 62            | PARAPPLICATIONPARAMETER    | 1               | Unsigned8     | RO     | dynamic          | Auto, OOS             |
| Längeneinheit    | 0C5                   | 63            | PARDISTANCEUNIT            | 2               | Unsigned16    | RW     | static           | OOS                   |
| Download Mode    | 0C8                   | 64            | PARDOWNLOADMODE            | 1               | Unsigned8     | RW     | static           | OOS                   |
| max meas dist    | 0D84                  | 65            | PARABSMAXMESSDIST          | 4               | FloatingPoint | RO     | dynamic          | Auto, OOS             |
| max sample dist. | 0D88                  | 66            | PAREDITRANGEMAXSAMPLEDIST  | 4               | FloatingPoint | RO     | dynamic          | Auto, OOS             |
| aktueller Fehler | 0A0                   | 67            | PARACTUALERROR             | 2               | Unsigned16    | RO     | dynamic          | Auto, OOS             |

# 11.6 Diagnostic Block

#### 11.6.1 Bedienung

Der Diagnostic Block enthält die Fehlermeludngen des Gerätes. Diese Parameter können auch über das Anzeigemodul VU331 ausgelesen und editiert werden.

Der Diagnostic Block wird durch Mausklick auf die Zeile "Diagnostic" geöffnet Änderungen der Parameter mittels des Tools werden offline vorgenommen, das Gerät kann dabei in Betrieb bleiben. Die Änderungen werden in das Gerät geladen, indem zunächst MODE\_BLK = OOS gesetzt und dann die Schaltfläche WRITE CHANGES gedrückt wird. Wenn Sie alle im Gerät gespeicherten Werte prüfen möchten, klicken Sie auf die Schaltfläche READ ALL. Um den Betrieb wieder aufzunehmen, setzen Sie anschließende MODE\_BLK auf AUTO<sup>5</sup>).

## 11.6.2 Parameter zur Blockverwaltung

| Parameter   | Beschreibung                                                                                                    |
|-------------|----------------------------------------------------------------------------------------------------|
| MODE_BLK    | <ul> <li>Siehe Beschreibung Resource Block. Die möglichen Betriebsarten des Sensor Blocks:</li> <li>– AUTO: Der Block arbeitet im Normalbetrieb.</li> <li>– OOS: Der Block ist außer Betrieb.</li> </ul> |
| TAG_DESC    | Anwenderbeschreibung der beabsichtigten Verwendung des Blocks.                                                                                                    |
| BLOCK_ERROR | Zeigt den Fehlerstatus in Verbindung mit den Blockkomponenten.<br>– Out-of-Service: Der Block steht im OOS-Modus.                                                                                        |

#### 11.6.3 Methoden

Die Foundation-Fieldbus-Spezifikation sieht den Einsatz sogenannter Methoden zur Vereinfachung der Gerätebedienung vor. Eine Methode ist eine Abfolge interaktiver Schritte, die der Reihenfolge nach auszuführen sind, um bestimmte Gerätefunktionen zu parametrisieren.

Für den Levelflex M gibt es die folgenden Methoden:

- Rücksetzen auf Werkseinstellungen
- Diagnose

Die meisten dieser Methoden sind mit der entsprechenden Funktionsgruppe im Betriebsmenü identisch. Eine detaillierte Beschreibung entnehmen Sie bitte der BA00245F/00/DE "Beschreibung der Gerätefunktionen".

#### 11.6.4 Gerätespezifische Parameter

| Parameter        | Position<br>Indicator | rel.<br>Index | Variable Name            | Size<br>[bytes] | Туре          | Access | Storage<br>Class | Changeable<br>in Mode |
|------------------|-----------------------|---------------|--------------------------|-----------------|---------------|--------|------------------|-----------------------|
| aktueller Fehler | 0A0                   | 13            | PARACTUALERROR           | 2               | Unsigned16    | RO     | dynamic          | Auto, OOS             |
| letzter Fehler   | 0A1                   | 14            | PARLASTERROR             | 2               | Unsigned16    | RO     | non-vol.         | Auto, OOS             |
| Lösche let.Fehl. | 0A2                   | 15            | PARCLEARLASTERROR        | 1               | Unsigned8     | RW     | dynamic          | Auto, OOS             |
| Rücksetzen       | 0A3                   | 16            | PARRESET                 | 2               | Unsigned16    | RW     | dynamic          | OOS                   |
| Freigabecode     | 0A4                   | 17            | PAROPERATIONCODE         | 2               | Unsigned16    | RW     | non-vol.         | OOS                   |
| Protokoll+SW-Nr. | 0C2                   | 18            | PARPROTSOFTVERSIONSTRING | 16              | VisibleString | RO     | const            | Auto, OOS             |

<sup>5)</sup> Wenn sich MODE\_BLK nicht auf AUTO setzen lässt, liegt ein Fehler vor. Kontrollieren Sie in diesem Fall alle Parameter, führen Sie die nötigen Änderungen durch und versuchen Sie dann erneut, MODE\_BLK auf AUTO zu setzen.

# 11.7 Display Block

## 11.7.1 Bedienung

Der Display Block enthält die Parameter für die Einstellung des Anzeigemoduls VU331 (in der abgestzten Anzeige und Bedienung FHX40). Diese Parameter können auch über das Anzeigemodul VU331 ausgelesen und editiert werden.

Der Display Block wird durch Mausklick auf die Zeile "Display" geöffnet Änderungen der Parameter mittels des Tools werden offline vorgenommen, das Gerät kann dabei in Betrieb bleiben. Die Änderungen werden in das Gerät geladen, indem zunächst MODE\_BLK = OOS gesetzt und dann die Schaltfläche WRITE CHANGES gedrückt wird. Wenn Sie alle im Gerät gespeicherten Werte prüfen möchten, klicken Sie auf die Schaltfläche READ ALL. Um den Betrieb wieder aufzunehmen, setzen Sie anschließende MODE\_BLK auf AUTO<sup>6</sup>.

## 11.7.2 Parameter zur Blockverwaltung

| Parameter   | Beschreibung                                                                                                    |
|-------------|----------------------------------------------------------------------------------------------------|
| MODE_BLK    | <ul> <li>Siehe Beschreibung Resource Block. Die möglichen Betriebsarten des Sensor Blocks:</li> <li>AUTO: Der Block arbeitet im Normalbetrieb.</li> <li>OOS: Der Block ist außer Betrieb.</li> </ul> |
| TAG_DESC    | Anwenderbeschreibung der beabsichtigten Verwendung des Blocks.                                                                                                    |
| BLOCK_ERROR | Zeigt den Fehlerstatus in Verbindung mit den Blockkomponenten.<br>– Out-of-Service: Der Block steht im OOS-Modus.                                                                                    |

## 11.7.3 Methoden

Die Foundation-Fieldbus-Spezifikation sieht den Einsatz sogenannter Methoden zur Vereinfachung der Gerätebedienung vor. Eine Methode ist eine Abfolge interaktiver Schritte, die der Reihenfolge nach auszuführen sind, um bestimmte Gerätefunktionen zu parametrisieren.

Für den Levelflex M gibt es die folgenden Methoden:

Anzeige

Die meisten dieser Methoden sind mit der entsprechenden Funktionsgruppe im Betriebsmenü identisch. Eine detaillierte Beschreibung entnehmen Sie bitte der BA00245F/00/DE "Beschreibung der Gerätefunktionen".

## 11.7.4 Gerätespezifische Parameter

| Parameter        | Position<br>Indicator | rel.<br>Index | Variable Name          | Size<br>[bytes] | Туре       | Access | Storage<br>Class | Changeable<br>in Mode |
|------------------|-----------------------|---------------|------------------------|-----------------|------------|--------|------------------|-----------------------|
| Sprache          | 092                   | 13            | PARLANGUAGE            | 1               | Unsigned8  | RW     | non-vol.         | Auto, OOS             |
| Zur Startseite   | 093                   | 14            | PARBACKTOHOME          | 2               | Integer16  | RW     | non-vol.         | Auto, OOS             |
| Anzeigeformat    | 094                   | 15            | PARFORMATDISPLAY_FT    | 1               | Unsigned8  | RW     | non-vol.         | Auto, OOS             |
| Nachkommast.     | 095                   | 16            | PARNOOFDECIMALS        | 1               | Unsigned8  | RW     | non-vol.         | Auto, OOS             |
| Trennungszeichen | 096                   | 17            | PARSEPARATIONCHARACTER | 1               | Unsigned8  | RW     | non-vol.         | Auto, OOS             |
| Freigabecode     | 0A4                   | 18            | PAROPERATIONCODE       | 2               | Unsigned16 | RW     | non-vol.         | OOS                   |

<sup>6)</sup> Wenn sich MODE\_BLK nicht auf AUTO setzen lässt, liegt ein Fehler vor. Kontrollieren Sie in diesem Fall alle Parameter, führen Sie die nötigen Änderungen durch und versuchen Sie dann erneut, MODE\_BLK auf AUTO zu setzen.

# 11.8 Analog-Input Block

Der Analog-Input-Block verarbeitet das Ausgangssignal des Sensor Blocks und gibt es an die SPS oder andere Funktionsblöcke weiter.

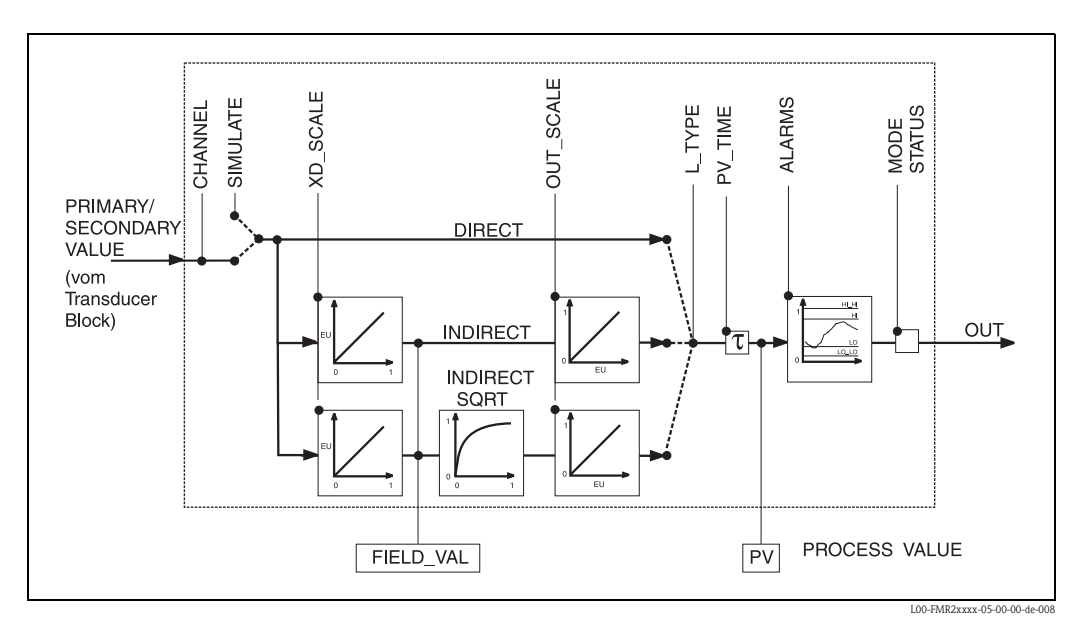

## 11.8.1 Bedienung

Der Analog-Input-Block wird durch Mausklick auf die Zeile "Analog\_Input" geöffnet. Änderungen der Parameter mittels des Tools werden offline vorgenommen, das Gerät kann dabei in Betrieb bleiben. Die Änderungen werden in das Gerät geladen, indem zunächst MODE\_BLK = OOS gesetzt und dann die Schaltfläche WRITE CHANGES gedrückt wird. Wenn Sie alle im Gerät gespeicherten Werte prüfen möchten, klicken Sie auf die Schaltfläche READ ALL. Normalerweise wird der Betrieb wieder aufgenommen, sobald MODE\_BLK auf AUTO gesetzt wird.

## 11.8.2 Parameter zur Blockverwaltung

| Parameter   | Beschreibung                                                                                                    |
|-------------|----------------------------------------------------------------------------------------------------|
| MODE_BLK    | <ul> <li>Siehe Beschreibung Resource Block. Die möglichen Betriebsarten des Sensor Blocks:</li> <li>AUTO: Der Block arbeitet im Normalbetrieb.</li> <li>MAN: Der Block wird mit einem manuell eingegebenen Hauptwert betrieben.</li> <li>OOS: Der Block ist außer Betrieb.</li> </ul>        |
| TAG_DESC    | Anwenderbeschreibung der beabsichtigten Verwendung des Blocks.                                                                                                    |
| BLOCK_ERROR | <ul> <li>Zeigt den Fehlerstatus in Verbindung mit den Blockkomponenten.</li> <li>Out-of-Service: Der Block steht im OOS-Modus.</li> <li>Simulation active: Zeigt den Zustand des DIP-Schalters SIM. Eingangsstörung/Prozessvariable in Zustand BAD.</li> <li>Konfigurationsfehler</li> </ul> |

#### 11.8.3 Ausgangswerte

| Parameter   | Beschreibung                                                                                                    |
|-------------|----------------------------------------------------------------------------------------------------|
| PV          | Entweder der primäre bzw. sekundäre Ausgangswert des Sensor Blocks oder ein damit<br>verbundener Wert. Umfasst Wert und Status.                                                                                            |
| OUT         | Primärwertausgabe als Ergebnis der Ausführung des Analog Input Blocks. Umfasst Wert und Zustand.                                                                                                    |
| FIELD_VALUE | Unaufbereiteter Wert des Feldgeräts in % des PV-Bereichs mit einer Statusangabe, die den Zustand des Messumformers wiedergibt: vor der Signalcharakterisierung (L_type) oder Filterung (PV_TIME). Umfasst Wert und Status. |

#### 11.8.4 Skalierungsparameter

| Parameter | Beschreibung                                                                                                    |
|-----------|----------------------------------------------------------------------------------------------------|
| CHANNEL   | <ul> <li>Wählt aus, welcher Wert in den Analog-Input-Block eingegeben wird.</li> <li>0 = kein Kanal definiert</li> <li>1 = primary value: gemessener Füllstand/gemessene Menge</li> <li>2 = secondary value: gemessene Entfernung.</li> </ul>       |
| XD_SCALE  | Skaliert den Wert des Sensor Blocks in die gewünschte Einheit (engineering units, EU).                                                                                                    |
| OUT_SCALE | Skaliert den Ausgangswert in die gewünschte Einheit (engineering unit, EU).                                                                                                    |
| L_TYPE    | <ul> <li>Stellt den Linearisierungstyp ein:</li> <li>DIRECT: Sensor Block umgeht die Skalierfunktionen</li> <li>INDIRECT: Sensor Block wird linear skaliert</li> <li>INDIRECT SORT: Sensor Block wird über eine Wurzelfunktion skaliert.</li> </ul> |

Die Beziehung zwischen den Ausgangswerten und den Skalierparametern für den Levelflex M lautet wie folgt:

Der Parameter L\_TYPE wirkt sich auf die Linearisierung aus: • Direct:

PV = CHANNEL\_VALUE

Indirect:

$$PV = \frac{FIELD_VALUE}{100} \times (OUT_SCALE_MAX - OUT_SCALE_MIN) + OUT_SCALE_MIN$$

Indirect square root:

$$PV = \sqrt{\frac{FIELD_VALUE}{100}} \times (OUT_SCALE_MAX - OUT_SCALE_MIN) + OUT_SCALE_MIN$$

## 11.8.5 Parameter zur Steuerung des Ausgangsverhaltens

| Parameter | Beschreibung                                                                                                    |
|-----------|----------------------------------------------------------------------------------------------------|
| LOW_CUT   | Für Füllstandmessung nicht relevant!<br>Legt einen Schwellenwert für die Quadratwurzelliniearisierung fest, unterhalb dessen<br>der Ausgangswert Null gesetzt wird. |
| PV_FTIME  | Legt die Zeitkonstante für die Dämpfung des Ausgangswertes fest.                                                                                                    |

## 11.8.6 Alarmparameter

| Parameter  | Beschreibung                                                                                                    |
|------------|----------------------------------------------------------------------------------------------------|
| ACK_OPTION | Legt fest, wie Alarme und Warnungen zu bestätigen sind.                                                                                                    |
| ALARM_HYS  | Legt die Hysterese (in egineering units) für alle konfigurierten Alarme fest.<br>Eine Hysterese von beispielsweise 2 % auf einem HI_HI_LIMIT von 95 % würde den<br>Alarm auslösen, wenn der Füllstand 95% erreicht und ihn deaktivieren, wenn der Füll-<br>stand unter 93 % sinkt.<br>Eine Hysterese von beispielsweise 2 % auf einem LO_LO_LIMIT von 5 % würde den<br>Alarm auslösen, wenn der Füllstand unter 5 % sinkt und ihn deaktivieren, wenn er auf<br>7 % steigt. |
| HI_HI_PRI  | Priorität (1 - 15) des HI_HI-Alarms.                                                                                                    |
| HI_HI_LIM  | Legt die HI_HI-Warngrenze fest (in engineering units).                                                                                                    |
| HI_PRI     | Priorität (1 – 15) des HI-Alarms.                                                                                                    |
| HI_LIM     | Legt die HI-Alarmgrenze fest (in engineering units).                                                                                                    |
| LO_PRI     | Priorität (1 - 15) des LO-Alarms.                                                                                                    |
| LO_LIM     | Legt die LO-Warngrenze fest (in engineering units).                                                                                                    |
| LO_LO_PRI  | Priorität (1 - 15) des LO_LO-Alarms.                                                                                                    |
| LO_LO_LIM  | Legt die LO_LO-Alarmgrenze fest (in engineering units).                                                                                                    |

## 11.8.7 Alarmprioritäten

| Parameter | Beschreibung                                                                |
|-----------|-----------------------------------------------------------------------------|
| 0         | Alarm wird unterdrückt.                                                     |
| 1         | Wird von System erkannt, aber nicht mitgeteilt.                             |
| 2         | Wird dem Bediener mitgeteilt, erfordert jedoch nicht dessen Aufmerksamkeit. |
| 3 - 7     | Hinweisende Alarme steigender Priorität.                                    |
| 8 - 15    | Kritische Alarme steigender Priorität.                                      |

#### 11.8.8 Alarmstatus

| Parameter | Beschreibung             |
|-----------|--------------------------|
| HI_HI_ALM | Status des HI_HI-Alarms. |
| HI_ALM    | Status des HI-Alarms.    |
| LO_ALM    | Status des LO-Alarms.    |
| LO_LO_ALM | Status des LO_LO-Alarms. |

#### 11.8.9 Simulation

Der Parameter SIMULATE ermöglicht eine Simulation des Ausgangwerts des Sensor Blocks, sofern die Simulation auch am DIP-Schalter des Geräts aktiviert wurde. Die Simulation muss aktiviert sein, ferner müssen der Wert und/oder Zustand eingegeben sein, und der Block muss im Modus AUTO stehen. Bei der Simulation wird der Ausgangswert des Sensor Blocks durch den simulierten Wert ersetzt. Eine Simulation ist auch dann möglich, wenn MODE\_BLK auf "MAN" umgeschaltet und ein Wert für OUT eingegeben wird.

| Parameter | Beschreibung                                                                                                    |
|-----------|----------------------------------------------------------------------------------------------------|
| SIMULATE  | Aktiviert, setzt und zeigt einen simulierten Wert an; Optionen:<br>– aktivieren/deaktivieren<br>– simulierter Wert<br>– Ausgangswert |

# 11.9 Checkliste für die Inbetriebnahme

Die folgende Checkliste bezieht sich auf die Konfiguration mittels des NI Fieldbus Configurator. Im allgemeinen ist der Vorgang bei den anderen Netzwerk-Konfigurations-Tools aber ziemlich ähnlich.

- 1. Netz konfigurieren und Gerät integrieren.
  - Gerät durch Geräte-ID und Seriennummer kennzeichnen.
  - Gegebenenfalls einen neuen PD\_TAG zuweisen.
- 2. Resource Block konfigurieren.
  - Position des Hardware-Schalters in WRITE\_LOCK prüfen.
  - Wird "locked" angezeigt, Position des DIP-Schalters ändern.
  - Gegebenenfalls Block-Tag ändern (Klick mit der rechten Maustaste auf das Baumdiagramm).
  - MODE\_BLK\_TARGET auf Out-of-Service setzen.
  - Gerät wieder auf die werkseitigen Einstellungen mit der Funktion RESTART => Defaults zurücksetzen (diese Funktion kann auch durch Klicken mit der rechten Maustaste auf den Gerätenamen aufgerufen werden)
  - Gegebenenfalls eine neue Tag-Beschreibung zuweisen (TAG\_DESC).
  - MODE\_BLK\_TARGET auf AUTO setzen.
- 3. Sensor Block konfigurieren,
  - Gegebenenfalls Block-Tag ändern (Klick mit der rechten Maustaste auf das Baumdiagramm).
  - MODE\_BLK\_TARGET auf Out-of-Service setzen.
  - Gegebenenfalls eine neue Tag-Beschreibung zuweisen (TAG\_DESC).
  - Gerät wie beschrieben konfigurieren,  $\rightarrow \ge 54$ .
  - MODE\_BLK\_TARGET auf AUTO setzen.
- 4. Analog-Input-Block konfigurieren.
  - Gegebenenfalls Block-Tag ändern (Klick mit der rechten Maustaste auf das Baumdiagramm).
  - MODE\_BLK\_TARGET auf Out-of-Service setzen.
  - Gegebenenfalls eine neue Tag-Beschreibung zuweisen (TAG\_DESC).
  - Kanal auf gemessenen Wert oder Entfernung einstellen.
  - L\_TYPE auf "DIRECT" setzen, wenn der Wert OUT in technischen Einheiten angegebenwerden soll, z. B. ft; L\_TYPE auf "INDIRECT" setzen, wenn der Wert OUT skaliert werden soll.
  - Gewünschte Ausgangsdämpfung in PV\_TIME einstellen.
  - Gegebenenfalls die hinweisenden und kritischen Alarme einstellen.
  - MODE\_BLK\_TARGET auf AUTO setzen.
- 5. Funktionsblöcke im Funktionsblockeditor verbinden.
- 6. Konfiguration herunterladen (Menü Configure).
- 7. Gegebenenfalls die Konfiguration mittels der Funktion SIMULATE prüfen.

# 11.10 Start-Index-Liste

Die folgende Liste gibt die Start-Indizes der jeweiligen Blöcke und Objekte an:

| Objekt            | Start Index |
|-------------------|-------------|
| Object Dictionary | 298         |

| Objekt                              | Start Index |
|-------------------------------------|-------------|
| Resource Block                      | 400         |
| Analog Input 1 Function Block       | 500         |
| Analog Input 2 Function Block       | 600         |
| PID Function Block                  | 700         |
| Arithmetic Function Block           | 800         |
| Input Selector Function Block       | 900         |
| Signal Characterizer Function Block | 1000        |
| Integrator Function Block           | 1100        |
| Sensor Block                        | 2000        |
| Diagnostic Block                    | 2200        |
| Display Block                       | 2400        |

| Objekt                                           | Start Index |
|--------------------------------------------------|-------------|
| View Objects Resource Block                      | 3000        |
| View Objects Analog Input 1 Function Block       | 3010        |
| View Objects Analog Input 2 Function Block       | 3020        |
| View Objects PID Function Block                  | 3030        |
| View Objects Arithmetic Function Block           | 3040        |
| View Objects Input Selector Function Block       | 3050        |
| View Objects Signal Characterizer Function Block | 3060        |
| View Objects Integrator Function Block           | 3070        |
| View Objects Sensor Block                        | 4000        |
| View Object Diagnostic Block                     | 4100        |
| View Object Display Block                        | 4200        |

# 11.11 Patente

Dieses Produkt ist durch mindestens eines der unten aufgeführten Patente geschützt. Weitere Patente sind in Vorbereitung.

# Stichwortverzeichnis

| Α                     |
|-----------------------|
| Abgleich leer         |
| Abgleich voll         |
| Anschlussstecker      |
| Anwendungsfehler 93   |
| Anzeigedarstellung 41 |
| Anzeigesymbole 42     |
| Außenreinigung 83     |
| Austausch             |
| В                     |

| Behälter Eigenschaften       | 57,73 |
|------------------------------|-------|
| Bestimmungsgemäße Verwendung | 4     |
| Betriebssicherheit           | 4     |

# С

| CE-Kennzeichen 10 | ) |
|-------------------|---|
|-------------------|---|

# Ε

| Einbauhinweise | 18 |
|----------------|----|
| Einbaumaße     | 13 |
| Ersatzteile    | 95 |
| Ex-Zulassung 1 | 07 |

# F

| Fehlermeldungen                  |   |
|----------------------------------|---|
| Fehlersuchanleitung              | ) |
| FHX40                            | , |
| FieldCare                        | ) |
| Foundation Fieldbus connector 36 | ) |
| FOUNDATION Fieldbus Stecker 36   | ) |

# G

| Gehäuse drehen | . 11, 33 |
|----------------|----------|
| Gehäuse F12    | 34       |
| Gehäuse F23    | 34       |
| Gehäuse T12    | 35       |
| Grundabgleich  | . 54, 57 |

# Κ

| Konformitätserklärung 10                                                                                                    |
|----------------------------------------------------------------------------------------------------|
| L<br>Länge bestimmen 61, 74                                                                                                    |
| M         Mediengruppe.       58         Mediumeigenschaften       58, 73         Menüstruktur       110         Messbedingungen       59, 73         Montage       11 |
| P<br>Produktübersicht                                                                                                    |

## ъ

| ĺ | R                               |
|---|---------------------------------|
|   | Reparatur                       |
|   | Rücksendung                     |
|   | S                               |
|   | Schutzart                       |
|   | Service-Interface FXA291        |
|   | Sicherheitszeichen und -symbole |
|   | Softwarehistorie                |
|   | Sondenlänge 74                  |
|   | Störechoausblendung 75          |
|   | Störungsbehebung                |
|   | Systemfehlermeldungen           |
|   | Т                               |
|   | Tastenbelegung   42             |
|   | Technische Daten                |
|   | Typenschild6                    |
|   | V                               |
|   | Verdrahtung                     |
|   | Vor-Ort-Display                 |
|   | W                               |
|   | Wartung                         |
|   | Wetterschutzhaube               |
|   | Z                               |
|   | Zentrierscheiben                |
|   | Zubehör                         |

| Endress + Hauser                                                                                                    |                                                                                                    |                                                                              |                                                                               |                                                                  |                                                                                     |                                                                                  |                                                                               |                                                       |
|----------------------------------------------------------------------------------------------------|----------------------------------------------------------------------------------------------------|------------------------------------------------------------------------------|-------------------------------------------------------------------------------|------------------------------------------------------------------|-------------------------------------------------------------------------------------|----------------------------------------------------------------------------------|-------------------------------------------------------------------------------|-------------------------------------------------------|
| <b>Declarat</b> i                                                                                                    | ion of Hazar                                                                                                    | dous M                                                                       | aterial                                                                       | and D                                                            | )e-Cor                                                                              | ntamin                                                                           | ation                                                                         |                                                       |
| RA No.                                                                                                    |                                                                                                    | Please reference the F<br>learly on the outside<br>Bitte geben Sie die w     | Return Authorization<br>of the box. If this p<br>on E+H mitgeteilte           | n Number (RA#<br>rocedure is not<br>Rücklieferungsr              | ), obtained from 1<br>followed, it may<br>nummer (RA#) au                           | Endress+Hauser,<br>result in the refus<br>if allen Lieferpapi<br>t zur Ablehnung | on all paperwork<br>al of the package<br>ieren an und vern<br>ihrer Lieferung | and mark the l<br>at our facility.<br>nerken Sie dies |
| Because of legal reg<br>and De-Contamina<br>packaging.<br><i>Aufgrund der gese</i><br>"Erklärung zur Kor<br>Verpackung an. | gulations and for the safety<br>ution", with your signature,<br>ntzlichen Vorschriften und 2<br>ntamination und Reinigung                  | of our employee<br>before your orde<br>cum Schutz unse<br>", bevor Ihr Aufi  | s and operating<br>er can be handle<br>erer Mitarbeiter<br>trag bearbeitet f  | equipment,<br>ed. Please m<br>und Betriet<br>werden kann         | we need the<br>ake absolutely<br>bseinrichtung<br>n. Bringen Sie                    | "Declaration<br>y sure to attac<br>en, benötiger<br>e diese unbea                | of Hazardous<br>h it to the ou<br><i>wir die unte</i><br>lingt außen ar       | Material<br>tside of the<br>rschriebene<br>n der      |
| <b>Fype of instrume</b><br>Geräte-/Sensortyp                                                                               | nt / sensor<br>                                                                                                    |                                                                              | Serial number Seriennummer                                                    |                                                                  |                                                                                     |                                                                                  |                                                                               |                                                       |
| Used as SIL d                                                                                                    | levice in a Safety Instrum                                                                                                    | ented System                                                                 | / Einsatz als S.                                                              | IL Gerät in S                                                    | Schutzeinrich                                                                       | tungen                                                                           |                                                                               |                                                       |
| Process data/ Pro.                                                                                                    | zessdaten Temper<br>Conduc                                                                                                    | rature / <i>Temper</i><br>ctivity / <i>Leitfähi</i>                          | ratur [°F]<br>gkeit                                                           | [°C]<br>[μS/cm]                                                  | Pressure<br>Viscosity                                                               | / Druck _<br>/ Viskosität _                                                      | [psi] _<br>[cp] _                                                             | [ Pa ]<br>[mm²                                        |
| <b>Medium and war</b><br>Warnhinweise zun                                                                                  | r <b>nings</b><br>n Medium                                                                                                    |                                                                              |                                                                               |                                                                  | $\underline{\mathbb{A}}$                                                            | $\mathbf{A}$                                                                     | $\wedge$                                                                      |                                                       |
|                                                                                                    | Medium /concentration<br>Medium /Konzentration                                                                                             | Identification<br>CAS No.                                                    | flammable<br>entzündlich                                                      | toxic<br><i>giftig</i>                                           | corrosive<br>ätzend                                                                 | harmful/<br>irritant<br>gesundheits-<br>schädlich/                               | other *<br>sonstiges*                                                         | harmles<br>unbedenk                                   |
| Process<br>medium<br>Medium im<br>Prozess<br>Medium for<br>process cleaning<br>Medium zur                                  |                                                                                                    |                                                                              |                                                                               |                                                                  |                                                                                     |                                                                                  |                                                                               |                                                       |
| Prozessreinigung<br>Returned part<br>cleaned with<br>Medium zur<br>Endreinigung                                            |                                                                                                    |                                                                              |                                                                               |                                                                  |                                                                                     |                                                                                  |                                                                               |                                                       |
| Please tick should of Zutreffendes ankre                                                                                   | one of the above be applicab<br>uzen; trifft einer der Warnf<br>lure / Fehlerbeschreibung                                                  | *<br>*<br>inweise zu, Sich                                                   | explosive; oxidi<br>explosiv; brand<br>y data sheet and<br>herheitsdatenbla   | sing; danger<br>fördernd; ur<br>l, if necessar<br>att und ggf. : | ous for the er<br><i>mweltgefährli</i><br>y, special han<br><i>spezielle Han</i>    | avironment; b<br>ch; biogefähn<br>dling instruct<br>dhabungsvor:                 | iological risk;<br>lich; radioakti<br>ions.<br>schriften beile                | radioactive<br>v<br>egen.                             |
| Company data 77<br>Company / Firma                                                                                         | Angaven zum Avsender                                                                                                    |                                                                              | Phone                                                                         | number of c                                                      | contact persor                                                                      | n / Telefon-N                                                                    | r. Ansprechpa                                                                 | artner:                                               |
| Address / Adresse                                                                                                    |                                                                                                    |                                                                              | Fax / E-Mail                                                                  |                                                                  |                                                                                     |                                                                                  |                                                                               |                                                       |
| 'We hereby certify<br>parts have been car<br><i>"Wir bestätigen, di</i>                                                    | that this declaration is filled<br>refully cleaned. To the best<br><i>ie vorliegende Erklärung na</i><br><i>rückgesandten Teile sorgfa</i> | d out truthfully a<br>of our knowledg<br>ch unserem bes<br>ltig gereinigt wu | Your o<br>and completely<br>they are free<br>ten Wissen wal<br>urden und nach | to the best o<br>of any residu<br>hrheitsgetret<br>unserem be    | ihre Auftragsn<br>of our knowle<br>ues in dangero<br>u und vollstär<br>esten Wissen | nr<br>dge.We furtho<br>ous quantities<br>ndig ausgefüll<br>frei von Rück         | er certify that<br>."<br>t zu haben. W<br>ständen in ge                       | the returne<br>Vir bestätige<br>fahrbringe            |
| der Menge sind."                                                                                                    |                                                                                                    |                                                                              |                                                                               |                                                                  |                                                                                     |                                                                                  |                                                                               |                                                       |

www.endress.com/worldwide

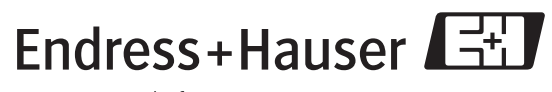

People for Process Automation

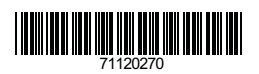

BA00244F/00/DE/13.10 71120270 CCS/FM+SGML 6.0/ProMoDo